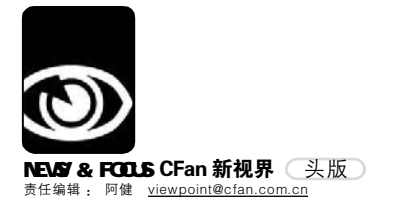

HEADING NEWS 头版

如今, 网上购物(以下简称"网购")已经不是什么新鲜事了, 但您也许不知道, 网购水平 竟有高低之分。对网购高手而言, 看论坛、比价格已经是老掉牙的技巧了, Web2.0 给他们带来了更 多淘名牌得实惠的机会。

# 网上购物在Web2.0时代

■本刊编辑部 张健

|     | ׿.   | 间上影物等一轴                                                                 | 8                         | <b>と迎回来、zj99731023</b><br>5上状治病的时间是: 2006<br>1時時: 未達 1 多、算共 1 | 63/14<br>%. | . 17.1 |
|-----|------|-------------------------------------------------------------------------|---------------------------|---------------------------------------------------------------|-------------|--------|
|     | 42 M | 曲輕 论反塑料 合道列表 日历事件 養希新敏                                                  | H:# •                     | 11998-                                                        | insi        | 215    |
| -   | ۲    | □ [玉湯] ★必姓客06年最新的京惠券★ (2006-04-02更新) (□ 12)<br>+5317 ∓ 2066/02/01 (4:20 | 1<br>(1010101             | 今天 09:33<br>xindazhi 2                                        | 18          | 2,15   |
| 1   |      | 四(変派) 奇情基礎首集曲券(11)(1)(3,13~4.23)(臣123 是后一页)<br>采売業業 于 2006/03/1316-52   | 6.6<br>00000              | 今天 09.28<br>xindaztv â                                        | 32          | 1,014  |
| 1   |      | 运 (臺灣) <b>新和券汇总</b> (巴 1.2)<br>taoqadmin 于 2006/02/22 32:46             | 1                         | 2006/04/05 19:45<br>catyl &                                   | 13          | 2,574  |
| -   |      | 【質項】D1便利的時時後起創制卡 111<br>萬 手 2006/02/12 15:52                            | *                         | 2006/04/01 13:3<br>skx ž                                      | 7           | 413    |
| -   |      | [實质] 80/金卡/白金卡06免费礼券3月~12月[80-10] (罰 1 2)<br>xuhwen 于 2006/02/07 19:18  |                           | 2006/03/29 14 2<br>ruyi6447 &                                 | 10          | 833    |
| 10  |      | [至夜] <b>==本新校发展子参谈==</b><br>patty826py 于 2006/02/09 13127               | *                         | 2006/02/19 17:0<br>pingyan &                                  | 5           | 120    |
| -   |      | 【宮原】 希望大変垂一下, 没芽的方法 (印 1 2 3 … 最后一页)<br>1998 干 2005/03/15 13:49         | *                         | 2006/03/12 10:4-<br>Ivchun4437 à                              | 67          | 3,17   |
| iii |      | (登頃) 商家拆扣券FAQ(①123… 朱后一页)<br>taog.com 于 2004/08/12 10:10                | ,                         | 2006/03/06 19:55<br>beleb_h &                                 | 58          | 5,59   |
| -   |      | 【實版】Bol2006年优惠券<br>xuhwen 于 2005/12/29 20:07                            | 00000                     | 2006/02/23 01/2<br>GHL &                                      | 5           | 1,738  |
|     |      | 【童瑛】请大容发表公用务值启磨先看看上面置顶的帖子<br>xuhwen 于 2005/12/26 10:59                  | *                         | 2005/12/26 10.9<br>Juhwen &                                   | 0           | 306    |
| 1   |      | 运加入天际网 杂册卓绝-30券<br>homaydaw 平 今天 14:40                                  |                           | ◆天 14:5<br>haneydew ž                                         | 1           | 8      |
| 1   |      | 図 現在有 jo y o 条用/* 範囲的 ((語 都条公平 ()部 1 2)<br>befrog 手 物夫 10:53            |                           | 今天 14:43<br>honeydew &                                        | 14          | 194    |
| 1   | 0    | 図 ◆快乐下载: ◆重新整理各品牌会品卡卡号, word款可打印: [主题库道: +2](□)<br>行前于 2005/03/14 03:49 | 1.2.3) (ji di di di di di | 今天 12:2<br>ishiviri &                                         | 20          | 778    |
| -   |      | 回 我想问一下有意耳刹要迎现金的人么(回 1 2 3)<br>hanzhimeng7561于 2000/04/10 17:05         | 88                        | 今天 12/2<br>開新校 星                                              | 27          | 195    |
| 10  | ŵ.   | 図 D1使利的物理体验(加速) + 111 (第)<br>rabbitsnb 于 昨天 22:57                       |                           | 今天 08:2<br>leeqtaye ž                                         | 3           | 24     |
| 1   | 0    | 図 麦阿m18約10元代金券wwww<br>yeye 于 2006/04/04 16:00                           |                           | 時天 20:11<br>Yeya 2                                            | 8           | 88     |
|     | E    | 〇 現代到京集的无限制約20元代金券(補消提供信息約淘友)(第123                                      | Ű.                        | 御天 18:00                                                      | 33          | 1,001  |

"五一"黄金周期间,肯 定有不少网民准备尝试一下网络 购物的新鲜与刺激。与以往的购 物提醒专题不同,今年我们并没 有将网上购物话题的焦点集中在 各种防骗的技巧上,而是站在 Web2.0时代的高度向大家展望一 种少数网购高手正在体验的,也 将会成为未来趋势的购物方式, 我们称其为分享购物。

#### 灵感来自购物"陷阱"

2003年10月,国内第一家"分 享购物"类网站淘趣(taoq.com)正 式开通。准确地说,淘趣并不是一个 完整的购物网站,它并不提供任何商 品,网站上满是分类整理后的购物心 得、优惠打折等各种购物有关的信 息,而这些重要的信息来源正是每一 个参与网站内容建设的会员。提供信 息,并享受其他人的信息,这就是分 享购物的真谛所在。

网站新闻发言人戚学强对电脑爱

好者说:"当时看到美国有一些网 站以论坛的形式让消费者分享各种 优惠打折信息、交流购物经验,觉 的这个想法不错。在国内没有看到 一个这样模式的论坛,产生了创建 的初衷.在日常生活中,人们对某 一样商品一旦产生购买欲望,下一 步往往做的就是询问自己身边的亲 戚朋友看看有没有买过的,质量怎 样,哪里可以买到更便宜的。单凭 商家广告说某件商品不错就去直接 购买的消费者恐怕不多,大家对王 婆卖瓜式的宣传都有怀疑。但是消 费者从身边小圈子里得到的信息毕 竟是有限的。淘趣的创建等于是把 消费者可以咨询的对象从一个小圈 子扩大到成千上万的人群,自然能 吸引到消费者的注意。"

巨大的访问量带来的商机使 得"分享购物"的概念在网络上迅 速走红。无独有偶, Buyren 网于 2004年开始筹备至今,已经拥有 25000 多注册会员,日 IP 流量接近 10000,日发帖量超过5000。但令人 意外的是,张智勇创立 Buyren 竟 始于一次在网上购物受骗的经历, 他决心将网络上骗子伎俩统统揭 穿。2004年他发表了一篇《易趣购 物防骗秘籍》受到了读者的欢迎。 而后他在网上开启了一个叫做 "buyren" 的论坛,开始是一些在 网上受骗的网友到这里倾诉。后来 是一些热爱网络购物的网友到此聚 集在交换自己防骗经验的同时,

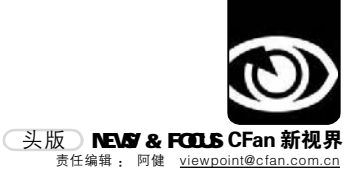

也互相交流着自己的购物心得和技巧。 可是毕竟诉苦不是需要天天完成作业, 张智勇觉得这么做下去,网站是不会有 什么前途的。于是他决定将网站转型。

#### 能让人少花钱多办事

根据中国互联网络信息中心 (CNNIC)统计,中国的网民已经超 过1.1亿;而据相关机构分析,其中 有近800万人每月进行3次网上购物, 网上商店总数已经超过20万。

网络是一个充满了诱惑同时也布 满了陷阱的地方,一夜之间拔地而起的 网上商城里,琳琅满目的商品让人目不 暇接。一位研究中国电子商务的学者 说:"对于所有的商家而言,等待它们的 首先就是市场的考验;而对于消费者, 首先要提防的就是上当受骗。双向选择 之下各有损伤:不少电子商务奠基者 倒下了,更多网上消费先行者失望 了,电子商务遇到了寒冬。对于这个 状况,是双方都不愿意看到的。 商家 在思考,如何才能取得消费者的信 任; 消费者在琢磨着不再被商家骗。 在今天,分享购物就成为了商家和消 费者之间的一座桥梁。"

在这里,你可以和来自全国各地 的朋友一起分享网上购物的经验,讨论 在线交易的心得:在这里,你可以得到 卓越、当当、搜狐商城、贝塔斯曼、八 佰伴等著名网上购物网站的优惠券、 礼品卡、代金券、礼券、赠券;在 这里,你可以找到麦当劳、肯德基、

如何和BuyRen合作,实现三赢? [将此帖推荐给您QQ/MSN上的好友]

欢迎各大网站与BuyRen合作,我们的主要合作方式有:

#### 在BuyRen彻留口告·

A、LEOUYACHIDAX)日: 论坛简都ANHKRY首本1500元/月,论坛底部BANNER广告1000元/月,论坛文字广告位普通:150元/月,标红、180元/月,加粗标红。200 元/月(论坛每个板块帖子列表和帖子正文上面有12个文字位),

关于广告投放的几点说明:

- A、此价格为标准价格。不接受还价,按季度做可以有适当的优惠,请考虑好再找我; B、我不知道这个广告会分您带来多大的访问量,我能告诉您的只是您恐怕再找不到第二个和您的用户群这么贴近的网站了,如果仅仅是需要 ;纯重的话,请找其他站课留口;
- C、请仔细考虑斟酌再三确定需要我们为您服务再联系我,时间真的很宝贵,你我都能用来做更多事;
- 2、与BuyRen合作举办活动,如团购; 请事先考虑灯合作模式,再和管理员商量,谢谢;

#### 3、互相推广; 请事先考虑好合作模式,谢谢;

BuyRen与其它网站合作的基本原则是"三赢",即"会员赢、你赢、我赢",只要符合这个原则,什么都可以谈。

如忠有意与BuyRen合作,请与管理员联系: QQ:51370347(确计验证种请说明,与BuyRen合作;管理员长期行线。有任何问题语言接说即可) 信箱:zhanghe4@gmail.com(为防止邮件进失,建议忠发邮件时抄送一份给buyren@126.com;另请注意邮件主题中最好有 "BuyRen合作"字样,否则可能会被我随手删除)

4、友情链接;

从Minux Six 电子商务类网站ALEXA排名在2万名以内或者Google PR值大于等于5(二个条件满足1个经过审查即可),其他类型网站排名在1万名以内 或者Google PR值大于等于6(可在此查看贵站ALEXA排名和PR值; http://www.echere.com/pr/); 不满足上面条件者请勿申请。

必胜客的优惠券;在这里,你可以为 你在淘宝、易趣的小店做宣传或者在 自由市场里买卖闲置的物品;在这 里,你可以获得各种各样的优惠打 折、免费赠送、有奖活动的信息;在 这里,你还可以和朋友们谈天说地, 享受一番轻松和惬意。现在,如果你 是通过分享购物网站指定链接进入卓 越、搜狐商城购物者,均可获得一定 数量的返点,也就是说,少花钱多办 事。

您也许心中还会有这样的疑惑: 这样的网站方便用户的同时,自己会赢 利吗? Buyren 网的创立者面对媒体的 质疑,曾表示他的赢利方式很简单:"我 的收入来源主要是靠例如当当网站联盟 这样的购物网站的联盟。他们给加盟 的购物网站提供网友订单额5%到12%

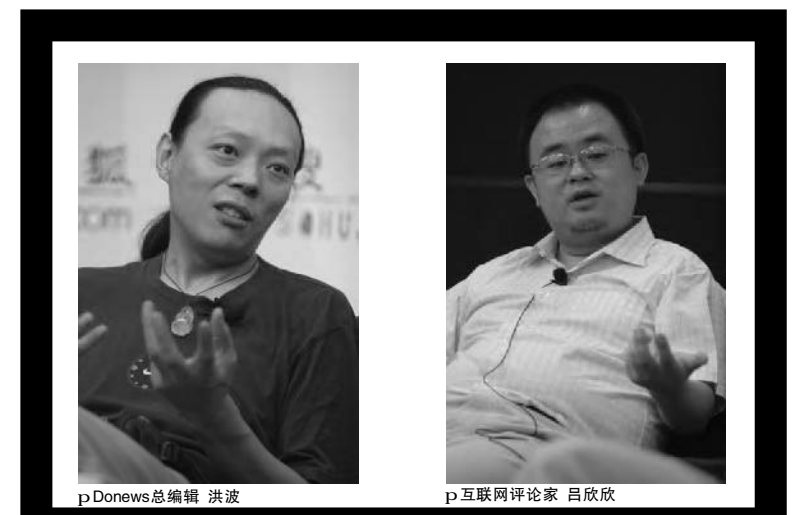

的佣金,作为奖励。而我给我论坛的 网友们提供订单8%左右的现金返还, 我的收入就来自于这样的利润差。通 过我的论坛每月下的订单总额超过10 万,所以扣去税等,我平均每个月的 毛收入大概在4000元左右。"而记者 通过搜索发现了 Buyren 另外一个赢利 的模式——网络广告,比如论坛顶部 BANNER 广告 1500 元 / 月;论坛底部 BANNER 广告 1000 元 / 月:论坛文字广 告位普通:150元/月,标红:180 元/月,加粗标红:200元/月。

#### 有明显 Web2.0 的特征

业内资深人士帮我们分析淘趣网 这样的"分享购物"网站,将其提 供的服务有一说一地罗列了一下,它 包括:

1.可以分享网上购物经验,讨论 在线交易心得;

2.可以得到卓越、当当、搜狐商 城、贝塔斯曼等著名网上购物网站的 礼品卡、优惠券、代金券、礼券、 赠券:

3.可以找到麦当劳、肯德基、必 胜客的优惠券;

4.可以为你在淘宝、易趣的小店 做宣传或者在自由市场里买卖闲置的物 品;

5.可以能获得各种各样的优惠打 折、免费赠送、有奖活动的信息;

6.还可以和朋友们谈天说地,享 受一番轻松和惬意。

在这位资深人士看来, 淘趣也

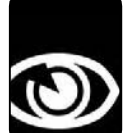

NEWS & FOCUS **CFan 新视界** 头版 <sub>责任编辑</sub>: 阿健 <u>viewpoint@cfan.com.cn</u>

好,Buyren也罢,此类网站至少具 备了这样两个发展模式:

第一,用户体验分享模式。用户 之间交流购物体验,经验技巧,通过 购物这种偏好,将用户聚合于网站之 中,用户之间的沟通,分享体验,又 吸引其他的用户,对他们未来的购物 起到引导的作用,可以说这一点体现 了网站信息价值的实用性。因此淘趣 可以逐渐的聚合更多的用户,网站规 模也会逐渐膨胀。

第二,利益驱动模式。古人言: 将予取之,必先予之。用户通过淘趣购物,可以享受购物返点,说白了,可以 为用户省钱,购物通过积分返还,当到 达一定积分,就可以兑换人民币,这样 又增强了网站的黏性。用户可以通过网 站购物,安全有放心,而且可以获得利 益,那么你愿不愿意呢?

进一步说, 人人都在提 Web2.0 的 时候, 无人不想将自己的网站打造成 Web2.0 模式的。在我们看来, "分享 购物"网站就具有明显地Web2.0 特征 和雏形。为什么这么说呢?在这样的 网站里, 内容并不是由网站提供的, 内容来自网上购物者本身。如此一 来, 较传统的电子商务网站, 他们增 强了用户交互, 用户主导, 用户参 与, 用户分享。对照传统的电子商务 网站, 当当网、卓越网等, 用户能 够参与的成分非常低。甚至有些电子 商务网站因为用户的投诉,连基本的 论坛功能都关掉了。我们看到美国亚 马逊这样规模的电子商务网站甚至提供 了商品的wiki,运用Web2.0的wiki技 术实现用户去帮用户解决问题。

#### Web2.0 带来的机会

Web2.0的到来带来了中国互联网的 大讨论,也激发了一大批投身于 Web2.0中的掘金者。让人不禁想起当年 欧美移民疯狂涌入美国西部淘金热,而 那时的西部也就是今天的加利福尼亚, 已经成为美国经济最发达的地区。如 今,Web2.0带来的是中国互联网黄金时 期的回归,但就像那时美国神秘的西 部,人人都有机会,因此充满了希 望。

Donews 总编辑洪波认为,现在 Web2.0的应用层出不穷,有人拿去卖东 西,如客齐集(<u>www.keqiji.com.cn</u>)、淘 趣网(<u>www.taoq.com</u>)有人拿去赚吆喝, 如博客网(<u>www.bokee.com</u>);有人拿去 搞娱乐,如猫扑网(<u>www.mop.com</u>)。这 些都是将Web2.0技术和理念用于不同细 分市场的结果。

同样是辅助人们网上购物行为, "比较购物"类网站则从一开始就定 位在Web2.0。利用垂直搜索技术,它 们可以帮助用户从成千上万网站中,

| 8 | 公告<br>tlejn | 重全尖的时候子第一期,开尖地!<br>(1802/09主)                                                 |                        |                  |
|---|-------------|-------------------------------------------------------------------------------|------------------------|------------------|
|   |             | 主题 / 主题作者                                                                     | 计分                     | 最后发              |
|   |             | (总堂段) 新培里納音乐河回读(哲评) (主題声躍: +4] (尼 1 2 3)<br>xuhwen 于 2006/03/17 00:10         | *                      | 2006/04          |
|   |             | (結實項) 有病意见症典 (日 1 2)<br>taogadmin 于 2006/03/26 08:30                          | 1                      | 2006/114<br>17   |
| - |             | (台変貨)海 "宝" — > 疫軌 - > 得え (目 1 つ 3)<br>taoqadmiin 于 2006/03/02 13:08           | *                      | 2006/04<br>311   |
|   | Â           | [趙雲廣] 清明同上祭英范 共博中华民族境 (回 1 2)<br>vb317 于 2006/04/02 12:59                     | # E                    | hi               |
| 8 |             | [緯置页] 在平画框体发表介绍海塘的文章。有奖!<br>taogadmin 于 2006/04/03 05:48                      | 1                      | 2005/04<br>tao   |
| - | 9           | [8] 富政美 <b>脑好帕干死一期,开美啦!,开美啦。</b> (10:1-2)<br>thejn于 2006/04/02 10:26          | "                      | 2006/04          |
|   |             | [王 顶] 青物基最新优惠券!!!!!(3.13~4.23)(巴 1 2 3 地后一页)<br>英制政期 于 2006/03/13 16:52       | 0 <b>0</b><br>000000   | l<br>y           |
|   | •           | (王贤) 卓離新用户 5 0 一 1 0 公用券:) [主龍声望:+4](四 1 2 3 地后一页)<br>教學時式 于 2006/03/20 15:43 | 0.#<br>ว่าวักวักวักว่า | 2006/04<br>lingi |
|   | •           | (雲琼) ★/5紅客06年最新的抗態男★ (2006-04-02更新) (巴 1 2)<br>yb317 于 2006/02/01 14:29       | arararara              | 2006/04<br>linji |
|   |             | (運動) 桥印勢/石場 (局 1 2)<br>taogadmin 乎 2006/02/22 22:46                           | *                      | 2006/04          |
|   |             | (変質) D1便利的時期体验到創卡 !!!<br>新 于 2006/02/12 15:52                                 | 1                      | 2006/04          |
|   |             | (蓋该) Bol全卡/白金卡06免费礼券3月~12月[80-10] (臣 1 2)<br>xulwen 于 2006/02/07 19:18        | 4                      | 2006/03          |

轻而易举地找出最合心意的商品,并 可以对各种商品的价格进行比较,实 现货比三家,最终锁定物美价廉的目 标。但"比较购物"在国内却疲软 得厉害。就目前来看,比较的仅仅是 价格,相关资料少之又少,网站信息 缺少价值性。此外,实现了比较,却 实现不了购物。很多人把比较购物当 成一种工具,比较了价格后,记下 来,去商场购买。还有更多的人,觉 得在这里转到其他网站购买,好像网 站占了很大便宜,结果转而直接去访 问网站买,比较购物网站缺少黏性, 使得比较购物只能沦为一种工具。相 比之下,具有Web2.0特征,但依然坚 守Web1.0 阵地的"分享购物"网站就 很值得"比较购物"网站们学习。

互联网评论家吕欣欣认为: Web2.0确实提供了很多机会。任何一个 庞然大物都不可能垄断一切,即使 GOOGLE发展到今天,它也不能解决所 有的东西。比如我要去找一本书,可能 会去比较购物的网站,他们跟当当、卓 越形成一个互补。如果我要去买书,我 会去一个叫淘趣的网上购物论坛,那里 有卓越当当同一种书的价格对比,还 会提供很多优惠券。这样的互补非常 多。大公司实际在跟这种创新公司融 合,只有形成这样一个产业链,互联 网才能丰富多彩起来。

#### 寻求网上购物第一站

"我们的目标是让所有的消费者在 做购物消费决定之前,都能在淘趣得到 帮助。我们的口号是:打造网上购物第 一站!"在结束采访的时候,淘趣网创 始人对记者说。如何实现用户对"分享 购物"的认可?如何让用户在第一时间 找到所需的其他用户的体验?这些都是 摆在淘趣人面前的难题,毕竟打破传统 的购物模式,开创属于自己的Web2.0天 空,他们的路还很长。

有了"分享购物"网站和"比 较购物"网站,您觉得未来的网上购 物该如何进行呢?请将您对于未来网上 购物的看法和想法发送到 viewpoint@cfan.com.cn。

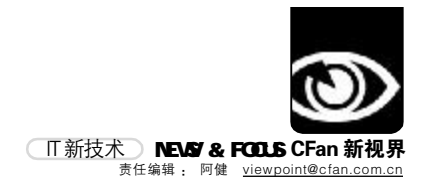

# 痛并"欢跃"

技嘉、英特尔共推"欢跃"平台 ■▲刊编辑部张健

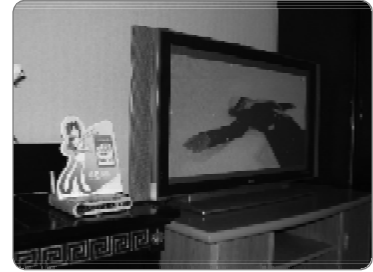

p在卧室也可享受快乐

2006年4月6日, 技嘉科技在北京举行了 Intel"欢跃"家庭体验派对活动。记者也首次 体验了英特尔欢跃(Intel Viiv)技术的独到之 处,面对融入了诸多"时尚"元素的数字家庭, 品牌机厂家、家电厂家,现在又是技嘉这样的配 件厂家,都在巧妙地将自家的解决方案推向市 场最前端,然而,几乎没有几家的相关产品得到 热卖的事实让数字家庭的"先驱"险些成为了 "先烈"。前不久更换的"Intel Leap ahead"的 标识明白无误地告诉大家,作为3C时代的领导 者,英特尔更愿用"欢跃"豪赌4C融合的未来。 就在"先驱"痛并快乐着的时候,技嘉所代表的 配件厂家开始发力"欢跃",第一款完全符合"欢 跃"标准的主板似乎让观望者看到了"欢跃"普 及的脚步越走越近。此时,我们不仅要问,定位 在超越3C概念的"欢跃"数字家庭平台难道也 要"穿新鞋走老路"吗?

#### 雄关漫道真如铁

毛主席诗词中"雄关漫道真如铁,而今 迈步从头越"一句,上半句表现的是主席对以往 峥嵘岁月的回顾。我们不妨看看,为了"欢跃", 英特尔所走过的"雄关漫道"。

2005年10月底举行的秋季信息技术峰会 上,英特尔携多家厂家,公布了其数字家庭战略, 基于英特尔欢跃技术的产品在2006年一季度上 市。英国(金融时报)在发文指出,这家全球最 大的半导体制造商正面临着一场硬仗,那就是如 何让欢跃标识出现在未来的家庭娱乐设施上。

然而, 英特尔"欢跃"数字家庭战略, 依赖的是与多方厂家的完美合作。特别是从书 房走向客厅的过程中,英特尔需要协调的厂家 已经不再是品牌机和配件厂家,掌握"欢跃"命 运的重要力量就是家电厂家。此种合作模式下, 在数字家庭尚未可知的前景下,合作往往还面 临利益冲突与发生变数的危险。

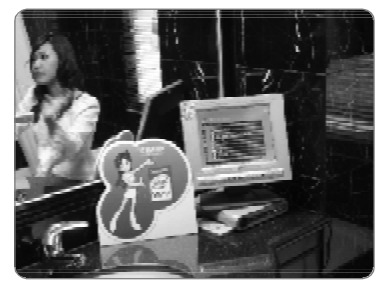

p 在卫生间也可听音乐、看电影

1月9日,当英特尔在北京宣布这一名为 "欢跃"的技术时,推出的不再是一款处理 器,而是围绕数字家庭解决方案的技术平台, 厂家在此技术平台不仅可以生产电脑,还可以 生产数字家庭等消费电子产品。

1月11日,长城电脑紧随其后发布了一 款基于"欢跃"平台的数字家庭新品嘉祥 V8,整合了多种消费电子产品功能。同时,康 佳也相应同步推出"易玩(InONE)"品牌,基 于"欢悦"的家庭媒体中心。

有消息称,华硕2006年第二季底也会推出 Viiv PC进军消费性桌面PC市场,华硕表示, 未来将以LCD TV及Viiv PC双管齐下,来抢攻 数字家庭市场的大饼。

4月6日,"欢跃"家庭体验派对活动上, 技嘉推出的GA-8I945GMH-RH主板为核心,搭 建基于双内核技术、面向数字家庭的"欢跃"平 台。

如果说,从品牌机到家电厂家,英特尔 拓展了"欢跃"的销售渠道,让它更加"客厅化", 那么,近日与技嘉的紧密合作,究竟是为了说明 技嘉开始走数字家庭的品牌路线了,还是说明 英特尔再次"穿新鞋走老路"了呢?

#### 而今迈步从头越

毛主席诗词"雄关漫道真如铁,而今迈 步从头越"的后半句是他对未来辉煌世纪的预 言和展望。对于数字家庭的未来,英特尔欢跃有 没有最终的解决方案呢? 技嘉的"欢跃"家庭体 验派对活动给这个本来很难回答的问题划上了 一个更大的问号。

欢跃所代表的消费电子市场与PC市场有着 巨大的不同。

以技术为主要推动力的PC市场,英特尔 掌握着处理器这个核心技术,因此具备更多的 话语权,凭借自身的能力就可以掌握整个PC产

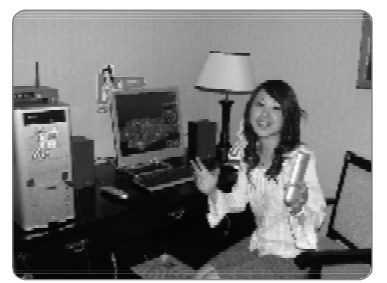

p 书房中的"欢跃"主机

#### 业的发展。

对于消费电子市场,其市场的主要推动力 已经不仅仅是上游的芯片供应,比如具备娱乐 功能的消费电子产品对应用模式和内容服务的 依赖性非常高,仅仅依靠上游技术已经很难对 整个消费电子产业形成很好的推动作用。

虽然英特尔从去年进行了一系列包括组织 架构、产品线在内的调整,以转型为消费电子全 领域的平台化产品提供商。但始终没有获得消 费电子市场话语权的英特尔会不会再次将天平 的砝码放在自己熟悉的PC市场呢?

众所周知,技嘉这样的板卡大厂如果帮助 英特尔推出一系列的"欢跃"配件,就有可能让 "欢跃"走下神坛,短时间内进入寻常百姓家也 并不是没有可能的。等待时机成熟,再将平台化 的概念推向家电市场,也许会比高姿态地直接 进入家电市场来得容易。分析人士指出,英特尔 目前展示的产品大概有80%是PC厂家的产品。

#### 痛并"欢跃"着

就技嘉展示的"欢跃"平台解决方案来 看,无处不在的无线信号传输成为了各种设备 互联互通的关键技术。但同时,就目前应用的范 围来看,无论是客厅、卫生间,还是书房,看电 影、玩游戏、存照片几乎成了所有"欢跃"平台 的全部功能。定位在娱乐,却缺乏娱乐的内容, "欢跃"让翘首企盼数字家庭的人们看到的仍是 不够丰富的内容。特别是在国内,欢跃平台需要 的在线视频资源一类,甚至连一个电视节目时 刻表的网站都没有,当然也许有很多人会说在 终端保有量大到一定程度后就自然会有内容提 供商的加入。可这是一个先有蛋还是先有鸡的 问题,没有内容又有谁会去买终端呢。

PC和家电厂家的过早跟进并没有得到太多的好处,接下来,技嘉、华硕的进入,会不会让人们真的"欢跃"起来呢? 【☐[XW02]

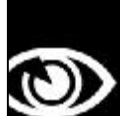

NEWS & FOCUS **CFan 新视界** IT 商界 <sup>责任编辑</sup>: 阿健 <u>viewpoint@cfan.com.cn</u>

### 数字 Number 240%

长时间地使用手机会患脑癌吗?荷 兰卫生委员会去年表示,没有证据 表明手机和电视发射塔的辐射的电 磁波对人体有害;英国研究机构在 1月份发表的一份调查报告称,正 常地长时间使用手机和最常见的肿 瘤之间没有联系。但是,瑞典国立职 工研究所的研究人员坚持认为,在 对905名年龄在20岁~80岁之间、 身患恶性脑肿瘤的手机用户进行了 研究,发现使用手机的头部一侧患 肿瘤的风险会提高240%。

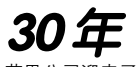

苹果公司迎来了30岁的生日。媒体 用大量篇幅报道了苹果所取得的成 功——从Mac计算机到iPod数码随 身听,从图形用户界面到Mac OS操 作系统。然而,2005年苹果销售了 474万台计算机,比戴尔新增计算机 销售量(570万台)还低了20%,也 就是说,戴尔增长了120%个苹果。 相对而言,苹果仍然在"萎缩"。

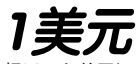

据近日向美国证监会递交的一份文件称,Google的两名合伙创始人以及首席执行官在2006年将仍然各自只获得1美元的工资。他们各自持有价值数十亿美元的Google股票。

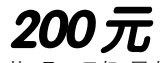

从5月22日起,国内企业将可以开 始抢注以.Mobi为标志的手机域名。 据悉,这将是国内首次开放注册手 机域名。目前,全亚洲只有一家企业 获得了国际权威机构、.Mobi手机域 名管理机构mTLD及全球互联网名 称与数字地址分配机构ICANN的认 可和授权。目前,.Mobi域名的年使 用费是200元。

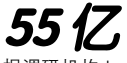

据调研机构Juniper预计,2007年 全球VoIP(IP网络电话)硬件和软件 市场规模将达到55亿美元。

**0.3 元/分** 一种被称为WIFI手机的新型手机即 将在上海露面,该手机除了可借助 GSM移动通信网络实现通话外,还 能在WIFI无线局域网覆盖的区域当 做网络电话来使用,因此话费相当 廉价,打国内长途0.15/分钟,国际 长途仅0.3元/分钟。

## 丰富产品线 华硕延续100%增长

#### ■本刊编辑部张健

"2005年,在内地市场上,华硕笔记本保持了100%的高增长。"华硕电脑中国业务群产品 总监许建霖说,"在台湾地区十大品牌中,华硕是 第一位,我们市场占有率为40%,这是非常非常 难得的一个数字。"

据第三方市场调研机构——易观国际的报告 显示,2005年,在祖国大陆市场华硕笔记本电 脑达到28万台,在所有厂商中居于第四;IDC 的统计数据则显示,华硕笔记本电脑在2005年第 四季度以高达12%的市场占有率冲到了第二位。 这已是华硕笔记本电脑的销量连续第三年100%增 长了,而2006年,华硕笔记本电脑的市场目标 依然是增长100%。华硕要如何实现这一目标 呢?许建霖向电脑爱好者道出了实情追求高品 质,同时丰富产品线。

在1996年底,华硕成立笔记本电脑研发 部;1997年11月,华硕首台P6300笔记本电脑 下线;1998年,两台华硕P6300笔记本电脑登 上俄罗斯"和平号"空间站,并平稳运行700 天;2001年10月,华硕笔记本获得日本最佳产 品设计奖,成为该领域唯一入选的非日本厂家。 过硬的产品为华硕打响了名声。

2003年3月,华硕发起的"零点行动"在中 国笔记本电脑市场刮起了一场旋风。本来,一台 笔记本电脑有三、五个亮点是正常的,但华硕却 在这上面较起真来。为此华硕不惜增加购买成本, 保证购进的笔记本LCD是100%没有亮点的。"韩 国、日本或者台湾做LCD的厂商告诉我们15%、20% 的LCD是有亮点的。但我们可以通过购买成本的 提升,来达到我们没有亮点的要求。再加上我们 在设计上面更完善一点,使我们的笔记本电脑的 电路更加稳定,不会因为有振动而产生坏点。"

华硕笔记本电脑抢占市场的故事就是其追求 卓越品质的最好体现。在中国市场,来自美国、日 本、韩国的笔记本电脑已是鳞次栉比,要想再分 得一杯羹,必得有自己的独到之处。

关注笔记本市场的用户都会发现,华硕笔记 本的产品线对各类消费者的需求都有所考虑。

目前在市场上销售的华硕笔记本共有六大系列,从高性价比的A系列、主流商用的M系列、小 巧轻薄的S系列、高端应用的W系列、主打中高端 的Z系列,到豪华配置的V系列,基本上覆盖了市 场上所有的笔记本产品类型,在5999元至两三万 元间拉开了宽广的价格带。这样一来,华硕便可 以在单品上比细节,在整体上比品牌。

就拿华硕倡导的"薄乐"来说,与欧美消费者性能至上的价值观不同,中国用户更习惯将自己的笔记本随身携带,游走于工作和生活的双重空间。这也就意味着,面向国内消费者的产品

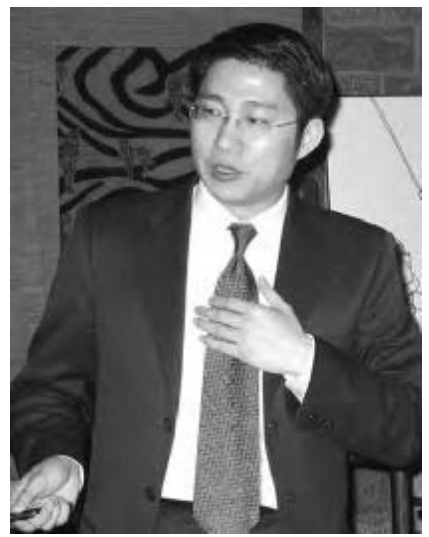

设计,除了要具备良好的便携性,还必须兼顾商务 和娱乐的"全能"特性,以祛除在不同应用环境中 "水土不服"的弊病。在这一思路指导下,2005年, 华硕笔记本提出了"薄乐"的全新理念,即华硕笔 记本不再单纯以商务轻薄为主,而将向着商务和娱乐 完美融合的方向发展。在这一年里,华硕先后推出 了W3A、W5A、V6V、W2V、W6A、W1V、M9V、U5A 等彰显轻薄与娱乐融合优势的笔记本新品系列,一举 成为国内轻薄产品线最多、最全的笔记本厂商。

与此同时,针对2005年风生水起的宽屏、独显和 数字化家庭等笔记本娱乐潮流,华硕也进行了积极的 周密部署:一方面,从8.9寸到17.1寸,华硕几乎在 所有屏幕尺寸上配备了齐全的宽屏产品,为消费者带 来多样化的视觉享受。另一方面,搭配了高性能独立 显卡的M9V、A3Vc、A7Vc、W1V、W2V,则把笔记本的显 示性能进一步提升到了足以与PC相媲美的境地。而包 括W1、W2、A5、A7等在内的"数字家庭"系列笔记本 的上市,更是进一步将笔记本的个性娱乐化功能发挥 得淋漓尽致,为家庭观念甚强的中国用户带来了温馨 和美的新型共享式娱乐。

2006年1月9日,就在英特尔第三代迅驰平台Napa 发布的当天,华硕也同步发布了5款Napa笔记本。在 这些个性鲜明的机型中,融合数字家庭系列的W2J,影 音娱乐系列的A7J,极致轻薄的V6J、便携与性能兼顾 的W5F、商务与娱乐俱佳的A6J,分别针对数字家庭、轻 薄与效能的结合、商务等用户需求,覆盖了从12.1寸 到17.1寸的全面产品线,同时在价位上照顾到高、中、 低端,为不同需求的用户提供了适意选择。

下一步,华硕将会在全线产品倡导环保的概 念,以满足用户的相关需求。 **◯┠**[XW03]

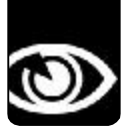

热词、观点 NEWS & FOCUS CFan 新视界 <sup>责任编辑</sup>: 阿健 <u>viewpoint@cfan.com.cn</u>

## 100 美元笔记本 有望破除 Wintel 魔咒

尽管受到个人电脑市场最具影响力的两个人物— 英特尔董事长克雷格·贝瑞特和微软创始人比尔·盖 茨的批评,《数字化生存》一书的作者、美国麻省理 工学院媒体实验室创始人尼古拉斯·尼葛洛庞帝(以下 简称庞帝)教授仍然坚信他所倡导的"人人电脑 (0LPC)"计划将成为现实,而在这一计划下开发的 "100美元笔记本电脑"将短期内让数亿发展中国家的 儿童获益。0LPC组织计划在2007年年初开始"100美 元笔记本电脑"的大规模发货。他希望在第一年向7 个参与该计划的国家提供500万到1000万台电脑,而 在2008年供货量将达到1亿到2亿台。

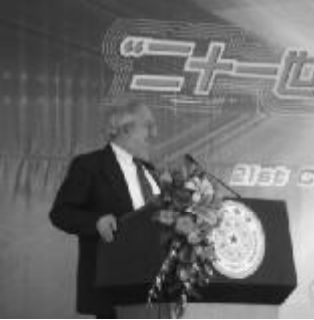

#### 阿健说说

庞帝教授也许并没有想到,一项由科学家发起的公益活动,也许不经意间将改变PC行业的整个商业 格局。100美元笔记本电脑采用了500MHz AMD处理器、128M DRAM、512M FLASH以及WiFi网络。 这意味着参与OLPC计划的AMD、Google、红帽等九家企业将有更多的竞争机会,因为它的出货量 太大了!如果这个计划顺利实行,这个笔记本的配置将会成为市场上的一种事实标准,对参与其中的 各个厂商来讲都是一件很讨巧的做法。

## 开发者称龙芯2号性能 可抵P4 发扬两弹精神

在近日举行的"飞扬的青春"中国青年五四奖章 系列论坛首场论坛上,中科院计算所研究员、龙芯一 号研制组组长胡伟武透露,最近研制的龙芯二号增强型 CPU,性能已经达到中低档"奔四"水平。胡伟武强 调说,只有像研究两弹的时候,那么刻苦,才能赶上 人家。2002年我们研制出龙芯一号芯片,性能相当于 586,实现从无到有的飞跃;2003年研制了龙芯二号, 达到中档奔三的水平;最近我们研制的龙芯二号增强 型,性能达到中低档奔四的水平,龙芯处理器的研发 成功,标志着我国掌握高性能的处理器的技术。

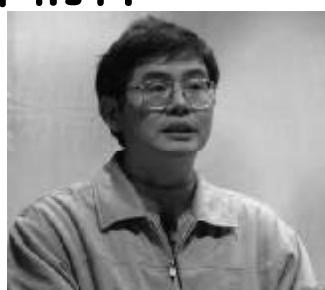

#### 阿健说说

提到发扬某种精神,有些人会觉得这是在空谈,没有实际意义,但人有时候就是需要点儿精神的。没 有这点精神,平均年龄不到30岁,国内顶尖大学毕业生也不会云集龙芯课题组。如果都去欧美高级 实验室享清福,我国每年仍将会有一百多亿美元被国外芯片公司赚走。

## 笔记本定位中高端 海尔自称了解农<u>村市场</u>

技术的变革必然带来产品的新一轮升级换代,今年 一月英特尔发布NAPA平台以来,各厂商基于此平台的 产品纷纷登场。4月3日,由海尔自主研发的首款NAPA 笔记本W62在北京东城区清阁时尚酒吧与媒体见面。海 尔移动计算事业部营销总监周兆林再次强调海尔不会卷 入价格战,他用海尔农村电脑打入农村市场不靠低价的 实例向大家说明单靠价格不能赢得市场。他同时向媒体 透露今年海尔电脑要实现国内外市场40万台的销量目标 和要跻身技术领先型企业行列的决心。

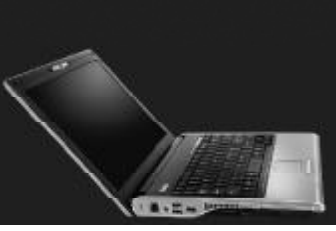

#### 阿健说说

周兆林向记者透露了海尔做过的农村调查,和人们普遍认为农村市场需要低价、低配的100美元电脑相悖,海尔认为,中国农村需要同城里人一样的主流机型。周兆林毫不掩饰农村市场存在着很重的攀比思想。看来,100美元的电脑能否真的在中国大地上落地生根,还是一个问题。

热词 Hotest Word 不STIIK

"Intel Inside"的宣传口号已经出现在 手机厂商的广告宣传中。通过获得许可 加入该计划的PC厂商有权在他们的产 品上贴上英特尔的标识,英特尔则根据 厂商的广告推广计划,报销部分钱款。但 包括联想、多普达在内的国内手机厂商 近期并没有采用英特尔手机处理器的计 划

### iPhone

业内早有传闻,称继 iPod 之后,苹果 将推出自己的手机产品。其中最可能的 时机就是苹果的30周年纪念日。分析人 士称,苹果很有可能推出一款名为 "iPhone"的手机。

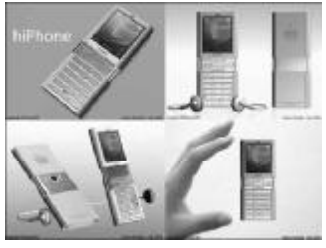

## NOR闪存

日前Intel闪存产品事业部副总裁Brian Harrison表示,将在本季度推出Intel首 款65nm NOR型闪存芯片的样品,预计 到今年年底将可以大量应用于手机产品 中。1988年,Intel 公司发明 NOR 闪 存,一年后,东芝公司发明 NAND 闪 存。NOR闪存通常用于高端手机数据存 储,得益于其快速的读取时间,且具 有更高的可靠性,只是价格较NAND闪 存要昂贵一些。Intel还将会推出采用堆 叠技术的 2GB 容量 NOR芯片。

## 下岗

"高性能宽带信息网"将在2010年全 面取代ADSL宽带网络。据了解,"高 性能宽带信息网"可以为网内所有用户 提供高达46Mbps以上的独享带宽,每 个普通家庭可同时观看1个25Mbps的 高清晰度电视频道、2个7Mbps的标准 清晰度电视频道并能感受8Mbps以上的 端到端上网速度。

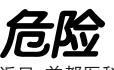

近日,首都医科大学附属北京佑安医院 对数个网吧的200台电脑键盘进行抽样 检查,发现其中存留乙肝病毒的竟然占 到了35%,情况相当严重。在电脑键盘 和鼠标上发现的有害细菌比公共厕所的 细菌高出了400倍。

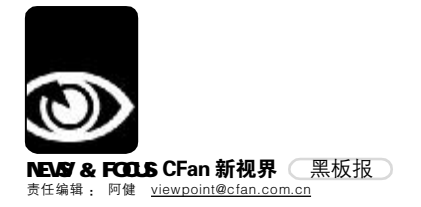

## 不封 BT 运营商是否黔驴技穷?

#### ■本刊编辑部张健

近日,南京的读者打电话反映当地运营商正在尝试一种新型宽带业务按流量收费制度,而据当地媒体同行介 绍,运营商此举无疑是对时下屡禁不止的用户 BT 行为的"反击"。关于要不要封 BT,运营商的态度呈现明显的 地域差异。在一种新型的 P2P 下载方式即将挑战目前互联网的"极限"带宽的时候,作为网络的建设和维护者的 运营商还有没有其他措施维护用户的利益呢?

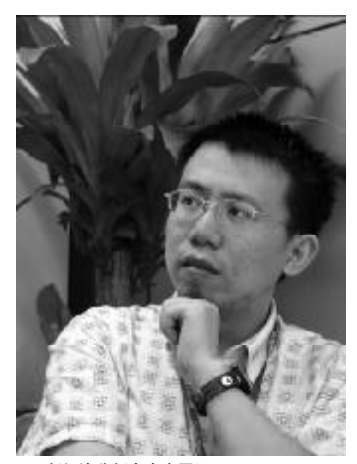

#### pIT新经济分析人士康国平

#### BT挑战的不仅是带宽

全球范围内对 BT 的关注是从 2005 年开始的。

2005年5月19日,在《星战前传 Ⅲ》全球首映的前6个小时,Elite Torrents网站出现了影片的BT下载种 子,随后24小时内,它的下载次数超过 了10000次。

"盗版光盘生产商的无孔不入是 你所无法想象的,此次封杀不光是担心 BT网站下载影响当期票房,而且痛惜随 后的全球光碟销售收入,后者往往要占 影片总收入的1 / 3以上。"上海电影协 会一位内部人士分析。

同年,由7大制片公司领头的美国 电影协会曾把世界各地100多个为电影盗 版者提供网络传输服务的BT服务器运营 商告上了法庭。中科院宽带通信专家侯自 强认为,法律目前还很难界定"BT侵权" 行为,"什么叫侵权?譬如,我买了一张正 版光盘,能不能借给别人看?如果可以, 那我能不能在网上借给别人看?"

"并非无法界定。"一位国家知 识产权局专家告诉记者,去年12月22 日,国家已经颁布了《关于办理侵犯 知识产权刑事案件具体应用法律若干问

| 2.44.84          | μĘ.       | le frier                                                                                                    | 1  |
|------------------|-----------|----------------------------------------------------------------------------------------------------|----|
| 04               | .45       | ER CALIFICATION OF THE                                                                                                    | 3  |
|                  | 10100     | Conversion to rear the state                                                                                                    | -  |
| 1416,005         | toner     | Construction and a second state of a second state of the                                                                                                    | -  |
| N OF BEAC        | 100       | C The reset of the control of the Arrows are as been                                                                                                    | 5  |
|                  | 1000      | O                                                                                                    | 1  |
|                  | 10.0      | O NAME AND ALL MADE DOD TO BE STORE                                                                                                    |    |
| 101.0.0          | terair    | Contraction of the Second Concession & Department of the Action of the Second Concession & Concession & Conce | 4  |
| 101 11 11        | icrist    | Control File (# 552(# 51 HOTY ADA) 2004 ((H))                                                                                                    | 4  |
| 11.01 12.28      | 10.0      | C # project - DE - Learn none of MARNER and Color Left                                                                                                    | 9  |
| 14-0112-1        | 10        | Contraction of the second second seco | 3  |
| 1418 21 28       | *****     | B televisi 300000 470400x109 (r)()                                                                                                    | 1  |
| 14-12 (0.10)     | HTINE     | C AMERICA DERV REPORTATION (114)                                                                                                    | 3  |
| (4.X - 6.8       | 100       | 0 1279-0128-1 TRA. MEL #991, 1081-2-570                                                                                                    | à  |
| 14.01 15.20      | 1008      | Constant Applier Thirt- in wait and in a constant                                                                                                    | 3  |
| 11 01 11 11      | 100       | D bernesseren Actual and the state                                                                                                    | H  |
| 14-22 10.00      | 100       | C SALES AND TOTAL CONTRACTORS                                                                                                    | ż  |
| 1102-010         | 1988      | CONTROL OF COMMUNICATION CONTRACTOR AND AND AND AND A DESCRIPTION OF A DESCRIPTION OF A DES | ð  |
| 111111           | +1.1 (10) | The DAVE STORE FOR FOR FOR THE ADDITION                                                                                                    | 1  |
| 14.00 (2.0)      | tonar     | Downey with encourses and the                                                                                                    | 4  |
| 10.00            | 49        | C C C C C C C C C C C C C C C C C C C                                                                                                    | 4  |
| 14.04 20.06      | +07.00    | O texchicit: 409/10 019-40284 (Middle101                                                                                                    | 3  |
| and a new street |           | 0                                                                                                    | 22 |

题的解释》,该解释对 IT 界可能产生 的影响涵盖了音乐、软件、产销盗版 软件等各个方面。

"以音乐为例,根据《解释》, 对于下载提供方,如果累计有1000人 次以上进行下载,可能就跨越了犯罪 的门槛。同样,对于乐迷,下载超 过1000首盗版曲目,也可能被追究刑 事责任。软件下载的具体情况同MP3音 乐文件类似,未经授权软件的下载提 供者、网络服务商等可能都将面临定 罪量刑的问题。"该专家解释说, "你总不会借碟给1000个人看吧?"

#### 封BT能否彻底解决问题?

"如果说 BT 能传递不良信息就封 BT,那么 00、MSN 都可以点对点传送 文件、传送病毒,难道连它们都要封 吗?按照这一理论,网络浏览器可以 看黄色网页,难道连 IE 也要封?BT 技 术本身没有问题,不能因为有人用它 来做非法用途就否认其价值。"有网 友评论说。

"BT 的出现,是互联网发展过程 中必然产生的一种新变化,是市场需

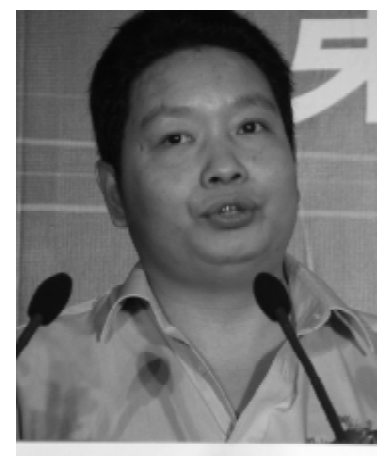

p资深互联网分析师吕伟钢

求使然,作为运营商是无法控制 的。"广东网通副总经理林景坤说。

广东铁通副总经理王京春则表 示,铁通目前宽带用户还很少,没必 要封杀 BT,况且也没有任何法规证明 BT 是非法的。

有业内人士分析认为,"按流量 收费"的确可以解决 BT 下载带来的问题,只是目前宽带市场环境尚未成 熟,在宽带市场发育期加上竞争激 烈,"不限流量"是最大限度争夺用 户的关键,因此运营商不会与用户作 对,贸然推出新模式。

广东省通信管理局副局长张爱平 说,目前广东互联网用户超过1000万, 其中宽带用户500多万。用户大幅增长 加上技术的进步,显得网络建设的速度 滞后。目前监管部门也非常重视这一问题,提高互联网的接入速度就是信息产 业部今年的工作重点之一。

"但是,人为封杀 BT 是不允许的, 现行的法律没有提供封杀 BT 的依据,任 何互联网经营单位如果因为封杀行动引 起用户投诉,我们将依法跟进处理。"广 东省通管局一位负责人非常明确地表态。

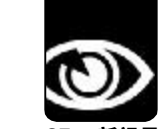

#### 不封BT只能限制流量?

流量本来就是以前网络带宽不 够,技术不够发达时代用以控制别人 上网,提高收入的一种方法。市场竞 争的结果,就是出现了按时间收费, 带宽加大直至包月的出现。这是市场 规律使然,但就有一些运营商,靠着 自己的垄断优势,打算拿用户的利益 开刀,试水一次,以达到增加垄断利 润的目的。

IT新经济分析人士康国平举例说: 我老家在农村,以前农村有一个水库, 有一家水电站。最早的时候,农村享受 的电是由水库提供,经常因水位不够, 无法供电。在这样的情况下,一度电最 高曾达3块钱。穷一些的人家,每天只 敢点5w的灯泡,电视也只敢买黑白电 视,还不敢敞开用电,因为电实在太贵 了。后来,国家统一了电网,老百姓的 电价统一到5毛钱一度电,而且一年到 头不停电。当地政府就不干了,很不高 兴,说电网供电,导致从水电站来的电 并入电网,本地财政收入受损。

据南京电信市场部负责人介绍, 南京电信于2000年开始向用户开放互 联网数据接入业务(俗称宽带业 务),随着近几年社会经济和科技水 平的快速进步,该项业务得到了迅猛 发展,截至2005年底,用户数量已经 超过40万户。而随着用户的猛增,用 户对网速的抱怨也多起来。究其原因, 主要是少数用户不规范地使用互联网造 成的,这些用户虽然只占总用户数的 10%,却占用了60%的核心网络资源,致 使网络拥塞、大部分用户因网速问题 而无法公平地享用互联网。

南京电信有关技术人员告诉记 者,南京电信互联网络主要由互联核 心网和接入部分组成。核心网是面向 所有宽带用户的公用的、统一的数据 业务承载网络,业务管理和使用模式 是统一的;接入部分主要有ADSL和LAN 两种方式,管理和使用模式是不一致 的。以前由于受到网络技术的限制, 无法对LAN接入方式的用户实施流量管 理,而这为少数不规范使用互联网的 用户留下了可乘之机。随着网络应用 越来越丰富,P2P类应用软件也应运而 生,其突出的特点就是对互联网络, 特别是核心网络公共资源的无限制地侵 蚀,而由于少数用户长时间、大量地 使用 P2P 类应用软件,网络拥塞有越来 越严重的趋势。

针对上述情况,南京电信技术部 门于近日升级了网络设施,提高了网 络管理水平,强化和优化了网络流量 管理机制,统一了ADSL与LAN两种接 入方式下的流量管理模式,规范了单 个用户宽带使用行为,大大地减少了 宽带网络拥塞现象,畅通了互联网 络。

#### 限流量会带来应用倒退吗?

4 月初,中国电信南京公司对宽 带用户开始实行流量限制,按照不同 的收费基本划分为4 档,流量限制从 30G 到 60G。

致力于网络视频业务的青娱乐总 裁欧蓬认为:"从目前看到的流量限 制额度来计算,30G限制能基本满足大 部分网民的需要,影响不是太大。但 对于比较狂热的网民或BT用户就不够 用了。但运营商面对的最直接的问题 就是法律问题,电信部门显然要解释 合同转换的问题,因为当初网民申请 宽带时合同里并没有限制流量的条款, 如果电信部门不解决好这个问题,很 可能激化矛盾。"

在某网站技术部工作的李先生为 网民算了一笔账:"现在网民比较多需 求的大流量内容是影视内容的下载,在 一般情况下,一部电影大概有 300M 到 500M 大小,如果每天下载一部电影来 看,每个月的流量大概是9G 到 15G,如 果流量限制 30G,还剩下 15G 的流量, 对于一般用户上网来说是足够的了。

### 何为 P2P 软件?

P2P是 peer-to-peer 的缩写, peer 在英语里有"(地位、能力等)同等者"、"同 事"和"伙伴"等意义。P2P类应用软件是一种多点传输工具,依靠多个用户进行 文件的传输,像 KOOGLE、PP点点通等都是这类软件。通过它,用户可以直接连 接到其他用户的计算机交换文件,而不是像过去那样连接到服务器去浏览与下载,方 便了广大网友之间的资源共享。这类软件还有一个突出的特点就是对互联网络,特别 是核心网络公共资源的无限制侵蚀。

CF[XW04]

#### 黑板报 NEWS & FOCUS **CFan 新视界** <sup>责任编辑</sup>: 阿健 <u>viewpoint@cfan.com.cn</u>

但如果是 BT 爱好者,那就肯定不够 了。要知道,有的用户的电脑是 24 小 时开机,不停下载的。"

目前, 网络高清视频内容也已经 开始出现, 此类内容由于清晰度高, 体积也变得比较大, 以HDTV影片《珊 瑚礁》为例, 片长46分钟, 体积已 经超过2G, 如果这样的内容越来越多 的话, 30G 的流量就显得有点不够用 了。

有消息称北京网通要推出流量计 费,引起了相当激烈的反应,最终以 北京网通出面辟谣结束。从此之后, 北京网通,以及歌华、长宽等运营商 没有任何关于流量收费的消息。

对于电信的流量限制举措,资深 互联网分析师吕伟钢认为:"流量收 费是源于网络基础建设没跟上步伐。 目前,国内互联网的骨干网和国际带 宽发展比较落后,这个落后指的是落 后于国内互联网行业的发展,正是这 种状况才造成了所谓的带宽问题,也 是电信部门认为P2P软件占用了过多带 宽的根源。从互联网的发展上看,可 以预见的应用更是需要大带宽的应用, 例如电信看好的 IPTV 等等应用就需要 更多的带宽。"

如今,我国社会的主要矛盾仍然 是人民群众日益增长的物质文化需要同 落后的社会生产之间的矛盾。信息社 会,这样的矛盾自然会反映在用户对 带宽的依赖同运营商相对滞后的技术改 造之间。如此看来,即使限流量能够 "疏导"用户的BT行为,却也并不 是长治久安之举。有关宽带发展地区 差异的讨论,请关注本期《稀饭 斋》。

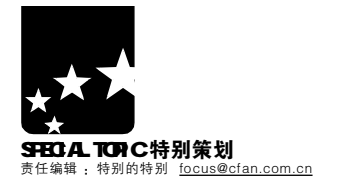

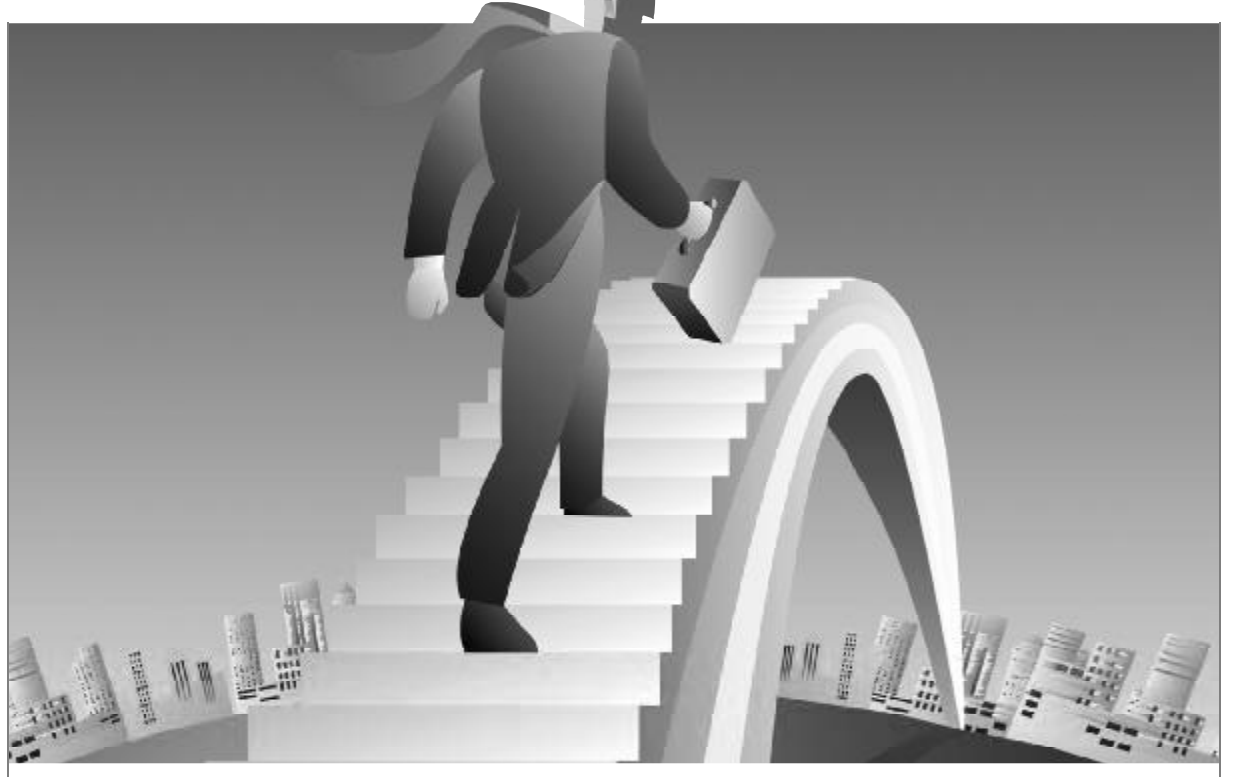

## 用"代理" 搭出沟通网络的桥梁

策划/《电脑爱好者》编辑部 监制/特别的特别 撰稿/扬帆 巴图巴雅尔(内蒙古)

家里有两台电脑,需要同时上网,应该怎么办?你知道最简单的方法吗?相同的站点,明明是别人都可以 访问,可是你就是上不去,这是什么原因?总听别人说什么"用代理","找代理服务器",可是它到 底是什么呢?带着这些疑问,我们开始了解"代理服务器"

#### 本文可以帮你学到

1.当需要多机共享上网时,你需要了解什么是代理;
2.当网管限制你上网时,你需要掌握如何突破他们的限制;
3.当遇到不能访问的站点时,你需要能够找到代理服务器;
4.除了上面的内容,你还会了解代理服务器的作用、分类以及它的工作原理。

#### 代理服务器 其实就是"代理商"

简单地说,代理服务器就是网络 信息的中转站。

#### 什么是代理

"代理服务器"(Proxy Server), 我们通常会简称为"代理"。它就像 生活中的"代理商",只是代理的东 西由商品变成了数据信息。其功能就 是代理网络用户去取得网络信息。形 象地说:它是网络信息的中转站。在 一般情况下,我们使用网络浏览器直 接去连接其他 Internet 站点取得网络 信息时,是直接联系到目的站点服务 器,然后由目的站点服务器把信息传 送回来。代理服务器是介于浏览器和 Web服务器之间的另一台服务器,有 了它之后,浏览器不是直接到Web服 务器去取回网页而是向代理服务器发 出请求,信号会先送到代理服务器, 由代理服务器来取回浏览器所需要的 信息并传送给你的浏览器。

举例来说,我们要访问 CFan 的网站,当你在浏览器中输入 http://www. cfan.com.cn 后,你的电脑(客户端)就会 发送浏览的请求给远端的 CFan 的网站 服务器(服务端),之后服务器就会做出 相应的回应,发送相应的数据给客户 机。如果使用代理访问后,客户端会将 浏览的请求发送给代理服务器,代理 服务器再将此信息转发给远端的CFan 网站服务器,CFan网站服务器在响应 请求时,同样信息是发还给代理服务 器,再由代理服务器转发给客户端的。 在这其中,代理服务器实际起到

在这具中, 代理服务器头际起来 了桥梁的作用。

#### 代理服务器到底做什么?

代理服务器可以实现的功能有很多。 ①多台电脑共享上网,加快访问 速度 在局域网上,很多人都在使用代

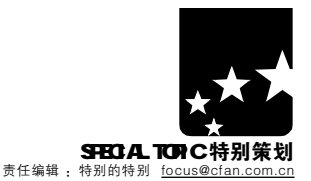

理共享上网。由于代理服务器上通常 有一定的文件缓存,这样还可以起到 加快访问的速度的目的。

2登录原本无法访问的站点

通过一个好的代理服务器访问网 站,可以访问一些原本无法登录的站 点。

③突破限制登录QQ,玩网游 很多局域网用户应该很痛苦,不 能玩网络游戏,不能上QQ,不能上 MSN Messenger。别急,代理服务 器可以帮你突破这些烦人的限制。

④隐藏 IP, 让别人无法发现你的 所在地

你在论坛中发帖时,经常会看到 明确标出你所在目的地,这些是通过 IP 得到的。相同的事情还发生在和别 人 Q Q 聊天的时候,别人用"珊瑚 虫"版 Q Q,可以很轻松地看到你的 IP 信息及地址位置。不过用了代理之 后,这些就会不暴露在大家面前了。

⑤提高访问网站速度或下载速度 有些FTP限制了下载速度,一个 IP仅能使用一个线程。这时通过代理 服务器,让每一个线程使用不同的代 理服务器,就可以突破这些限制了。

#### 代理服务器是如何工作的?

可能很多朋友都把路由器当作代 理服务器,其实它们还是有所区别 的,代理服务器通常是一台连接有网 络接入设置(如调制解调器)和网卡的电 脑,而路由器则是网络中的硬件设 备,主要起寻址作用。

下面简单介绍一下局域网中的代 理服务器工作原理。

代理服务器在工作时,需要先安装好代理服务器软件,且所连接的内部局域网要设置好IP,同时配置好代理服务器的IP和端口。

当代理服务器启动后,开辟一个 指定的端口,等待用户的请求。当客户 机发出请求时,需要访问网络的程序 与和代理服务器取得联系,代理服务 器的指定端口收到客户机的请求后, 它会先查看本地电脑中是否有相应的 信息,如果有,则会直接把需求的信息 返回给客户机。如果没有,就会把客 户机的请求发送给 ISP,当代理服务器 收到 ISP 返回的响应后,就会直接把响 应的信息转回给局域网中的客户机。

以后,其他客户机再访问相同的 信息时,就可以直接从代理服务器的 缓存中得到,不用再和 ISP 联系了。

互联网中的代理服务器与上面的 原理相似,只是把"局域网"扩大为互 联网。也就是说只要接入网络的电 脑,就可以成为代理服务器,而不管 这台电脑是何配置,只要运行代理服 务器程序,就可以提供代理服务了。

#### 代理的分类

根据分类方式不同,代理服务器 分为不同的几类。下面是常见的两种 分类方法。

按用途分类

**HTTP 代理:**最常用的代理之一, 用于 HTTP 访问,一般端口为 80、8080 等 。

**SSL代理:** 支持 128 加密强度的 HTTP代理,即HTTPS://开始的网站, 标准端口为 443。

HTTP CONNECT代理:用户可 通过 TCP 连接到任何端口的代理服务 器,可用于 HTTP、FTP、IRC、RM 流等服务。

**FTP代理:**代理客户机上的FTP软 件访问FTP服务器,一般端口为21、2121。

POP3代理:代理客户机上的邮件软件用POP3方式收发邮件,端口一般为110。

**Telnet代理**:黑客入侵时常用的 代理服务器,用于远程控制,其端口 一般为23。

Socks代理: 全能代理, 也是最 常用的代理, 它支持多种协议, 包括 HTTP、FTP等, 它就像有很多跳线 的转接板, 简单地将一端的系统连接 到另外一端。Socks代理分为Socks 4 和 Socks 5两种, 前者仅支持 TCP协 议, 后者,则支持 TCP/UDP 协议及各 种身份验证机制, 标准端口为 1080;

TUNNEL 代理: 经程序转换的数据包,可穿透防火墙,允许利用 HTTP 服务器做任何 TCP 可以做的事情,功能相当于 Socks 5。

**文献代理**:通过这些代理,可 以获得科研学术的数据库资源。

教育网代理:这个同学们应该用 得很多,在教育网内出国或访问某些 特定网站所需的代理服务器。

跳板代理:应用于跳板程序,可 以看作是一种有动态加密的特殊 Socks5代理,端口一般为1813。

HTTP 代理按匿名功能分类 非匿名代理(透明代理或简单代理):

不具有匿名访问功能,即不能隐藏 IP 地址。

**匿名代理(普通匿名代理):**使用 此代理时,被访问的站点不知道你的 IP地址,但知道你是在使用代理,有 些侦测 IP 的网页仍可以查到你的 IP。

高度匿名代理(全匿名代理): 使 用此代理时,被访问的站点不知道你 的 IP 地址,且不知道你在使用代理, IP 隐藏功能最强。

#### 常用软件的代理设置方法

在学会使用代理服务器之前我们要 先学会在常用软件中设置代理服务器。 ①在IE中使用代理服务器

当需要登录那些原本不能访问的 站点时,需要在E中设置代理服务器。 打开E,点击菜单中的"工具→Internet 选项",点击"连接"标签下的"局域 网设置"按钮,然后勾选"为LAN使用 代理服务器"项,并输入好PP地址即可。

②在 QQ 中使用代理服务器

网管不让QQ?没关系,有了代 理服务器,还怕他?点击QQ主界面 中的"菜单"按钮,选择"设置→ 系统设置",在窗口左侧点击"代理 设置",然后在右侧的"网络连接设 置"中填写代理服务器即可。

③在 MSN Messenger 中使用代理 服务器

很多公司都是用代理服务器上网的,掌握MSN Messenger的代理设置 技巧还是很有必要的。在MSN Messenger中点击菜单中的"工具→ 选项",在窗口左侧选择"连接", 再点击右侧的"高级设置"按钮, 填写代理服务器地址即可。

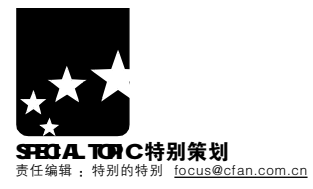

#### 多台电脑共享上网

很多人的家里已经有两台电脑了,但只有一条线路、一个Internet账号,难道就不能让自己家里的多台电脑一 起来分享上网的乐趣?其实,只要想想办法,共享上网是完全可以实现的。浏览网页、聊天、收发电子邮件,全 都不在话下。

| <ul> <li>多台电脑共享的方式</li> <li>要想共享上网,首先需要将电脑<br/>连成一个局域网。不论是家庭用户,<br/>还是网吧、学校,或是办公室,他<br/>们之间的区别就在于电脑的多少和采<br/>用何种方式上网。常见的组网方式有<br/>双机互联和对等网两种。</li> <li>①成本最低:双机互联</li> <li>双机互联的方法很简单:只要两台<br/>电脑都装有网卡,去市场里买一条对联<br/>线,简单设置一下,一个小网络就形成<br/>了。另外,现在还有通过USB连接的方<br/>法,不过速度上不如用网线快。</li> <li>②最简单:路由器</li> <li>通过路由共享上网是最简单的多机<br/>共享方式。但是这种方案也有缺点就</li> </ul> | 是要花钱购入路由器,而且在运行 P2P<br>的软件时,最好启用端口映射,不然像<br>使用 eMule 的时候就不会得到 High D。<br>③最普及:对等网<br>对于很多宿舍、办公室、网吧来<br>说,局域网是最常见的一种联网方<br>式。它最大的好处就在于简单。相对<br>家庭网络来说,如果有两台电脑,则<br>使用 Windows 的 Internet 连接共享就<br>可以,如果电脑过多,Internet 连接<br>共享就有些力不从心了,主要原因是<br>它的管理功能太弱,比如网站的过<br>滤、用户权限的设置等。这就要涉及<br>到 代 理 服 务 器 软 件 了 , 比 如<br>WinGate、Sygate 等等。这也是本<br>部分介绍的重点。 | ④专业级:主从式网络<br>俗话说,人无完人。对等网也有<br>自身的弱点,主要就是管理功能较弱,<br>比如对局域网中用户的管理、安全等<br>问题。主从式网络相对于对等网最大<br>的区别就是设置了一台服务器。它可<br>以实现对网络中用户的管理、权限设<br>置等功能。对于电脑数量小于五台的<br>办公室、宿舍来说,主从式网络由于要<br>专门设置一台服务器,就有点得不偿<br>失了,这个方案比较适合电脑数量超<br>过十台的办公室使用。这类软件我们<br>可以使用 Windows Server 2003的"路<br>由和远程访问"服务,或者使用更加专<br>业的 Microsoft Internet Security &<br>Acceleration Server 2004。 |
|----------------------------------------------------------------------------------------------------|----------------------------------------------------------------------------------------------------|----------------------------------------------------------------------------------------------------|
| <b>局域网代理服务器软件的分类</b><br>目前的代理服务器主要有两种基<br>下不同通讯机制的类型,一种是网关<br>型,它是建立在OSI模型的网络层和<br>对话层,一般建立在Linux环境下的<br>代理服务器都是网关型代理服务器,<br>在Windows环境下,网关型代理服务器,<br>在Windows环境下,网关型代理服务器,<br>在Windows环境下,网关型代理服务器,<br>在Windows环境下,网关型代理服务器,<br>在OSI模型下的应用层,这类软件的<br>代表是WinGate。一般在较为大型的<br>网络中,会采用网关型和代理型代理<br>服务器相混合使用,如很多典型的校<br>园网都是先通过网关型代理服务器控                       | 制个人电脑是否允许接入互联网,然<br>后再通过代理型服务器使被允许接入<br>的个人电脑获得应用层的互联网服<br>务。通过代理服务器可以更好地管理<br>网络:对用户进行分级、设置访问权<br>限、对外界或内部的Internet地址进<br>行过滤,通过限制端口可以使用户无<br>法使用诸如在线游戏、QQ等软件。<br>为什么会出现这种情况呢?原因是网<br>关型和代理型服务器各有各的优、缺点。<br>①网关型<br>优点:由于建立在协议层,优越性<br>远大于代理服务器,使用网关型代理服<br>务器的电脑不受到任何服务上的限制,                                                                     | 并且容易配置,只需要将电脑的网关<br>设置成为代理服务器的IP地址即可。<br>缺点:相对不易管理。在较大流量<br>的访问下,不能像代理型服务器一样<br>可以使用缓存。<br>②代理型<br>优点:管理性好,可通过Cache提<br>高访问速度,非常适合家庭网、宿舍<br>网等小型局域网使用。<br>缺点:由于是建立在应用层,使代<br>理服务器接入电脑受到的限制比较大,<br>并且需要配置各种应用软件的代理设<br>置,它一般需要设置服务器端和客户<br>端,对用户比较麻烦。                                                                                                    |
| <b>家庭用户两台电脑上网解决方案:用</b><br>为了方便用户使用,Windows XP<br>提供了Internet 连接共享(ICS)的服务,<br>通过设置向导,你可以轻松地实现网<br>络内部的Internet 共享,而不必安装任<br>何软件。它对于家庭用户来说,是简单<br>的上网共享"代理服务器"。不过这种<br>方法是无法使用端口映射的。<br>注意,如果网络中已经有<br>Windows 2000 Server 的域控制器、                                                                                                    | Vindows内置的ICS共享上网<br>DNS服务器、网关或DHCP服务器,<br>或系统配置有静态 IP 地址,则不应使<br>用该功能。<br>①安装 Internet 连接共享<br>我们需要指定一台 Windows XP<br>计算机作为主机(代理服务器),它必须<br>有两个连接,一是用于连接局域网,另<br>一个则用于连接 Internet。也就是说它<br>需要两块网卡。下面我们简单地介绍                                                                                                    | 一下它的安装方法。<br>第一步:先在主机端右击"网上邻<br>居",选择"属性",打开"网络<br>连接"窗口。<br>第二步:右击需要共享的拨号、局<br>域网、DSL的连接,在"高级"选项卡<br>下,点击"Windows防火墙"下的"设<br>置"按钮,"启用"Windows防火墙。回<br>到"高级"标签,勾选"允许其他                                                                                                    |

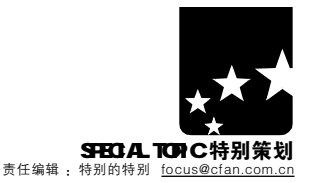

网络用户通过此计算机的Internet连接 来连接",并从下拉菜单中选择局域 网的连接(见图1)。

第三步在客户机上,打开 IE,选 择"工具→Internet选项"菜单,进入 "连接"选项卡,点击"从不进行拨号 连接",然后点击"局域网设置"按钮, 在新弹出的窗口中去除"自动检测设 置"、"使用自动配置脚本"及"代理服 务器"的勾选即可。

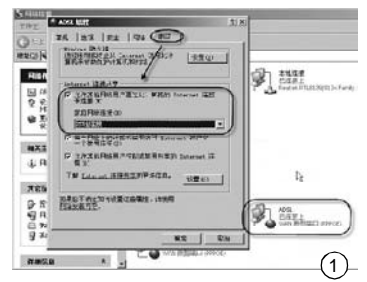

#### 多台电脑上网解决方案:Sygate

Sygate(下载地址:http://www. onlinedown.net/soft/1021**6**.htm)是一套 比Wingate设定更容易更好用的软件。

①安装 Sygate

在 Sygate 时,只要注意在安装后 期,会要求你选择"服务器模式"或"客 户端模式",这里要根据电脑的需要进 行选择。之后,就会进行"网络诊断"。

#### 小提示

★在客户机上也不必非要安装 Sygate。安装客户端程序的目的在于 实现特殊功能,比如检查因特网的连 接状态、自动拨号上网或挂机。

★如有多块网卡,需要我们"手工 选择"一下"本地网络连接"所用的网 卡(见图 2)。

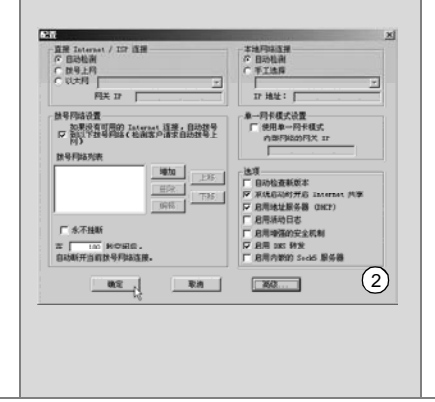

#### 小提示

★如勾选"每当网络上的计算机 试图访问 Internet 时建立一个拨号连 接"项,则当网络内的电脑要访问网络 时,代理服务器自动联网。如勾选"允 许其他网络用户控制或禁用共享的 Internet 连接",则其他网络用户无法 来启用或禁用共享 Internet 连接。

★在拨号"连接"窗口中,勾选"为

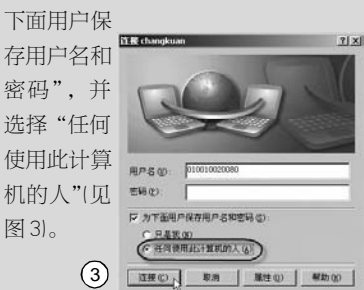

在安装完成后, Sygate 会提示重 启机器,重启后 Sygate 将自动运行。 ②配置 Sygate

Sygate 作为一个网关型代理服务 器,具有站点访问控制、指定允许和 过滤 IP、DHCP 动态 IP 分配、记录日 志、防火墙安全保护等功能,并且其 支持二次代理。

使用 Sygate 的缺省设置已经可以 工作得很好,如果你没有什么特别需 要的话,完全不需要进行其他任何设 置,与 WinGate 等代理软件相比,这 体现了 Sygate 的易用性。

如果你需要设置 Sygate,则右击 系统托盘软件图标,选择"打开管理 器",在弹出窗口中可以对 Sygate 进 行设置(见图 4)。通过"权限"按钮, 就可以限制客户机访问的地址了。

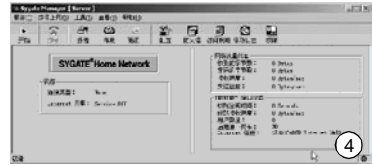

③设置上网限制 Sygate还可以很方便地控制用户 的上网时间。比如我要控制192.168.0.5 的电脑只能每天 20:00 到 22:00 上网。 第一步:在如图 4 所示窗口中点击 "权限",在第一次打开时,会弹出 密码设置窗口,设置好密码。

第二步:这时会打开"权限编辑 器"窗口,在"Black List"标签 下点击"增加"按钮,在弹出窗口 中的"内网IP地址"中输入192.168. 0.5,选择"在以下期间",小时设 置为"20",持续中的"小时"设 置为"2"即可(见图5)。

第三步:再次点击"增加"按钮, 将"协议"修改为UDP,其他设置 与第三步相同,最后,回到"权限 编辑器"窗口,勾选"激活黑名单" 项即可。

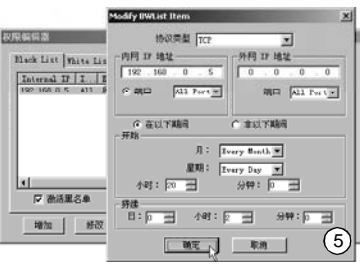

#### 简单的代理服务器 CCProxy

CCProxy 是国产架设代理服务器软 件,设置比Sygate,WinGate等简单得多。 ①服务器的安装 从<u>http://www.yaozhi.com/</u>

download/ccproxysetup.exe 下载到软

件,直接进行安装即可

②客户机的设置

打开客户机的IE,按前面的方法 设置好代理服务器的IP地址即可。

需要说明的是该软件代理其他应用程序,如QQ或者MSN Messenger等软件的时候需要进行特别的设置,详细设置因为比较繁杂,大家可以到该软件的网站(<u>http://www.yaozhi.com/ccproxy/</u>clienthtm)查看详细的客户端设置说明。

#### 傻瓜型软件:HomeShare软件共享 上网

HomeShare(下载地址:http://www. onlinedown.net/soft/33096.htm)是一款 功能强大、易于使用的宽带共享软件。 有了它,你可以完全抛弃宽带路由器。 使用单网卡共享方式,不需要设置专 用的服务器。HomeShare是专为宽带 用户设计的共享工具,包括以太网、 ADSL、有线宽带、WLAN等。

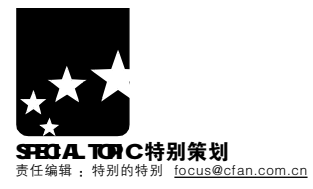

#### 寻找代理服务器

一般用代理服务器共享上网的朋友可能要少些,不过说到访问网站,用代理的朋友可就有很多了,对于教育网的朋友,使用代理服务器访问国外站点,也是经常用到的技巧。那么如何才能找到适合的互联网代理服务器 呢?下面我们就为大家进行简单的介绍。

| <b>不安装软件,从网站收集</b><br>很多网站都会每天提供可用的代理<br>服务器,通过这些代理服务器,我们就<br>可以登录那些原本无法访问的网站了。                                                                                                    | 这样的站点有很多,比如 QQ 代<br>理公布器的网站 <u>http://www.c<b>z</b>88.net/</u><br>proxy/index.shtml,或是代理中国                                                                                                    | <u>http://www.proxycn.com/cnaproxy</u> 等站<br>点。也可以在Google或百度中用"今<br>日代理"进行搜索。                                                                                                    |
|----------------------------------------------------------------------------------------------------|----------------------------------------------------------------------------------------------------|----------------------------------------------------------------------------------------------------|
| 轻松简单,用软件收集 现在有很多软件都可以自动帮你<br>搜索可用的代理,通过它们你可以更轻<br>这些找到代理,而不必再东奔西走。 ①快速搜索 IP 地址段代理猎手 如果你需要一个美国的代理,或 是韩国的代理,应该怎么办呢?"代理猎手"(下载地址http://www,<br>onlinedown.net/soft/7874.htm,可以<br>帮你,它的功能就是寻找某 IP 地址段<br>的代理服务器。 第一步打开软件,点击"系统→ 参数设置",在"搜索验证设置"选项<br>卡下进行"搜索设置",将"连接超时时间"设置为20,"验证超时"设置为10之间,如果电脑和网络较好,则可以适当加大,但最大不要超过60(见图6)。 第二步:进入"验证数据设置"标 | 签,这里用于验证代理的速度,方式是通过指定的网址进行验证,"代理猜<br>"不知"按钮加入新的网址,你还可以通<br>过"添加"按钮加入新的网址,建议用<br>九时//www.yahoo.com 来验证代理。 第三步:回到主窗口,点击"添加<br>任务",在"任务类型"下拉菜单<br>中选择"搜索网址范围",点击"下<br>一步",在之后的步骤中通过"添 ①「「「」」」」」「「」」」」」」 ①「」」」」「」」」」」 ①「」」」」」」 ①「」」」」」」 ①「」」」」」」」 ①「」」」」」」」 ①「」」」」」」 ①「」」」」」」 ①「」」」」」」 ①「」」」」」」 ①「」」」」」」 ①「」」」」」」 ①「」」」」」」 ①「」」」」」 ①「」」」」」 ①「」」」」」 ①「」」」」」」 ①「」」」」」 ①「」」」」」」 ①「」」」」」 ①「」」」」 ①「」」」」 ①「」」」」 ①「」」」」 ①「」」」」 ①「」」」」 ①「」」」」 ①「」」」」 ①「」」」」 ①「」」」」 ①「」」」」 ①「」」」」 ①「」」」」 ①「」」」」」 ①「」」」」 ①「」」」」 ①「」」」」 ①「」」」」 ①「」」」」 ①「」」」」 ①「」」」」 ①「」」」」 ①「」」」」 ①「」」」」 ①「」」」」 ①「」」」」 ①「」」」 ①「」」」」 ①「」」」」 ①「」」」」 ①「」」」」 ①「」」」 ①「」」」」 ①「」」」」 ①「」」」」 ①「」」」」 ①「」」」 ①「」」」」 ①「」」」 ①「」」」」 ①「」」」」 ①「」」」 ①「」」」 ①「」」」 ①「」」」 ①「」」」 ①「」」」 ①「」」」 ①「」」」 ①「」」」 ①「」」」 ①「」」」 ①「」」」 ①「」」」 ①「」」」 ①「」」」 ①「」」」 ①「」」」 ①「」」」 ①「」」」 ①「」」」 ①「」」」 ①「」」」 ①「」」」 ①「」」」 ①「」」」 ①「」」」 ①「」」」 ①「」」」 ①「」」」 ①「」」」 ①「」」」 ①「」」」 ①「」」」 ①「」」」 ①「」」」 ①「」」」 ①「」」」 ①「」」」 ①「」」」 ①「」」」 ①「」」」 ①「」」」 ①「」」」 ①「」」」 ①「」」」 ①「」」」 ①「」」 ①「」」」 ①「」」」 ①「」」」 ①「」」」 ①「」」 ①「」」 ①「」」 ①「」」 ①「」」 ②「」」」 ③「」」」 ③「」」 ③「」」」 ③「」」」 ③「」」」 ③「」」 ③「」」 ③「」」 ③「」」」 ③「」」」 ③「」」 ③「」」 ③「」」」 ③「」」 ③「」」 ③「」」 ③「」」 ③「」」 ③「」」 | 加"按钮加入要搜索的 P 范围,如202.<br>9611.56~202.9622133,点击"下一步"。<br>最后通过"添加"按钮设置好"端口及<br>协议",点击"完成"。<br>第四步在主窗口中选择刚刚添加好<br>的任务,点击工具栏中的"开始执行搜<br>索任务"按钮。稍候,就会在"搜索结<br>果"标签下看到搜索到的网址了(见图<br>7)。                                                           |
| "代理猎手" 导出结果技巧<br>在如图 2 所示的界面中,点击"导出结<br>果",可以将搜索到的代理服务器结果保存为<br>TX 文件。具体的格式比较特殊,以"61.51.61.<br>99.8080@HTTP\$66:263,1987,2543#北京"为<br>例,每部分都有不同的含义:<br>* 61.51.61.99 为代理服务器的肾口为80<br>* @HTPP表示代理服务器的端口为80<br>* @HTPP表示代理服务器的类型为HTTP<br>代理(分为HTTP、FTP、SOCKS4/5、TELNET<br>工类)                                                                | <ul> <li>\$4表示正在验证</li> <li>\$5表示验证超时多试几次有时就会恢复)</li> <li>\$6表示免费(我们需要这种代理)</li> <li>\$7 表示需要密码(可以用 demo/demo、Guest/Guest、temp/temp、test/test 试试)</li> <li>\$8表示不符合协议</li> <li>\$9表示不匹配(有时服务器太忙也会出现此问题)</li> <li>\$10表示不支持协议</li> <li>\$11表示无法确定</li> <li>★6后的三个数值分别反应了代理连接本地的三个时间特性。第一个表示反应速度,</li> </ul>                                                                                                    | 即263;第二个表示校验时间,即1987;第三个<br>为连接时间,即2543,所有的数值都是越小<br>越快。<br>★ "#北京"为注释代理<br>将列表导出后,大多需要在 Maxthon、<br>MyIE2或GreenBrowser等浏览器中使用,这<br>些软件也都支持代理服务器列表的批量导入,<br>如在 Maxthon 中,选择"文件→导入/导出<br>→导入代理服务器"菜单项,在 MyIE2 中,<br>则选择"工具→代理→导入代理列表"菜单<br>项。 |
| 2解决无法登录的问题:花刺代理<br>验证<br>遇到无法登录的站点,这时候就<br>要用到代理服务器,不过并不是每个<br>搜索到的代理服务器都适合你,还是<br>需要验证这些代理是否能用,找到适<br>合的代理了,还要一个个地在IE中设                                                                                                    | 置,还是非常麻烦。不过,这些问题在<br>花刺代理验证(下载地址:http://www.<br>onlinedown.net/soft/33681.htm)面前,<br>都不算什么。<br>第一步添加"获取代理网址"。打<br>开软件后,通过"添加资源"按钮,可<br>以添加更多的代理资源网页,比如前                                                                                                    | 面"网站收集"部分提到的网址。<br>注意,"华中大在线-今日代理"的<br>网址应改为" <u>http://info.hustonline</u> .<br>net/index/proxyshow.aspx"。<br>第二步:点击"下载代理资源"按<br>钮,下载可用的代理,然后点击"验<br>证全部"按钮,稍后,软件就会自                                                                        |

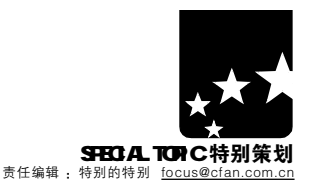

动验证所有的代理,并自动完成所有代理的验证。

#### 小提示

除了从网上"下载代理资源"外,花刺还提供了"导 入"、"添加代理"的功能,来添加代理服务器。

第三步:选中最快的代理,然后点击"设为IE代理"按钮,这时花刺会自动设置IE的代理服务器,而你不必再修改(见图 8)。

#### 小提示

★最小化软件主窗口,右击系统托盘图标,选择不同 的代理,可以快速切换 IE 所用的代理服务器。

★在 Maxthon 中,建议勾选"选项→代理服务器→使用 IE 代理设置"菜单项,这样 IE 修改代理设置后,Maxthon也 会自动修改,而不必再进行设置。

★ QQ 代理公布器(下载地址:<u>http://www.onlinedown</u>. net/soft/19050.htm)及"代理超人"(下载地址:http://www. newhua.com/cfan/200502/proxysm.rar)也都是非常不错的 代理服务器搜索软件。

★ ProxySwitcher Lite(下载地址:<u>http://www.onlinedown</u>. net/soft/2453.htm)是一款快速切换 IE 代理服务器的软件。

#### ③ ProxyCollector

ProxyCollector(下载地址:<u>http://www.newhua.com/cfan/</u>200**6**0**9**/proxycollector.rar)是另外一款自动从国外站点收集 代理服务器站点的软件。

它的使用方法很简单,运行后,直接点击"开始"按钮, 就会搜索到代理,将结果"保存"为TXT格式后,直接在花 刺中进行验证即可(见图 9)

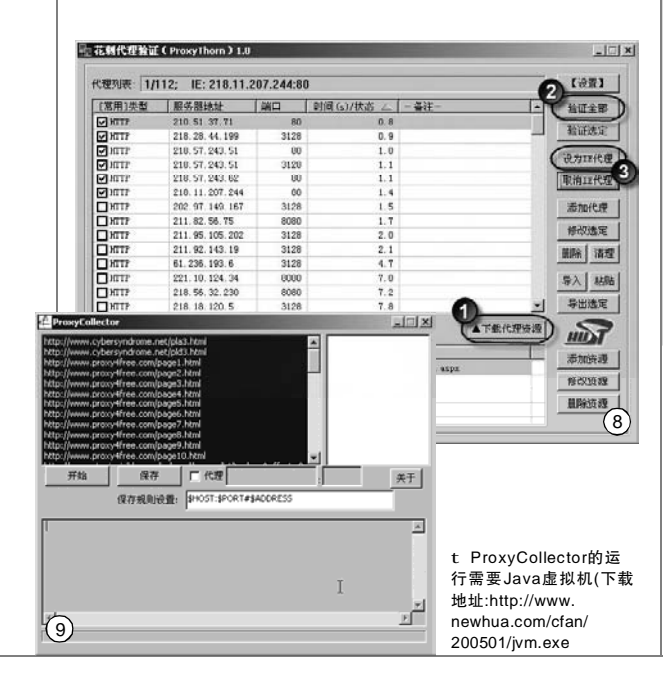

用 T&P 组合突破网管限制

不管是用什么方法从网上找代理服务器,总有失效的 时候,而且也相对来说比较麻烦,于是有人就发明了一 种新方法,就是我们下面要介绍的 Tor。

#### Tor是什么东东?

"T&P" 组合中的 "T" 就是Tor, 它全称 "The Onion Router", Tor专门用于防范流量过滤、嗅探分析, 使用户免受其害, 让用户在Internet 上实现匿名交流。说 得通俗些就是Tor可以隐藏你的IP。

#### Tor是如何工作的?

在运行时,Tor用户在本机运行一个代理服务器,这 个代理周期性地与其他Tor交流,从而在Tor网络中构成虚 拟环路。由于在数据传递一开始就进行了加密,这样在路由 器之间也可以保持通讯安全。对于Tor客户端,它提供SOCKS 接口,一些应用程序就可以将Tor作为代理服务器,网络通 讯就可以通过Tor的虚拟环路来进行,从而突破限制。

由于在 TCP 数据流的级别通讯, Tor 显得卓然独立于其 他匿名网络。通过使用 Tor, 一般的应用程序都可以实现 匿名,比如 IRC、即时通讯,以及浏览网页。浏览网页 时, Tor 常常与代理服务器 Privoxy(即"T&P 组合中的 'P'")联合使用。

Tor 具体的工作步骤:首先,用户的Tor 客户端从一个目录服务器(Tor 自动连接该服务器)获得Tor节点列表。然后,Tor 客户端从节点列表中随机挑选一个路径到达目标地址。当访问另外一个站点时,Tor 会再次随机选择另外一条路径访问。

#### **你知道吗**?

①使用 Tor 你不应该做什么?

P2P 软件:抛开合法性不谈,通过 Tor 网络进行巨大数据量的传输,这很不礼貌。

发送垃圾E-mail:匿名的SMTP很容易导致垃圾邮件的产生, 不过一般的 Tor 节点,拒绝对外连接到端口 25(SMTP 的端口)。

用于非法入侵网站:由于不会被识破,用户有时会利用 Tor 对网站进入侵,这导致许多的网站,部分限制对 Tor 的通讯。

② Tor 不仅仅应用在客户端,更提供了服务器的匿名访问 及隐藏功能,用户不必也没办法知道服务器的位置及 IP,而只 要通过 Tor 的指定的\*.onion 域名,就可以访问隐藏的服务器。不 过要访问这些隐藏的服务,客户端也必须安装 Tor 客户端。

#### 用Tor突破网络限制

通过前面的介绍大家已经对 Tor 有了进一步的了解,现 在我们就要来为大家介绍在 Windows 中使用 Tor 的方法。

第一步:先从 <u>http://www.newhua.com/cfan/200609/torp</u>. rar 下载包含 Tor 及 Privoxy 的压缩包。解压缩,分别安装 两款软件。如果以后想下载软件的最新版本,可以分别从 <u>http://tor.eff.org/及 http://www.privoxy.org/</u>下载。

第二步:点击"开始→程序→Privoxy→Edit Config→

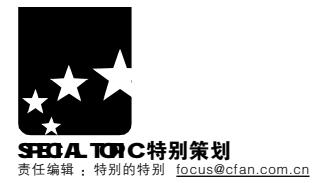

Main Configuration",确认该文件的第一行为 "forward-socks4a / localhost:**9**050."(不含引号,注意后 面有的点)(见图 10)。

第三步:先启动 Privoxy,然后再运行 Tor(见图 11)。打 开 E,选择菜单中的"工具→Internet 选项",在弹出窗口中 点击"连接"选项卡下的"局域网设置"按钮,将"代理服 务器"设置为 localhost:8118 即可(见图 12)。

第四步:现在,再访问以前无法访问的网站看看是不是 已经访问了呢?

#### 小提示

★根据 Tor 是随机选取访问路径的原理,如果某些网站无法访问时,只要刷新一下通常就可以访问了。

★用 Tor 访问网站时速度会有点慢,除非需要,否则一般不使用 Tor 访问。

#### 把Tor用得更好

Tor 虽然好,不过问题也不少,比 如 Tor 的设置困难,以前打开的窗口都 是问题,现在我们就来解决这个问题。

①关闭烦人的 DOS 窗口

Tor运行后,会弹出一个DOS窗 口,要关闭这个烦人的窗口可以使用 Tor Tray(下载地址:<u>http://www.newhua.</u> com/cfan/200**609**/tortray.zip)或Tor Control Panel(下载地址:http://www. newhua.com/cfan/200**609**/torcp.rar)这 两款软件。它们在隐藏Tor的DOS窗口 的同时,还会在系统托盘内产生图标。 前者使用简单,只要将解压缩后的 TorTray.exe复制到Tor安装目录,然 后运行TorTray.exe 就可以了,在系统 托盘内可以控制Tor的启动或关闭。我 们重点来介绍Tor Control Panel的使 用方法。

第一步在安装 Tor Control Panel (以下简称 Tor CP)时,当进行到 "Location of Tor's Executable"(Tor 程序路径)时,注意设置好 Tor 的安装 程序路径。

第二步:打开 TorCP 时, Tor 就会 自动运行在后台,同时会在系统托盘 打开软件图标。右击该图标,确认选 择"Tor  $\rightarrow$  Start"已经选中,再右 击图标,选择"Controller  $\rightarrow$ Connect"。现在启动 Privoxy,就可

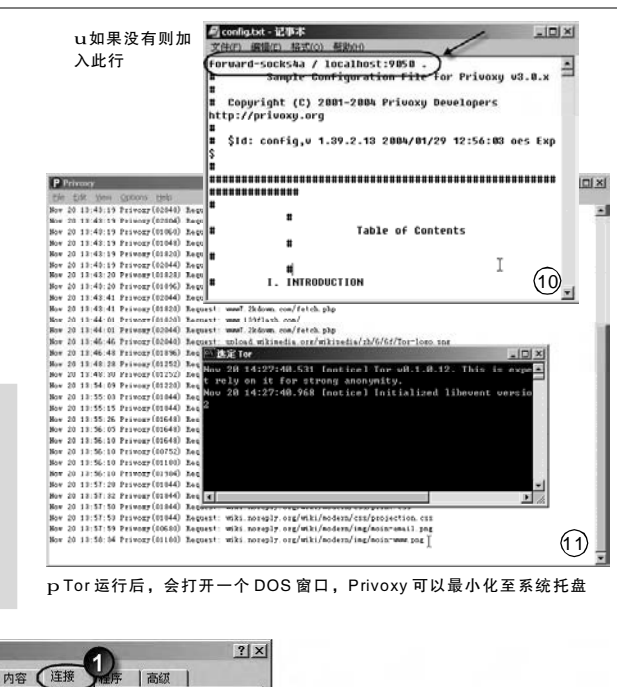

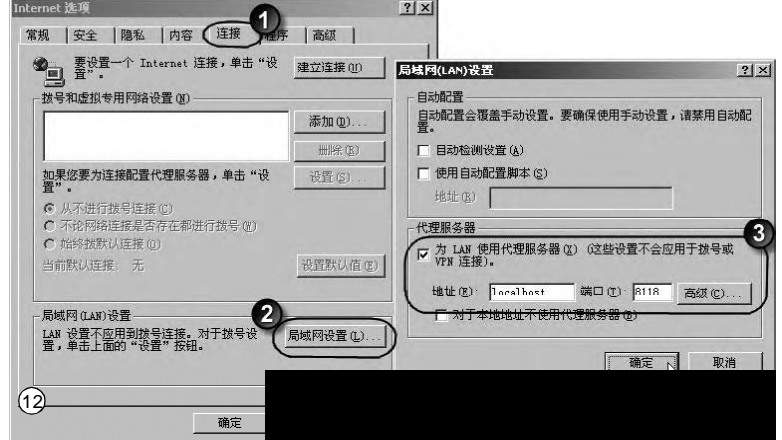

以使用 Tor 上网了。双击系统托盘的 TorCP 图标,可以查看 Tor 的流量,

第三步:右击系统托盘 TorCP 图 标,选择"Settings",在 "General"(通常)标签下勾选"Run At Startup"(启动时运行)(见图13), 可以让TorTCP自启动。点击"Service" (服务)标签,点击"Install"按钮,可 以将Tor注册为服务,这样一开机就可 以启动Tor了。

Tor 想用就用

前面也说过了 Tor 有个访问慢的 问题。能不能只在访问某些特定站点 时才启用 Tor,而平时不用呢?这就需 要利用 IE提供的"自动配置脚本"了。

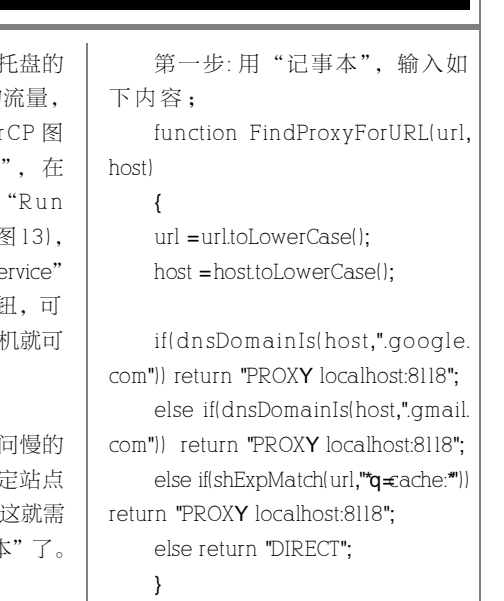

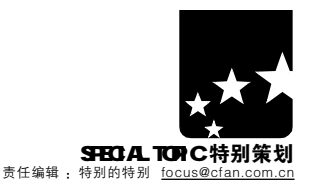

这段脚本的功能就是在访问\*. google.com(如Google的网页快照)及\* gmailcom(Gmail页面)相关网站时才使 用Tor。如果你需要添加新的网站, 只要在将"else if(dnsDomainIs(host, "gmail.com")) return "PROXY localhost: 8118";"复制一行,同时插在此行之 后,再修改其中的".gmail.com"为 其他网址即可。

第二步:将脚本文件的扩展名改为 P A C , 并保存, 如保存在E: \AutoHost\autohost.pac目录下。

第三步:打开 IE,选择菜单中的 "工具→Internet 选项",点击"连 接"标签下的"设置"按钮,勾选 "使用自动配置脚本",在"地址" 下输入<u>file://e:/autohost/autohost.pac</u> (见图 14)。

这样以后只有访问指定的网站才 会使用 Tor,一般情况下是不会使用 的。有了 Tor 的帮助,现在网管也不 能管住你啦。

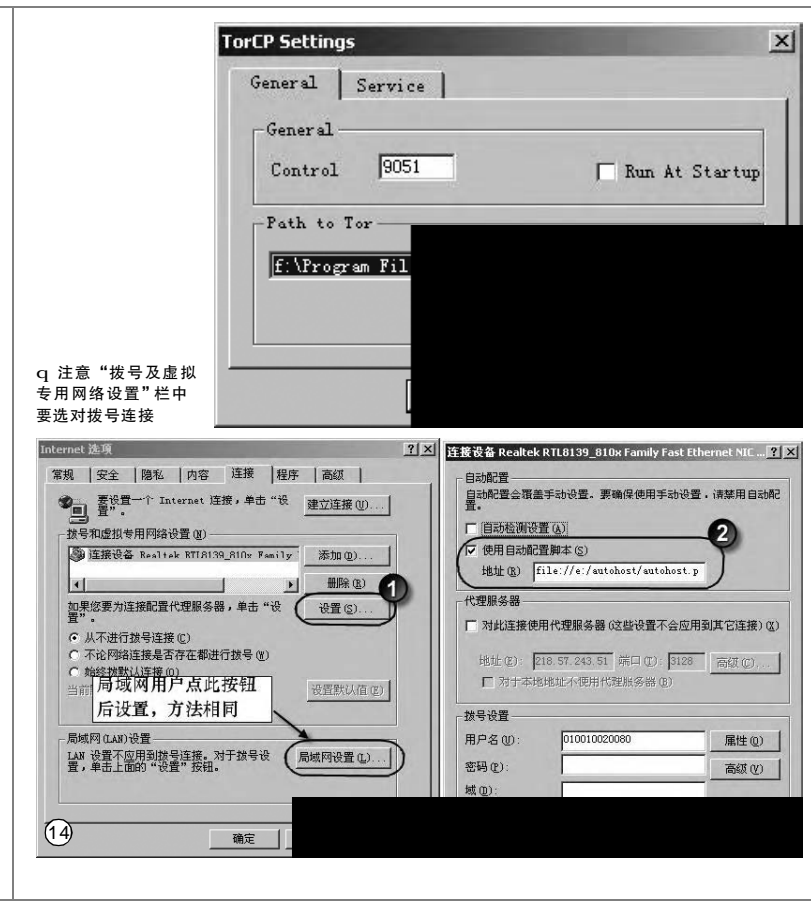

#### 超快速使用"代理服务器"登录任意站点

如果你像小特一样懒,那么<u>http://anonymouse.org/</u> anonwwwhtml这个网址你一定要记好,它的作用很简单—— 输入网址,突破限制,登录那些无法访问的站点。 打开网站后,在"Enter URL"中输入网址,然后 按回车键(见图 15),就可以打开网站了。 不用说,这个方法的好处就是方法简单,不过缺点也很 明显如果你无法登录 Anonymouse,那就别想访问其他站点, 当然访问的速度也取决于你访问该站点所用的时间。

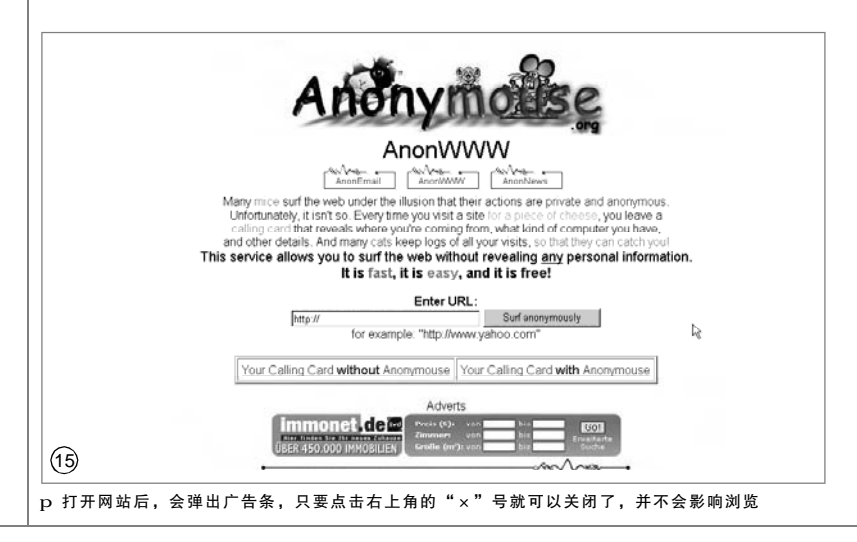

带有自动切换代理服务器功能的 "代理服务器"

Torpark 是一款基于 Tor 平台的能 够访问被屏蔽网站的优秀浏览器,最 大的亮点是全自动的代理服务器,每 过一段时间,它就会自动搜索新的代 理。

这款软件最早推出时,捆绑了 FireFox,对于习惯使用IE、Maxthon 等浏览器的朋友可能不方便,不过现 在已经有人把它提取出来,可以用在 任何浏览器中了。

第一步:从 <u>http://work.newhua</u>. com/cfan/200**6**0**9**/torpark.rar 下载

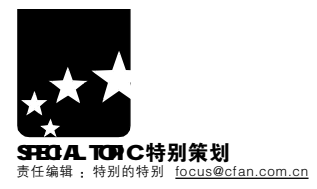

#### Torpark .

第二步:解压缩 Torpark.rar,运行 Torpark.exe 可以启动代理服务,运行 Torkill.exe 可以关闭代理服务。

第三步打开IE,选择菜单中的"工 具→Internet选项",点击"连接→局 域网设置",勾选代理服务器,然后点 击"高级"按钮,将"Socks"设置为 127.0.0.1,端口设置为81即可(见图16) 如果是 Maxthon,则可点击菜单 中的"选项→代理服务器→代理设 置",在弹出窗口的左上角点击"+", 在"代理名称"中输入Torpark,"代理 地址"中输入socks=2700.181,"确定" 回到主窗口后,选择"选项→代理服务 器→Torpark"菜单项就可以启用代理 了(见图17)。

#### 小提示

★启用 Torpark 后, 登录 <u>http://www.ip138.com/</u>或 <u>http://www.abcbit.com/</u> ip.php 可以查询到你的 IP,以便确定你是否已经启用代理。

★不管是什么浏览器,一定要将代理设置为 Socks 协议,否则会提示错误。

#### 教会你"招术",代理挡不住

代理服务器通常会为上网者加上 这样或那样的限制,比如不能在访问 的域名中包含QQ或Game等关键词,不 过我们还是有办法来跳过这些限制的。 招术①:IP访问突破限制 登录到 http://www.l23cha.com,

在"请输入查询域名或 IP"文本框中 输入要访问的域名,如"www.qq. com",就可以得到 QQ 网站的 IP,用 这个 IP 地址访问就可以了。

招术②:用编码突破代理 如果我们要访问 http://www.

myadasoft.com/linkgame/, 应该怎么

办呢? 没关系,我们可以用 URL编码。 URL 编码是一种浏览器用来打包表单 输入的格式。浏览器从表单中获取用 户提交的变量值,将它们以"变量名 =变量值"的方式插入 URL 中发送给服 务器。%后的数字即为该字符的十六 进制 ASCII 码。

按照下表中的方法,我们将 "<u>http://www.myadasoft.com/</u> linkgame/"中的"game"关键词 替换为"%67%61%6d%65",最后 的网址就变为了<u>http://www.myadasoft</u> com/link%67%61%6d%65/。

| 0 | <b>%</b> 30 | 9 | <b>%</b> 39 | i | %69         | г | <b>%7</b> 2 |
|---|-------------|---|-------------|---|-------------|---|-------------|
| 1 | <b>%</b> 31 | a | <b>%6</b> 1 | j | <b>%6</b> a | S | <b>%7</b> 3 |
| 2 | <b>%</b> 32 | b | <b>%6</b> 2 | k | <b>%6</b> b | t | <b>%7</b> 4 |
| 3 | <b>%</b> 33 | С | <b>%6</b> 3 | 1 | <b>%6</b> ⊂ | u | <b>%7</b> 5 |
| 4 | <b>%</b> 34 | d | <b>%6</b> 4 | m | <b>%6</b> d | V | %76         |
| 5 | <b>%</b> 35 | е | <b>%6</b> 5 | n | <b>%6</b> e | W | %77         |
| 6 | <b>%</b> 36 | f | %66         | 0 | <b>%6</b> f | Х | <b>%7</b> 8 |
| 7 | <b>%</b> 37 | g | %67         | р | <b>%7</b> 0 | У | %79         |
| 8 | <b>%</b> 38 | h | <b>%6</b> 8 | q | <b>%7</b> 1 | z | <b>%7</b> a |

#### 小提示

当遇到网址中含有中文关键词时就无法用上表转换,此时可以用 Baidu 搜索 该词,接着在 IE 地址栏中 "wd="和 "&cl=3"之间的代码即为该词的 URL 编码。

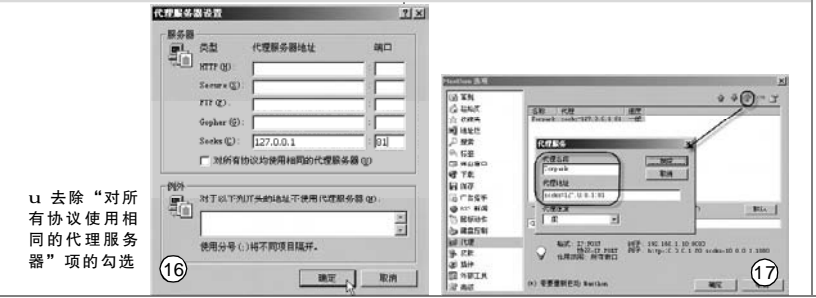

#### 加快网游连接速度

前段时间金山公司推出了名为 "金山网游加速器"(下载地址:http://js. kingsoft.com/)的新产品,它主要是针 对个人用户快速、安全连接网游服务 器的一种服务。它可以对常见网络环 境下的大多数游戏加速,尤其是电信 访问网通服务器,网通访问电脑或铁 通服务器时,都有很明显的加速效 果。当然这款软件不仅可以加速网 游,对于QQ、MSN Messenger等应 用程序同样可样使用。

安装好软件,并运行,在测试期 可以使用用户名 kingsoft 及密码 kingsoft 来登录,服务器根据你所在网络进行选 择。登录后,将游戏的快捷方式直接拖拽 到"金山网游加速器"主窗口中,然后再 点击需要运行的游戏即可(见图 18)。

#### 小提示

◎ 金山阿原加達器

"金山网游加速器"未来可能会 收费,我们这里再为大家介绍一款名 为SocksCap32的软件,下载地址: <u>http://www.onlinedown.net/soft/6423</u>. htm,汉化补丁下载地址:http://www. onlinedown.net/soft/6422.htm。运行 软件后,点击"文件→设置",在弹出 窗口中按如图 19所示添加服务器地址 及端口。再将游戏或程序的快捷方式 拖拽到主窗口,在弹出菜单中选择"新 建应用程序标识项",如果代理有密 码,还要通过"文件→用户名/密码"来 进行设置。最后通过主界面工具栏中 的"运行"按钮,来运行程序。

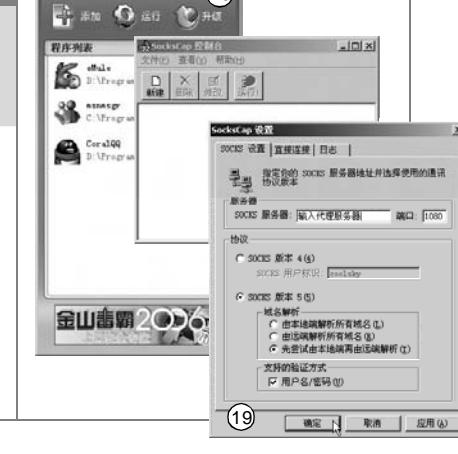

(18)

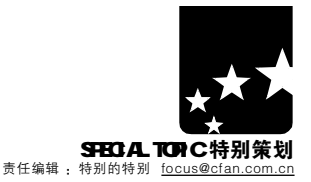

#### 巧用代理 加速下载

我们下载 FTP 时,经常受到单 IP 单线程的限制,不 过有了代理,我们就能突破这个限制了。

①在 FlashGet 中的代理突破

第一步:打开FlashGet,选择菜单中的"工具→选 项",点击"代理服务器"标签。

第二步:在"名称"中填入代理的任意名字,在"服 务器"及"端口"中输入地址,在"类型"中选择"HTTP & et>", "确定"后退出,然后勾选"多代理"项(见图 20)。

第三步:添加下载任务, 在弹出的"添加新的下载任 务"窗口中点击"站点属性"按钮,在弹出对话框中去除"没 有限制"项的勾选,同时根据添加的代理服务器数修改"该 站点允许的同时连接数",添加了5个代理,则此处设置为5, 最后勾选"第一个连接使用不同的代理服务器"(见图 21)。 "确定"后就可以开始下载了。

#### 小提示

"添加新的下载任务"窗口,点击"高级"标签, 从"代理服务器"下拉菜单中选择代理服务器,可以直接用 代理下载文件。

②在"网络传送带"中突破代理

第一步:打开"网络传送带",切换至"代理服务器" 选项卡,点击"添加"按钮,输入"名称"、"服务 器"及"端口",并选择好"类型"。

第二步:添加任务时,点击窗口中的"其他设置"按钮, 在弹出窗口的"代理"标签下选择"多代理,每个线程使用不 同的代理",然后在线程中指定不同代理服务器即可(见图 22)。

q如果允许的同时连接数超过了代

2022 0000 0000 000 000 000 000 000 auer. 88 628 [219:219 1414 aue 17.02.0 Rese SWALKS - SHA त्र *व व्यव*्य 戸 不使用成在() 戸 1459編式 (8) (21)124 (P) (20) ■===>] ■==== t 根据代理的具体的协议进行选择 RE LE LINE IN 用户名(1) 若 時(1) 直接连续 20 単一代理 30 平和 「 手工を 「 200 Q) 「 11146」 代理律,单行规程使用不同的代表 17.815.31 (1.11.15.31 (1.11.10.10) (1.11.10) 統現存年 全統項1 全統項2 (23) (22) 教室の 東市 代理服务器的知识到这里就结束了,相信你已经掌握了主要的使用方法,是否能对你有帮助呢?

#### 用代理看PPLive

PPLive 是一款非常不错的 P2P 网络电视,但是它不支 持代理,对于很多被限制的内网用户来说,实在痛苦,不 过没关系,我们可以想其他的方法嘛。

我们可以用 Permeo Security Driver(以下简称 PSD)来做 为代理,这款软件将代理模块做成了 Windows 的驱动程 序,可以实现多个应用程序使用同一代理服务器上网,并 且可以自动选择速度最快的代理服务器。

#### 小提示

★用 PSD 代理服务器看 PPLive 的内网用户,代理服 务器需具有 Socks 5 协议支持,而不适用于仅支持 HTTP 协 议的代理服务器。

★一定要使用 Socks 5 作为代理服务器。

第一步:从 http://www.onlinedown.net/soft/17973.htm 下 载并安装PSD。

第二步:安装完成后会弹出 "Permeo Security Driver Install Winzard"(PSD 安装向导)窗口,点击"Cancel" 按钮取消,完成安装。

第三步:重新启动电脑,软件系统托盘图标,选择 "Out of Office", 然后双击系统托盘图标, 打开 "Permeo Security Driver User Properties"(PSD 用户属性) 窗口,在"General"标签下选择"Out of office",并 点击其后的"Edit"按钮。

第四步:在新弹出的对话框中,点击右上角的"+"按 钮,在弹出窗口的"Name or"及"Port"中输入服 务器 IP 地址及端口号(见图 23), 然后再点击"Applications" (应用程序)标签,选择 "Proxy only"(只代理),点击 "Include list"(包含列表)按钮,用"Add"按钮,将C:\Program Files\Common Files\Synacast\SynaLive\PE.exe 文件添加到到 列表。

至此,全部确定后,打开PPLive,只要代理服务器速度 没问题,就可以浏览和欣赏电视节目了。

Proxy Applications DNS | Update |

入服务器IP地址

ieneral Credential Logging Permeo Security Driver C

1

Edi<u>t</u>. .

确定

Server

Proxy Properties

Dir

Sorver setting

Select the zone of service:

C In offi Edit.

Que of offi Egit.

▼ Show icon on the task

C Wireless

C Disable

XI

端口号

2 + +

Help

×

CF [ZT01]

N

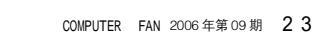

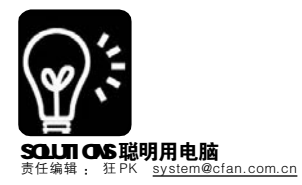

系统 本文可以帮你学到: u 识别病毒和系统故障 v 解决系统功能缺失故障 w 解决程序无法找到故障 x 清除造成冲突的杀毒软件残骸 y 解决开机提示错误的故障

"伪病毒"的真相

被误会的系统故障 ■<sup>熊国红</sup>

你有没有中过病毒? 尽管新病毒 层出不穷,但是普通用户真正能够"切 身体会"到的病毒却并不多,无外乎是 灾难般的冲击波、振荡波,还有被好友 消息迷惑的 QQ 尾巴病毒。当系统出现 非常"典型"的病毒现象时,很有可能 是遭遇了系统故障假扮的"伪病毒"!

区分真病毒和系统故障的方法

①文件型病毒会让所有程序不能 打开,而系统故障通常只让部分系统功 能无法使用。

②感染病毒后(特别是网页病毒), "注册表编辑器"、"进程管理器"很有可 能被禁用。

③系统突然无法启动或出现奇怪 故障时,回忆一下在这之前是否对服务 进行过优化,或者安装了与系统底层相 关的软件(如杀毒软件、网络防火墙 等)。

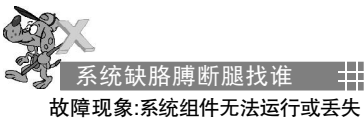

#### 破障现象.示现组件尤法运行现去 病毒相似度:★★★★★

Windows的某个功能突然无法使 用或者干脆丢失了,抓破头皮也只能想 出病毒这一种合理的解释。实际上并非 如此,比如搜索面板丢失、快速启动栏 无法启动、开始菜单中没有"运行"、任 务栏中没有托盘区等等,引起组件无法 运行或丢失的原因通常有以下3个:① 组件没有安装:②系统服务没有启动:③ 系统文件损坏或丢失。

#### 排障实例:找回系统的"救命稻草"

单击"开始→帮助和支持"菜单 或按Fl键时,系统没有任何反应或者 提示"帮助和支持错误"(见图1)。无 反应可能是文件丢失或系统组件没有被 安装造成的,而提示错误则是由于服 务没有启动造成的。

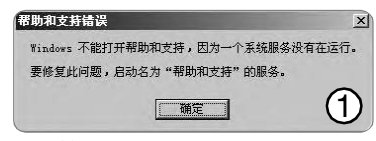

**第一步:**点击"开始→运行", 输入"helpctr -regserver"命令对 帮助组件再次注册。

第二步:如果故障依旧存在,那 么打开 C:\Windows\inf 目录(该目录属 性为隐藏,需要在"资源管理器"中 设置"显示所有文件和文件夹"方可 访问),找到 pchealth.inf 文件,右击 选择"安装",系统重新安装帮助组 件(安装过程中系统会提示插入 Windows XP 安装盘)。

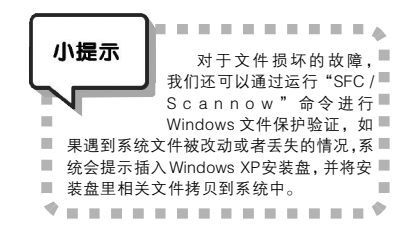

第三步:运行 "services.msc" 命 令打开 "服务" 管理窗口,在右侧 窗格找到名为 "Help and Support" 的服务,双击打开,在"常规"选 项卡中将 "启动类型"设置为 "自 动", "服务状态" 设置为 "已启 动"(Help and Support 服务依赖于 Remote Procedure Call (RPC)服务, 请确认 RPC 服务已经被启用,否则设 置会失败)。

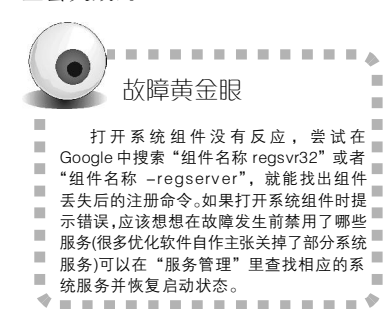

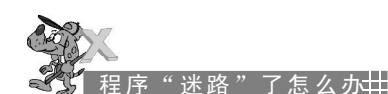

#### 病毒相似度:★★★★

常见的有 2 种情况,一种是在 "开始→运行"中打开某个程序却提 示"Windows找不到文件",而另一 种则是运行某个程序时提示"找不到 xxx.dll文件",难道是病毒把文件给 删除了?谁能想到真正的原因竟然是系 统中用来指向文件位置的"环境变 量" 丢失。

#### 排障实例:无法运行 Msconfig.exe

无法在"运行"中打开 Msconfig. exe,却能通过搜索找到 Msconfig. exe,这是一个比较典型的环境变量中 没有包括程序执行路径而造成的故障。

把 Msconfig.exe 拷贝到环境变量 Path 所指定的路径,即 %SystemRoot %\system32 目录或者 %SystemRoot% 目录:或者通过 Windows+Break 组合热 键打开系统属性,单击"高级"选项卡 下的"环境变量",双击"Path"(见图 2),然后把 Msconfig.exe 所在目录添加 为系统环境变量。

. . . . . . . . . . . . 故障黄金眼 系统中的Path环境变量如果丢失,可以 在环境变量设置框的"系统变量"里输入 %SystemBoot%\system32:%SystemBoot% %SystemRoot%\System32\Wbem"恢复。 有些软件还会在"XXX的用户变量"的 ■"Path" -里 留 下 软 件 的 路 径 , 比 如 ■ UltraEdit,这类软件可以通过恢复安装或者 ■ 重新安装的方式修复环境变量 ٠ . . . . . . . . . . . . . . 9.06.0 ? × (B) .4:\Program Files\IDM Computer C. Moruments and Settings\frank C. Moruments and Settings\frank 71×1 12493-10354 支量名 (6) 1 an 32 - 10 av 美量值(1) unie Rin 戦速の「偶殺の」 東原の

っ

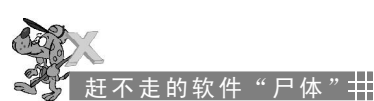

#### 故障现象:奇怪的系统服务 / 启动 后倒计时重启

#### 病毒相似度:★★★★★

很多软件都需要在系统底层建立 服务或者装入虚拟设备驱动,比如杀 毒软件、网络防火墙、服务器软件, 甚至 Snaglt 等截图软件。在卸载了此 类软件后,有时会因为卸载程序本身 的问题而导致这些服务或者虚拟设备没 有被删除掉,造成了兼容性问题,而 启动后倒计时重启的现象更是像极了冲 击波、振荡波……解决方法是手动删 除相关的服务和虚拟设备(对于系统服 务不熟悉的读者请先参考本刊制作的 "Windows 2000/XP系统服务调整天 书",下载地址:<u>http://work.newhua.</u> com/cfan/2004l8/cfan2kxpsever.rar)。

#### 排障实例:删除已经注册的服务

某个软件只要系统启动后就会以 管理员身份自动运行,在卸载该软件 时总是提示"程序正在运行,无法进 行卸载"。这是由于该程序在安装时 已被注册成为系统服务,而且服务采 用了无法手动终止的保护模式。

第一步:运行 "services.msc" 打 开服务管理,找到程序对应的服务 (大多数情况下服务名中包含软件名称 或者其公司名称),将其"启动类 型"设置为"手动"或"禁止", 并停止该服务(注意:有些服务"停 止"按钮是灰色不可用的,必须重启 生效),重启系统。

第二步:重新进入系统后,运行

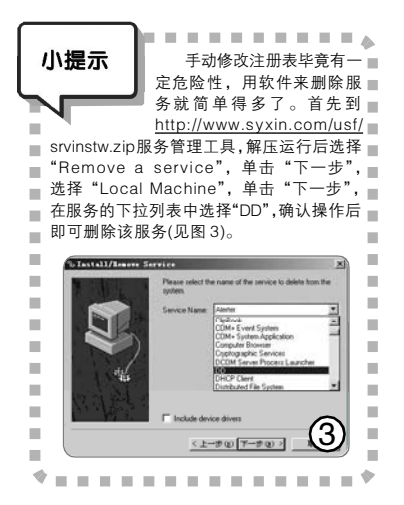

regedit.exe 打开"注册表编辑器", 定位到[HKEY\_LOCAL\_MACHINE\ SYSTEM\CurrentControlSet\Services]分 支,这里罗列的就是当前系统服务的 注册表键值了,我们将该分支下的对 应的服务项删除,就可以将该服务从 控制台列表中清理掉了。

#### 排障实例:删除杀毒软件残留的虚 拟设备

杀毒软件的使用期限快到了,卸 载后换了个新的杀毒软件,但却因此无 法正常启动系统了。这是由于杀毒软件 卸载时虚拟设备没有清除干净,导致新 的杀毒软件的虚拟设备与其抢占系统底 层控制权,造成系统无法正常启动(以 Windows XP/McAfee 8.0i 为例)。

第一步:开机按住F8进入"安全 模式",在"开始→运行"输入services. msc,打开服务管理,将McAfee新增 的几个系统服务的启动方式设置为 "手动",运行msconfig.exe打开"系统 配置实用程序",在"启动"选项卡中 去除McAfee自启动项前的勾选(见图 4),点击"确定"。

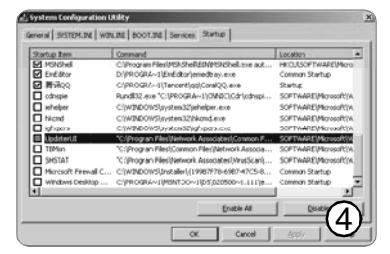

第二步:右击"我的电脑"选择 "管理",定位到"设备管理器", 选择菜单"查看→显示隐藏的设 备",然后在"非即插即用驱动程 序"分支下根据名称删除杀毒软件留 下的残骸(很多软件的系统服务、程 序安装目录名称、虚拟设备名都是使 用其公司名称的,比如 McAfee 的公 司名"Network Associates")。

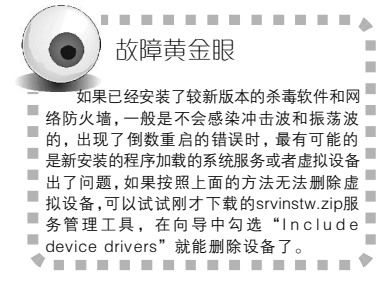

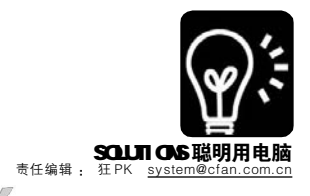

开机时的自启动错误 井

#### 故障现象:开机时弹出错误 / 打开 固定文件夹

#### 病毒相似度:★★★

开机时总是自动打开同一个文件 夹,虽然并不影响稳定,但总感觉是 木马在作怪:还有一些电脑开机时总是 弹出找不到文件的错误提示,难道也 是病毒干的?

#### 排障实例:系统登录后自动打开 system32 目录

如果注册表自启动项目中包含了 弹出文件夹所在的路径,或者包含空 白值、一个英文双引号(如:"abc或 abc")、".."、"/",都有可能导致 此故障。

如果是Windows XP,则直接运行 msconfig 打开"系统配置实用程序", 在"启动"选项卡中取消开机打开文 件夹的勾选,点击确定即可;Windows 2000 由于没有"系统配置实用程 序",则需要下载Upiea(http://www. lumix.cn/upiea/)、SREng(下载地址: http://www.kztechs.com/sreng/download. html),并借助它们的启动项管理功能去 除打开文件夹的项目。除此之外, 组策 略中也包含自启动项目,运行 gpedit. msc 打开"组策略编辑器"(Windows XP Home版本不包含此功能),展开 "计算机配置→Windows设置→脚 本"和"计算机配置→管理模板→系 统→登录"(见图5),分别查看启动或 登录选项是否存在打开"system32" 目录,如果有就将其删除。

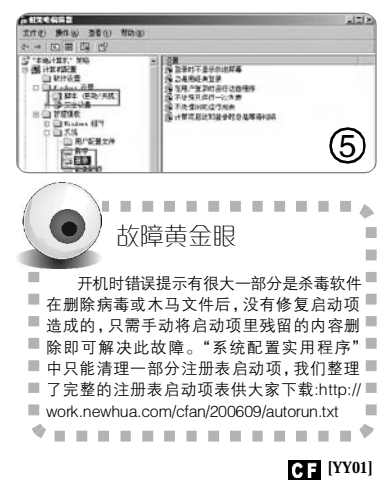

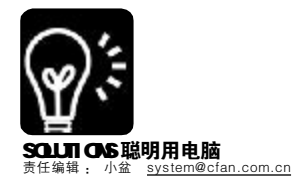

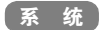

# 系统中的动态精灵

DLL 义件从八门到有证

#### 第一篇:什么是DLL文件?

DLL是 Dynamic Link Library (动态链接库)的缩写,它本身并不是一个程序, 而是由多个功能函数构成的。所谓"动态",简单地讲,就是只有在程序需要调 用时才会加载 DLL 文件中的内容,而不用 随 EXE 文件一起驻留在内存,减少了系统 资源占用。

微软网站上对于DLL文件的介绍: http://support.microsoft.com/?scid-kb;zh-cn; 815065。

系统中有那么多 DLL 文件,怎么知道 某个文件是做什么用的呢?打开网址 http:// support.microsoft.com/dllhelp/,进入微软 网站的 DLL 帮助页面,在这里可以查询系 统中 DLL 文件的相关信息。

#### 第二篇:关于 D L L 文件的小技巧 1. 删除无用的 DLL 文件

有些DLL文件已经没有用处,却还占 据系统文件夹,我们可以将其删除。打开 注册表编辑器,找到[HKEY\_LOCAL\_ MACHINE\Software\Microsoft\ Windows\CurrentVersion\SharedDLLs]子键, 在右侧窗格的"数据"栏中即可看到DLL 文件的使用情况。如果数据为0,则表示 无程序使用它。记下数据为0的DLL文件名 称,然后通过Windows搜索功能找到它 们,并将其移动备份到到其他目录,运行 系统一段时间,确认没有问题后就能将它 们删除了。

#### 2. 强制从内存卸载 DLL 文件

DLL文件会在需要时被程序调入内存, 但由于某些软件的设计缺陷,在软件退出 时,却忘记把已经没有使用的DLL文件从 内存中清除,造成资源浪费。通过修改注 册表可以解决这个问题。打开注册表编辑 器,找到[HKEY\_LOCAL\_MACHINE\ Software\Microsoft\Windows\ CurrentVersion\Explorer]子键,在右侧窗格 中新建名为 "AlwaysUnloadDLL"的字符串 值,并将其值设为1。

#### 第三篇:用RundII.exe让DLL文件运行起来

Rundll.exe 的作用是运行那些不能作为程序单独运行的DLL文件,而 Rundll32.exe 则是它的32位版本。

无论是 Rundll32.exe 或 Rundll.exe, 独立运行都是毫无作用的, 要在程 序后面指定加载 DLL 文件。在 Windows 的任务管理器中, 我们只能看到 Rundll32.exe 进程, 而其实质是调用的 DLL。手动使用 Rundll32.exe 调用 DLL 文件的命令格式为: Rundll32.exe DLL 文件名, DLL 入口。比如, 在"开始 →运行"中输入命令"Rundll32.exe shell32.dll, Control\_Rundll", 即可快 速打开控制面板。

我们可以用 Dependency Walker 这款小软件查看某个 DLL 文件所包含的 函数。在 <u>http://www.onlinedown.net/soft/38554.htm</u> 下载 Dependency Walker, 解压后直接运行,打开 shell32.dll 文件,即可在窗口中看到此 DLL 文件所包含的各项内容了。这些函数的作用一般可以从字面上得知,例如序 号为 59 的 RestartDialog 函数,从字面上理解作用应该是重启对话框。组合 成一个命令,就是 "Rundll32.exe shell32.dll, RestartDialog",运行后可 以看到熟悉的 Windows 重启对话框。要注意的是,函数名是区分大小写的, 在运行时一定要正确输入,否则会出错。

#### 第四篇: 用 regsvr32 注册 DLL

很多系统错误是因为 DLL 文件没有注册造成的。Regswr32 是 Windows 中 控件文件(DLL 文件即属此类,此外还有 OCX、CPL 等文件)的注册和反 注册工具,利用它可以快速解决很多常见问题。

regsvr32的命令形式为: regsvr32 [参数] xxx.dll。对普通用户最有用的 参数是"/u"。要注册某个DLL文件,就在"开始→运行"中输入"regsvr32 xxx.dll"。而要反注册它,则输入"regsvr32 /u xxx.dll"。比如在 Windows XP中,在"开始→运行"中输入"regsvr32 %windir%\system32\zipfldr. dll /u",可以卸载系统自带的压缩功能。

#### Regsvr32 应用进阶:

#### 1. 一次注册或卸载多个 DLL 文件

要一次注册或卸载多个DLL文件,可采用批处理的方法来实现,不过注意加上"/s"参数(不显示注册成功对话框),如将a.dll、b.dll拷贝到系统文件夹的system32目录后,用记事本编辑如下内容:

regsvr32/sa.dll regsvr32/sb.dll

将其保存为.bat 文件,运行后即可同时注册这两个DLL文件。

#### 2. 一次注册系统中所有 DLL 文件

面对众多的由DLL文件引起的错误,如果不知道究竟谁是罪魁祸首又该怎 么办呢?这时我们不妨把system32目录下所有的DLL文件全部注册一下。在 "开始→运行"中输入"cmd"后回车,在"命令提示符"中输入如下 命令即可:

for %1 in (%WinDir%\SYSTEM32\\*.DLL) DO RegSvr32.EXE/s %1

为了便于使用,可以在记事本中输入该命令并将其保存为.bat 批处理文件。以后再遇到一些由DLL文件引起的问题,双击运行它就可以了。[] [YY02]/

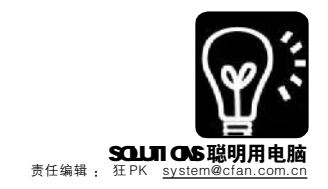

系统 追回被屏幕偷走的窗口 菜鸟易容术!

PizzaCar

窗口不见了,可是在任务栏仍然 可以看见它,无论怎么点任务栏中的窗 口按钮, 或者右击选择"还原"都无济 于事。窗口上哪儿去了? 原来它跑到屏 幕外去了,比如分辨率是800×600,可 是窗口坐标却可能是(1000, 300), 不在 桌面的显示区域内自动就显示不出来 了。造成这种情况的原因有2种:一种是 系统发生了错误或软件自身的 BUG 造 成重画窗口的故障:另一种则是使用了2 个显示器的屏幕扩展功能,然后某个软 件窗口记住了第二个显示器的显示位 置,取消屏幕扩展后就无法在第一个显 示器中显示了。至于解决的方法,我们 得求助键盘……

首先单击"失踪"窗口在任务栏 .......... 中的窗口按钮,按"ALT+空格"组合 键,这个组合键和直接点击窗口左上角 图标的效果是一样的。按 M 键(相当于 点窗口左上角图标后在弹出菜单中选择 "移动"),此时桌面上便没有了鼠标的 光标显示,按住键盘上的方向键移动窗 口,移动的方向根据屏幕扩展时第二屏 幕的位置而定(见图),当窗口出现后按 回车键停止移动。

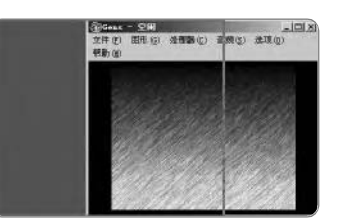

CF [YY03]

系统 时刻都要有面子 魔力壁纸让桌面动起来

#### ■山东韩煜尘

"这小伙长得……挡住脸跟个演 员似的。"郭德纲有这么一句词。一个良 好的外观,不仅对人,对于电脑来说也 太重要了,而和系统外观关系最大的就 是桌面。如果有一款可以自动下载并保 持2秒更换一次壁纸的小工具,你难道 会拒绝吗?

| 魔力壁纸小档案                                      |                        |  |  |
|----------------------------------------------|------------------------|--|--|
| 软件版本:3.5                                     | 软件大小:600KB             |  |  |
| 软件性质:免费软件                                    |                        |  |  |
| 适用平台:Windows 9x/2000                         | )/XP                   |  |  |
| 下载地址: <u>http://www.onli</u>                 | nedown.net/soft/47934. |  |  |
| htm                                          |                        |  |  |
| 软件备注:如果你发现了                                  | 好的桌面壁纸,也可以             |  |  |
| 到其官方网站 <u>http://www.molibizhi.com/</u> 与其他魔 |                        |  |  |
| 力壁纸用户一起分享你的                                  | 的桌面。                   |  |  |

安装完成后运行该软件,软件的 窗口停留在桌面的右上角。各功能非 常紧凑(见图)。该软件的壁纸都是从官 方网站获取更新的,用户可以在主界 面中的"刷新间隔"时间这里拖动滚 动条来设定壁纸自动更新时间,最快 可设定2秒更新一次壁纸。如果你通 过代理上网则需要开启"使用代理" 功能,通常只需填写代理服务器 IP 与 端口后,单击主界面中的"保存设 置"即可。如果软件的主界面影响了 你欣赏壁纸,可以点击"关闭"(真正 退出软件则点击"Exit")即可隐藏软 件主界面,虽然窗口隐藏了,但更换 壁纸的功能依然有效。在壁纸的不断 更新中,如果看到自己喜欢的壁纸, 可以单击"获取当前壁纸",这时就 会用系统默认的图片查看软件打开该壁 纸图片,选择保存即可。

| ND064-+- EI  |             |                |
|--------------|-------------|----------------|
| 重启 刷新 保存     | 设置 〇 关 闭 参  | <b>与魔力壁纸</b> > |
| 刷新间隔= 3600秒[ | 60分]        |                |
| •            | ▶ 🗌 暂停 🦏 获取 | 2当前壁纸          |
| □ 使用代理       | : 8080      | Exit           |

## 系统 让文件夹超级醒目 ■猩猩点灯

在"资源管理器"里,如果一 个目录下的文件夹很多,那要迅速找出 特定的文件夹实属不易。给文件夹换图 标? 那似乎是高手才能做的事情。其实 Windows XP 的功能已经非常强大了, 利用其自带的功能,无须成为高手你也 能让文件夹超级醒目。

打开"资源管理器"(或者"我 的电脑"),右击任意文件夹,选择"属 性",在弹出窗口中选择"自定义"选项 卡,点击"更改图标",然后选择一个自 己喜欢的图标换上即可(见图),需要恢 复时只需同样方法打开图标选择框,点 击"还原为默认值"。

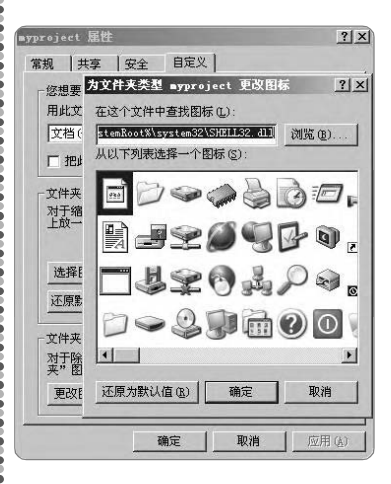

★ Windows 自带的图标实在不怎 么好看,给大家提供了2套好看的图 标供下载。

http://work.newhua.com/cfan/ 200609/icon001.zip

http://work.newhua.com/cfan/ 200609/icon002.zip

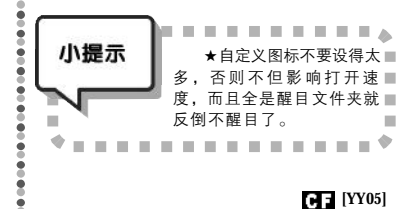

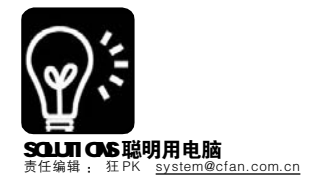

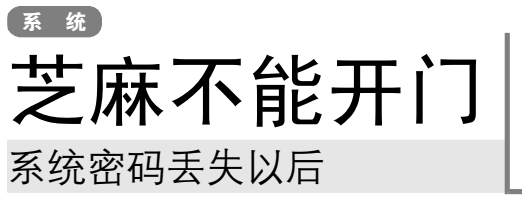

■彭爱华

#### 暗语1:Offline NT Password & Registry Editor 适用系统:Windows 2000/XP 分区格式:任意

如果遗忘了 Windows 2000/XP 管理员的密码,最好 的方法是下载 ERD Commander 2003 或 O&O BlueCon 这种 超强的管理光盘,不过这两个工具都是商业软件,同时 体积庞大(BT 下载也得一整夜)。有没有又小又免费又能解 决问题的工具软 / 光盘呢?如果没有,我会说前边这段废 话吗?

第一步:从下面的地址中下载"Offline NT Password & Registry Editor"启动盘镜像文件,根据自己的需要选择光盘版或者软盘版,前者使用 Nero 刻录,后者使用 WinImage 等工具写入软盘。

光盘版下载地址:<u>http://work.newhua.com/cfan/</u> 200609/bootcd.zip

软盘版下载地址:<u>http://work.newhua.com/cfan/</u> 200609/bootfd.zip

用该启动盘引导计算机I首先确保在 CMOS 中已经设置光盘或者软盘引导),屏幕上会自动列出电脑里的所有分区(包括 NTFS 分区),软件会提示选择 Windows 系统所在的分区,如果系统安装在 C盘,则直接按数字 1 并回车即可。

第二步:软件此时会提示确认 Windows 注册表配置 单元文件所在目录,通常使用默认路径[WINDOWS\ system32\config]后回车即可,然后在出现的选项菜单中 输入1并回车,也就是选择"Edit user data and passwords"菜单项。系统会自动加载需要的注册表配 置单元,并要求确认所需的操作,再次输入1并回车。

**第三步:**在屏幕上显示了当前系统的所有账户,并 提示输入需要修改的账户(默认是 Administrator),根据 提示直接输入新的密码(如 123)回车并确认(见图 1)。设置 完成后根据提示按!键回车退回前一菜单,然后按q键回 车退出,此时提示是否把修改写入磁盘,按Y键回车使 修改生效,取出光/软盘后重启系统即可。

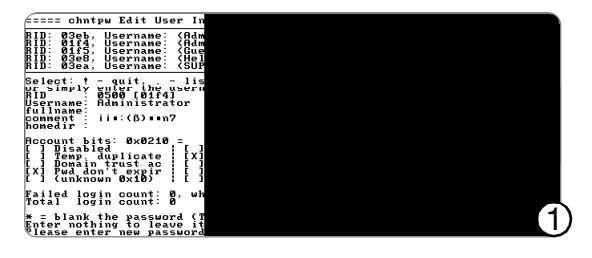

如果阿里巴巴和他的哥哥高西木一样在山洞里忘记了开门的魔 咒暗语,那四十大盗是肯定不会放过他的。忘记了系统管理 员密码就和芝麻不能开门一样可怕,我们当然不能对着电脑大 喊"芝麻开门"……那么,还有没有别的方法能够进入系统 呢?当然,还有4个备用"暗语"。

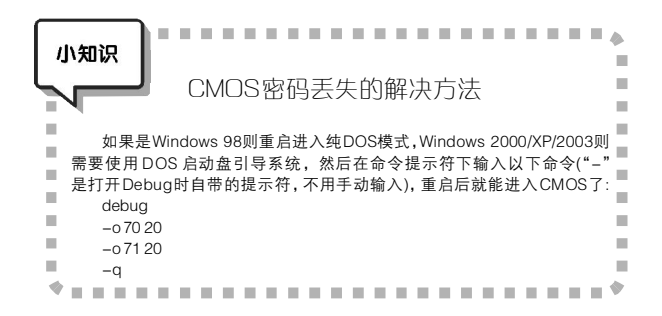

#### 暗语2:谁说 XP 不能删除 SAM 文件? 适用系统:Windows 2000/XP 分区格式:任意

在 Windows 2000 下只需删除 SAM 文件,重启后系统会自动新建两个空密码的账户 Administrator 和 Guest。这种方法在 Windows XP 是行不通的,如果强行删除 SAM 文件,重启后会出 现"安全账户管理器初始化失败"的错误消息。尽管如此,我们 还是决定打破这个惯例。

第一步:加载忘记密码系统的配置单元。如果你安装了双 系统,则直接进入另一个系统并运行 regedit.exe 打开"注册 表编辑器"(Windows 2000则为 Regedt32.exe),选中 IHKEY\_LOCAL\_MACHINEI,选择菜单"文件→加载配置单 元",定位到 C:WINDOWS\system32\config\system 文件(忘了 密码的系统的安装路径),指定配置单元的加载名称(本例假设 是 ResetPasswd)。

第二步:修复配置单位中的注册表项。定位到[HKEY\_ LOCAL\_MACHINE\ResetPasswd\Setup],在右侧窗格中找到 "SystemSetupInProgress"键值,将其值修改为1。修改完 成后选择菜单"文件→卸载配置单元"以保存设置,重启

故障计算机,这时系统 会弹出"系统没有安装 好。请重新运行安装程 序"的错误消息(见图 2)。

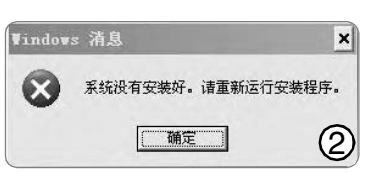

**第三步:**重复第一、二步的过程,把SystemSetupIn Progress的数值数据修改为0,重启故障计算机,系统会自 动新建两个密码为空的账户Administrator和Guest。

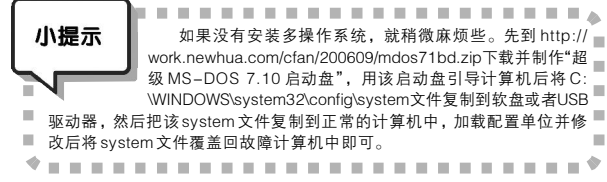

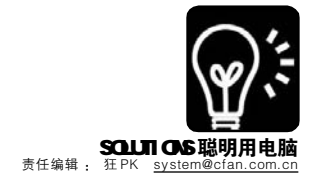

## 不让"自动更新"从头再来

#### ■针头

Windows的"自动更新"功能可以让我们的系统时刻赶上"潮流",及时安装补丁填补漏洞。不过更新完成后,补丁的安装程序也被删除了,重装时还得再次重新下载。如果你使用WUtool,就可以和这种麻烦说 Bye-bye了!

#### 一、基本使用方法

第一步:简单设置。WUtool(下载地址:http://www. onlinedown.net/soft/21882.htm)只有一个程序文件,所以 无须安装。不过在使用前要对其磁盘属性进行简单的设 置。运行后在"Disk parameters"窗口设定好更新文 件保存的路径(不要设定在系统分区中),点击"查看更 新的文件夹"一栏的下拉箭头,选择"WUtemp"并 进入下一步。

第二步:安装更新文件。以后启动 WUtool 就会提示 进入 Windows Update 网站,并自动打开和显示可用的自 动更新程序。当自动更新程序下载时,WUtool会监控下载 文件并将其保存在刚才指定的路径下,同时在主窗口列表 中列出更新程序的名称、大小和下载时间。

第三步:安装更新。重装系统后,选择菜单"File →Add update"可以添加已经下载好的更新文件,需 要安装某个自动更新时,只需右击相应的更新文件,依 次选择"Install→Selection"来执行安装。而右击更 新程序列表,选择菜单"Install→Enabled"可以安装

#### 暗语3:组策略自动运行添加账户脚本

#### 适用系统:Windows 2000/XP(Pro) 分区格式:FAT32

这个技巧一直颇有争议,有些人声称自己试验成功 了,而有些人却咬定是伪技巧。其实,这个秘密都在系 统分区的磁盘格式上,如果是FAT32 那就没问题,而 NTFS 就没戏了。

**第一步:**打开"记事本",输入以下内容并保存为 newuser.batl其中 test 为新建的管理员账户名,123456为 密码):

net user test 123456 /add

net localgroup administrators test /add

**第二步:**运行 gpedit.msc 打开"组策略编辑器",在 "计算机配置→Windows 设置"。

这里的test是我们要创建的系统管理员账号名, 123456为其密码,将其保存为批处理文件,比如"sitlss. bat"。

然后在开始菜单中运行"gpedit.msc"打开组策略,定 位至"计算机配置→Windows设置→脚本(启动/关机)"分 支,双击右侧窗格的"启动",在弹出的属性框中点击"添 加"按钮,在弹出对话框中点击"浏览"按钮选择刚新建 的 newuserbat,脚本参数不用填写,点"确定"后关闭窗 口,重启后便会自动创建 test 管理员账户。 所有可用的更新程序。如果某个更新程序已经安装过或者不 需要安装,则可以选中该程序,单击工具栏上的"Disable"按 钮将其禁止。

#### 二、无用户干预安装

如果你觉得在安装过程中弹出的确认窗口很烦人的话, 可以事先设定好一些安装的参数,比方说静默安装、完成后 不重启等。选中某个更新程序,右击选择"Flags",进入 该程序的标志显示模式,我们可以看到其所有的安装参数。 勾选"quiet"、"norestart"复选框,然后单击工具栏中 的"Save"保存,该文件的设置便已完成。以后安装该更 新程序时,就不会再有对话框弹出,安装完成后也不必重新 启动了。

#### 暗语4: 密码重设盘 适用系统:Windows XP 分区格式:任意

用修改密码的方法确实可以很容易地找回管理员权限, 可是重设后原来加密过的文件、MSN账户信息、网络连接等 信息就全丢失了,这是Windows XP为了防止攻击者绕过验证 窃取用户信息而采用的安全机制。利用Windows提供的密码 重设盘功能,就能在不丢失这些信息的情况下重设密码。

**创建密码重设盘:**登录管理员账户,运行 nusrmgr.cpl 打 开"用户账户",选中需要密码重设盘需要对应的账户,单 击左侧的"阻止一个已忘记的密码",然后插入一张格式化 好的空白软盘。在打开的"忘记密码向导"对话框中根据 提示输入账户密码,然后按照屏幕提示创建密码重设盘(千万 别丢了)。

用密码重设盘修改密码:在登录时的欢迎屏幕中选择要

登录的账户并直接回车,这时 系统会弹出一个如图3的提示。 单击其中的"使用密码重设磁 盘",然后根据屏幕提示插入密码 重设盘,输入新的密码后就能正 常登录了(即使在创建重设盘之后 曾经修改过密码也能重新设置)。

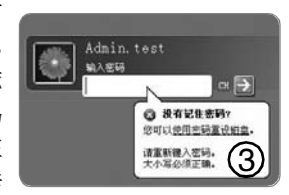

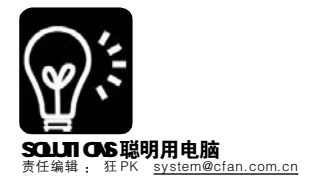

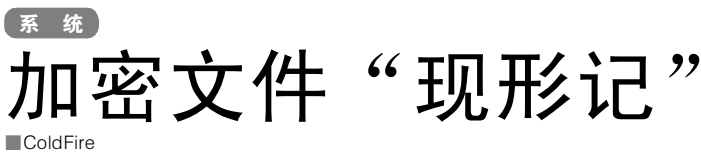

如果你的系统是 Windows 2000/ XP,并且分区使用了 NTFS 格式,那 么就能利用系统自带的EFS功能加密文 件或者文件夹了。不过时间一长,你 可能就忘了哪些文件经过加密,哪些 没有,如果在重装系统前没有将加密 文件/文件夹的内容导出来,那事后再 想查看访问就难了,怎么让系统中已 经加密的文件现形呢? (以下操作以 Windows XP 为例, Windows 2000 亦 可参考)

#### 繁琐! 不科学的常规操作

右击文件选择"属性",在"常 规"选项卡中点击"高级"按钮就 可以查看该文件或文件夹是否加密, 

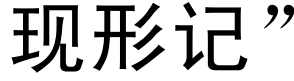

单个文件似乎看不出来,但文件一多 如果逐个这样操作,你一定会累 귩.....

#### "资源管理器"给文件做"记号"

打开"资源管理器",选择菜单 "查看→选择详细信息",在列表中 勾选"属性",点击"确定",右 击空白处选择"查看→详细信息", 然后在"资源管理器"的"属性" 列中就能看到文件或文件夹的属性了, 以字母"AE"标识的就是加密过的。

#### 加密文件穿"彩衣"

在"资源管理器"中选择菜单 "工具→文件夹选项",在弹出框中

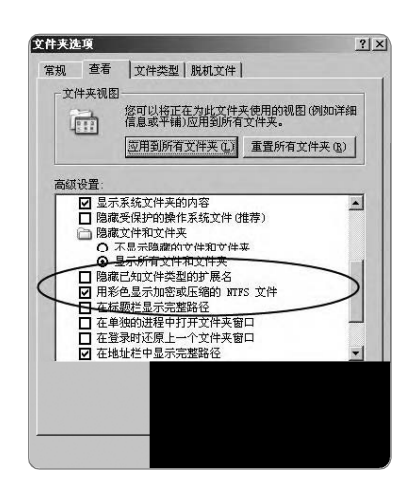

点击"查看"选项卡,勾选"用彩 色显示经过加密或压缩的 NTFS 文件" (见图),点击"确定"后即可。 此时电脑里经常EFS加密的文件或文件 夹就以绿色表示了。

CF [YY08]

## 系统 让哑巴开口说话

### 解决电脑不发声的问题

■沙勿进

不知怎么的, 电脑就成了哑巴, 你说着急不着急? 不过没关系, 很快你 就能让哑巴电脑重新开口说话!只要你学会了这几招……

#### 最傻的故障:系统静音

由于这是最容易解决且出现概率 最大的问题,单击系统托盘中的音量 图标,确保音量不是调到最低,并且 "静音"没有被勾选。

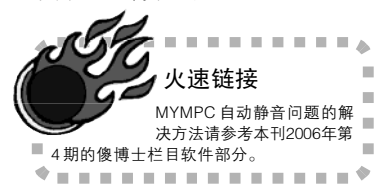

#### 最低调的故障:波形设置

大多数人对于系统静音的概念可 能只局限于刚才那个音量的设置,其 实双击那个音量图标, 在弹出的音量 完整设置框中还有一个"波形", 它如 果被设置为最低或者静音也会出现无 声的情况。你可能会问,没人改这个设 置为什么会出现这种故障? 那是因为 MYMPC 等播放软件在某些情况下会自 动将"波形"调到最低。

#### 最麻烦的故障:驱动程序损坏

一般出现驱动程序损坏后,可 能出现2种情况。一种是系统完全无 声,系统托盘中的音量图标消失, 并且在"设备管理器"(运行 devmgmt.msc)中关于声卡的部分全是 问号;而另一种则是有系统提示音, 但无法听音乐,系统托盘有音量图 标,在"设备管理器"的声卡分支 下有部分设备是问号。两种情况都 是驱动损坏造成的, 解决方法是重 新安装声卡驱动并重新启动。

#### 最隐蔽的故障:系统服务

如果"设备管理器"里的声卡设 备完全没问题,但是系统托盘里的音

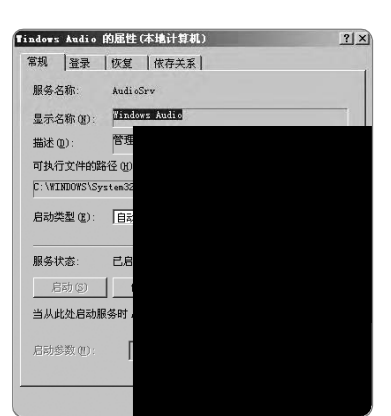

量图标没有了(目不是设置了隐藏音量 图标),这是怎么回事?点击"开始→ 运行", 输入 services.msc 打开系统服务 管理界面,在服务列表中找到 "Windows Audio" 服务(见图), 双击打 开属性窗口,确保其状态为"已启 动"并且启动类型为"自动"。

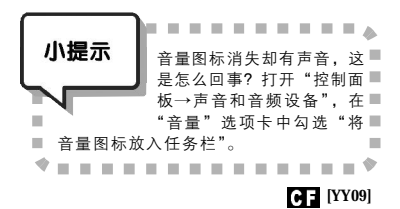

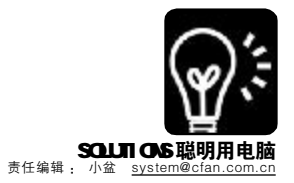

素 新子 新 技 巧

系统的问题看起来很高深,其实很多并不复杂,解决 起来也许只要半分钟的时间。可别小看这点滴的时间, 若干个小技巧积累起来,足以令我们摇身一变成为高 手。可以说,大虾与菜鸟之间,只差"半分钟"。

#### 半分钟1:命令行随处可用

虽然在 Windows 2000/XP中, DOS 基本上已经功成身退,但是有 些时候还是要用到"命令提示 符",比如查看网络设置、使用 ping 命令等。进入的方法是在"开 始→运行"中输入cmd,然后回 车。但也有很多不便,比如每次进 入"命令提示符"都是默认的"x: \Documents and Settings\username" 路径,要切换到其他路径还要使用 cd 命令, 要是再遇上名字很长的目 录名真是让人头疼。下面这个小技 巧可以在任意文件夹的右键菜单中添 加"命令提示符"项目,选择它 即可打开"命令提示符",而且该 目录即为当前目录。

第一步:在"开始→运行"中 输入regedit后回车,打开注册表 编辑器。找到[HKEY\_CLASSES\_ ROOT\Folder\shell]子键,在其下面 新建名为"命令提示符"的子项, 再在这个项下面新建名为 "command"的子项。

**第二步:**选择 "command" 项,在右侧窗格中双击"默认"字符串,在"数值数据"输入框中填入 "x:\windows\system32\cmd. exe cd "%1",然后确定。

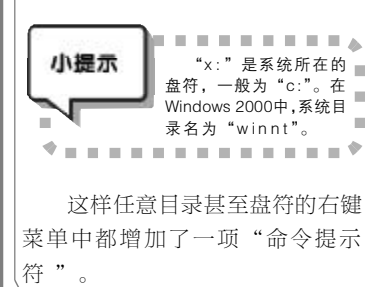

半分钟2:盘符交错不用愁

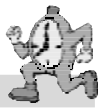

如果电脑安装了多块硬盘,或者系统中有多个可移动设备,又或者 建立了虚拟光驱,盘符很容易发生混乱。使用 Windows 2000/XP 自带的 磁盘管理工具可以很容易解决这个问题。

在桌面上的"我的电脑"上右键单击,选择"管理",在"计算机管理"窗口左侧选择"磁盘管理",右侧窗格中会列出系统中所有的磁盘分区和光驱盘符,在需要修改盘符的磁盘上单击右键,选择"更改驱动器名和路径",在弹出的对话框中单击"更改"按钮,然后在下拉菜单中为其选择一个盘符即可。

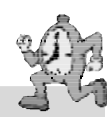

#### 半分钟3:让所有程序都能"运行"

记事本、计算器等系统自带的程序都能通过在"开始→运行"中输入程序名来快速启动,而要想通过这种方法运行安装的第三方软件,则 需要在运行输入框中输入完整的路径和程序文件名。其实我们可以让任何 程序都能快速"运行"起来。

其实系统自带的程序之所以能够只输入程序名即可运行,是因为它们 位于"x:\Windows(或x:\Winnt)"和"x:\Windows\System32(或x: \Winnt\System32)"目录下。我们可以通过在这些目录下创建应用程序 快捷方式的方法取得同样的效果。比如,在x:\Windows目录下创建指向 ACDSee的快捷方式,并将其命名为"acd"。然后在"运行"中输入 "acd"后回车,就会启动ACDSee了。如果创建快捷方式,在其指向 的路径中填入"C:\Program Files\Internet Explorer\IEXPLORE.EXE" www. google.com",再将其命名为"google"。这样再在运行中输入 "google"后回车,就会启动IE并自动连接到Google主页了。

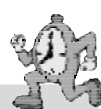

#### 半分钟4: 闪存无法拔出怎么办

定遇到过这种情况:闪存里的程序

经常使用闪存或移动硬盘的朋友一定遇到过这种情况:闪存里的程序 和文件都已关闭,电脑和闪存之间也没有任何数据传输,可就是无法安 全卸载设备。

在任务管理器中结束 rundll32.exe 进程是一种方法,但是未必总有效,而且有的 rundll32.exe 可能和系统中正在运行的程序有关,全部关闭 难免发生"误伤"。更好的方法是使用 Unlocker。从 http://www.onlinedown.net/soft/24732.htm 下载后安装,Unlocker 便整合在系统的右键 中了。当出现闪存无法安全删除的问题时,在其盘符上单击右键,选择 Unlocker。如果有关联的进程,便会弹出对话框,我们可以选择结束进 程或者解除进程对闪存的锁定,然后闪存就可以正常拔出了。

CF [YY10]

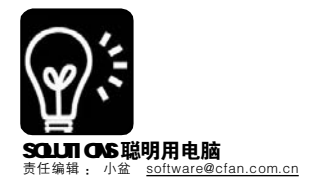

软件

## 玩转₩inRAR 自解压 轻松转移软件设置

■大少

经常使用电脑的人谁没重新安装 过系统呢? 其实安装 Windows 系统并 不复杂,不过重新安装一大堆软件的 过程实在繁琐,而安装之后的设置更 是令人心烦。以紫光拼音为例,安装 之后总要进行一些设置才能使其符合我 们的使用习惯,还有之前自定义的词 库如果因为重新安装系统和软件而丢失 那就太可惜了。即使我们事先备份了 词库,也对设置轻车熟路,然而如果 需要为多台电脑安装带有同样设置和词 库的紫光拼音输入法,一台一台按部 就班地去安装和设置恐怕不是一件轻松 的任务。想要简化这些工序? 其实利 用相关工具的辅助,我们可以将上述 过程变得异常简单快捷。解决思路如 下: 首先找到紫光拼音相关设置和词 库的所在,然后利用 WinRAR 强大的 自解压功能将相关设置和相应文件打 包,在安装输入法之后可以一次性将 其恢复到我们最习惯的状态。想法很 好,下面来看一下如何实现。

| ▪、 |
|----|
|----|

| RegSnap小档案                        |                  |
|-----------------------------------|------------------|
| 软件版本: 5.0 汉化版 软件                  | 大小: 679 KB       |
| 软件性质: 共享软件                        |                  |
| 适用平台: Windows 9x/NT/2000/XF       | 2                |
| 下载地址: <u>http://www.onlinedow</u> | 1.net/soft/4091. |
| htm                               |                  |
|                                   |                  |

第一步:首先来备份词库。紫光 拼音的词库数据文件放在"C: \Documents and Settings\<yourname> \Application Data\UNISPIM"目录下, 其中<yourname>是用户名。右击紫光拼 音输入法,选择"设置属性",在弹出 框中选择"用户词库管理→用户词库 备份/恢复"(见图1),在弹出的向导中 选择"我想备份当前用户的词库",在 下一步中选择备份的路径,比如"d: \zgpy",将文件命名为"ckuwl"。 **第二步:**紫光拼音的设置保存在注 册表中。在这里我们要利用注册表分 析与比较工具 RegSnap。下载并安装 这个软件,然后启动,在"启动向 导"里选择"新建快照",在弹出 的对话框中选择"仅生成注册表的快 照",在注释栏中填入"快照1", 接下来软件会对注册表做深入的扫描 与分析,并为当前的状态建立快照。

**第三步:**切换回紫光拼音的设置界 面,在输入法设置处随便修改几个选 项并保存。回到 RegSnap 中按下 "F2"快捷键新建立一个快照,方 法同 STEP 2,在注释栏中填入"快 照 2",然后让软件再次扫描注册 表。

**第四步**:这时候 RegSnap 里应该 有两个快照了,快照1是修改设置前 的注册表,快照2是修改设置后的注 册表。接下来我们按下"F5"快捷 键对两个快照进行对比,在弹出的对 话框中选择"只显示修改过的键名和 键值"。确定后软件会分析两个快照 不同的地方,并制作成 Html 文件。

**第五步:**从 RegSnap 分析的结果 来看,注册表中被修改过的键值都在 "HKEY\_CURRENT\_USER\Software\ Thunisoft\Unispim\3.0\"下,也就是 说我们只要备份这个注册表分支即可 保存紫光拼音的具体设置了。对紫光

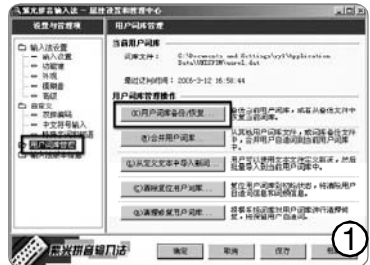

拼音进行最终设置,这个设置结果是 要导出为注册表文件的。在 RegSnap 中按下"F7"快捷键,即可打开注 册表编辑器,展开上述键值,选择菜 单命令"注册表→导出注册表",导 出范围选择"选定的分支",输入文 件名"zgpy.reg",将注册表文件保 存到"d:\zgpy"文件夹中。

#### 二、用WinRAR 创建自解压程序

紫光拼音的设置和词库文件都收 集完毕,接下来轮到我们的主角—— WinRAR出场了。我们需要使用它来制 作一个自解压文件,并设定自解压完后 自动导入注册表键值以完成设置,并覆 盖当前的用户自定义词库。

第一步:首先进入"D:\zgpy"文 件夹,选中"zgpyreg"和"ckuwl"文 件,右击选择"WinRAR→添加到压缩 文件"(也可能"添加到压缩文件"直 接出现在右键菜单中,这取决于 WinRAR的设置中"综合→层叠关联菜 单"选项的状态)。在"压缩文件名和 参数"窗口的"常规"标签页中,勾选 "创建自解压格式压缩文件"选项(在 后面实例的叙述中将以此为前提)。然 后切换到"高级"标签页,单击"自解 压选项"按钮,在对话框中的"模式" 标签下,选择"安静模式"为"全部隐 藏","覆盖模式"为"覆盖所有文件", 然后确定。

**第二步:**切换到"注释"标签 页,在"手动输入注释内容"框中 可以看到如下代码:

Silent=1 Overwrite=1 手动添加代码,最后形式如下: tempmode setup=regedit/s zgpy.reg setup=ck.uwl Silent=1

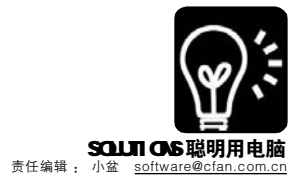

#### Overwrite=1

代码输入后单击"确定"按钮, 自解压文件就正式制作成功了。

#### 代码说明:

"tempmode" 的意思是强制自 解压文件创建一个临时目录,将全部 文件解压至此,然后开始运行 Setup 命 令所指定的程序,在完成之后将临时目 录中的内容全部清除, tempmode 命令 还可以采用"tempmode=提示内容◎提 示框标题"的形式,比如"tempmode-请在安装紫光拼音后再运行此程序◎安 装提示",这样双击自解压程序后会弹 出如图2所示的提示框,这时只有单击 "是"按钮才开始解压缩;如果想手工设 定解压路径则只需要将"tempmode"修 改为 "path-c:\temp" 的形式, 其中 path 是强制指定解压目标路径的命令; "setup=regedit /s zgpy.reg" 是让程序以 不提示的形式直接将注册表文件导入, 如果想要采用提示的形式,可以将此命 令行修改为 "setup=zgpy.reg", 这样在 导入注册表文件之前会弹出对话框询问 我们的意见; "setup=ck.uwl" 的作用是 运行 ckuwl 文件, 相当于在此文件上双 击,它会自动调用系统中紫光拼音的词 库用户恢复程序,引导我们将备份的自 定义词库导入;而"Silent=l"和 "Overwrite=1" 则对应着"全部隐 藏"和"覆盖所有文件"两个选项。

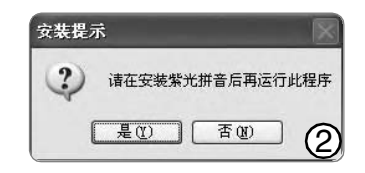

利用这个自解压文件,重装系统 后先安装紫光拼音,再双击这个自解 压文件,不需人工干预即可再次享受 重装前紫光拼音的设置和自定义词库 了。

#### 三、WinRAR 自解压功能进阶

看了前面的介绍,想必各位对 WinRAR的自解压功能会比较感兴趣, 那么不妨看看一些更高级的玩法。

#### 实例一: 备份软件设置进阶

上述安装紫光拼音输入法的思路

对其他软件也同样适用,不过不同软件保存设置的位置不同,有的在注册表中,有的在软件安装目录下,有的则在系统文件夹下,所以制作自解压程序的方法也需要一些变通。

**第一步:**使用 RegSnap 和文件夹 比较工具找到记录软件设置的注册表 键值和文件。

**第二步**將来自于不同目录下的文件分别打包为"l.exe"、"2.exe" 等等,在"自解压选项"对话框的 "常规"标签页下,将"解压路径" 指定为各组文件分别所在的路径,比 如"C:\Documents and Settings\ <yourname>\Application Data\UNISPIM",并选择"保存并恢 复路径"选项。

 第三步:切换到"模式"标签选
 择"全部隐藏"和"覆盖所有文件",或
 在"压缩文件名和参数"窗口的"注释"
 标签下输入相应代码。代码形式如下: Path=C:\Documents and Settings\
 yourname>\ApplicationData\UNISPIM SavePath Silent=1 Overwrite=1

**第四步**:將几个自解压程序和导出 的 reg 文件打包成一个大的自解压程 序,利用前述制作紫光拼音恢复程序 时用到的代码可以执行将注册表文件 导入和分别运行每个自解压程序的命 令。注释中的代码可能为如下形式:

tempmode setup=1.exe setup=2.exe

#### Silent=1 Overwrite=1

☆壮*物*/仕□

安装软件后,双击运行这个大的 自解压程序,即可完成对软件的设 置,整个过程甚至不需人工参与。

#### 实例二:无声无息地启动任意程序

一直以来,我们都小心翼翼地在 网上浏览,可还是中了木马。它究竟 是怎么潜入我们的电脑中的呢?回想一 下,是不是曾经下载并运行过某个 Flash动画或者小游戏?也许问题就出 在它们身上,有人恶意地将木马程序 假定一个自解压程序的注释里有

如下代码:

tempmode setup=fcy.exe setup=frjj.exe Silent=1 Overwrite=1

其中"frjj.exe"是一个正常的 Flash 动画的自运行文件,而"fcy. exe"就可能是一个木马程序。

这个自解压文件也许还被配上了 一个漂亮的图标, 使迷惑的效果更 佳。在"自解压选项"对话框中的 "文本和图标"标签页下, "从文件 加载自解压文件图标"中, 就可以更 换自解压程序的图标(见图3)。

| 级自加 | 阳压选项             |                  |                    |          |           | ?        |
|-----|------------------|------------------|--------------------|----------|-----------|----------|
| 常规  | 高級               | 模式               | 文本和图构              | 家   许可   | 模块        | 1        |
| 自解  | 压文件窗             | 口标题(工            | )                  |          |           |          |
| 白盤  | 压立件窗             | 口中息示             | 約文本(な)             |          |           |          |
|     | 02.0011.08       | H 1 32/14        | 13.X.4 (I)         |          |           | *        |
|     |                  |                  |                    |          |           | COLUMN 2 |
|     |                  |                  |                    |          |           |          |
| 4   |                  |                  |                    |          |           |          |
|     | 从文件加             | 載文               |                    |          |           |          |
| 「自知 | 定义自解的            | 玉文作              |                    |          |           |          |
| 丛   | 文件加载             | 自解上廠             | 19 (D)             | 4        |           | -        |
| r   |                  |                  | contraction of the | 3        | 11127 (D) |          |
| 从   | 文件加載<br>\Photo\f | 自解压文(<br>rii ico | 半图标(1)             | t        | an (g)    | -        |
| L.  |                  | 1)).100          | _                  | _        | _         |          |
|     |                  |                  |                    | The back | 1 =       | 3        |
|     |                  | 1                | 開定                 | 取消       | Ŧ         | <b>B</b> |

这样一来,毫无防备的我们就会 误以为这个自解压程序是一个简单的 Flash 动画的自运行文件。双击运行之 后,Flash 动画开始播放,而木马程 序也已经神不知鬼不觉地运行起来了。

看了上述的例子,是不是对 WinRAR自解压命令的强大功能有了深 刻的认识,同时也对其可能造成的危害 惶恐不已?在运行从网上下载的 WinRAR自解压程序之前,首先查看一 下它是否带有可疑的代码,方法是在其 上面单击右键,选择"属性",在 对话框中切换到"注释"标签。而 不双击运行,改为使用WinRAR对自 解压程序进行解压,注释内的代码命 令就不会得到执行了。

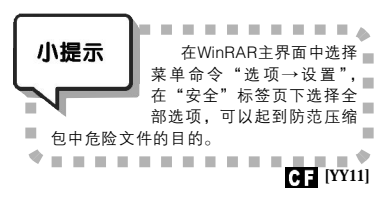

与它们捆绑在了一起。

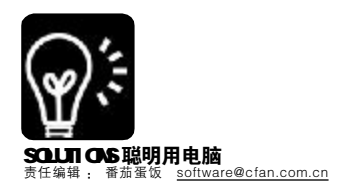

#### 农 件 升 级

#### WinRAR 3.60 beta1 再续压缩神话

升级指数: ★★★★★

沉寂了大半年的WinRAR最 近终于又有了新动作,360版本 的WinRAR添加了像资源管理器 一样的方式来管理压缩文件, 你可以使用它的文件夹浏览器 栏,能很方便地从目录结构快 速进行文件操作。新增的功能 还有:不解压能重命名 ZIP 压缩 包内的文件;解压同名文件自 动重命名;自定义分卷大小 (并新添加了 DVD 容量的分卷) 等功能,非常值得升级。

下载地址: http://www. onlinedown.net/soft/22750.htm

#### GoogleTalk 1.0.0.92 升级指数: ★★★★★

这次升级的GoogleTalk可 以说是它发布以来最重大更新版 本,看看以下这些新特性就可以 说明问题:1.最明显的新功能是 联系人头像显示,你可以选择十 几种有趣的图案作为自己的形 象;2.当你的鼠标指针停在某个 联系人上时,会出现联系人具体 资料窗口;3新加联系人、查看方 式等设计了新的按键;4.支持多 人对话;5.对话中的链接以下划 线显示。相信这些实用的更新会 让你使用起来更得心应手,这个 版本是官方发布的。

下载地址: http://www. google.com/talk

#### 网文快捕 CyberArticle 4.361 升级指数: ★★★

网文快捕是小编们都很喜欢 的收集文档工具,最近的更新 修正了不少BUG,并且对选项 的易用性做了增强,建议升 级!

下载地址:http://www. wizissoft.com/cn/

# 新软物语

#### 控)制好自己的USB端口 USB存储设备安全专家

••••

问:现在的USB存储设备(如U 盘、MP3、移动硬盘等)可是非常流行 的,通过电脑的USB接口拷贝数据, 不仅速度快、操作方便,而且存贮也 更加可靠。但是有时在我需要暂时离 开的时候,很担心重要数据被别人从 USB端口拷贝出去了。请问有没有办 法可以比较方便地对USB接口进行控 制。

答:上期的杂志中我们介绍了关 于用注销表和分区权限来控制USB口的 方法,但是如果你没有一定的电脑知 识,操作起来还是有困难的,这里我 们推荐使用"USB安全存储专家"(以 下简称为USSE)。它提供了对USB存储 设备存取的较细程度的控制,能让你 比较方便地工作,同时又阻止他人用 USB存储设备非法拷贝走你的数据,保 证数据的安全。 想阻止所有的 USB 存储设备, 让 USB 存储设备插入时不被系统识别,只要进入 "USB 存储安全设置→安全设置"窗口, 点击"确定",勾选"启用 USB 存贮设 备过滤",再选择"禁止读写"就可以 了。注意使用该功能时,对当前插入的 USB 储存设备不能生效,你需要重新插入 你的 USB 存储设备才行。另外,就是对 于非 USB 设备设置不起作用!要关闭该功 能只要去掉"启用 USB 存贮设备过滤"选 择就 OK 了。设置成 USB 存储设备只读后, 那么就会让所有插入的 USB 存储设备只能 读出来不能写进去,也能很好地避免数据 的 泄露。

USB存储设备安全专家2005(build 207) 软件大小: 1505KB 软件性质: 共享软件 运行环境: Win9x/Me/NT/2000/XP 下载地址: <u>http://eff\_studio.nease.net/</u> USSE\_Setup\_chs.exe

#### 比 BT 更疯狂的下载 迅雷 5 快乐无极 60 线程优化版

问:我家里的BT速度相当慢,用 了很多优化的方法都不行,后来就换 用迅雷下载一些论坛制作好的东西, 虽然速度还不错,但是还是达不到想 象中的样子,难道我的机子有问题 吗?

答: 迅雷在某些情况下,确实可 以达到超越 BT 下载的速度,因为它兼 具了 HTTP 下载和 P2P 下载的优势,不 过资源相对 BT 比较少。迅雷下载速度 慢有一定的原因是下载的线程数太少 了。

迅雷 51.5.189 快乐无极清爽优化增 强版在迅雷 5 的基础之上去掉了广告, 并且将迅雷5默认的10线程下载改成60 线程,这将大幅提升大文件的下载速 度和下载稳定性。软件安装之后还是 要进行一定的设置的。

**第一步:** 在菜单栏工具菜单中调 出配置。

点击"常规"选项卡,将"迅 雷开启后,立即开始未完成的任务" 前面打上钩,这样你每次启动迅雷时,上 次没有完成的任务将自动下载。再将磁盘 缓存设为8192(最大值,这将对硬盘进 行有效的保护)。

接下来是"任务默认属性"选项卡, 将"开始"下面的"立即"选上,并 将"原始地址下载线程数"设为60。这 样迅雷会在你下载时自动开始,并采用60 个线程进行下载,速度相当可观哦!

然后再点击"连接"选项卡,将"超 时"下面的"重试等待时间"设为1秒。 这样可以使迅雷再找不到原始资源时迅速 从候补资源下载。

**第二步:** 下载安装 XP 优化补丁,在 菜单栏工具菜单中选择"XP 系统优化工 具"。如果你的 XP 没有打这个补丁的话,先 点击下载,然后将当前连接数设为256以上 的值。重启电脑就生效了。

| 迅雷5.1.5.189 快乐无极清爽优化增强版                             |
|-----------------------------------------------------|
| 软件大小: 2400KB                                        |
| 软件性质:免费软件                                           |
| 运行环境:Win9x/Me/NT/2000/XP                            |
| 下载地址: <u>http://www.oyksoft.com/downinfo/3.html</u> |

"软件 PK 台"开张啦!欢迎软件作者将你们 的新作品拿到这里来评测,也欢迎读者朋友 推荐你们发现的新软件。我们将根据编辑的 试用评价,给软件分成 5 个等级。

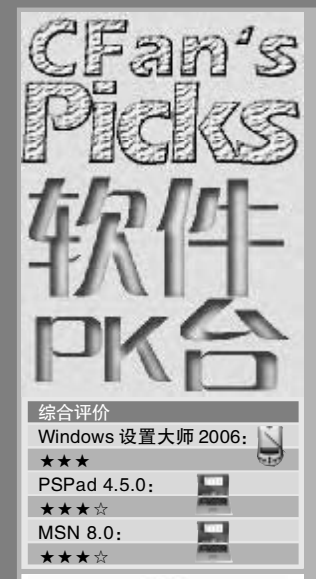

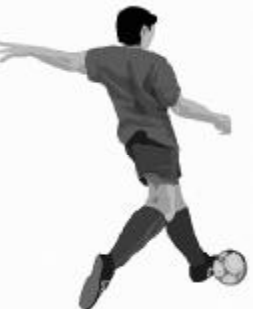

FLP 派别 ●兼容并蓄派

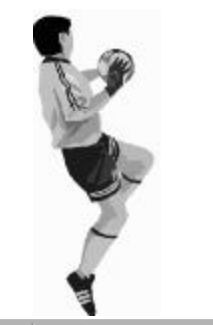

Cornel 派别 ●经典学院派 软件要用经典的

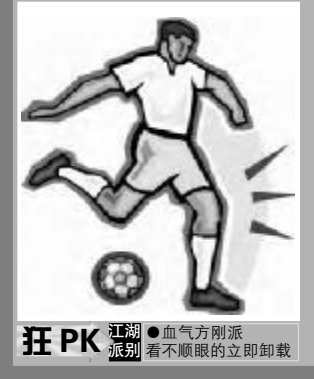

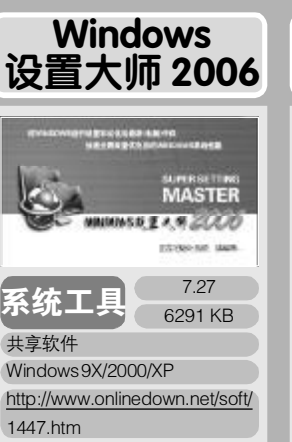

非常好

极好的

这是一款针对Windows进行设置和 优化的工具软件,全面快速优化和 设置电脑系统性能,为用户提供了 全方位的系统性能和系统安全服务

默认安装会有两个广告软件, 注意取消勾选,安装结束还会在桌 面放置一个金山毒霸的链接,这些 给人的第一印象相当不好。界面、功 能与国内同类软件比较雷同,个人 感觉功能多得有些眼花缭乱,出个 简化版,或将附加功能做成插件让 用户自取就更好了。界面最好请专 业设计师再设计一下,毕竟是收费 软件,要求高了点,海涵!如果你要 选择一款 Windows 优化与调整软 件,Windows设置大师2006值得-试。

. . . . . . . . . . . . . . . Windows设置大师2006似乎 是超级兔子、Windows 优化大 师、UPIEA 的集合体,别人想到 的功能它有,别人没想到的它也 没有。界面看起来有点凌乱,满 屏幕都是按钮,不知道该从哪里 找自己需要的功能,软件的价格 是28元,不算太贵,但由于没有 突出的功能也不能算便宜。你可 以先试用一下,如果他确实能满 足你的需求,可以尝试。

#### 看 这 界 面 应 该 是 B C B / Delphi+SUIPack 开发的,用 ASPack 压缩过。功能倒是全面, 不过在同类软件众多的情况下显得 没有特色。操作的气泡提示很人 性化,但样式实在太丑。在功能 的分类上有待改进,向导模式应 该再给出几套优化方案。作为收 费的共享软件, 在 Windows 优化 大师和超级兔子前几乎没有竞争

力。

. . . . . . . . . . . . . . .

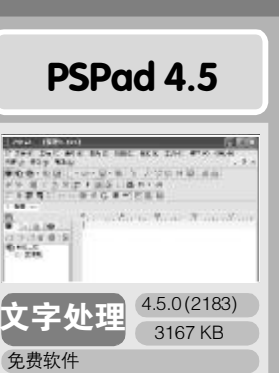

比较好 功能一般 功能很差

Windows 98/ME/2000/XP http://pspad.hostnexus.de/ pspad450inst\_en.exe

·个与EmEditor相类似的文本编辑 器,自带汉化包,并具有一些 EmEditor也没有的功能。它是一款免 费软件,不像EmEditor还需要注册

用EmEditor已经N年了,因为 它更侧重文字处理,非常适合写文 章,最喜欢的还是它可以像Word那 样设置行间距,看起来更清晰。 PSPad 确实不错,大部分功能与 EmEditor不相上下,甚至更强(比 如: 支持保存多次剪贴内容、内置 FTP和资源管理器功能等),但只是 因为它不能设置行间距,对汉字支 持在细微处有欠缺,所以我自己不 会选择。如果你经常写代码、编程 序,PsPad倒是个不错的选择。

. . . . . . . . . . . . . . . 当编辑的人几乎没有不知道 EmEditor的,它连名字里面都有个 editor,所以当PSPad出现的时候自 然要和EmEditor相提并论。PSPad 功能相当多,比如工程模式、浏览器 都是EmEditor没有的功能,中文支 持也没发现问题。不过似乎PSPad 很多时候在为编程人士考虑比较多, 在设置中没有找到"按窗口换行"的 功能,让人比较失望。不过作为一款 免费软件,能达到类似UltrEditor的 水平,已经非常不错了,建议你尝试

有了 EmEditor 编辑文本、 UltraEdit编辑二进制文件、EditPlus 编辑代码,真不知道还要它干嘛。界 面还算不错,乍一看以为是个美化 版的UltraEdit,功能也很全(甚至包 含FTP功能)。不过有时软件的功能 并非越多越好的,就好像你绝不会 为了一个集成了吸尘器功能的微波 炉买单一样。菜单的汉化不确切,有 几项容易让人误会,另外对于中文 的支持也不太好。

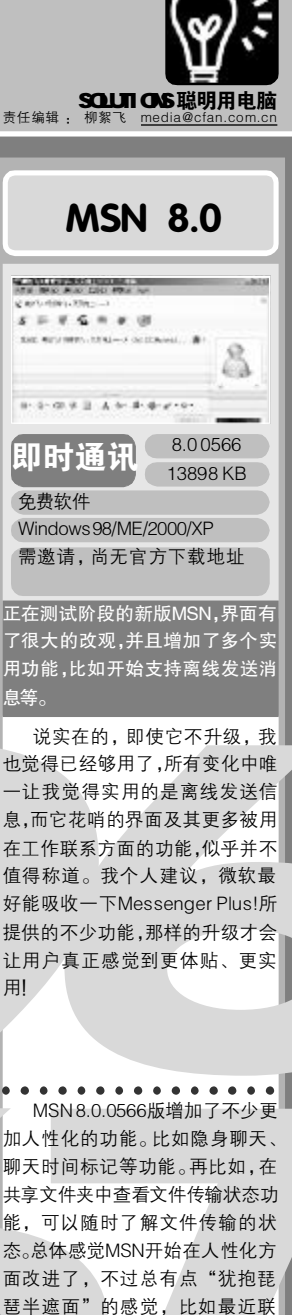

态。总体感觉MSN开始在人性化方 面改进了,不过总有点"犹抱琵 琶半遮面"的感觉,比如最近联 系人功能、真正的群组功能,不 知何时才能出现。

. . . . . . . . . . . . 在改名为Live Messenger后, 除了界面外改进不大。从几年前就 开始期待的屏幕边缘隐藏功能在8.0 中仍是遥远的梦想……值得一提的 是, 它和自家的微软拼音2003有 冲突(还好我用五笔)。离线消息功 能总算出现了,不过我已经习惯了 在对方不在线时直接通过 QQ 留 言。

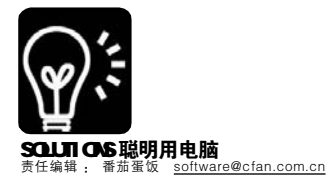

### CFan 安全信息榜

#### **补丁公告:** Microsoft IE ActiveX 更新补丁

**补丁相关**微软的E浏览器在最近几日发现了具备恶性攻 击可能的漏洞,网络安全爱好者发现E浏览器的createTextRangell 函数实现上存在漏洞,远程攻击者可能利用此漏洞在客户机器上执 行任意指令。微软在3月29日发布了临时解决方案,将IE ActiveX 应急补丁加入E累积性安全更新中,该补丁针对E非安全性兼容 问题以及近日发现的函数调用错误导致EI崩溃的错误进行了修补, 由于该漏洞的存在可能导致用户计算机被攻击者执行任意指令,推 荐已经受到攻击的用户下载EActiveX更新补丁程序,由于是临时 补丁,未受攻击用户推荐使用临时解决方案。该漏洞影响IE60以 上版本的浏览器,另外使用微软在2006年3月20日发布的IE7 Beta 2 Preview 的用户不会受到该漏洞的影响。

**补丁下载:** WINXPSP2 补丁 <u>http://www.microsoft.com/</u> downloads/detailsaspx?displaylang=zh-cn&FamilyID=999d37c3-4013-48de-b950-ee01256aaa92

#### 临时解决方案:

NO.由于是针对E浏览器的攻击,攻击者必须在网站上面放 置用来利用此漏洞的网页。攻击者无法强迫用户访问恶意网站。相 反,攻击者必须诱使用户访问该网站,所以可以在E中选择"工 具→Internet选项",切换到"安全"标签,点击"自定义级别"按 钮,在弹出的"安全设置"窗口中将"下载未签名的ActiveX控件" 和"下载已签名的ActiveX控件"两项都设置为"禁用",最后保存 退出。

NO2利用此漏洞的攻击者得到的权限是继承本地用户相同的 用户权限。如果登陆操作系统的用户只具备低级USER权限甚至 GUEST权限,那么攻击者将无法对用户计算机进行修改或执行特殊命令。

#### 病毒信息: "愚人节后遗症"病毒

愚人节已经过去了,但是网络上依然有不少利用它的病毒,此类病毒程序运行后会自动将系统时间调整到4月1日,同时病毒会在Windows所在盘的根目录、Windows目录和Windows系统目录下生成500个垃圾文件然后寻找当前目录下的PE文件,把经过加密的病毒体写到找到的PE文件的尾部用来隐蔽自身,然后检测用户计算机内密码信息通过邮件转发到攻击者信箱,它们会在系统中生成两个脚本文件.explorervbs,winsysvbs,保存到winnt目录下的system32中,并对注册表进行修改导致系统每次启动这些VBS都会自动运行并进行双进程保护。此类病毒在4月1日出现,利用微软E浏览器溢出漏洞将病毒通过WEB页面种植入用户计算机,主要被攻击者用来盗窃用户私人信息。

解决方案:一般是利用修改文件关联的方式, HKEY\_CLASSES\_ROOT\exefile\shell\open\command一般在这个目录内不应该有任何键值,如果确认计算机中了病毒,可以在这里删除关联。

识

小知

#### 什么是双进程保护?

双进程保护:本来该技术是用于服务上的高级应用程序, 为防止出现意外导致服务停止而开发的,一般情况是同时启动两个 服务进程A和B,他们都可以对用户进行服务,并且每隔001秒A 进程与B进程就会互相检测一下,如果A进程停止工作,那么B进 程将会从新启动一次A进程来来继续服务。而用于病毒程序的双 进程主要目的是防止被杀毒软件停止运行,由于杀毒软件只能分别 对各个进程扫描,就算能停止某一个进程而另外的保护进程依旧能 运行并从新开启,导致杀毒失败。

#### **36** 电脑爱好者 2006 年第 09 期

### 软件

## 亲手捏死潜行木马

近期很多朋友反映自己的电脑网速变得很慢,但是不管是杀 毒软件还是网络防火墙都在歌颂太平盛世似的,没有发出任何情 报,这是什么原因呢?不知道听到这样的消息,你会不会害怕,一 种所谓会隐身的潜行木马正在你的电脑中在防火墙的阴影下悄悄地 盗取你的资料和各种信息。它们是确实存在的,而且制作它们也相 当的简单,现在就让我们拆穿它们的真面目,把它们曝光在日光之 下,并且给你武器,让你亲手把它们消灭掉!

#### 不被查杀的潜行木马是如何制造出来的

说到逃过杀毒软件的监视,一般常见的保护手段不外乎加密 源代码、程序加壳、捆绑等技术,针对个人用户计算机的木马一 般都喜欢用捆绑到病毒升级库或者微软的补丁中。一般用于捆绑 的黑客程序大多是被杀毒软件发现并进行监视的,为了成功躲开 杀毒软件,木马把 WINDOWS 的自家兄弟派上场—— IExpress,这 款 Windows2000/XP 系统内自带的工具是用于为 Microsoft IE 各个 版本、Windows版本以及其他微软系统集成程序创建软件更新程 序包,现在却变成了捆绑木马的帮凶。由于是 Windows 自带的程 序,所以制作出来的安装包具有很好的兼容性,它可以制造不被 杀毒软件查杀的自解压包,而且还可伪装成某个系统软件的补丁 (如 IE 的 hotfix)来迷惑人。

#### 针对免杀木马的防范手段

既然该木马能躲过杀毒软件的监视我们是否就无法对其防范 了呢?不,既然有内奸跑出来了当然解决方案也就有(木马的 制作者总不能让自己的计算机也种了木马无法清理吧!),下面 让我们来看看这只小马的招供。

如果在非官方网站下载的IE/Windows更新包的话应先检查可 疑的程序包是否采用了 IExpress 技术,右键单击该程序包,然 后单击"属性",在"常规"选项卡中,查看"描述", 如果程序使用了 IExpress 技术,软件更新程序包中会包含 "Win32CabinetSelf-Extractor"字样。当发现上述内容,那么 请小心,这种情况很有可能是捆绑了木马的程序,用户可以进 入cmd命令行(在运行栏内输入cmd开启)下使用"IExpress /c"命令来解压缩文件(不进行安装)以检查程序包中是否有木 马,同时还可加上参数"/t:path"指定解压路径。命令格式 为:"文件所在目录下:\要检测的文件名称.exe IExpress /c" 如:"D:\mtscs.exe IExpress /c"

由于木马程序已经不能被杀毒软件查杀,所以当木马已经在 植入计算机内运行的时候,用户可以通过 Microsoft 的管理控制台 (MMC)对木马进行封杀,这里以操作 Win XP 系统来做演示。

在 Windows 开始菜单的"运行"框中输入"mmc"后回 车,会弹出"控制台1"的窗口。然后选择"文件→添加/删 除管理单元→在独立标签栏中点击'添加'→IP 安全策略管 理",最后按提示完成操作。我们把"IP 安全策略,在本地

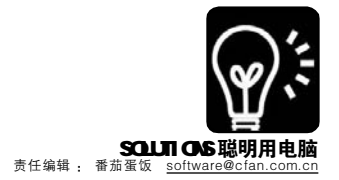

| 22 刊 <b>日</b> 恨 卫            | ·点"下(见图1、2)。<br><sup>新要相印</sup>                                                                                                    |
|------------------------------|----------------------------------------------------------------------------------------------------|
| 通知入税が、文件美、<br>新・Findows 特力部行 | 文件(12) 操作(24) 查看(12) 你藏夫(12) 智口(12)<br>← → ■ □2, □2                                                                                                    |
| 打开 ②: [me                    | 18 約31台根节点<br>[3 数粉合根节点 [588                                                                                                    |
| - MZ                         | 「新松林白」<br>文件(2) 勝作(4) 重要(2) 作業未(4) 第日(3) 補助(4)                                                                                                    |
|                              | + + 田 時 昭     留                                                                                                    |
|                              |                                                                                                    |
|                              | 19月に見また市政局部に対ち的官僚年代。<br>管理事代市政制化): (11月前日留写成 ) (11月日) (11月日)) (11月日)) ( |
|                              | 第12 完全第6,在 市场計算机                                                                                                    |

现在双击"IP安全策略"就可以新建一个管 理规则了。右击"IP安全策略",在弹出的快 捷菜单中选择"创建 IP 安全策略", 打开 IP 安 全策略向导,点击"下一步→名称默认为'新 IP 安全策略'→下一步→不必选择'激活默认响 应规则'"(注意:在点击"下一步"的同时,

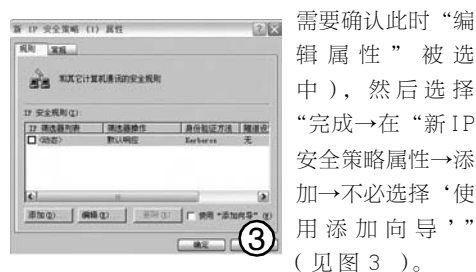

辑属性"被选 中),然后选择 "完成→在"新IP 安全策略属性→添 加→不必洗择'使 用添加向导"" (见图3)。

点击管理P筛洗列表按钮如图4洗择添加P筛 选器并不要选择"使用添加向导",在列表源地 北应选择"任何 IP 地址", 目标地址选择"我 的 IP 地址"(不必选择镜像)。在协议标签栏

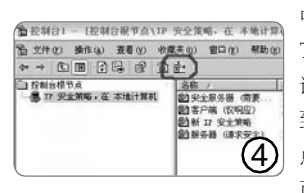

中,注意类型应为 TCP, 并设置 IP 协 议端口从任意端口 到此端口23,最后 点击"确定"即 可。

这时在"IP筛选器列表"中会出现一个"新 IP 筛选器",选中它,切换到"筛选器操作" 标签栏,依次点击"添加→名称默认为'新筛 选器操作'→添加→阻止→完成"。

新策略需要被激活才能起作用,具体方法 是:在"新IP安全策略"上点右键,"指派" 刚才制定的策略。

现在,当我们从另一台电脑 Telnet 到设防的 这一台时,系统会报告登录失败;但用扫描工具 扫描这台机子,会发现23端口仍然在提供服务。 以同样的方法,大家可以把其他任何可疑的端口 都封杀掉,让木马失效。 CF [YY12] ( 软 件 ) 杀毒U盘DIY

■史瑀

用过瑞星杀毒软件 2006 版的用户一定都知道,软件中提供了一个 "瑞星 U 盘杀毒工具"。当使用瑞星杀毒软件 2006 版光盘启动计算机 时,杀毒程序会自动搜索 U 盘上最新的病毒库,实现应急启动杀毒。

应急启动杀毒程序可以用来清除在 Windows 环境下较难清除的病 毒。由于它是基于 Linux 图形界面的,操作方式与 Windows 版几乎没 有区别,任何人都可以很容易地使用它进行杀毒。由于是从光盘启 动,即使U盘不支持启动计算机也可以使用。老版本免费升级到06版 的用户也可以从瑞星网站下载到启动光盘的 ISO 镜像文件,自己进行刻 

由于现在的 U 盘大多支持直接启动计算机,因此, 瑞星提供了可 以直接制作"引导杀毒 U 盘"的功能。可以使用它直接启动计算机 讲行杀毒,而不需要用光盘。

登陆瑞星的网站 (www.rising.com.cn), 点击左上方的"产品升 级"按钮,输入正版的产品序列号和用户ID,点击"确定"进入 下载区,找到"引导杀毒U盘制作工具",并点击下载。

下面我们就可以使用该工具 DIY 我们的杀毒 U 盘了 ( 注意: 你的 U 盘和计算机主板都必须支持 USB 启动才可以使用引导杀毒 U 盘 )。

此工具在制作过程中将彻底清除 USB 盘中的原有数据,请你确认 在开始制作瑞星杀毒软件 Linux 启动盘之前你已经对 USB 盘中的所有数

| 据进行了有效备份!       | 自动安装程序                                                 | -IIX       |
|-----------------|--------------------------------------------------------|------------|
| 制作步骤:           | · ···································                  |            |
| <b>第一步:</b> 请将你 | ALC: C/13-Hit = 1 (14/16)                              |            |
| 的 USB 盘插入到计     |                                                        |            |
| 算机的 USB 接口中     |                                                        | <u> </u>   |
| 并运行本程序, 你       | 候量times8時未考察制作工具                                       | ×          |
| 将看到如图1画面,       | 2 整件:<br>此操作相關基礎以並中現有的数層! 1 至您地来功/应中的現有数据进行备他请求<br>数据。 | 由市商市田后及时备任 |
| 自动安装程序正在        | 点击"确定"按钮后将开始将您的Ja面制作成端里杀事软件Linux启动盘。                   |            |
| 将安装程序初始         | <b>政</b> 定 取消                                          | 2          |

将安装程序初始

化,此过程将自动完成。

**第二步:**请在程序的主界面中选择一个U盘,你的计算机中若接驳 有多个 USB 盘,它们将同时出现在列表中,请选择你要进行操作的 U 盘。

第三步:选择好准备制作的 USB 盘后请点击右侧的"开始制作" 按钮。

第四步:点击"开始制作"按钮后你将看到如图2的提示,此 工具将删除 U 盘中现有的全部数据,故若你尚未对 U 盘中的数据进行 备份请点击"取消"按钮返回后尽快备份数据,若你已经完整有效 地备份了U盘中的全部数据,请点击"确定"按钮继续制作过程。

**第五步:**制作过程开始,在整个制作过程中将看到整体制作的进 度显示。

第六步:当整个制作过程完成后,点击"确定"按钮结束制作 过程。至此你的U盘已经制作为瑞星杀毒软件Linux启动盘,稍后你 CF [YY13] 便可以使用该盘引导计算机进行杀毒处理了!

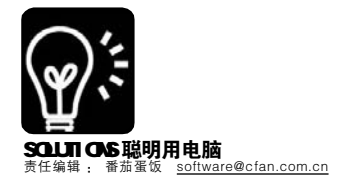

软件

## <sup>不再受摄像头各种问题的困扰</sup> 让你的摄像头彻底屈服

#### ■二手三好街

柳絮飞下班不回家,在单位和MM视频聊天已经成为CFan的一段佳话了。说起他从拥有第一个摄像头到现在 能够同时跟N个MM视聊,经历了不知多少艰辛,每每单位有同事摄像头有问题,柳絮飞总是从人群中跳出 来,一幅过来人的神色将他玩摄像头的经验娓娓道来。每次帮人搞定之后柳絮飞都相当得意,在我们的威逼 利诱之下,他终于将他的全部经验和盘托出,不管你遇到何种摄像头故障,总可在下文找到解决的方法。

#### 一、从安装摄像头开始就不顺当

如果你是初次使用摄像头,安装 的过程中难免会遇到问题,听听柳同 志每次是怎么搞定摄像头的安装问题 的。

#### 1.安装请遵照标准安装流程

欲使用摄像头必先安装驱动,但 是在装驱动之前,你需要先要进入 BIOS,将和USB有关的设置打开。

在开机的时候按"F2"或者 "DEL",这样就能够进入BIOS设置。然 后在左边选择"PnP/PCI Configurations"这项,进入之后将 "Assign IRQ For USB"这个选项选 择"Enabled"。选择好之后,保存退 出,这样电脑的 USB 功能就被启动了 (不同的主板设置可能稍有不同,但大 体上没有什么区别)。

进入Windows之后,将摄像头的 USB 接口和电脑相连,看看是否有提 示。如果没有提示,尝试连接 USB 摄 像头到第二个 USB 接口。如果一切正 常,就会提示安装驱动,这时候可以 将摄像头所带的驱动放入光驱中,根 据提示一步步进行安装(见图1)。

如果选择错误,安装错了驱动也 没有关系。可以在"设备管理器" 中双击"其他设备"查看内容。选 择"未知设备"并单击"删除"按 钮,单击"更新"按钮,系统就 会找到一个新设备,按照安装步骤安 装摄像头驱动程序。安装完之后,就 会看到"设备管理器"中显示正确 的驱动名(见图2)。

#### 2.驱动不见了怎么办?

没有驱动是无法使用摄像头的, 但如果你拥有的是一款奇特的摄像

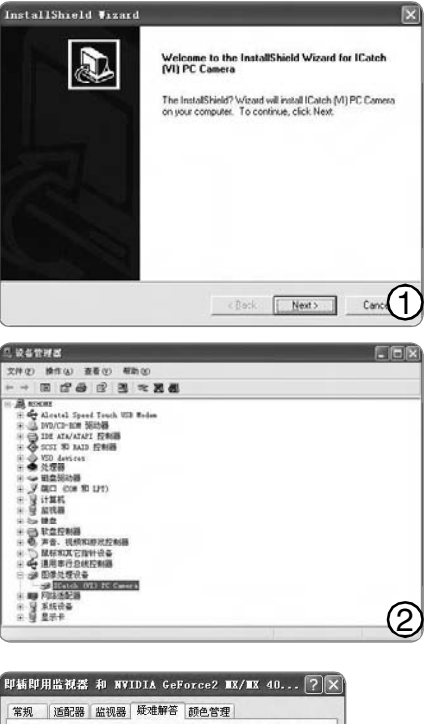

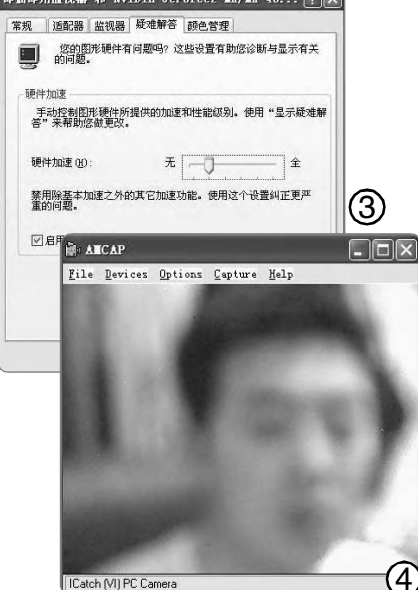

头, 网上也遍寻不到驱动, 难 道就放弃了吗?别急,我们的柳 絮飞有办法: 万能摄像头驱动。到 http://download.zol.com.cn/detail/ ll/l06632.shtml下载摄像头万能驱 动,你即可完全把它当作摄像头 的原厂驱动来使用,安装的过程 跟上述的一样。市面上大部分 USB 摄像头都能够使用这个驱 动。

#### 3.在笔记本上不能正常使用 摄像头

摄像头在笔记本环境下可不 同于台式机,主要是 USB 口的供 电上会略有不足,如果你发现你 的摄像头在台式机上工作正常, 在笔记本上却无法使用,可以尝 试下面的方法:

在"显示属性"中选择"属 性",然后在"高级"中选择 "疑难解答",把硬件加速从第 4 挡逐新降低到最后一挡,看能 否解决问题。

要是问题可以解决,逐渐提 高档次,直到找到可以解决问题 的最佳位置为止(见图3)。

#### 4.遇到花屏不要以为摄像头 坏了

如果摄像头在别人的电脑上 没有问题,在你的电脑上却出现 花屏的现象,请先别急,这很有可 能是在驱动程序安装过程中产生 了设备冲突,遇到这种情况请先 升级一下摄像头的驱动,一般都 能解决问题。如果还是不行建议 将显卡驱动卸载,并安装最新版 本的驱动,故障就会迎刃而解。

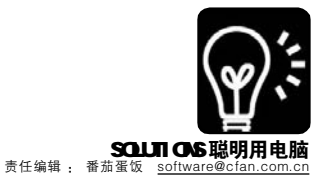

#### 二、摄像头怎么玩全听我的

安装的问题解决了,可是在使 用的过程中会遇到的麻烦也不少。 要视聊得无拘无束,就要在遇到各 种异常状况的时候立刻知道该如何 搞定,下面柳絮飞的实例一定会对 你大有裨益的。

#### 1.让摄像头显示更清晰

为什么从摄像头中看自己居然 是模模糊糊,柳絮飞也曾被这个问 题困扰,如果对方的 MM 看不清自 己的模样可很难继续聊下去呀!那 怎么做才能让自己的摄像头变得清 晰呢?

需要对摄像头进行一下调节, 其实调节摄像头的清晰度很简单, 首先打开监视窗口,能在窗口中看 到自己(见图4)。然后手动调节 摄像头的镜头部分,然后观察监视 窗口,直到清晰为止(见图5)。

#### 2.全面调节摄像头

虽然摄像头显示清晰了,不过 也许你很快就会发现摄像头很容易 出现色彩显示不准,另外有的时候 时亮时暗,这又该如何解决呢?

通常情况下用摄像头自带的驱 动调节进行设置。在里面可以调节 亮度、对比度、色调、饱和度、 清晰度、伽玛和白平衡(见图 6),一边调整,一边可以在监视 窗口中进行查看。

满意的话点"确定"按钮可 以完成设置。这里要和大家说一点 的是,有的时候摄像头出现这样和 那样的问题,并不是其本身的问 题,有可能是使用摄像头软件出现 的问题。最好是在使用不同摄像头 软件之前,都进行一下调节,这样 就可以根据不同的情况具体地进行 调节。

3.在低速网络中获得流畅的视 频效果

摄像头都调节完毕,没有任何 问题,但柳絮飞却发现在聊 QQ 的 时候非常卡,可能是跟自己的网速 有关系。本来自己的网速就不快, 加上柳絮飞经常在晚上的"黄金时 段"和别人进行视频聊天,不卡才 怪呢。怎么才能够在有限的网速

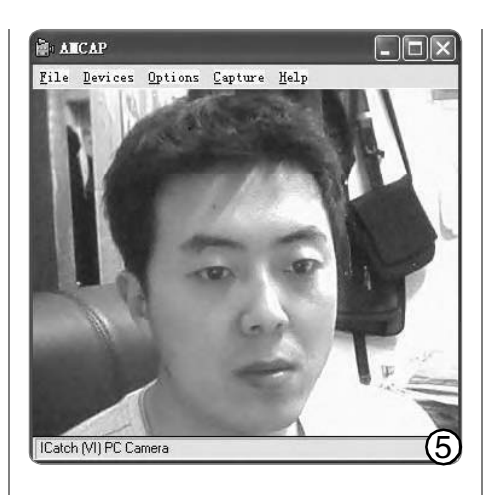

| ideo Setting 视频 Pro | c Amp   |     |
|---------------------|---------|-----|
| 亮度 (B)              |         | 10  |
| 对比度(C)              |         | 10  |
| 色调加                 |         | A 1 |
| 饱和度 (S)             |         |     |
| <b>清晰度 (P)</b>      |         | 4 Г |
| 伽玛(G)               | j       | 3 Г |
| 白平衡 🖭               | ·       | 1   |
| 逆光对比(图)             | 1       | Г   |
| 启用颜色(企) Г           | 武以值(10) | 自动  |

确定

取消

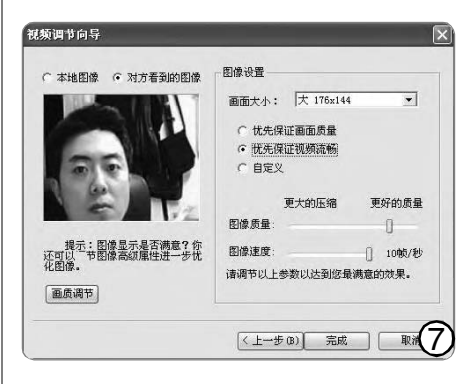

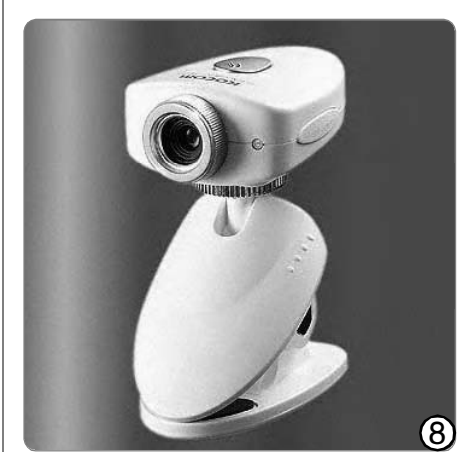

下,加快视频的流畅程度,这是 柳絮飞最头痛的一个事情。

可以通过 QQ 的"视频调节向 导"来解决这个问题,先进入 QQ 的"视频设置"当中,然后在 "视频调节向导"里面选择"图 像设置"这项。在右边选择"优 先保证视频流畅"(见图7)。

接下来在右边的图像质量 中,将滑杆往左进行调动,并且观 看左边的视频窗口,直到视频流畅 为止,这样就能够保证在网速不高 的情况下,流畅地观看视频。不过 这里要提醒大家一点的是,不要一 味地追求速度,如果为了流畅, 而在摄像头中什么都看不清,这 样也没有什么实际意义。

除了上述大家会经常遇到的 软件问题,大家在日常使用摄像 头的时候还应该注意爱护和保 养,一下几点要记住:

(1)不要将摄像头直接指向 阳光,以免损害摄像头的图像感 应器件。

(2)环境光线不要太弱, 否则直接影响成像质量。可以在 摄像头附近开亮台灯,这样对视 力和摄像头的成像效果都有好 处。

(3)避免摄像头和油、蒸 汽、水气、湿气和灰尘等物质接 触,避免直接与水接触。

(4)不要使用刺激的清洁 剂或有机溶剂擦拭摄像头。

(5)不要拉扯或扭转连接 线,类似动作可能会对摄像头造 成损伤。

(6)非必要情况下,不要 随意打开摄像头,试图碰触其内部 零件,这样容易对摄像头造成损 伤。

大家还要注意,准备清洁PC 摄像头的镜头最好使用干燥、不含 麻质的布或者专业镜头纸进行擦 拭;擦拭时一定不可在镜头上施 压,轻轻地在镜头上呵气,避免损 伤镜头(见图8)。

#### CF [YY14]

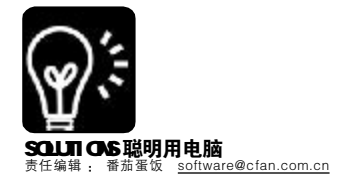

# 用通配符搜索指定文件夹中的文件

■维克达电脑工作室 张宗闰

「 软 件 `

上期讲到:VBS 脚本中,方法(method)也是构成语句(sentence)的重要部分。方法必须引用一个明确的对象 (object)/ 集合(collection),使用句点(.)表示对对象的引用。方法做为让外界访问对象的工具。目前 VBS 脚本 中有 46 个方法。下面介绍 Do...Loop 和 While...Wend 语句和用法。

#### 一、使用通配符搜索指定文件夹 的文件并将结果输出到文件

本期在上期的基础上扩展支持"? ""通配符的文件搜索。脚本范例只给出 支持"?" 通配符的文件搜索算法部分 的代码,读者可结合上期范例自行修改 替换代码。遵循微软 Windows"搜索" 使用通配符的约定。 SubSearchTheName(objFolder) If arrOptions(Folder\_Name) = 1 Then For Each objSubFolder In objFolder. SubFolders strName = objSubFolder.Name If 0 <> FindInName(strName, strFindKeyWord) Then strFoundFile = strFoundFile & objSubFolder.Path&vbCrLf End If Next End If For Each objFile In objFolder.Files If 0 = InStrRev(strFindKeyWord, ".") Then strName = objFso.GetBaseName(objFile. Path) Else strName = obiFile Name End If If 0 <> FindInName(strName, strFindKeyWord) Then strFoundFile = strFoundFile & objFile.Path &vbCrLf End If Next If arrOptions(Sub Folder) <> 1 Then Exit Sub For Each objSubfolder In objFolder. SubFolders SearchTheName objSubfolder Next EndSub Function FindInName(strName, strFindWord) If 0 = InStr(strFindWord, "?") And 0 = InStr (strFindWord, "\*") Then FindInName = InStr(1, strName, strFindWord, arrOptions(Match\_Case) Xor 1) Exit Function Else arrFindWord = Split(strFindWord, "\*")

intCount = 1For I = 0 To UBound(arrFindWord) If I = 0 Then For J = 1 To Len(arrFindWord(I)) If Mid(arrFindWord(I), J, 1) <> "?" Then If (arrOptions(Match Case)=0 And UCase(Mid(arrFindWord(I), J, 1)) <> UCase(Mid(strName, J, 1))) Or \_ (arrOptions(Match\_Case)=1 And \_ Mid(arrFindWord(I), J, 1) <> Mid (strName, J. 1)) Then FindInName = 0: Exit Function Else intCount = intCount + 1 End If Else intCount = intCount + 1 End If Next Else For J = 1 To J = n(arrEindWord(I))If Mid(arrFindWord(I), J, 1) <> "?" Then intPos = InStr(intCount, strName, Mid (arrFindWord(I), J, 1), \_ arrOptions(Match\_Case) Xor 1) If J = 1 Then intCount = intPos If intPos = 0 Then FindInName = 0: Exit Function Elself intPos = intCount ThenintCount = intCount + 1Else FindInName = 0 : Exit Function End If Else If intCount > Len(strName) Then FindInName = 0: Exit Function Else intCount = intCount + 1 End If End If Next End If Next End If FindInName = 1 **End Function** 

二、通透理解Do...Loop和While... Wend 循环语句

1.Do...Loop语句的用法 Do.Loop语句有前条件与后条件两

| 法:        |          |
|-----------|----------|
| /hile}条件] | 或者:      |
|           | Do       |
| o]        | [语句]     |
|           | [ExitDo] |
|           | [语句]     |
|           | [语句]     |

Loop [{Until}条件] 前条件语法在启动循环之前必须 先测试条件,当条件为真时或条件变为 真之前启动循环执行一系列语句,而后 条件语法则无条件启动循环,执行一系 列语句,其中经常遇到由If...Then语句判 断结果为真值执行Exit Do语句即退出循 环。当执行到 Loop 时返回测试条件开 始下一次循环,一直到条件为假(False) 或条件变为真时结束执行循环。前条件 语法多用于防止非法操作,像逐行读 取文本文件或者逐个字符读取文本文件 中一行文本,可防止指针超越文件结 束或行末。后条件语法多用于某种重 复计算达到一个设定的条件值时结束。 While 与 Until 的区别在于前者条件为真 时执行循环,后者在条件变为真之前 (即假)时执行循环,二者只能取一,没 有什么特殊的区别。同样, Do...Loop 循环语句可以多重嵌套循环。

#### 2.While...Wend 语句的用法

While 条件

[语句]

Wend

如果条件为真,则执行循环内所 有语句,然后重新测试条件。如果条 件仍为真,则重复执行循环,直到条 件不为真时结束执行循环。值得注意 使用 While.Wend 语句如果条件设置不 当可能造成死循环。同样,While... Wend 循环语句可以多重嵌套循环。

3.下期预告: 介绍 Select Case 语 句和用法。

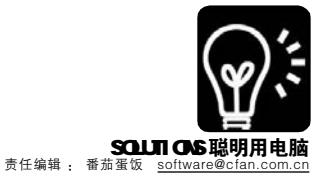

★ # 提前预览电影的精彩
用 Simple ftp2http 在线观看 FTP 电影
■=#=###

小特是个电影迷,平时经常 在FTP和BT上下载一些最新的电 影。不过在FTP和BT上下载电影 经常会出现下了半天时间,结果 发现下载的电影和实际有出入, 这种情况是最让他郁闷。在BT上 还好办,现在有一些BT下载软件 提供了预览的功能,譬如Bitcomet 等,这样在用BT下载之前,可以 进行预览(见图1)。而在FTP上 就不能直接对下载的电影进行预 览。要是能将FTP的电影在下载之 前进行预览就好了,但是小特尝 试了很多FTP软件都不可以。看来 需要另外想办法才可以。

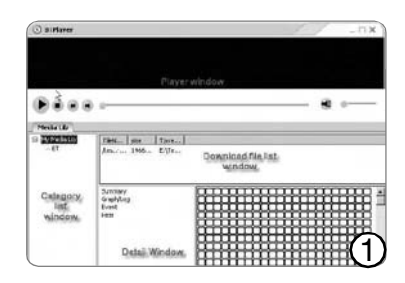

因为现在的媒体播放软件都不能直接 支持FTP 在线播放,需要转换一下才可 以。一次无意的机会,小特发现一款名 字为 Simple ftp2http的小程序,可以将FTP 地址映射为一个HTTP 地址,这样就可以 直接用媒体播放软件进行预览。

Simple ftp2http 是一个绿色软件,随

意解压到任意目录后就可以使用。进 入Simple ftp2http 主界面之后,先设置 "http 端口"和"ftp 连接方式",接 下来在"ftp 文件路径"中输入电影在 FTP 中的地址,都设置好之后点击 "开始"按钮,这样就会在"映射 HTTP 地址"出现 http 的地址,这样 我们就可以通过这个映射的地址来直接 在线观看电影(见图2)。只要 Simple ftp2http 这个软件运行,就可以一直对 地址进行映射,如果不想映射关闭 Simple ftp2http 或者点击"结束"按 钮即可。

| 说置                                       |                                    |                           |
|------------------------------------------|------------------------------------|---------------------------|
| HTTP服装端口:                                | 20                                 |                           |
| FTF双件确论:                                 | htp://juser.password@host/hie.name |                           |
| FTP连接模式:                                 | PASV                               |                           |
| HARANTTPERSE:                            |                                    |                           |
| (15:35:49) HTTP服务)<br>(15:35:51) HTTP服务) | 千 <u>柏</u><br>香來                   | Httica<br>IIIIII<br>IIIII |

下载地址: <u>http://www.9qian.com/</u> shtml/soft/29/2991.shtml CF [YY16]

••••••••••••••••

# ▼→ 不安软件一样虚拟光驱

#### ■江苏王志军

大家安装游戏或者软件的时候 经常会用到虚拟光驱,一般都先装 Alcol(酒精)120%或Daemon Tools这些软件,不过它们的安装 配置都比较烦琐,今天为大家介绍 一个不需要安装软件的方法,只要 你在使用Total Commander,装一 个小小的插件就能拥有虚拟光驱。

还没有用上 Total Commander 的朋友一定要看看今年第3期,这 篇《Total Commander,文件管理 的"瑞士军刀"》文章,你一定 会爱上它。

这个插件的名字叫做 VirtualDisk,虽然现在暂时只有英 文版本,但使用过于简单,以至 于你不会有任何语言障碍。插件需 要Windows 2000/XP/2003的支 持,下载地址在http://www. totalcmd.net/download.php? id=virtdisk。

#### 下面来简单地安装一下: 第一步:插件的安装和配置

对于 6.50 以上版本的 TC,不需要手 工安装插件,只要在 TC 中直接双击下载 回来的插件包,当弹出的对话框时,单 击"Yes"按钮,选择默认设置即可完 成安装和配置工作。

#### **第二步:**安装驱动程序

这个插件的使用有些讲究,你首先 需要打开资源管理器,找到"\TotalCmd\ Plugins\WFX\VirtualDisk\VD\_Driver"目 录中的vd\_filedisk.inf文件,从右键菜单 中选择"安装",驱动程序安装完成后 会提示重新启动系统。

#### **第三步:**上传镜像文件

你可别紧张,这个上传只是将镜像 文件的路径转移一下而已。打开TC,切 换到网上邻居窗口,这里应该会出现一 个"Virtual Disks"项目,将准备虚拟 的镜像文件拖曳到这里,这个工作就称 为"上传",支持ISO、BIN、NRG 等格式的镜像文件(暂不支持中文名 的镜像文件)。

#### 第四步:属性设置

双击已上传的镜像文件,我们会 看到图1所示的窗口,默认分配的虚 拟光驱的盘符是"Z:",这是为了避 免与现有的驱动器产生冲突,也可以 从"Drive letter"下拉列表框中重新 设定,默认加载的模式是"CD/DVD"。

如果你不需要更改默认的设置, 点击"Mount"按钮即可加载镜像文 件,什么时候不再需要这个虚拟光 驱,可以再次进入"Properties"对 话框,点击"Unmount"按钮卸载 镜像文件。

|                                                                 | 1            | Image is unnounte | d                             |    |
|-----------------------------------------------------------------|--------------|-------------------|-------------------------------|----|
| Full path:                                                      | E. \eMule \I | ncoming\AutoCAD20 | 06.iso                        |    |
| Drive letter<br>Mounting<br>O HDD<br>O EDD<br>O EDD<br>O ED/DVD | z: 💌         | Uount on rebo     | ot<br>[ <u>Toggle state</u> ] |    |
| <u>₩</u> <u>R</u> ead onl                                       | Ly           | Close             |                               | (1 |

CF [YY17]
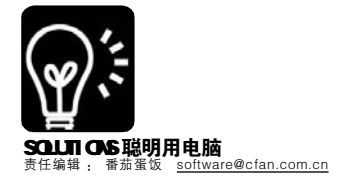

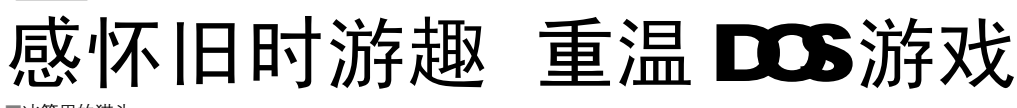

■冰箱里的猫头

软 件

记得1995年外婆家买了第一台电脑,还是小学生的我每天放学第一件事就是乐呵呵地跑去看舅舅玩游戏,其中《炎龙骑士团2》相信是很多那个年代开始接触电脑的朋友和我一样最钟爱的游戏。而如今DOS游戏已然退休,取代的是Windows的游戏,但是喜欢怀旧的我,依然想玩那影响我一生的游戏,可是Windows下纯DOS的软件已经不被支持了,那我们该如何重温DOS游戏中的经典呢?跟我一起做吧,让我们回到过去,缅怀经典岁月。

想玩这款游戏,大家可以在炎龙 之家(<u>http://flamedragon2.i2156.com/</u> indexphtm)找到很多关于游戏的资料, 而在Windows环境中想玩这么古老的 DOS游戏,你需要找到DOSBOX这款软 件,在<u>http://sq.onlinedown.net:82/</u> down/DOSBox0.63-win32-installer.exe 可以下载到0.63版本的DOSBOX。 **第一步:**将游戏的文件夹名称改成 fd2(方便后面的操作)。

**第二步:**解压后运行 DOSBOX, 弹 出窗口后输入"mount c f:\dos\fd2"(其 中 c 是指模拟到 c 盘, f:\dos\fd2 是游戏 路径),回车后输入"c:",再次回车后 输入"fd2"即运行了游戏。

**第三步:**在打开 DOSBOX 后,可按 "CTRL+F8"加速, "ALT+ENTER"全屏 切换, "CTRL+F9"直接结束程序。

玩过炎龙骑士团的朋友们应该都 知道这游戏人物升级的点数是随机的, 如何使人物完美升级呢?在炎龙之家可 以下载到炎龙2的最大成长补丁(http:// g.ibox.com.cn/fd/downloads/fd2max. rar),使用方法是将其解压后直接覆盖 在游戏文件夹中即可。

觉得游戏中获得的钱不够用?没

关系,我们不能让游戏玩了,没有钱就 自己造,这里就介绍用修改器—— Game Wiz32来修改游戏金钱。

下载GameWiz32 1.43 汉化版 (http://sy.newhua.com/down/ ha\_gamewizl43\_xepin.exe), 启动后等 数秒会出现一个窗口,选择相应的数 字,比如此例选4,进入界面。选择游 戏中要修改的游戏(一定要正在运行 的),然后比如第一关通关后有3000钱, 在查找的地方输入3000,点开始搜索, 等待搜索结束,在结果中会列出找到的 所有数据。若此时找出的数据不止1个, 就在游戏中花掉些钱,比如用掉了60 钱, 就再查找 2940 钱, 如此重复, 直 到结果中只有一个数据为止。点击"添 加到表格",弹出"为此地址输入名称", 随便填个确定即可,此时在右边的用户 定义条目表格中会出现方才输入的名 称,在下面值的地方输入数字。

CF [YY18]

# \* # 网页翻译别麻烦金山词霸了 浏览器自己会翻译

#### ■北京刘霞

我们经常会浏览一些外文网站, 难免会遇到很多不认识的单词,我们一 般会通过系统中安装翻译软件进行翻 译,或者通过Google等搜索引擎来查 询。但试想如果浏览器自己具备翻译功 能,岂不是省去了很多麻烦?其实,只 要按照本文介绍的方法操作,你的浏览 器就会自动帮你翻译了,同时,浏览器 还可以将页面中链接的 P 地址告诉你。 这一切只需要一个名为"ViewP"的浏 览器插件:

**第一步:**下载 "ViewIP" 插件程 序(下载地址: <u>http://pchome.cnbb.com</u>. cn/php/dl.php?sid=21918),将其解压出 来备用。 **第二步:**针对不同的浏览器使用不 同的安装方法将其安装到系统中。

需要说明的是,目前只支持 IE 浏 览器、Maxthon 浏览器、腾讯 TT 浏览 器和 The World 浏览器。

1.IE 浏览器。将压缩包解压到任 意目录,运行setup.bat,若成功则会弹 出"DIRegisterServer成功"的提示, 重新打开IE即可。

2.Maxthon/The World浏览器。 将压缩包解压到 Maxthon/The World 浏览器安装目录下的 Plugin 文件夹 中,再重启 Maxthon / The World 即 可。

3.TT 浏览器。将压缩包解压到 TT 安装目录下的 Plugins 文件夹,重启

**第三步:**打开并运行程序包中的 "Config.exe"程序,弹出如图所示的窗

一下即可。

在"翻译"选项卡中可以设置翻 译的对象(中文词语及英文单词);在 "其他"选项卡可以设置翻译窗口是 独立的弹出窗口还是直接在浏览器的 状态栏中显示:而"IP查询"选项 卡是设置在页面中查询链接IP地址的 相关选项,根据提示设置即可。

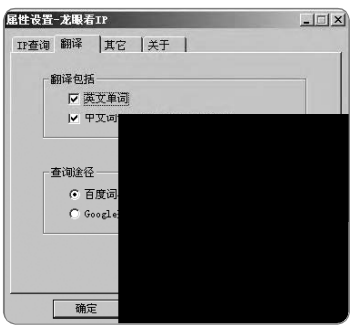

CF [YY19]

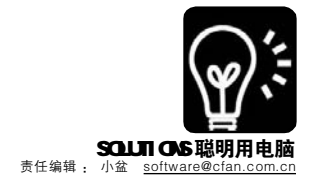

(软件)

# MP3 文件"瘦身"不"变质"

MP3 播放器是目前最为普及的数码 产品之一,公车上、地铁中、大街上随 处都可以见到听着 MP3、陶醉在音乐世 界中的人。听音乐的时候,谁都希望音 乐播不停,但是 MP3 播放器的容量毕竟 有限,能装下的歌曲数量也就那么多, 要想听更多的歌曲,就总得连接电脑进 行传输。虽说现在硬盘式 MP3 播放器大 行其道,但是对于囊中羞涩的朋友以及 已有 MP3 不想马上更换的朋友来说,还 得从自己的播放器身上想办法。要想在 有限的容量中装下更多的歌曲,最好的 办法就是给 MP3 文件"瘦身"。有两种 思路,一种是把 MP3 文件的体积压缩得 更小,另一种办法是把 MP3 格式的文件 转换成其他更小的文件格式,比如 WMA。当然,"瘦身"的前提是尽量 不降低我们的收听质量,不让我们的音 乐"变质"。

JetAudio 是一款优秀的音频和视频播 放软件,它不仅可以播放很多格式的多 媒体文件,还提供了格式转换的功能。 下面我们就使用它为我们的 MP3 文件 "瘦身"。

| JetAudio小档案                                            |
|--------------------------------------------------------|
| 软件版本: 6.26 软件大小: 11858KB                               |
| 软件性质:免费软件                                              |
| 适用平台: Windows 9x/Me/NT/2000/XP                         |
| 下载地址 <u>http://www.onlinedown.net/soft/18802.htm</u>   |
| <u>http://www.onlinedown.net/soft/27592.ht</u> m( 中文语言 |
| 包)                                                     |
|                                                        |

一、把MP3 文件压缩得更小

MP3 格式本身就是一种压缩格式, 但是压缩程度有高有低。从网上下载的 MP3 文件很多为了保证质量,选择了较 低的压缩比。如果不是对音乐质量特别 挑剔的话,很多 MP3 文件都可以进行进 一步的压缩。

**第一步:**运行 Jet Audio 后,单击 "CONVERSION (转换)"按钮,选择 "转换音频",打开"转换音频"对

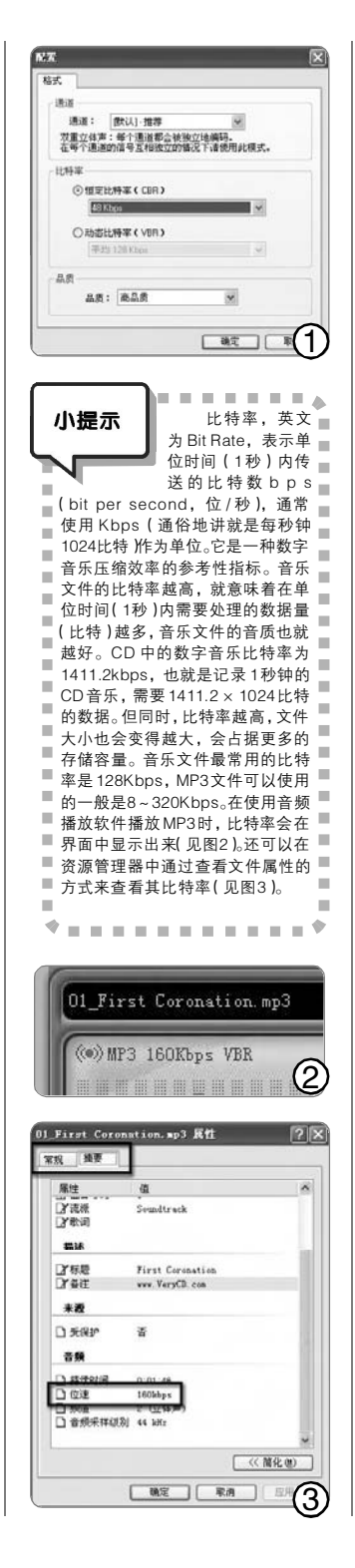

话框。单击"添加文件"按钮,打开 想要进行压缩的一个或多个 MP3 文件。 通过多次操作,可以添加来自多个目录 的文件。在左下角的"目标"区域,为 将要输出的文件选择命名方式和设置路 径。

第二步:在"输出格式"下拉菜单中选择"MP3"格式,然后单击"配置"按钮,对输出的文件进行配置。一般来说,"通道"和"品质"选择默认方式即可,而比特率的选择是压缩MP3文件体积的重头戏。为了获得更大的压缩空间,我们选择"恒定比特率(CBR)",然后在下拉菜单中选择一个合适的数值(见图1)。如果是歌曲和音乐,最好不要低于48Kbps,如果是相声、评书等以人声为主的文件,则可以降低到16Kbps甚至以下。

**第三步:**设置好之后,单击"转换音频"对话框右上角的"开始"按钮,经过一段时间的等待,就可以得到体积更小的 MP3 文件了。

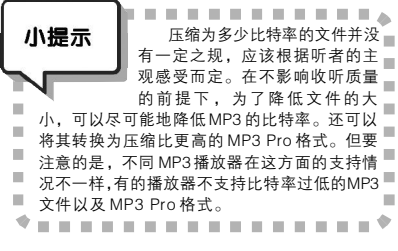

二、把MP3 转换为WMA 格式

微软的 WMA 音乐文件格式有着比 MP3 文件更大的压缩比,如果你的播放器 支持,转换为 WMA 格式后传输到播放器 中不失为一个不错的选择。

在"转换音频"对话框中,"输出 格式"选择WMA,为了获得更多的可选 配置,最好选择"Windows Media Audio 9"类型。单击"配置"按钮,为输 出的WMA文件选择压缩形式和比特率。 设置好之后,单击"开始"按钮进行转 换。

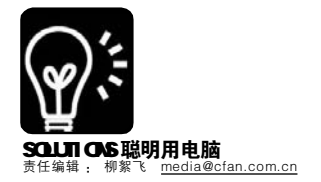

# ™ 在线也SHOW大头贴

#### ■爱如风

每个人的电脑中都或多或少地存储有自己心仪的图片,不过想让图片更好看、更好玩,就需要做一些后期处 理。把自己的照片制作成大头贴则是一种不错的选择。平时大家都是去"大头贴专营店"拍大头贴,除了 不方便外,还要花钱,比较不爽。现在只要有一台可以上网的电脑,不仅可以在线秀出个性飞扬的大头贴, 还可以将大头贴上传到网上与网友们分享。

#### 一、拍摄制作大头贴

登录<u>http://www.idatou.com/iDatou/idatou.asp</u>,进入"我爱大头" 网站。这是一个集拍摄、合成、整理、分享大头贴于一身的网站,目 前提供在线拍摄和照片合成两种制作方法。

#### 1.在线拍摄

如果你的计算机中安装了摄像头,只需要简简单单四步,就可以实 现在线拍摄,现场制作大头贴。

第一步:预览图像。进入"我爱大头"网站,切换到"拍摄" 标签卡,系统会自动检测到摄像头,并在预览窗口中生成预览图像。

第二步:选择模式。网站提供了手动拍摄和延时自拍两种拍摄方式,默认为手动拍摄,为自己制作大头贴则最好选用延时自拍,以便让我们有足够的时间摆个超酷的 Pose。首先打开"模式"右边的下拉框,选择"延时自拍",然后打开"延时设置"的下拉框,选择 好延时时间即可。

**第三步:**选择边框。要想制作出绚丽的大头贴,选择一个漂亮的边框是很重要的,网站提供的边框样式很多,分四大类,共有250多种。首先打开"在线花边"下拉框,选择一种类型,然后在下面的边框列表中选中一种自己喜欢的边框,这时预览窗口中会出现效果预览。

**第四步**:拍摄图像。如果你在第二步中选择了"手动拍摄"模式, 单击右上角的"快门"按钮,即可开始拍摄,单击一次拍摄一张。如 果你选择的是"延时自拍",则单击"开始"按钮,系统启动拍摄 功能,并以进度条的方式开始倒计时(见图1),到时自动拍摄,拍完一 张自动开始第二张倒计时,进行连续拍摄,直到你单击"停止"按钮。

#### 2.照片合成

如果你没装摄像头也没关系啦,我们还可以利用网站提供的"合成"功能,把储存在电脑中的数码照片制作成大头贴。

第一步: 添加图片。单击"合成"按钮,切换到"合成"选 项卡,单击"选择图片"按钮,在资源管理器中找到并双击用于制 作大头贴的图片,将图片上传到网站上,此时"选择图片"按钮变 成了图片的缩略图,单击缩略图上的"选择"按钮,将图片添加到 预览窗口。

第二步:调整图片。如果发现图片的位置和大小不合适,可以用 鼠标拖动来调整位置,打开"图片缩放"一项的下拉框,选择图片 缩放百分比来调整图片大小。

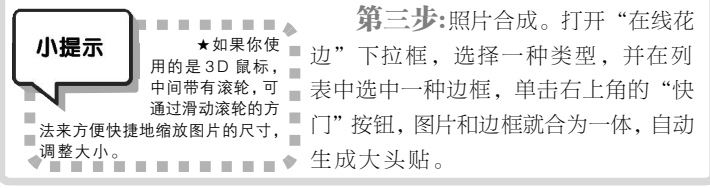

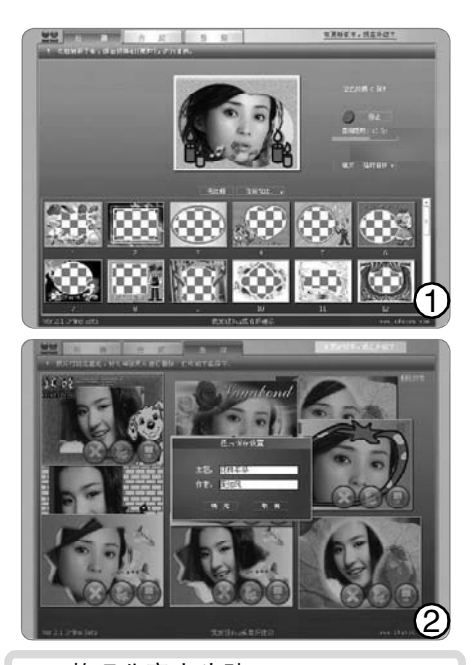

#### 二、整理分享大头贴

在和网友分享成果之前 ,我们还要对大 头贴进行整理。

第一步:单击"整理",进入"整理" 窗口,刚才拍摄合成的大头贴都在这里存放 着,可以用鼠标随意拖动它们仔细观赏。

第二步:每张大头贴上有三个按钮,分 别是删除、打印和下载图片。如果你对某张 大头贴不满意,单击"删除"按钮即可将 其删除。如果想打印出来慢慢欣赏,则单击 "打印"按钮,系统会弹出"打印"窗口 将其打印出来。

第三步:如果想要和其他网友分享,可 单击"下载图片"按钮,弹出"图片保存设置" 小窗口,输入主题名称和作者姓名(见图2),单 击"确定"按钮,系统开始处理、传送图像,传 送完毕后会自动打开一个网页,就可以看到自 己刚才上传的大头贴和其他网友的作品了。同 时还会弹出一个"保存"对话框,单击"保存" 按钮,可以在自己的计算机中留下大头贴的副 本。

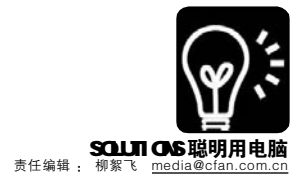

# 多媒体 黑白的艺术

### 彩色照片转黑白照片的技巧

摄影师路易斯・卡斯塔内达曾说过:拍摄彩色图片只是赚钱的一种手段,只有黑白图片才是真正摄影师创作 上的精神食粮。其实黑白摄影和彩色摄影各具魅力:彩色摄影包含了丰富的信息,传达着现实的感动;而黑 白摄影则给人以历史的"距离"感,欣赏者会赋予它更多的审美内涵……

#### 实例: Photoshop 中彩色照片转黑白的四种方法

现在最普通的相机, 拍出来的也 是彩色照片。我们利用新的数码技 术,可以通过软件轻松将彩色照片转 为黑白照片,而无须像传统的摄影师 一样,在暗房中辛苦地劳作。今天介 绍大家使用的,当然是强大的 Photoshop 了, 它至少有四种方法可以 将彩照变黑白。

彩色原图见 http://work.newhua. com/cfan/200609/xyx0l.jpg,四种方法 转换成的黑白效果分别见图1。不能简 单地认为这几种方法谁好谁坏,需要根 据每张具体的图片的情况来进行选择。

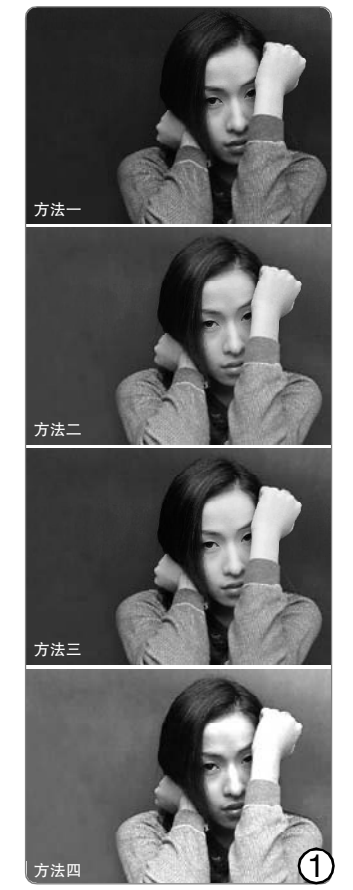

方法一:在Photoshop中打开图像,然后执行"图像→模式→灰度"菜 单命令,即可快速将彩色图像转成灰度图。黑白版的杂志排版多采用这一方法, 它即有利于美编把握图像的黑白影调层次,另一方面它也可以大大减小图片文件 的大小。

方法二: 直接执行"图像→调整→夫色 (Desaturate)"菜单命令即可。 方法一中转成灰度图之后, 会将多个颜色诵道合并为一个, 而本方法转成的灰度 图,则依然保留着彩色图像原有的通道数。

方法三: 首先执行"图像→模式→Lab 颜色"菜单 命令,将彩色图像转换成Lab模式。这种模式也有三个通道, 其中L为亮度道, a和b为色彩诵道。在诵道面板上分别右 击a和b通道并选择删除(见图2),只留下L通道,彩色图 像即可变成灰度图了。最后再通过"图像→模式→灰度"转 换成灰度模式保存即可。

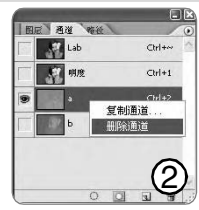

Lab 的色彩范围要大于 RGB 模式的色彩范围,所以从 RGB 转为 Lab 时,不 用担心它会损失原有的图像细节及影调层次。Lab模式下的L通道,保留了彩色 图像中所有亮度的原始信息,能够非常忠实地再现光的强度。

方法四: 首先在通道面板上依次点选每个单一的通 道,仔细观察看看哪个通道的黑白效果最好,记住这个通道 (比如蓝色通道)。然后执行"图像→调整→通道混合器"菜 单命令,打开通道混合器对话框,将"输出通道"设置为"蓝 色",再选中下方的"单色"项,这时可以预览到图像转为 黑白的效果了 (输出通道也变成了"灰色"项)。分别调整 各通道的值,直到得到满意的效果为止(见图3)。

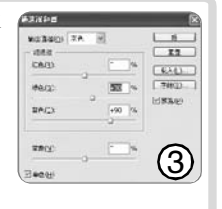

这种方法的操作方式稍稍复杂一些,但是它要比上面几种方法灵活得多, 在对彩色图像转黑白的过程中,我们可以即时调整效果。

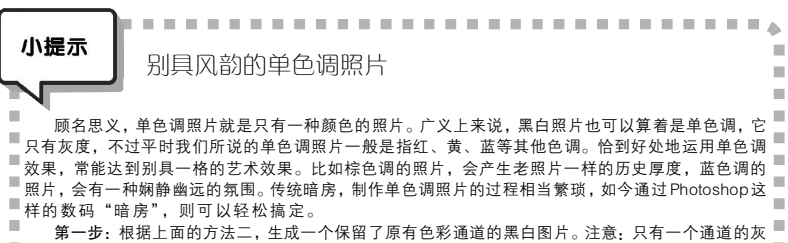

■ 度图,是没有办法制作成其他颜色的单色调图片的。 . 第二步:执行"图像→调整→色彩平衡"菜单命令打开色彩平衡对话框,拖动红、绿、蓝三色滑 

■钮,就可以调出任意你想要的色彩的单色调照片了。 . . . . . . .

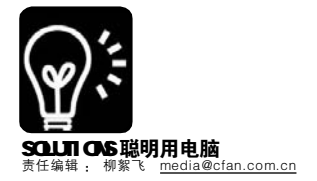

多媒体

# 起来, 自己做 M T V 的主角

■烟台 猫咪老爸

经常在电视上看 MTV,优美的音乐,精彩的画面,让人赏心悦目,那么你是否想过,让自己也成为 MTV 的 主角,过一把明星瘾呢?听起来似乎很难,其实做起来相当容易,下面给朋友们介绍两款小软件,可以轻松实现 你的梦想。

| —、 | eFlashMT    | Ⅴ,懒人   | 、制作Μ٦ | 「V 的利   | 器  |
|----|-------------|--------|-------|---------|----|
|    | eFlashMTV 是 | 一款 MT  | V 速成制 | 作软件,    | 它  |
| 最终 | 可以导出为 Fla   | ash动画。 | 。这款软  | 件采用的    | 的是 |
| 模板 | 制作的方式, i    | L我们完全  | 全可以抛  | 开 Flash | МΧ |
| 等专 | 业软件,即使      | 是菜鸟,   | 也能很   | 央自己制    | 順作 |
| 出优 | 秀的 Flash MT | V 作品来  |       |         |    |

| eFlashMT | /小档案             |             |                    |
|----------|------------------|-------------|--------------------|
| 软件版本:    | 2.6              | 软件大小:       | 11.2 MB            |
| 软件授权:    | 共享软件             | 适用平台:       | Windows 98/2000/XP |
| 下载地址:    | http://ruyi.onli | nedown.net/ | soft/45752.htm     |

第一步:启动软件后,切换到"顾客照 片",再在右侧点击下面的"导入相片"按 钮,把准备好的自己的照片导入进去。

第二步:接下来切换到"MTV模板",再 单击"导入MTV模板"按钮,选择自己喜欢 的模板。点击"查看MTV演示"可以简单预 览一下效果。

第三步:最后切换到"生成SWF",单击 "开始"按钮,设置好文件保存的路径,确 定后就大功告成了。

怎么样,几乎不到一分钟的时间,就可制 作出具有专业水平的作品来(见图1),够厉害 的吧。

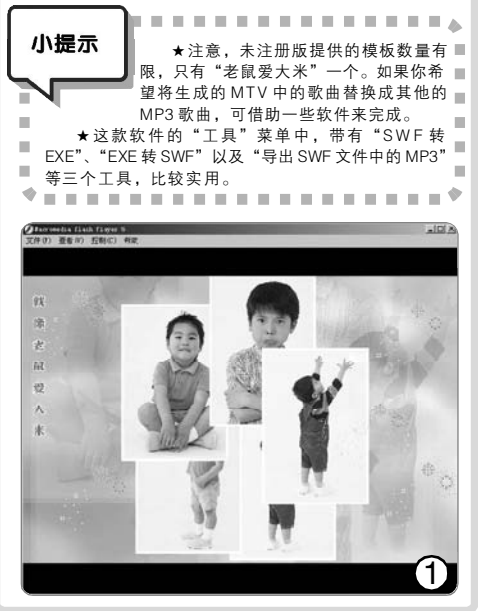

| Ξ, | 自己动手   | 打造视频图     | 图片合-   | −的MTV 专  | 辑          |            |
|----|--------|-----------|--------|----------|------------|------------|
|    | 与上面介绍的 | 的软件不同,    | "MTVI  | 电子相册"    | 软件主要是      | 将视频        |
| 与图 | 片合成到一起 | 包,并可以轺    | 轻松配上   | 自己喜爱的    | ]背景音乐、     | 歌词字        |
| 幕、 | 片头以及各种 | 中转换特效等    | ,并可以   | 人生成 VCD/ | SVCD/DVD 等 | 文件格        |
| đ, | 刻录成光盘周 | 言通过 VCD/I | DVD 机, | 可以在电视    | 见上尽情欣赏     | <u></u> 煮。 |

| MTV电子相册小档     | 案          |         |                                          |   |
|---------------|------------|---------|------------------------------------------|---|
| 软件版本: 3.82    | 软件大小:      | 17.9 MB | 软件授权:共享软件                                |   |
| 适用平台: Windows | 98/2000/XP | 下载地址:   | http://www.onlinedown.net/soft/40887.htm | 1 |

第一步:启动软件后它会自动打开向导窗口。首先点击窗口底 部的"添加音乐"按钮,导入一首你喜欢的MP3歌曲,在"字 幕文件配置"栏选择"添加歌词",把准备好的LRC格式的歌词 导入(如果手头没有歌词,可使用百度等搜索引擎网上查找)。在 "字幕文字设置"栏,还可以设置字幕文字的字体、大小、颜色 及边框等参数(见图 2)。

第二步:单击"下一步"打开添加片头片尾窗口,软件支持 视频格式的片头及片尾文件,分别点击各自的"浏览"按钮导入 准备好的视频文件即可。

第三步:单击"下一步",接下来设置转场效果和导入照片, 它不仅内置了大量的效果模板供你选择,还可以设置照片停留和效 果持续时间,导入照片后还能很方便地调整先后出场的顺序,简单 地操作就可完成个性化的设置。

**第四步:**单击"下一步",进入制作窗口,在"输出视频格 式"中选择输出影片的编码方式,在"影音同步设置"中设置图 片显示时间与歌曲播放长度不一致时的处理方式,最后按下"生成 相册"按钮就可以把作品保存起来了。

用 MTV 电子相册生成视频文件后,就可以用 Nero 或会声会影等 第三方工具,将其刻录成带选单式的个人 MTV 专辑在电视上播放,这 些方法本刊以前已有介绍,这里不再赘述。

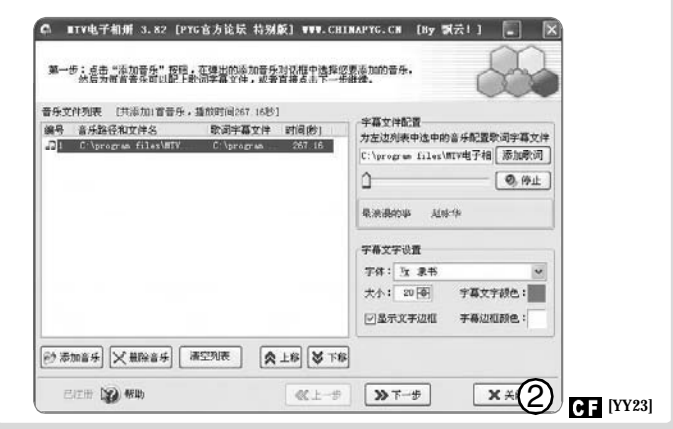

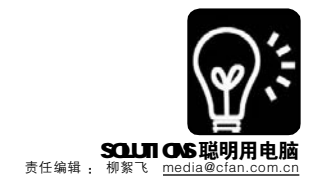

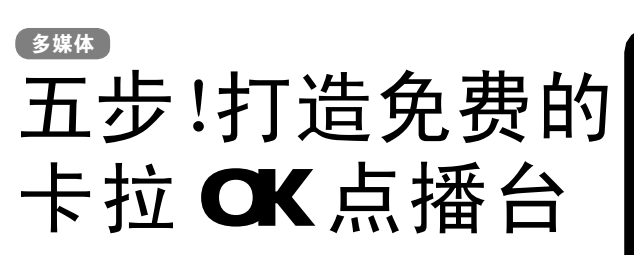

#### ■烟台 猫咪老爸

想要在家唱卡拉OK,伴奏歌曲就要自己来准备了,一 方面我们可以从网上搜索下载别人制作好的卡拉 OK 伴奏歌 曲,另一方面也可以通过软件自己来制作,卡拉 OK 制作点 歌台 2006 (下载地址: http://www.onlinedown.net/soft/ 17267.htm)就是不错的一个工具。

第一步: 启动软件,从资源管理器中,将需要制作 卡拉 OK 的 MP3 歌曲拖放到软件左侧的"收藏室"中。

第二步:选中"收藏室"中的歌曲,点击"媒体制 作→媒体信息编辑"打开媒体编辑窗口,在"歌词"栏 把准备好的歌词粘贴进去。对歌词文字进行编辑修改后, 依次点击"保存→开始制作"按钮进行下一步制作。

第三步:自动进入卡拉 OK 制作窗口后 (也可点击 "媒体制作→卡拉 OK 制作"), 左侧窗口里显示出已编辑

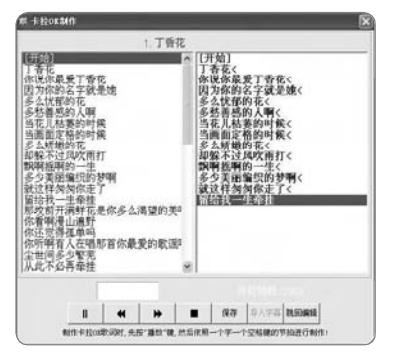

好的歌词,按下窗 口底部的播放按钮 仔细听歌。随着歌 声原唱节奏,不断 敲击空格键即可完 成歌词与原唱的同 步设置(见图)。 然后单击"停止" 按钮,并单击"保 存"。

**第四步:**执行"媒体收藏→收藏图片"菜单命令, 单击"添加"按钮加入多张与歌曲主题相关的图片。然 后在主窗口"收藏室"中,双击刚才制作的歌曲将它加 入到"点歌台"中。右击歌曲, 洗择"播放", 就可 以欣赏到精美的卡拉 OK 歌曲了。

第五步:这个软件还支持生成 EXE 可执行文件及屏保 程序。选中制作好的歌曲,再点击"媒体制作→卡拉OK 生成"进入制作窗口,在右侧图片收藏窗口里勾选需要添 加的图片,点击"确定"后就可以了。把生成好的程序 发给其他朋友,让他们一起来分享你的快乐吧。

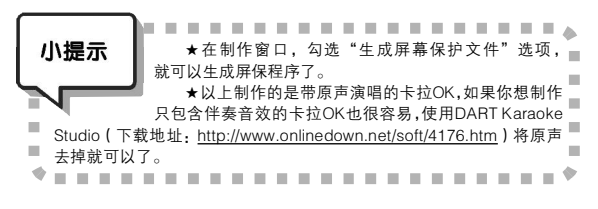

CF [YY24]

# 《电脑爱好者》(普及版) 2006年5月刊火爆上市!

- ★难度更适合初级电脑用户。
- ★循序渐进、由浅入深,极具系统性。
- ★简单朴实、图文并茂,极具实用性。

### 本期重点文章推荐!

#### 母亲节专题

母亲节就要到了,你准备了什么礼物献给伟大的母亲呢? 有没有 想过今年送些新鲜的具有时代气息的礼物?那赶紧来看我们的专题吧。

#### 豆豆课堂・病毒查杀学用通

电脑病毒到底是什么,为什么很多人都谈"病毒"色变呢?我 们又要如何防止和查杀病毒呢?看了这篇文章你就清楚了

#### Foxmail小技巧集锦

Foxmail可能是大家平常用得最多的邮件收发的软件了,想知道 它有哪些技巧吗?那么这组文章你一定不能错过了。

#### 更有超级实用文章让你享用!

怎样看好自己的电脑? 请看-层层设防之开机密码》 《层层设防之登录密码》 《层层设防之屏幕保护密码》

#### 想知道拼音加加有哪些技巧吗?请看-

选择双拼键盘方案》 输入标点及符号》 输入数字和日期》 系统文件整体备份》 拼音加加的词库管理》 《输入不会读音的字》

#### 如何更好地使用Word? 请看-

《Word 文档加背景或水印两法》 《Word 文件变为稿纸形式》 《"边框和底纹" 美化Word 页面》 《给Word 文档添加动态文字》

#### 你想买品牌机还是组装机?请看-

《品牌机是否性价比不如组装机》 《品牌机和组装机谁更有优势》 《洗择品牌机还是组装机》

#### 编辑部精心打造的实用光盘不容错过!

| ■ 大众软件:各类日常实用软件。                 |
|----------------------------------|
| ■信息检索:包括创刊至今的文章目录索引。             |
| ■ 电子书刊 :热门电子杂志和图书。               |
| ■缤纷素材:各类图、文、声、像类多媒体素材。           |
| ■ 电脑教育 :为你提供电脑教育的具体内容和电脑教育的信息。   |
| ■ 电脑文萃 :精选IT相关信息和精品内容。           |
| ■游戏世界:精彩迷你小游戏。                   |
| ■闪客之家:爆笑的 Flash 动画、优秀的 Flash 短片。 |
| ■ 动漫天地 :优秀漫画书籍、精选优秀漫画作品。         |
| ■七彩生活:包括音乐欣赏、唱片推荐、影视介绍、海报收藏。     |
| ■产品导购:提供大量优秀IT产品的资料和数据,帮助读者更好    |
| 地选择适合于自己的IT产品。                   |
| 订阅零售: 全国各地邮局(所)和报刊亭              |
| 邮发代号:80 – 500                    |
| 零售价格: 6.8 元( 含 CD )              |
| 邮购查询方法: 010 – 88400565、88400665  |

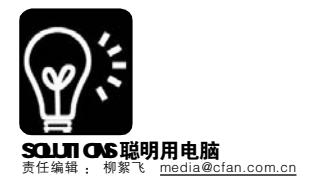

#### 菜鸟集训营

# "来"得简单,"走"得干净

### 应用软件的安装与卸载

#### ■江苏 缪荣山

老鸟

支招

毫不夸张地说:"用电脑就是用软件,离开了软件,硬件再牛也枉然"。刚开始的时候,小丽什么软件也 不敢装,深怕弄乱了系统;到后来对电脑越来越熟悉之后,她又什么软件都想装上试一试。什么都不敢装与 什么都装,这两个都是走极端,其实只安装使用自己需要的软件就好了,那些装好之后发现对自己没什么用 的软件,最好卸载掉,免得它们浪费宝贵的系统资源。

#### 实例1: 软件安装三件事

很多朋友认为软件安装很简单,只要执行软件目录中的安装程序,然后看都不看狂点"下一步"或 Next 就可以了。 这样的安装方法的确比较简单,不过它带来的一些问题可能让你更头疼。下面来听听一个"软件老鸟"给大家的建议和 技巧。

#### 1. 确定合适的"住宅"

软件一般都默认安装在系统分区(大多为C盘)的 Program Files文件夹中,但是为了保证系统的健壮性,让 系统达到最佳的性能,最好是将应用软件安装到其他分区 的文件夹中,如E:\Program Files。一般在安装过程中会

| KB 2005 (Beta2) 安装                                   | -                                     |
|------------------------------------------------------|---------------------------------------|
| 选择安装位置                                               | 0                                     |
| 选择 10 2005 (Dets2) 要安装的文件夫。                          |                                       |
| 安兼程序将安整 18 2005 (8+1+2) 在下列<br>(8)) 并选择其他的文件夹。单击[下一] | 这件夫,要安赖到不同文件夫,单击〔浏览<br>5 00〕 继续,      |
|                                                      | 单击"浏览"按钮可                             |
| 目标文件夹                                                |                                       |
| EllFrogram Files/328 2005                            |                                       |
| 所需空间: 42.648                                         |                                       |
|                                                      | G                                     |
| C.S.M. 图12:19:11-13:11:15:15-13                      |                                       |
|                                                      | · · · · · · · · · · · · · · · · · · · |

让我们自主选择 安装目录(见图 1),单击"浏 览"按钮即录。 举时,必安装目录。 某 时,必须更改安 装目录,如中国

电信的"星空极速",在使用快速安装时就会直接安装到 默认文件夹。

◆每次安装软件时都要修改默认的安装目录,比较麻 烦,这里介绍一个省事的小技巧:单击"开始→运行"打开 "运行"对话框,输入"regedit"(不含引号)并回车,打开 注册表,切换到[HKEY\_LOCAL\_MACHINE\SOFTWARE\ Microsoft\Windows\CurrentVersion],然后双击右侧的 "ProgramFilesDir"字符串,将数值数据改成"E: \Program Files"(不含引号,具体文件夹你可以随意设 定),这样再次安装软件时,E\Program Files 就成为了默 认文件夹了。

★有些软件是绿色软件,不需要安装就可以直接使 用;还有些软件第一次使用时需要安装,以后使用时只需 要拷贝其安装文件夹,然后双击打开其中的主程序文件即 可使用,如:QQ、Foxmail、WinRAR、Winamp、千 千静听等,安装这类软件时最好安装到非系统分区中,这 样重装系统后也无需安装和设置参数,比较方便。

#### 2. 安装过程细心看

得到软件的安装程序之后,一般双击其中的 Setup. exe、Install.exe 或带有相关字样的文件即可开始安装。

在安装过程中协议是必须接受的项,否则将不能继续安装,但最好能看看软件的协议,有些软件中捆绑了 其他的软件(如:百度超级搜霸、eBay易趣等),在 协议中会有相关说明(见图2),这样在安装过程中就 要留点神,取消这些软件,避免安装一些不需要的第三 方软件,很多"流氓"软件就是这样混进电脑的。

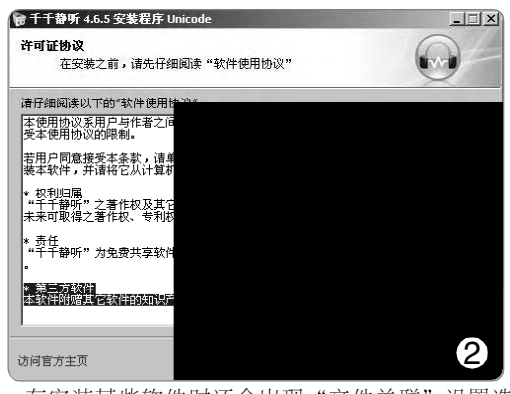

在安装某些软件时还会出现"文件关联"设置选项,比如说安装Photoshop时,某些格式的文件默认打 开程序将被设置成Photoshop,这样打开该文件的时就会 启动Photoshop,你可以根据自己的实际情况决定选择还 是取消此关联。

老鸟支招

★很多软件安装时都需要序列号,它一般在软件的 纸质许可协议书、软件的包装盒上或光盘根目录中,通 常文件名为 Sn、Sever Nunber、序列号等。有些软件 如果直接安装新版本时,旧版本的序列号会失效,此时 可以尝试先安装旧版本,然后再安装新版本进行升级。

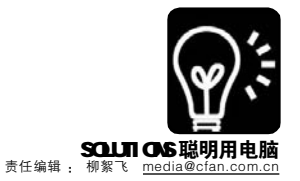

#### 3. 按需选择安装方式

一般情况下,软件的安装方式分为: 最小安装、典型安装、完全安装、自定 义安装。

最小安裝就是只安裝软件的必要部 分,一般是硬盘较小或者只是为了打开某 种特殊格式的文件;典型安装是安装软件 的最常用部分,实现最基本的处理功能; 完全安装是将软件所有的功能都安装,如 果硬盘空间不紧张就使用完全安装,这样 能享受软件的全部功能;自定义安装是根 据自己的需要安装所需的组件,一般会提 供安装列表供我们进行选择,比如:安装 Office 2003时,选择"自定义安装"可 以根据实际选择需要的组件,如果此时选 择"选择应用程序高级自定义",还可以对 安装的组件再次进行选择。建议菜鸟使用 完全安装,大虾使用自定义安装。

#### 实例2:"寄生"软件,安装有门道

除了常规软件外,还有不少"寄生"软件,比如说:补丁、插件、 皮肤等,这类"寄生"软件可以让自己"宿主"的功能更加强大,操 作更加方便,界面更加美观。

#### 1. 插件,让软件"如虎添翼"

插件,英文名 plug-in,它可以增强软件的功能,如:支持打开 或输出更多的格式、增加特效(如:Photoshop的外挂滤镜,Cool Edit 的音效插件)、让设计更加智能化(如:Flash 的外挂组件)等。

一般支持插件的软件,在其安装目录下会有一个名为 Plugins 的文件 夹。安装某个软件的插件时,它会自动安装到宿主软件的 Plugins 文件夹 中;有些插件则不需要安装,直接将插件文件复制到宿主软件的 Plugins 中即可使用。

#### 2. 皮肤,给软件新"面子"

皮肤,英文名 Skin,它可以改变软件的外观,对软件的功能不会有 影响,现在的很多软件都支持"换肤"。这类软件的安装目录中,一般 会有一个名为 Skin 的文件夹,安装时只需要把相应格式的皮肤拷贝到该文 件夹,然后打开软件进行选择或设置即可使用。对于不需要的皮肤,直 接从 Skin 文件夹中删除即可。

#### 实例3:送"神"简单,卸载讲技巧

软件在使用一段时间后,由于种种原因,我们可能要将它清理出硬盘,所以接下来我们就来说说软件的卸载。我们 通常使用以下两种方法卸载软件。

#### 1. 使用软件的卸载功能

在安装某款软件后,软件的程序菜单中一般会 增加"卸载×××软件"或者"Uninstall×××软 件"的菜单命令(见图3),单击该命令即可启动 软件自带的卸载程序,然后根据提示进行卸载;有 些软件的卸载程序在其安装文件夹中,双击就可以打 开;在卸载某些软件时,系统可能会提示是否删除 一些共享文件或系统文件,如果不太清楚这些文件的 用途,最好选择保留,防止误删后其他软件或系统 不能正常运行。

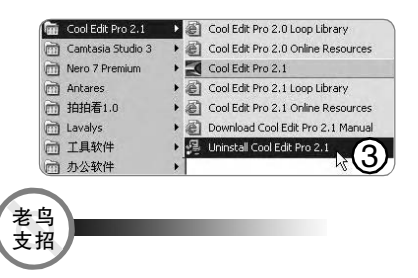

★有些软件由于卸载程序丢失了,不能够卸载,此时可以到其他软件的安装文件夹中拷贝卸载程序,文件名一般是:Untinstall.exe或Unwies.exe,然后执行该程序,大多数情况下也可以进行卸载;另外还可以将软件重新覆盖安装,然后再进行卸载;对于绿色软件,我们只需要删除其安装文件夹即可。

#### 2. 使用系统的卸载功能

有些软件不带卸载程序,此时就可以借助系统自带的卸载 功能实施软件卸载。进入控制面板,双击打开"添加或删除 程序",然后选择要删除的程序,最后单击"更改/删除" 按钮根据提示一步步删除软件;有些软件在卸载时,还会提 示插入安装程序光盘或重新启动系统,按照提示进行操作即 可。

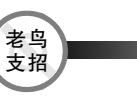

★卸载绝对不是简单地删除文件夹,因为软件在安装时会 把很多注册信息写入系统,而这些信息并不是保存在安装文件 夹中的,如果直接删除软件安装目录,就会给系统留下很多 的垃圾。

★如果双击"添加或删除程序"图标无法打开该程序, 这有可能是appwizcpl文件丢失损坏,此时只需要从其他电脑中 拷贝一份到该电脑中即可,该文件在X\WINDOWS\system32文件 夹中(X表示系统安装盘符)。

★如果"添加或删除程序"上的选项丢失了,可以打开 "运行"对话框,在其中输入gpedit.msc后回车打开"组策 略"窗口,打开"用户配置→管理模板→控制面板→添加或 删除程序",然后在右侧双击被隐藏的选项,在出现的"设 置"对话框中将"已启用"修改成"已禁用"或"未配 置"即可。

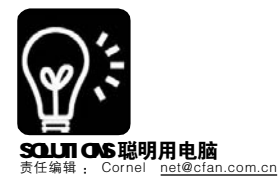

网络 本文可以帮你学到: u 比论坛更容易找到解决方案 v 像聊天一样与顶尖高手交谈

我不做"大哥"好多年

#### ■广东小老虎

新闻组是"虾米东东"? 很多人已经不记得这个老古董了,即使记得,也认为它已经是明日黄花。不过, 如果你想使用电脑来解决一些棘手的技术问题,或者想认识真正的"大虾",新闻组不应该被你遗忘。要知道,大 名鼎鼎的"I love you"病毒就是从这里传播出来的……

#### ●新闻组 爱你需要理由

新闻组(英文名为Usenet 或 NewsGroup),简单地说就是一个基于 网络的计算机组合,这些计算机被称为 新闻服务器,不同的用户通过一些软件 可连接到新闻服务器上,阅读其他人的 消息并可以参与讨论。看起来是不是有 点像 BBS?不过它的历史比 BBS 老多 了,与BBS 相比,它有几个优势:

★不会影响我们的工作和学习。 你有没有在论坛里一泡就是半天,然后 突然觉得这半天都是在无聊中浪费掉? 这就是所谓的"互联网迷失症"。如果你 的目的是解决问题、分享心得,那新闻 组比论坛更适合你,因为它可以离线 浏览,你不用耗费大量时间在这里泡 着。

★能认识真正的大虾级人物。说 句实话,到现在还在玩新闻组的人,都 是些老网虫,这些人往往是技术方面 的高手。当然,论坛里也有大虾,但 新闻组里的大虾往往更热心些。

★速度快。新闻组与论坛最大的 不同就是服务器之间可以互相传递数 据,本地用户不需要登录到远程也可 以读取信息。比如上海的服务器不断 与美国的服务器传递数据,中国用户 只需登录到上海的服务器,即可与美 国网友进行交流。

#### 新闻组快速上手

新闻组不像 BBS 那样直接在页面 中进行发帖、回帖操作,而是通过电 子邮件来完成。可能刚开始大家会有 些不习惯它的操作,不过使用新闻组的上手非常快。

#### 1.你该用什么客户端?

如果你使用 Foxmail、DreamMail 作为邮件客户端,那建议你单独使用 一款支持新闻组浏览的软件,其中最 好的是 Agent(下载地址:http://www. onlinedown.net/soft/ll363htm);如果你 使用 Outlook Express 作为邮件可户端, 那么不用再装新的软件,它已经支持 新闻组的浏览了:如果你使用 Becky!收 发邮件,那么可以安装一款 FRNews For Becky插件(下载地址:http://sq. onlinedown.net/soft/28901.htm)来支持; 此外,使用 Outlook 的朋友可以安装 MAPILab NNTP for Outlook 插件(下载地 址:<u>http://www.mapilab.com/download/</u>) 来支持。

就功能上来讲, Agent 是最强大的, 不过对于一般用户, 使用邮件客户端自带的新闻组订阅功能即可满足需求。

#### 2.用 Outlook Express 玩转新闻组

由于 Outlook Express 唾手可得, 并且它也是很多人正在使用的邮件客户 端,所以我们以它为例来介绍新闻组的 使用方法。

第一步:运行 Outlook Express, 选择"工具→账户"菜单,单击"添加→新闻"按钮(见图1),接下来开 始账户设置向导,分别会设置你在新 闻组中的用户名、E-mail地址,当 提示输入"新闻(NNTP)服务器"时, 该栏需要填写你要登录的新闻组服务 器地址,以中国最出名的万千新闻组 为例,其地址为"news.webking.com. cn",设置完毕后完成该向导。

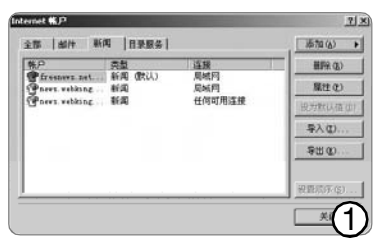

**第二步:**这时候我们能在 Outlook Express 左侧的"文件夹"区域看到 "news.webking.com.cn"一项,选 中后,单击"新闻组"按钮,这时 软件会搜索该新闻组服务器上包含的 新闻组列表。由于一个新闻组服务器 上的列表可能上千个,所以搜索需要 花费数秒钟(见图 2)。

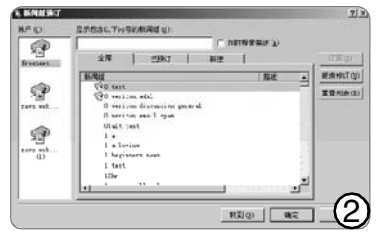

**第三步:**搜索完毕后我们能在 "新闻组"栏看到该新闻组服务器上 的所有新闻组列表了。这就像论坛里 的不同版块一样,其讨论的话题有所 不同。选中一个我们感兴趣的话题 后,单击"订阅"并确认。

**第四步**:这时候 Outlook Express 会自动更新这个新闻组主题中的帖 子,选中它后就能像阅读一般邮件一 样阅读其中的内容了。如果某个帖子 有人回复,可以点击它前面的"+" 号展开进行查看(见图3)。

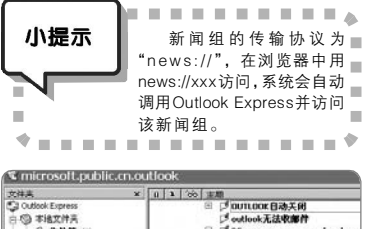

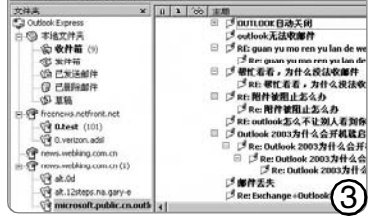

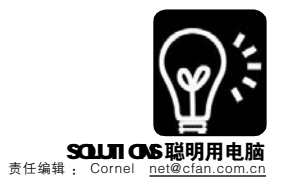

既然新闻组可以讨论,那么它就 可以发帖、回帖了。方法很简单,跟 写邮件一样:

★发帖子:选中某个新闻组列表, 单击工具栏上的"新投递"按钮,在 打开的"新邮件"窗口的"主题" 栏填写帖子的标题,在邮件正文栏中 填写帖子的内容。撰写完毕后单击 "发送"按钮即可发表。

★回帖:选中某个帖子,单击右 键,选择"答复新闻组"菜单,写 入内容后单击"发送"按钮,跟回 复E-mail一样。

#### 快速成为新闻组高手

新闻组的使用方法虽然简单,但 要想玩转它,并非那么简单。下面介 绍一些新闻组的使用经验。

1.在新闻组当中"搜"资源

当你用客户端在浏览内容繁多的 新闻组时,看到一篇篇的新闻组邮件 的时候,一定希望可以像在论坛中一 样使用搜索功能。完全没有问题!新 闻组实际上就是由一封封邮件构成的, 只要使用 OE 的搜索功能就可以了。单 击新闻组的某一个频道,然后点击 "编辑→查找→邮件",在弹出窗口 中可以按照"主题"和"内容"进 行搜索(见图4)。由于搜索是在本 地进行,不需要连接到服务器上,因 此速度非常快,很容易就能找到你关 注的内容。

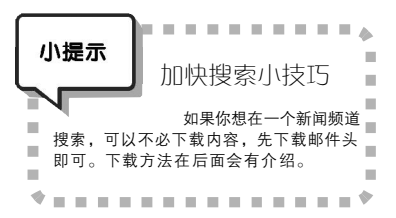

| (2) 計算紙 用稿: 8<br>(文件(2) (第四)                                 | 50H-<br>(1) (15 | () IJ            | tepenso             | (年(世) 朝廷堂                                | 10                                     |                                          |                         | -          |                                |       |             |                                      |
|--------------------------------------------------------------|-----------------|------------------|---------------------|------------------------------------------|----------------------------------------|------------------------------------------|-------------------------|------------|--------------------------------|-------|-------------|--------------------------------------|
|                                                              | -B<br>Techt     | <u>単</u> い<br>日間 | 10 <b>9</b><br>177/ | nio                                      | ( <b>米</b> )<br>停止                     | C.J.                                     |                         | (1)<br>秋秋  | 品数                             |       | 137<br>HANK | ()<br>84                             |
| 飞计算机 网络                                                      | 待.宽带            | 14               |                     |                                          |                                        |                                          |                         |            |                                |       | -           | 1000                                 |
| 文件天                                                          |                 | ×                | 110                 | 0 主题                                     |                                        |                                          |                         | 0          | 常件人                            |       |             | 2018                                 |
| stlook Espress<br>)本地文件关<br>(令 使件篇 0)<br>(学 美件編<br>(会 己安详細件) |                 |                  |                     | 8 11 11 11 11 11 11 11 11 11 11 11 11 11 | : 学親林<br>: 阿克制<br>: 请何:(<br>為上<br>海宝丌了 | 600027的路<br>作的一个问题<br>23合机器如何<br>个小店、大家不 | 出设置<br>11日時期月<br>11日末春日 | tr<br>5    | Sa<br>PP<br>RQ<br>dayney<br>dd | ing20 | 92          | 2006<br>2006<br>2006<br>2006<br>2006 |
| @ C.#Pater#                                                  | 21210           |                  | -1012               |                                          |                                        |                                          |                         |            |                                |       |             |                                      |
| Q ##                                                         | 文件(2)           | (9) (E) (E)      | 遵着任                 | (創件改)                                    |                                        |                                          |                         |            |                                |       |             |                                      |
| Gittal Mis.                                                  | <b>秋東市</b>      | so: [            | NR FR               | a.宽带門                                    | _                                      |                                          |                         | <b>P</b> 8 | 含予文件                           | ₹Ŵ    |             | ₩Q                                   |
| Gitan Past                                                   | 发件人             | ຍ: 🗆             |                     |                                          |                                        |                                          |                         |            |                                | _     | <br>        | 通貨の                                  |
| 11110L F98.1                                                 | 収押人             | D: [             |                     |                                          |                                        |                                          |                         | _          |                                | _     |             | 死止(3)                                |
| ·() 计算机 网络.()<br>() 计算机 网络.()                                | 主要の             |                  |                     |                                          |                                        |                                          |                         |            |                                | _     |             | 緑素の                                  |
| (注)計算机 网络 1                                                  | 邮件级             | 10               | 部                   |                                          | _                                      |                                          | _                       | _          | _                              | _     |             |                                      |
|                                                              | 收到时<br>收到时      | 8早于①<br>8晩于①     | C 200               | 01 41 4 1 <b>1</b>                       | ]                                      | 厂 邮件带有我<br>厂 邮件已作档                       | 114 00<br>112 (c)       |            |                                |       |             |                                      |

#### 2.常见新闻组标题

大家刚刚使用新闻组的时候会发 现新闻组列表中有类似"alt.food. drink.beer"的新闻组名,这是什么 意思呢? 原来新闻组的标题分为多个 级,这里的 "alt.food.drink.beer"(主 要讨论啤酒的新闻组)分别是第一、 二、三、四级分支标题,我们只需 要根据标题逐级进行查找即可。最常 见的第一级分支标题:alt(比较杂乱的讨 论)、bionet(生物)、biz(业务、市场 和广告)、comp(计算机)、ieee(电机及 电子工程师协会)、k12(从幼儿园到高 中)、misc(杂项)、news(关于 Usenet 本 身)、rec(娱乐、嗜好、艺术)、sci (各种科学)、soc(社会问题)、talk(问 题争论)。

此外,我们还能看到一些诸如 "jp..."、"fr..."、"uk..."的标题,这是由于你连接的新闻组服务器 提供了转信功能,这些新闻组是从国 外(分别是日本、法国、英国)服务器 上转过来的。

哪些新闻组有"大虾"出没? 学会了如何使用新闻组,但问题 的关键还没解决:究竟哪有自己感兴趣的新闻组呢?

#### 1.知名新闻组列表

互联网上有千千万万的新闻组, 国外著名的新闻组列表大家可以到 http://services.triceron.com/usenet/srvlist. php查询;香港的新闻组可以到http:// www.glink.net.hk/~hkusenet/hk\_c.html 查询。

#### 2.通过 Google 搜索新闻组

Google 提供了新闻组的搜索功能,其入口地址为http://groups.

google.com/grphp? hl=zh-cn,单击"高级 论坛搜索",这里能够 通过发帖日期、作者、 主题、新闻组名等信息 来进行搜索。此外,同 样提供新闻组搜索功能 还有:http://www. newsguy.com/search. htm,不过这里提供的 新闻组基本上都是英文

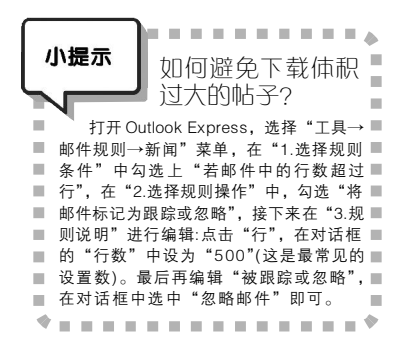

的,比较适合您查询英文的新闻组。 国内的新闻组一直没有繁荣起 来,目前还剩几个人气比较旺的还在 运营。在月黑风高的时候,里面常常 有大虾神出鬼没。^\_^

#### CN99:

news://news.cn99.com

国内唯一一个可以和国外新闻组 服务器转信的新闻组,讨论组众多,高 手众多,人气相当旺。

#### 济南万千:

news://news.webking.com.cn 辉煌时期的万千新闻组无人能够 取代,不过目前已经基本关闭。

#### 新帆:

news://news.newsfan.net

济南万千新闻组关闭后,旧用户 集资成立的,现在是人气最旺的中文 新闻组之一。

#### "牙科":

news://news.yaako.com 里面的 cn 组人气不错,有很多高 手常常在里面发言。

#### netfront:

news://freenews.netfront.net

服务器在香港的一个参与全球转 信的新闻组,中国内地访问很快,主 要讨论语言为英文。

#### 微软官方新闻组:

news://msnews.microsoft.com 微软的官方新闻组,带cn为中文 讨论组,技术气氛浓厚。其web版本可 以到<u>http://www.microsoft.com/china/</u> community/Newsgroup/NGListaspx访问。

#### Google 新闻组:

便。

<u>http://groupsgoogle.com/</u> Google的新闻组,人气非常旺, 功能不错,和Gmail 配合使用非常方

#### CF [YY26]

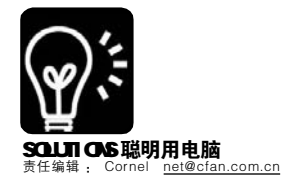

网络

# 个文件打造完美移动版IE7.0 ■周玲生

《电脑爱好者》2006年第5期的 《一分钟打造绿色移动版 IE7.0》一文介 绍了无需安装即可使用 IE7.0 的好方法。 正如该文所述,"虽然可以用",美 中不足的是"也有一些小毛病,例如, 查看网页属性时,一些按钮显示为乱 码。另外,用网页发送信件时,添加 附件不能用浏览来定位,只能手工输入 路径"。

问题分析:为什么用 IE6 打开网页 不会出现乱码及阻止弹出窗口的问题, 而用IE70就会呢?没错,因为IE70程序 是英文Beta版的! 根据该文所述它是绿 色版的,无需任何安装,所以不存在普通 安装程序在注册表中添加项、键值的情 况,因此不太可能是注册表中的项、键值 导致上述状况。如果注册表有所变化,相 信也是在运行 IE7.0 所调用的文件导致 的。而在运行过程中, IE7.0一般只会调 用IE文件夹及系统目录中(通常为C盘)的 文件。无论运行 IE6 还是 IE7.0, 系统目录 中的文件不会存在任何差异, 所以导致 上述情况的"罪魁祸首"只可能存在于 IE7.0文件夹中,就是说, IE7.0文件夹中 的文件都有嫌疑!

问题解决:目标范围已经确定,下 面让我们揪出这个(些)文件!

第一步:先下载并解压 listdlls 压缩 包 (下载地址:http://www.sysinternals. com/Files/ListDlls.zip), 然后按 Win+R 键调出"运行"框,输入CMD打开 命令提示符窗口,在该窗口中进入存 放 listdlls 的目录中:

第二步:运行 IE6,在地址栏中输 入http://www.cfan.com.cn 转到 Cfan 网 站,在图1中的"搜索"图标上右击 鼠标,选择"属性"弹出正常(非乱 码)属性窗口。接着,切换到刚才的命 令提示符窗口, 输入listdlls r iexplore.exe>IE6.txt(见图 1),则运行 IE6 所调用的文件(包括非 DLL 文件)均已记 录在 IE6.txt 中了;

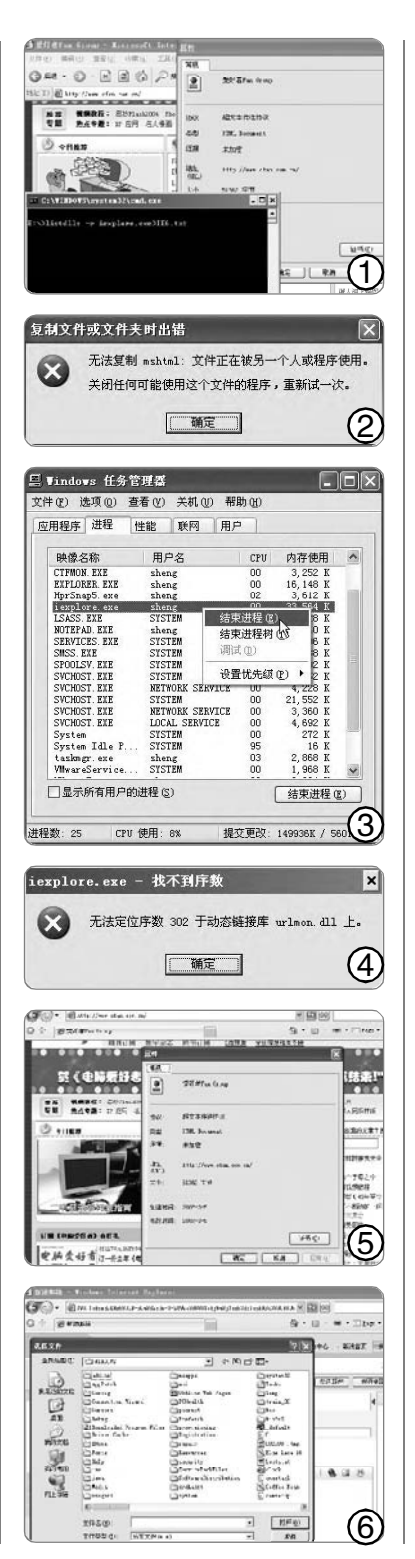

第三步:以IE6.txt 中所列的除 iexplore.exe 外任何一个文件名(比如 ntdll.dll)为搜索条件在 IE7 文件夹中 进行搜索,如果存在同名文件,则 先关闭 IE7 浏览器, 然后从 IE6.txt 所 载明的位置处拷贝该文件并替换掉 IE7 文件夹中的同名文件:如果不存 在,则跳过;每替换一个文件,则重 启一次 IE7 并登录到 Cfan 网站进行验 证。

注意:在替换过程中,有时会出 现无法替换的情况(见图 2),此时你 必须结束"任务管理器"中的 "iexplore.exe" 进程(见图 3);有时替 换某个文件后会出现"无法定位序 数 XXX 于动态链接库 \*.dll 上"(见图 4) 的错误提示并导致无法运行 IE7.0, 这时必须撤销对该文件所进行的替换 操作。

也许是我人品好,也许是我运 气佳, 总之, 不到半小时就找出 "真凶"——mshtml.dll(呵呵,其实 偶是从 IE6.txt 中所列的最后一个文件 开始找起, 逆序向上倒找, 所以比 较快。再登录到 Sina 邮箱进行网页 信件发送,竟意外地发现原先不可 弹出的"浏览"窗口也已"痊愈" 了,真是"得来全不费功夫"!

经过一番摸索,终于找到了解 决上述问题的方法:只要将 Windows XP 中的 m sht m l. d l l ( 通常位于 C: \Windows\ system32 文件夹中) 替换解 压文件夹(为方便叙述,本文解压文件 夹以IE70为名)中的同名文件即可,故 障消失(见图5、图6)。

必须说明的是,在163邮箱中始 终存在二级链接打不开的情况,希 望有高手可以指点。另外,对于试 用 IE7.0 后会发生 IE6 无法使用的问 题, 解决的办法其实很简单只要找到 并删除注册表中的 HKEY\_CLASSES\_ ROOT\CLSID\{C90250F3-4D7D-4991-9B69-A5C5BC1C2AE6]项即可。

CF [YY27]

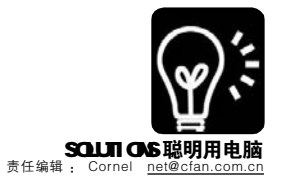

# 我得意地下,我得意地下……

#### 万能下载功略 ■ILC.F.XI

下载是现在网络生活中不可缺少的一部分,很难想象那种不能下载的日子,但是现实还是现实,万一哪天被 限制下载了,那怎么办好呢?下面我来给大家看看意想不到的下载招式,看好了哦……

#### 第一招──同步脱机大法

相信大家都知道 IE 浏览器有一个 脱机浏览功能,就是允许大家在不上网 的情况下能浏览网页内容,这招就是利 用这个"心法"来练就的! 看我的招式 讲解:我们在桌面上新建一个快捷方 式,这时在弹出对话框的"请键入项目 的位置"的文本框中我们输入要下载地 址,这里我以下载《夜曲》这首歌为例 (见图1),接着下一步,任意地输入该快 捷方式的名称,点击完成,这时我们回 到桌面建立的那个快捷方式,右键单 击, 选择"允许脱机使用", 弹出"脱机 收藏夹向导",我们只需一直"下一步" 即可,全部保留默认,当设置好后你就 会看到图2所示窗口,看到了吗?开始 下载了……

为什么要这么做?第一,在没有 下载软件的电脑上(比如网吧),就可以 使用这种方法下载软件了;第二,如果 你要给别人某个软件的下载地址,用这 种方法可以把说明文字和下载地址同时 给对方,既方便又实用!下载的存放位 置是"C:\Documents and Settings\new\Local Settings\Temporary Internet Files"里(见图3),其中 "new"是用户名,大家相应地找自己用 户名的文件夹即可。

#### 第二招───压缩包变身图片

很多论坛对于一些文件类型是有 要求的,某些格式和某些种类的文件 是无法下载的,但是图片一般都是可 以上传的。利用"变身法"就可以 解决这个问题,而且可以真正做到"神 不知、鬼不觉"!

您对"copy"命令隐藏文件的方 法陌生吗?(明白了的直接跳到下一段 节省时间)假设我们要隐藏的目标文件 为 A.xxx,我们用来作"掩护"的文 件是 B.yyy,当我们在 DOS 下使用 "copy A.xxx/b + Byyy/a Cyyy"的命 令后,便会生成"C.yyy"这个文件。 注意参数/b表示二进制的压缩,参数/ a 指定以ASCII 格式复制、合并文件。 这里要注意文件的顺序,二进制压缩 的文件应放在加号前,文本格式或图 片格式的文件放在加号后。回到 C. yyy,这个文件就包含了 A.xxx 和 Byyy 两个文件,并且在正常的打开方式下 是无法看到 A.xxx,也就是我们要隐藏 的目标文件。

现在开始"变身"了:把需要 下载的程序和任意一张图片利用 copy 命令"合成"一张图片,这里我以 Opera.rar 和 icfx.gif 为例。打开命令提 示符,输入"copy Opera.rar/b + icfx. gif/a download.gif"这样就生成了一 个 download.gif 文件。

可以实验一下,双击生成的文件,显示的是图片,当我们用 RAR 压缩工具打开时就会是一个压缩包,看到它的真实内容(见图 4)。好了,下面我们把前面做的 downloadgif 这张图片以签名的方式贴在论坛上,很正常,大家看到的只是一张图片而已……后面我就不说了,大家知道怎样做了吧?

#### 第三招——换核下载大法

又多了一个名词"换核",解释 一下,"换核"就是换一个核心,对 下载这件事来说就是让 IE 下岗,然后 换一个浏览器。这也是为什么我前面 在讲解第二招的时候选择 Opera.rar 作 为我的目标程序的原因,因为 Opera 这个浏览器不是使用 IE 内核的,而且 稳定性和安全性都比较高,对于一般 的限制下载的管理程序(如限制下载

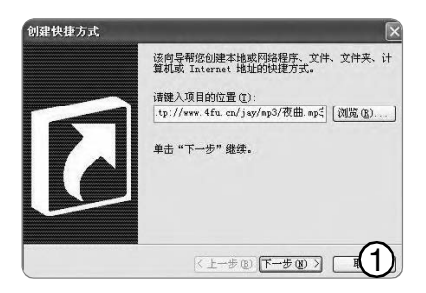

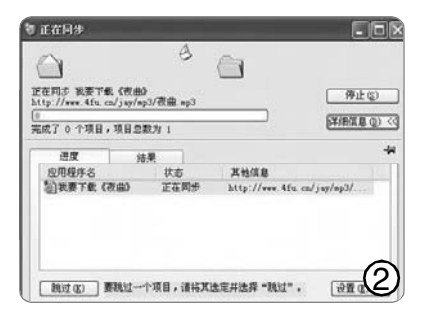

| ngs\new\Local S      | ettings\Tempo    | rary Inte    | rnet Files     |       |          |
|----------------------|------------------|--------------|----------------|-------|----------|
| R(A) 工具(I) 相助        | 5 QO             |              |                |       | -        |
| NR D XHA             | XDD              | XII          | J              |       |          |
| ings\new\Local Setti | ngs/Temporary In | ternet Files |                |       | -        |
| - 34                 | Internet 1011    |              | 类型             | **    | MitH     |
| · 夜田 ap3             | http://www.4fu.c | n/jay/sp3    | <b>町3 音頻文件</b> | 3,4   | 无        |
| a satsearchyt        | http://mpJiesrch | baide co     | HIML Document  | 62 IB | 无        |
| malove_rl gif        | http://ging baid | a con/ing    | ACDSee GIF     | 5 13  | 2016-1-2 |
| map3's jpgin         | http://mp3.baidu | . con/wd/m   | ACDSee JTG.    | 0 320 | 2006-1-2 |
| tia st-tenit         | http://ing.baidu | con/ing/     | ACDS4e GIF     | 2 10  | 1-2      |
| a line of out        | httn://wine haid | in rom/inr   | Shorkesse      | 5 10  | (3)      |

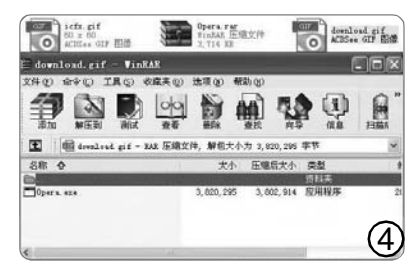

速度、限制下载进程等等)来说,是 拿Opera没有办法的! Opera浏览器下 载地址: <u>http://www.onlinedown.net/</u> soft/2701.htm CF [YY28]

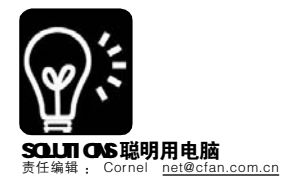

# → 浏览器中运行的"Windows"

大家是否还记得,我们曾经为您介 绍过运行在浏览器中的操作系统—— EyeOS,尽管它提供了简单的操作系统 功能,不过它的操作方法和英文界面对 多数用户还是显得有些陌生。最近,我 们发现了一个国内站点(<u>http://www.pc2n.</u> com),它提供了免费的 2GB 网络硬盘服 务,该站点的功能、界面、操作都和 Windows非常相似,几乎到了以假乱真 的程度。

#### 一、体验网页版的"Windows"

首先打开 PC2N 的主页,该站点 为了用户的访问速度,提供了"中国电 信"和"中国教育网"两个镜像站点。 接下来我们需要点击"注册"按钮(或 者直接访问 <u>http://www.pc2n.com/</u> index/register.jspl注册一个账户。注 册完毕后点击"登录"按钮,这时候打 开的页面是不是有点似曾相识?不错, 和 Windows XP 的登录界面完全一样 (见图 1)。

登录成功后,我们就进入 "Windows操作系统"了。该系统提 供了开始菜单、我的电脑、时钟、天 气预报、日历日期等常见的组件,其操 作方法与Windows中的软件操作方法一 样,并且时钟、天气预报、日历日期 等组件都能够用鼠标自由拖曳到网页的 任何位置。右键单击"桌面"空白处, 选择"桌面背景"可以设置该 "Windows"的背景图片(见图2)。

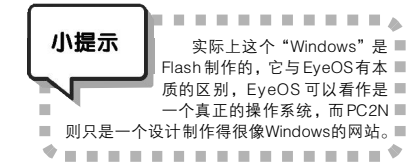

#### 二、"Windows"功能一点通

该站点提供了"网络导航"、 "我的音乐"、"新闻阅读"、"我的图 片"等功能菜单,下面简单介绍一下 "Windows"提供的两个最常用的 功能。

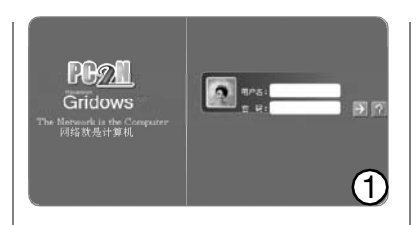

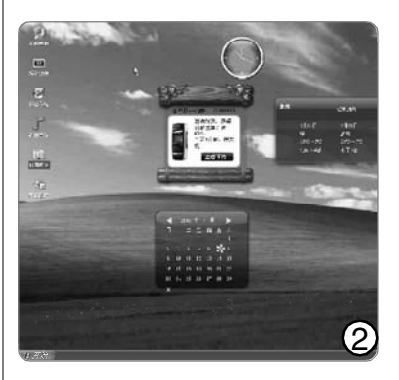

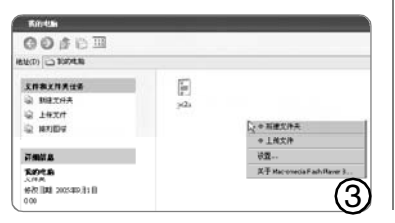

★上传文件:以 将本地的文件上传 到"我的电脑"的 "MP3"目录为例: 双击打开"我的电脑",选择"新建

文件夹",将新建

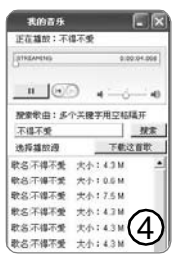

的文件夹重命名为"MP3",双击打 开该目录,点击"上传文件"后将 要上传的文件选中并上传即可。整个 操作过程和Windows中"我的电脑" 操作一样(见图3)。

★我的音乐:双击"我的音乐", 这时候我们能打开一个播放器窗口, 在"搜索歌曲"栏中输入要听的歌曲,点击"搜索"按钮,接下来在 搜索结果中选中一个,单击"播放" 即可欣赏音乐了(见图 4)。

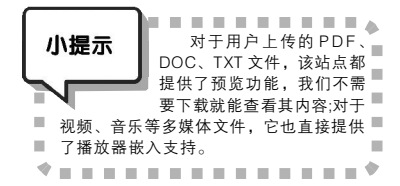

#### CF [YY29]

# 免费的 QQ 会员 快来抢吧

#### ■甄鲲鹏

腾讯会员拥有至高的权利,比如 最多可以建四个固定群,对个别好友显 示在线或隐身、拥有大容量网络硬盘等 等。成为腾讯会员是很多不想花银子用 户的愿望。现在,你可以通过小技巧来 实现这个愿望了。

现在,你只要登录QQ,依次打 开"菜单→好友与资料→进入 MyQQ",程序会自动打开http://my. qq.com/info.shtml,在网页的右下方有 "我的身份信息"的右边有"进入愿望",

点击后在新的页面中你就可以 许下不同的愿望了。如果你还 不是会员,建议你选择成为免 费的会员。会员可以许三个愿 望(见图)。按照腾讯公布的许愿人数,成 功率大约为24%,曾经许下的愿望和腾 讯活跃用户相比微不足道,可能大家还 不知道吧。如果运气好的话,"也许明天 腾讯就可以帮你实现噢"。我们许了N 次,想等成功之后截张图一饱读者眼 福,可惜没成功一次,只能截张等待实 现的愿望让大家看看了。其他愿望不再 介绍,相信大家看了之后就会明白,不 过还是要提醒大家定期回去看看,没准 愿望已经实现啦!

| $\bigcap$ | - 我!  | 鼻待实现的愿望      |      |    |
|-----------|-------|--------------|------|----|
| 1.        | 【聊天类】 | 我想要免费成为00会员! | (查看) | 删除 |
| 2.        | 【娱乐类】 | 我想要免费听吸音乐!   | 香香   | 删除 |
| 3.        | 【聊天类】 | 我想要免费成为99会员! | 查看   | 删除 |

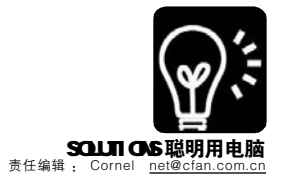

# 

将好网址放到收藏夹中,可以方 便以后再次使用该网站。不过,由于网 络中存在各种不稳定因素,时间长了, 以前保存的网址就有可能会失效,这种 失效的网址多了就成了收藏夹中的垃 圾。如果手工一一清除这些垃圾链接很 麻烦,利用Maxthon浏览器的快捷组便 可以轻松地将这些垃圾链接清除:

第一步:打开 Maxthon,再依次 单击"选项→Maxthon选项",在 打开的窗口中选择"标签"。将"最 大打开标签数"设置为一个比较大的 值(例如100)。此数值一定要大于你的 收藏夹分类中的收藏个数(见图 1)。

第二步:单击"收藏"菜单,将 鼠标指向你要清理的某个类别,再选择"打开本层链接"打开该类别下所

有的网页,待所有页面打开后,再单 击工具栏上的"刷新→全部刷新", 对所有收藏进行刷新操作,多刷新几 次后收藏的页面仍然无法打开,则说 明该网页已经失效,可以将其清除。

**第三步:**单击工具栏上"全部关 闭→关闭空白和错误页面",这时, 所有的无效链接页面将会被关掉。注 意:如果你在工具栏上找不到"全部关 闭"按钮,请单击菜单"查看→工 具栏→系统按钮栏"将其调出。

**第四步**:单击"快捷组→将当前 所有窗口存为快捷组"(见图 2),再给 它取个名字。按照这样的方法将收藏 夹中其他类别中的网址全部清除一遍 即可。以后,要打开整理后的网站, 只要选择"快捷组"下相应的相应项 目即可,与使用收藏夹方法一样。

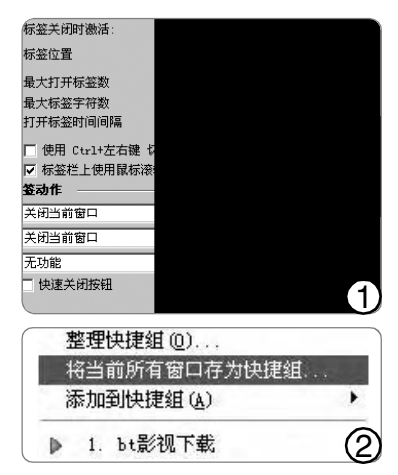

这种方法特别适合收藏夹中网址 类别、数目繁多的情况,如果收藏夹 中保存的网址数目少,建议使用 Maxthon的收藏夹管理功能来清理。

CF [YY31]

# 40 块钱! 立即享受无线宽带!

无线上网真的流行起来了!不少办公区都已经提供了 Wi-Fi无线上网的功能,使用起来确实方便,但是投入确 实不少,需要买无线路由器、无线网卡,调教起来也稍嫌复杂。有没有设置简单、投入低廉的方式呢?

#### 一、所需设备

★一台具有蓝牙功能的 PDA (这 里推荐神达 336BT,市场价格 1400元左 右)

★一款蓝牙适配器(市场价格在四 五十元到一百多元,购买时请注意蓝牙标准,一般有蓝牙1.2和蓝牙2.0两种标准,这里推荐的蓝牙适配器价格大约是40~80元)

★能上网的电脑

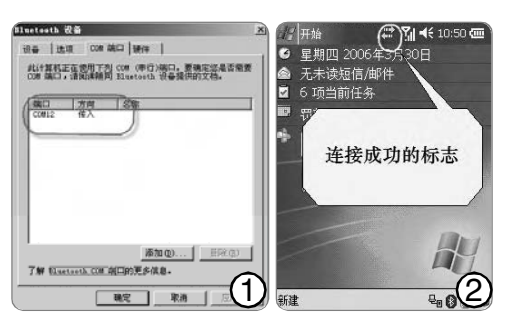

#### 二、无线即将开始!

第一步:将蓝牙适配器插入USB 接口,从<u>http://work.newhua.com/</u> cfan/200609/active.rar下载 AvtiveSync软件,这是PocketPC用 户连接电脑必备的一款软件。软件的 安装方式与一般软件不同,注意要打 开PDA 再安装。

第二步:系统托盘处会出现一个蓝

牙的图标,双击它,在"选项"标签中"启用发现", 然后单击"COM端口"标签,稍等片刻,就会搜索出 一个端口(见图1)。记下 这个端口号,请注意COM端 口号不能高于 20。

**第三步:**在 PC 上 ActiveSync 中的"文件" 菜单上,单击"连接设置",选择 "允许连接到以下某个设备"。选择 上一步中设置的端口号。

**第四步:** 在 P D A 上打开 ActiveSync,点击"工具→通过蓝牙 连接",就可以连接到 PDA 上了。连 接成功之后,PDA 的任务栏一般都会 有一个连接的标志图标(见图 2)。

现在只要把 PC 机连入 Internet(任何方式),就可以使用 PDA 的 IE 直接浏览了!除了浏览器之外,MSN、QQ、Email······所有 PDA 上的网络服务都可以自动使用了,而且费用都来自 PC 机!只要 PC 机能够上网,那么这下你不用担心昂贵的 GPRS 费用了!根据我们的测试,在10米范围内都可以享受到很好的信号,甚至还能穿透一层墙壁,几乎已经达到了 Wi-Fi 的效果啦。 CF [YY32]

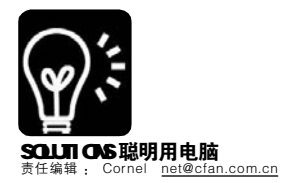

■ ▲ 文可以帮你学到: u 赠送免费短信和网络电话 v 将通讯录、IM工具集成一体 快速搭建个人"通讯中心"

随着 E-mail、QQ、MSN 和手机 的普及,网民们拥有的通讯工具数量急 剧增加,管理联系人和账号的难度不断 加大。整合资源实现通讯工具"互联互 通",将会给通讯生活带来极大的便利。 KC2005(<u>http://downloads.keepccom/</u> KC2005Setup.exe)为此进行了有益的 尝试,它可以让用户享用每天10条免费 短信和每月10分钟免费国内长话的"福 利"。

#### 一、注册就能享受福利

用户首次使用 KC2005 之前必须注 册,单击对话框中的"免费注册",即可 打开如图 1 所示的"用户注册向导"。 前三种注册方式(邮箱、QQ和IMSN),需 要输入账号(号码)和密码,以便验证 相关信息的真实性,KC承诺保障用户账 号或号码的安全。手机注册时只需输入 手机号码和验证码,手机注册KC号码不 会产生任何费用。

如果用户希望享用每天10条免费 短信和每月10分钟免费国内长话的"福 利",至少应该绑定QQ、MSN或个人邮 箱之一。在"直接申请KC号码"成功以 后登录,双击KC2005界面上方的号码 打开对话框,在"我的名片"下输入QQ 号码、MSN账号或电子邮件地址之一, 待KC2005验证成功后即可享用上述 "福利"了。

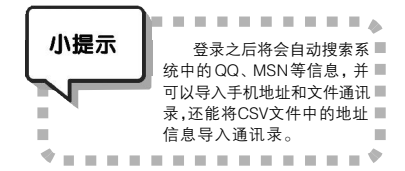

#### 二、拨打网络电话、发短信

KC2005 拨打网络电话的方法非常 简单,如果某位联系人的电话号码已经 放入通讯录,只要选中如图2所示界面 中的联系人姓名,然后单击电话图标, 自动弹出如图3所示界面开始自动拨 号。 ▶用户注册内与
 用户注册内与
 次回使用正注册内与+ 语选择这章使用的注册方式:
 ○ 使用实的加速表示注册
 ○ 使用实的不可必要求注册
 ○ 使用实的不可必要求注册
 ○ 使用实的不可必要求注册
 ○ 使用实的不可必要求注册
 ○ 使用实的不可必要求

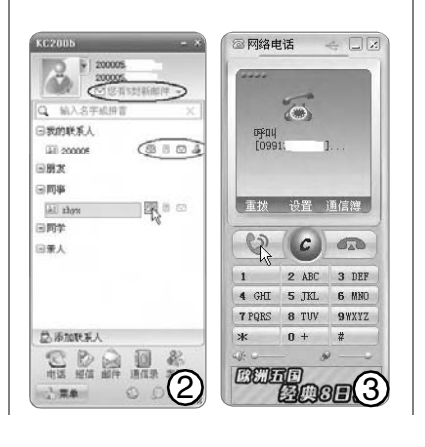

由于网络电话采用的都是分组交 换方式,通话质量与采用电路交换的 普通电话有一些差距,但是基本上可 以接受。网络条件越好,通话的质量 也就越好。

KC2005 发送短信的方法与拨打电 话基本相同,如果用户想给朋友发送系 统提供的图片或笑话之类,可以单击界 面左边的"彩信"或"短信传情"。 打开选项卡单击要发送的内容,输入 接收手机号(有手机号的联系人不需 要)和签名单击"发送"即可。

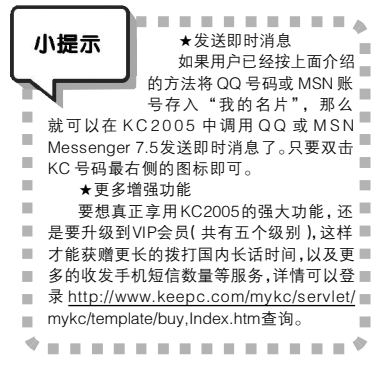

CF [YY33]

找回 MSN 的在线联系人

很多朋友现在都将MSN Messenger升级到了Live Messenger, 而新版本中默认显示联系人的方式与以 前并不相同,如果你还想让Live

Messenger 像 MSN Messenger 以前版本那样,在 显示某个组中的联系人时既显 示在线联系人数目,又显示总 联系人数目。这时可以通过这 样的设置来达到目的:

先单击菜单选中"联系 人→对联系人进行排序→ 组",接下来再将该菜单下 的"将移动联系人组织在一 起"、"将脱机联系人组织在一 起"、"将非即时消息联系人组织在 一起"三个选项全部取消选择即可 (见图)。

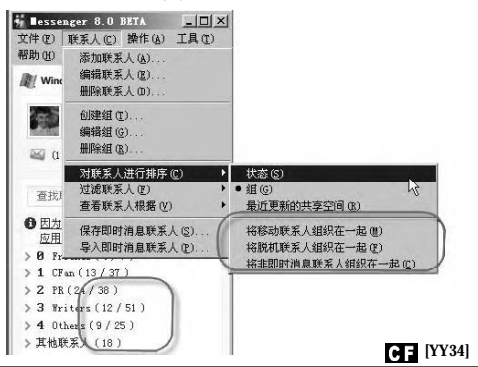

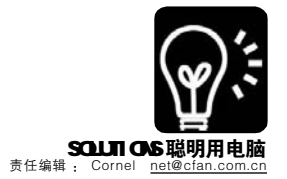

# ■ \* "后舍男生"你也能做 播客完全 DIY

#### ■长春 李涛

朋友最近传给我几个"后舍男 生"的作品,还告诉我说,现在上网的 人如果谁没有听说过他们,那准是从火 星来的。看来我的确得加紧给自己充充 电了。为了证明自己不是火星来客,我 打算模仿他们的风格,做一段自己的精 彩视频放到网上,看看能不能也火上一 把,成为网络中的明星。说来容易,做 起来难,我尝试着使用"摄像头+软件" 的方式来实现,但效果却始终不甚理 想。看来,这视频还真不是说录就能录 好的。难道这"后舍男生"梦就只能到 此结束了?

天无绝人之路,通过朋友的介 绍,我找到了一个提供在线视频录制功 能的网站,只要有摄像头以及通畅的网 络,便可以在线录制Live秀,同时,操 作方法也非常简单,点几下鼠标,便能 制作出精彩的个人视频秀。好东西不敢 独享,接下来,让我们来看看它的具体 使用方法。

第一步:运行浏览器,在地址栏 中输入网站地址"<u>http://www.5show</u>. com/",进入网站后,点击页面上 方的"新用户免费注册"链接进行注 册,完成注册并登录后,便可以在线 录制视频了。

第二步:点击"在线录制"标签 后进入在线录制页面,此时屏幕中会 出现关于插件安全的提示窗(见图), 如果确定要开启对于摄像头和麦克风 的支持,则点击"允许",也可以 更改其提供的替其他设置信息,设置 好后点击"关闭"按钮。

第三步:此时,屏幕上显示的就 是电脑连接的摄像头所拍摄到的实时 场景。点击窗口左下角的"录制" 按钮就可以开始录制,点击"停止" 按钮或者到了最大录制时间后便会结 束视频的录制。网站提供的在线最大 录制时间为90秒。

现在,视频录制窗口中出现了

"播放"与"预览"按钮,点击 "播放"按钮,可以对视频进行预 览,如果不满意还可以点击"录 制"按钮重新开始录制:点击"保 存"按钮,就可以保存刚才所录制 的视频片断。

**第四步:**点击"保存"按钮 后,便会转到视频信息填写窗口,按 照要求,填写相关的内容,点击"保 存视频"按钮,便完成了视频的保 存。当然,出于视频内容健康的考 虑,该视频还需要在网站审核之后, 才能被公开发布。

审核通过之后,刚才所录制的视频便会出现在最新列表之中,点击后 便可以观看。如果想和朋友分享这段视频,那也很方便,等视频播放结束

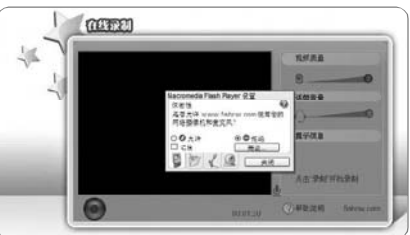

之后,点击视频上出现的相关按钮,便可以快捷地复制相关的URL地址。

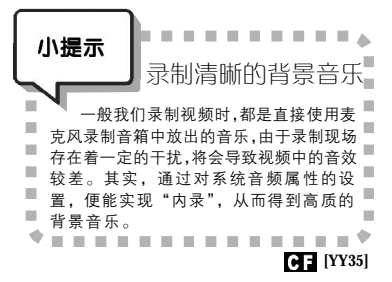

# Mail 雇了自动应答小秘书

假如你出差在外,或是因为其他 原因暂时一段时间不能上网及时收取邮 件,好友们给你发的信就会石沉大海。 假如邮件急需你回复和处理,那结果可 能就不太妙了。如果这时能让邮箱像 QQ那样具备自动回复功能就好了。现 在Gmail真的提供了自动回复功能,可 以通过设置让它自动给好友发来的邮件 回复一封邮件,这样便能让对方及时知 道你当前并没有上网,这样对方便可以

第一步:打开并 登录Gmail邮箱,然 后单击页面右上侧的 "设置"链接进入设 置页面,然后单击 "常规"标签项。 第二步:在下面 的"假期应答"区中

提前做好打算了:

选择"开启假期应答"选项,接下 来在"主题"和"邮件正文"框中 分别输入相应的内容即可。另外,如 果你只希望针对邮件地址簿中的那些 联系人发送自动回复,只要勾选"仅 对我通讯录中的联系人发送回复"项 即可(见图)。

经过上面的设置后,你的联系人 给你发送一封邮件后,他便会立刻收到 自动回复邮件了。

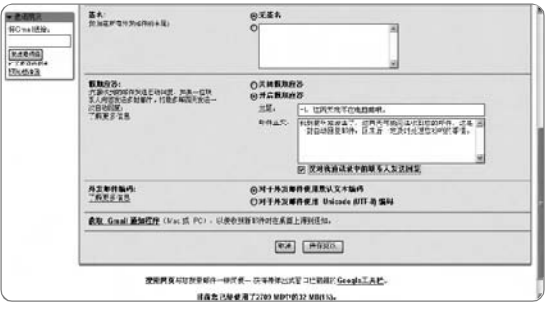

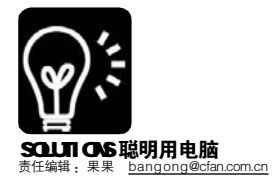

本文可以帮你学到: u 高效撰写和发送会议通知 v 与会者是否到会及时自动反馈汇总 w 会议日程共享、时间提醒 x 会议记录方便完成 y 成功组织会议的若干综合应用秘籍

anteo MPO- A I A S/ O INARO... TRABIO !!

tox. com): 王武平 (wis@

2006-4-21 (星現五) ※ 10:00 ※ □全天事件(2) 2006-4-21 (星現五) ※ 12:00 ※

図 (本) 时间显示力(t) ■ ft

显示名称未遗(S):

竞干 (wip@zhyx.com)

職定 取消 2

秋茶,

显示名称

n. cm): 张晓萍

Œ

中子邮件场站

订合订使通知来发达.

□ 情報(1): 資信 15 分钟

请携带分公司李度时务报表

选择与会者及资源

GOTHE . DOLENICO

健入名称或直接从列表中选择(Y)

会経費为公会図 公司登録二種会议室

农件人(Q)....

主要の 地点の

Outlook 会议组织自动化套餐共享 ■<sup>沙棘</sup>

晓荷是一家企业集团公司的行政 助理,负责的一项重要工作就是会议组 织,从发送通知到日程安排,她井然有 序的工作作风深得同行敬佩。一日,几 位同行在"丽人风采"的联欢会间隙向 她"取经"。只见她拿出包内的白色 "笔记本"拍了拍:"我的工作全靠 这个'一秘'和里面的'二秘'! 尤其是 Outlook 2003,会议组织可立 了大功。"

"好经验要大家分享!"在大家 的强烈要求下,晓荷将工作心得和盘 托出:"通知会议并不是一项轻松的 工作,要河里洗铁盒——面面俱到。 除了会议召开时间、地点以外,还要 分配与会人员的角色(召集人、参与 者),之后还要了解哪些人能够到 会,为安排会议发言顺序等做准备, 就说说4月底召开的总经理办公会议 吧……"

#### 1. 会议通知 考虑周到

撰写和发送通知是会议组织的第 一步。如果电话通知或逐个发邮件,效 率太低,我要让聪明的 Outlook 来做这 项工作。

打开Outlook 2003,单击左侧 "导航窗格"内的"日历"按钮, 使其上方显示2006年3月和2006年4 月的日历(单击"导航窗格"左上 和右上角的按钮可以查看其他月份的日 历),接着单击日历中的"2006年 4月21日",使"4月21日星期五" 的日历显示在窗口中间。假如会议安 排在当天上午10:00至12:00举行, 就拖动鼠标.选中日历中的1000至1100 区域。

时间确定了之后,该通知参会者 了。会议有大小,角色有轻重,选 中的区域内右击鼠标,选择快捷菜单 中的"新会议要求"(如图1),单 击"收件人"按钮,在如图2所示

| <                                               |                                            |
|-------------------------------------------------|--------------------------------------------|
| <ul><li></li></ul>                              | ) 孙嘉 (sipthyx.com); 王                      |
| 可迭(Q) ->                                        | (法规理 (zh@zhvx.com)                         |
| 资理(E) ->                                        | 公司总部二條会议室                                  |
| ( <u>)</u> ()()()()()()()()()()()()()()()()()() | •                                          |
|                                                 | <<br>(必徳(Q) -><br>可徳(Q) -><br>策確(E) -><br> |

名称

孙磊 王党平

| ✓ 接受           | - <b>?</b> 暫定<br>- 二 年 粲 一 | ×i    | 射绝 | 马建 | 议新时间    | 日月      | Б. |
|----------------|----------------------------|-------|----|----|---------|---------|----|
| 石磊             | [sl@zhyx.                  | .com] | 代表 | zh | [zh@zhy | /x.com] |    |
| - 未收≦<br>- 必选: | 间有关该会议<br>张晓萍:王            |       |    |    |         |         |    |
| 时间:<br>地点:     | 2006年4月2<br>公司宴会厅          |       |    |    |         | ć       | 2  |
| 答谢大            | 客户午餐会                      |       |    |    |         |         | 2  |

| oft Office Outlook 🛛 🔀                     |
|--------------------------------------------|
| 该会议已被接受,并将移动到"日<br>历"中。是否需要在您的响应中包<br>含说明? |
| ○发送前编辑响应 (2)。                              |
| ⊙现在发送响应(S)。                                |
| ○不发送响应 @)。                                 |
| <u>确定</u> 取消 ④                             |
|                                            |

| □ 夜受: E               | 「更新: 島経現办公会议 - 会议响应                                                                                                    | Lex |
|-----------------------|----------------------------------------------------------------------------------------------------|-----|
| 1 文件(2)<br>1 (三)发送(3) | 「「「「」」(「」」) 「「」」(「」」) 「「」」(「」」) 「「」」(」) 「「」」(」) 「」」(」) 「」」(」) 「」」(」) 「」」(」) 「」(」)(」) 「」(」)(」)(」)(」)(」)(」)(」)(」)(」)(」)(」)(」)(」) | 相助② |
| 8 - 2161<br>10011-01  | ž.<br>Až.                                                                                                    |     |
| (家件人Q)                | h (dedr. cm)                                                                                                    |     |
| Biž (;)               |                                                                                                    |     |
| 王昱①                   | 振光 己更新 島経理办公会议                                                                                                    |     |
| 时间:<br>地点:            | 2006年4月21日星期五 8:00-10:00。<br>公司急節二概会议室                                                                                         |     |
| 1                     |                                                                                                    | (5  |

对话框中按住Ctl键选中与会者的邮件 地址。必须参加会议的人员,单击 "必选",视自身情况决定是否与会 的人员就单击"可选",将选中的地 址放入对应的框内,会议对每个人是 否重要,就标明清楚了。

会议在哪儿召开呢?一定要通知 清楚。在对话框的"资源"框输入 会议召开地点(例如"公司总部二楼 会议室"之类),确定后回到如图1 所示窗口。接下来,在"主题"栏 内输入会议名称,假如没有输入会议 召开地点,可以打开"地点"下拉 列表选择以前用过的地点。最后,在 窗口下方输入出席会议需要的注意事 项,比如"请携带分公司季度财务报 表",重要事项就不会耽误了。

千万别错过了开会时间!还好 Outlook 2003提供了"标签"、"提 前"和"时间显示为"三种"提醒" 方式。打开"标签"下拉列表,可 以选择一种说明会议重要性的颜色; 选中"提醒",在"提前"下拉列 表中选择出席会议需要提前的时间, 届时 Outlook 2003 会弹出对话框提 醒;如果需要以电脑播放音乐的方式 提醒用户,可以单击图 l 中的"小喇 叭"图标,打开对话框选择要播放的 提醒音乐文件。

好了,开始发送通知!操作上与 其他邮件没有别的区别,打开"账户" 下拉列表选择代表会议召集人的账户, 单击工具栏中的"发送"按钮,就可以 将这个会议通知发给要参会的员工了。

#### 2. 来不来告诉我

"上周三,我之前和客户约了时 间见面,后来又被通知参加季度总结会 和市场部的'头脑风暴',都不能缺席, 真是分身无术。我们安排会议怎么避免 参会者的时间撞车呢?"

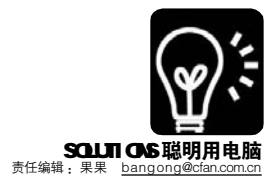

晓荷笑着说:"冲突是可以避免 的, Outlook 2003 发送的会议通知可 以让与会者反馈信息。"

小提示 当打开如图1所示窗口的 "动作"菜单,选中"请求 响应"和"允许建议新的时■ 间"以后,接收到的邮件除了 н. " 主 颢 " . ■ "发件人" 等信息外,日程邮件上方会有 ■ "接受" 、"暂定" 等按钮(如图3)。■ ■ 单击"接受"按钮,就意味着用户决定参■ . 加会议,这样不仅会在他的"日历"中安 排该会议,他还会在召集人更改会议信息后■ . . 收到更新邮件。他人查看该用户的"忙/■ 闲"时间,则该时间默认显示为"忙"; н. 如果不能确定是否有时间参加会议,用户可■ 以单击图 3 所示邮件中的"暂定"。此后
 会议日程会放入该用户的"日历",对应 **1**11 的时间对于其他人显示为"暂定不可用"。■ 如果确实没有时间,这个员工会单击"谢■ . 绝",此时会议日程不会加入该用户的■ 10 C ■"日历"(该段时间空闲),但是他与会■ . 议召集人的联系并不会中断。一旦会议日程■ н. 变更,他仍然会收到通知。只要选择了其■ н. 中一个按钮,就会弹出如图4所示对话框。■ ■ 不参加的话,给个理由先。选择"发送前 ■ 编辑响应"(如图5),可以说明自己"暂■ 10 C ■ 定"或"谢绝"的原因,完成后单击"发 ■ ■ 送"即可将结果反馈给会议召集人;选择 ■ ■ "现在发送响应",可以立即把自己的决定 ■ ■ 发送给召集人;选择"不发送响应"就关 ■ 闭对话框。 \* . . . . . . . . . . . . . . \*

#### 3. 看看谁来赴会

大家把时间都反馈过来了,我们 来好好查看一下。单击会议邮件中的 "建议新时间"按钮(如图6),可 以看到其中列出了所有与会者的姓名和 邮件地址,它们的右边就是根据上面 的反馈列出的忙闲状态。此时可以单 击"自动选取下一个"按钮设置建议 时间,也可以手工设"会议开始时 间"和"会议结束时间"。完成后 单击"建议时间"按钮,就可以将 邮件发送出去。先征询了大家的时 间, 撞车的情况就不会出现了!

最后具体有哪些参会者? 双击 "日历"中的某个会议,打开如图? 所示窗口的"计划"选项卡,就能 看到被通知参加会议的所有人员列表 了。鼠标指向某一时间段下面表示与 会人员状态的彩条,就可以在提示框 内看到有关会议时间、地点和名称的 信息,而对应某个用户的彩条颜色和 形状表示他能否参会(其意义显示在 选项卡左下角)。"以前一个个地人 工问询并记录,现在变得这么自动 化,确实神奇!"

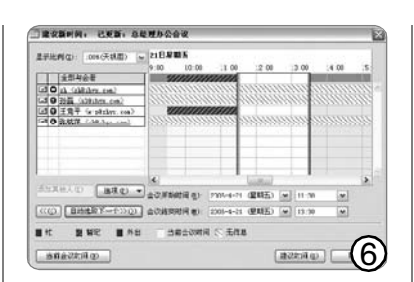

| 2FHR(2) (0400RE)                                                                                                | M IN BAR | N.K.   |              |            |            |       |      |
|----------------------------------------------------------------------------------------------------|----------|--------|--------------|------------|------------|-------|------|
| CT LAWRAN                                                                                                    | 9.00     | th m   | 11-00        | - 7· X     | 13.00      | 34.97 | 15-0 |
| US O at Cattleton 1m2                                                                                           | 100      |        | _            |            |            | -     |      |
| (2 0 計畫 isteine.cm)                                                                                             | _ 5555   | 12.2   | 005-8-21 0   | .00 - 2006 | ++*12 0.0C |       |      |
| In O PERT fristiter.cm                                                                                          | - 2000   | 1010   | 13 10 - 11   | 30         | 100000     |       | ann  |
| the second second second second second second second second second second second second second second second se |          |        | A 12 - 10    |            |            |       |      |
| (a c it i hildin an)                                                                                            | 11111    | SI EIE | 程办公会议        | 05.61280   | 「福島辺園」     | mm    | nin. |
| CONTRACTOR                                                                                                    | 28338    | Edit   | 程办公会议        | 0.428      | #80XD      |       |      |
| CONTRACTOR                                                                                                    | 11111    | a lett | 性力公会议        | 02.01.248  | 480.10     |       |      |
| CONTRACTOR                                                                                                    | 51111    |        | 様かな命で        | 014128     | -#80.R     |       |      |
| C () () () () () () () () () () () () ()                                                                        | 33337    |        | 様から会议        | 014128     | -#80.8     | 6     |      |
| 「おか」」はそれはない。<br>「「まま」の見たけがたち。                                                                                   | 1111     |        | <u>87268</u> | 07.428     | -488X      |       |      |
|                                                                                                    | 1000     |        | <u>87268</u> | 07.4128    | -#88X      |       |      |

| I TRW                                                                                                    |                                                                                                    |
|----------------------------------------------------------------------------------------------------|----------------------------------------------------------------------------------------------------|
| 大客户午餐会                                                                                                    |                                                                                                    |
| 开始时间:2006年<br>地点:公司宴会/                                                                                                    | 単4月21日雇期五 13:00<br>〒                                                                                                    |
| 主题                                                                                                    | <b>新闻和时间</b>                                                                                                    |
| 三大客户午餐会                                                                                                    | 已过期 11 分钟                                                                                                    |
| -1-PN 20115 10-149 20-                                                                                                    | Fraid/#440/3688 (E)                                                                                                    |
| 5分钟<br>中国(更改)                                                                                                    | April An House Co                                                                                                    |
| 「5 分钟<br>中国(東改)<br>日 <b>Öffice</b> Online                                                                                                    | Real How Mark Solida Co. 1 (回) 1 1 1 1 1 1 1 1 1 1 1 1 1 1 1 1 1 1 1                                                                                                    |
| 5 分钟<br>中国(更改)<br>品Office Online<br>主页                                                                                                    | 1997日本時の30回転)<br>(1997日<br>1997日<br>1997 |
| 5 分钟<br>中国(定改)<br>日 <b>Office Online</b><br>主页<br>协助<br>培训                                                                                                    | (現在 )) 金沢     (現在 )) 金沢     (注在 模板 中投索: * 会汉*     (法集上25,共27 个优康能记配相序) 页: [                                                                                                    |
| Soffice Online<br>主页<br>防助<br>増調<br>使数<br>開始<br>間が<br>部の<br>単語<br>との<br>に<br>の<br>に<br>の<br>に<br>の<br>の<br>に<br>の<br>の<br>に<br>の<br>の<br>に<br>の<br>の<br>に<br>の<br>の<br>に<br>の<br>の<br>に<br>の<br>の<br>に<br>の<br>の<br>に<br>の<br>の<br>に<br>の<br>の<br>に<br>の<br>の<br>の<br>の<br>の<br>の<br>の<br>の<br>の<br>の<br>の<br>の<br>の | (明本時代30回後)     (明本時代30回後)     (明本)     (明本)     (     (max)     (     (max)     (max)     (m                                                                                                    |

| 日记        |                                                                                                    |     |
|-----------|----------------------------------------------------------------------------------------------------|-----|
| 20        | 006年4月21日 星期五                                                                                                    | -   |
| 単語        | 击右键添加到自定义表情或图片收藏夹                                                                                                    | ] , |
| - *<br>10 | 《目类型: 会议<br>打开 @) ④ 打印(2)                                                                                                    |     |
|           | (1.440):55<br>会议: 研建事件<br>2.4772-2-11 - 4.103 - 17.1775                                                                                                    |     |
|           | (100 - 日本市区100 - 100 - |     |

# STARLPHERADIA . 4.元 5.号目 6.号目 6.号目 <li

ി

#### 4. 会议日程大家看

"现在一切都提倡透明化,我近 期的会议安排要是能放到一个平台上, 让大家方便看到就好了。"

"非常简单", 晓荷说:"收到 会议邮件以后,单击'日历'按钮, 就可以把会议的日程放入本地日历, 以后只要打开日历就可以方便地查看会 议日程。"

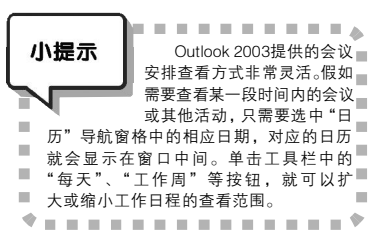

领导发话了,要需要了解会议的 详细内容。没问题,只须选中"视图→ 阅读窗格"子菜单下的"靠右"或 "底端",就可以在指定位置打开 "阅读窗格",更详细地了解其内 容。如果需要改变"阅读窗格"的 大小,只要把光标放到"阅读窗格" 的左侧("靠右"放置时)或上边 ("底端"放置时),就可以按照 光标的指示改变其大小了。单击"视 图→阅读窗格"子菜单下的"关 闭",便可关闭。

#### 5. 有会提醒我

每天早上,准时的闹钟让我们别 迟到,而在电脑上,我们也需要一个 工具来提醒自己别忘了会议。只要 Outlook 2003 处于运行状态,就可以 根据设置进行会议提醒(如图8)。单 击对话框中的"打开项目"按钮, 会 弹出类似图1所示的窗口,有关会议安 排的更多信息就尽在眼前了。

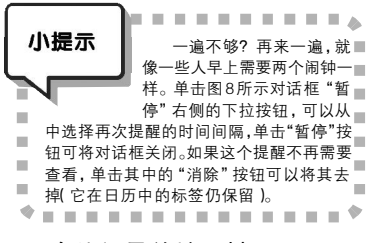

#### 6. 会议记录就地取材

"会议记录是非常重要的,除了录 音、录像以及纸张记录,我们还有什么 好方法把会议的中心方便记下吗?"

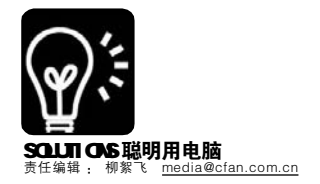

# 办公 Producer, 让PowerPoint 的"演出"更精彩

捕捉、同步以及发布音频、视频、幻灯片和图片等都变得更为容易 ■江苏 浒小♀缪丽莉

坐在家中也能上课,并且是名校 名师面对面为你讲解,没听懂的地方 还可以不厌其烦地反复讲解。你一定 不太相信吧? 通过 Producer 制作的带 真人讲解的幻灯片演示, 使得这一切 都可以梦想成真。

其实, Producer 还可以做更多实 用而有趣的事情,比如:

●培训讲座: 教师预先录制好视 音频,并与幻灯片同步,达到真人现 场讲解效果

●在线演示: 在线多媒体演示文 稿,形象生动地介绍企业产品

"Outlook 里的'日记本'就不 错。"单击"文件→新建→日记条 目",打开新的日记条目编辑窗口, 输入主题,选择"条目类型"为"会 议","单位"里输入主办单位, "开始时间"已自动填好,单击"起 动计时器"按钮,在多行文本框中输 入会议讨论的主要内容,完成后单击 "暂停计时器"按钮,"持续时间" 就是会议所持续的时间。

我们还可以在"联系人"选择这 次会议的参与者,再点击"类别"按 钮,选择"会议记录"。最后,点 "保存并关闭"按钮,一个会议记录 就编辑好了,非常实用(见图10)。

"我这里介绍的只是Outlook 2003的一部分应用,如果公司局域网 用上了 Windows SharePoint Services 和 Exchange Server 2003, 会议等工作 日程也上了网, Office 将有更充分施展 才能的空间,发挥更大作用(见图 11)。"

"几乎全都自动化了,非常实 用! 五一放假回来我要一试身手!"

●季度报告:外地分公司经理, 不用亲自回总部,一样可以有声有色 汇报工作

●会议记录:不用担心错过重要 会议,通过 Producer 捕获制作的会议 记录,让你重回会议现场

●演讲演示: 宣传产品, 毕业求 职等,都可以通过 Producer 制作的生 动演示为自己加分

Producer 的用途还有很多,不再 一一列举,大家可以先去 http://www. microsoft.com/office/powerpoint/ producer/prodinfo/demos.mspx 体验一 下效果(见图1)。

. . .

. . . . .

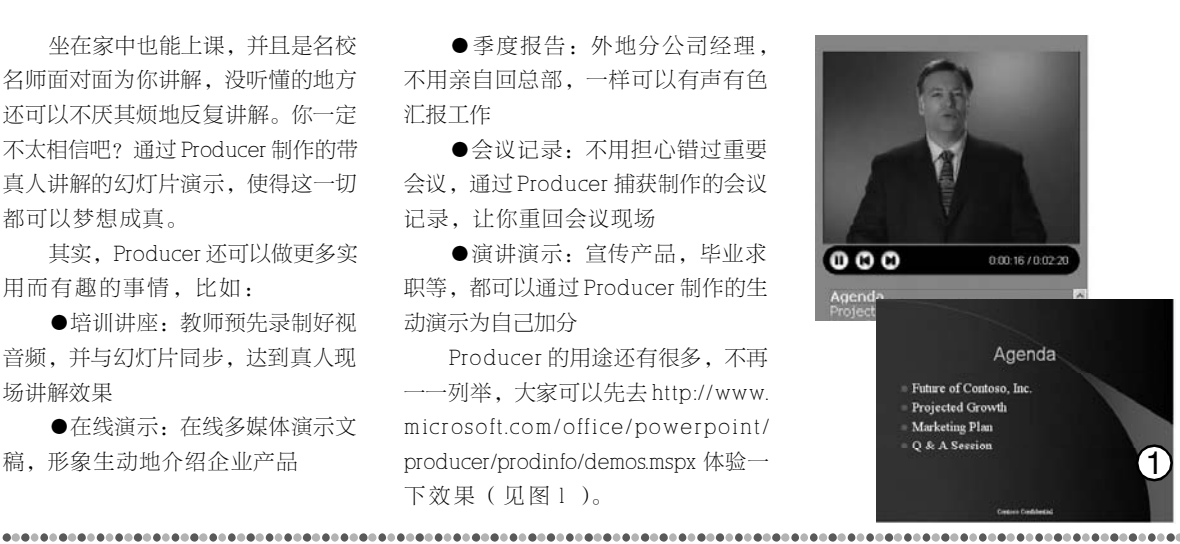

#### 小提示 实用会议模板 大力发扬"拿来主义"精神,借助标准 ■ 化模板,会议组织将更顺利(见图9)! 会议申请: http://office.microsoft.com/ zh-cn/templates/TC100947102052.aspx 会议室使用预约表:http://office.■ microsoft.com/zh-cn/templates/ ■ TC100622522052.aspx如果不借助Outlook,■ ■简单的表格,有时候作用也不小。 会议议程: http://office.microsoft.com/ ■ zh-cn/templates/TC010785062052.aspx凡事 ■提前安排,顺序清晰,提前让参会者心中有■ ■ 数 会议邀请函: http://office.microsoft.com/ zh-cn/templates/TC011344892052.aspx邀请 ■贵宾,格式要千万注意,这是关系到企业形象■ ■ 的问题 . 会议桌牌: <u>http://office.microsoft.com/</u>■ ■ zh-cn/templates/TC060860112052.aspx桌面 ■ ■上的姓名标注,三折就能成为立体标牌。 -会议签到表: http://office.microsoft.com/ ■ I zh-cn/templates/TC010175912052.aspx迟到 ■ 者是否请到迟到席,就由制度而定了。 会议纪要: <u>http://office.microsoft.co</u>m/■ ■ zh-cn/templates/TC010184112052.aspx会议 ■ ■记录格式的优秀范本,要点清晰、布局合■ ■理,电子记录或手工记录都非常实用。 会议费支出报销单:http://office.■ microsoft.com/zh-cn/templates/ ■ TC100948532052.aspx会议报销专用,为一■ ■ 堆发票找到合适的落脚点。 \* . . . . . . . . . . . . . . . \*

| 小提示        | 在工作中要善于运用各种              |
|------------|--------------------------|
|            | 武器,联合作战。                 |
|            | 用Excel建立联系人和日            |
|            | 程简表,用颜色直观地辅助时▌           |
| ■ 间管理 用C   | )ffice 2003群发短信通知重要人 ■   |
| ■ 员到会,两    | 重保险;邀请函可以到网上下载 ■         |
| ■ 包括 Word、 | PPT、Publisher等在内的各种■     |
| ■ 美观模板;    | 在文件批量打印之前,注意用■           |
| ■ Word自带的  | 〕校对功能查看波浪线上面的错■          |
| ■ 字; 对外会   | 议,可以用Visio进行会场设计; ■      |
| ■ 别忘了制作    | 一批公司标志,贴于纯净水瓶、           |
| ■ 笔记本电脑    | 、会议礼品等处,于细微处体现 ■         |
| ■ 公司的良好    | 形象;用Tablet PC和One Note ■ |
| ■ 结合进行电    | 子签到,还可以在入口处拍照最■          |
| ■ 后用照片进    | 行现场抽奖;会上准备一个摄像■          |
| ■ 机通过Wind  | lows媒体服务器实时转播,防止■        |
| ■ 后排与会者    | 看不清主席台;最后视情况把会           |
| ■ 议光盘进行    | 刻录,发给员工或送给尊贵的嘉           |
| ■ 宾,也是很不   | 頁意义的事情                   |
| * • • • •  | *                        |
|            |                          |

"晓荷一口气说了这么多,看来 里面的学问太大了!"

"CFan 第7期62页不是介绍了思 维导图工具吗?这里刚好可以用上。大 家把要点总结成一棵经验树,以后组织 会议也可以把工作'安排'到'树'上, 一切清晰又有条理。"

"谢谢!今天受益匪浅,今后好 好修炼,争取成为半个会议专家!"

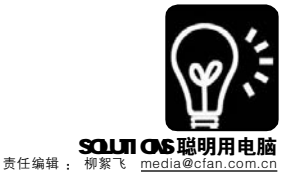

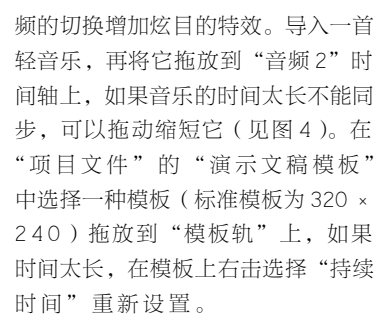

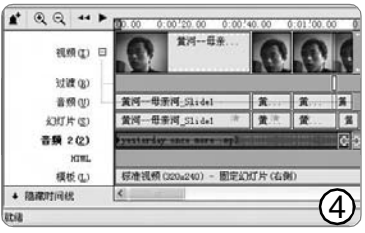

第七步: 切换到"预览演示文 稿"窗口(见图5),再单击视频窗口 下的"播放"按钮观看整合后的课件。 伴随着音乐, 左侧显示内容, 右侧显 示教师的视频讲解,简直和当场上课 没什么两样。在视频窗口下有幻灯片 的链接,单击可跳转相应的页面。选 择菜单"文件→发布"命令,这里 可以直接上传到服务器,也可以先保 存到本地硬盘上。单击"下一步" 输入标题、说明等;再次单击"下 一步",选择"为不同的观众选择发布 设置",根据自己的网络选择合适的带 宽;再次单击"下一步",勾选所有选 项,最后连续单击"下一步"发布演示 文稿。

进入保存文件夹,双击发布的 HTML文件,就会启动浏览器播放带 真人讲解的演示文稿了。将这些文件 打包散发给学生们(或者上传到校园 网上),他们就可以反复点播这一 课,因为有事请假的同学,也可以回 来轻松补课了。

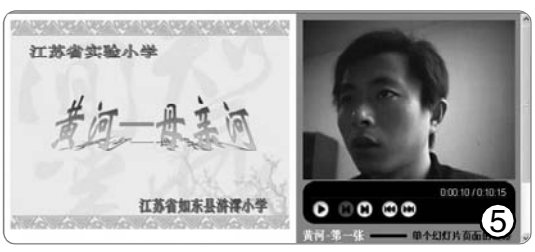

CF [YY38]

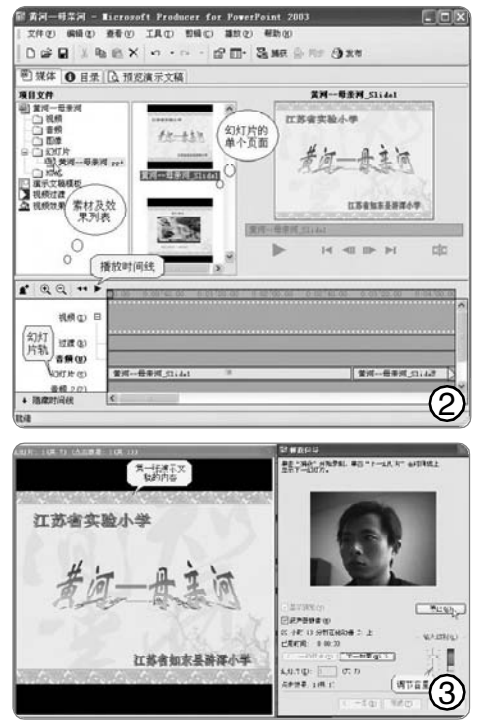

#### 实例:请一个"百讲不厌"的家 教名师

上课的时候,学生们一定要注意 听讲,如果错过老师精彩的讲解,再 想重听一遍可就不容易了。其实老师 们完全可以将教学过程录制下来,再 配上适当的幻灯演示提供给学生,学 生们就可以反复收看,从而不会丢掉 课堂中的重要细节了。下面我们就来 给幻灯片课件——《黄河——母亲 河》加上真人讲解,本例实现的效果 是:右边显示真人视频和幻灯片页面 的链接,左边显示的则是相应幻灯片 页面的内容。

第一步:首先在 PowerPoint 中制 作好幻灯片课件《黄河——母亲 河》。用 PowerPoint 制作幻灯片的方 法,《电脑爱好者》上已经讲过不 少,这里不再赘述。当然,你也可 以使用自己制作的其他幻灯片来替 代,继续进行下面的操作。

第二步:下载并安装 Producer for PowerPoint 2003 (以下简称为 Producer,下载地址:http:// download.microsoft.com/download/2/ 3/5/235fd1b7-509d-4e2c-b392-7d8fd4067776/MSProd2.exe),然 后启动它。选择菜单"文件→导入" 命令将幻灯片课件《黄河—— 母亲河》导入到Producer中, 此时Producer会自动将课件分 解成单张的幻灯片。接着,将 "幻灯片"下的课件(黄河— 一母亲河)拖拉到"幻灯片 轨"上(见图2)。

第三步:选择菜单"工 具→捕获"命令出现对话框, 选择"使用视频和音频添加幻 灯片的旁白",单击"下一 步"按钮,"视频显示大小" 设置为"中",选择 "Windows Media 9 编解码 器"并选择"优化音频旁白压 缩"。单击"下一步"选择 音、视频设备,我的视频输入 设备是摄像头,音频输入设备 是麦克风,如果视频设备正常 的话,视频预览中会出现拍摄 到的影像。

**第四步:**单击"下一步"出现 设置窗口(见图3),左侧是课件中 第一张幻灯片的内容。勾选"扬声器 静音",然后单击"捕获"按钮, 对着麦克风和摄像头讲解第一张幻灯 片的内容,此时教师讲解的表情和声 音都被录制下来,并且是和第一张幻 灯片上的内容是对应同步的。当第一 张讲解完成之后,单击"下一幻灯 片",再继续讲解第二张片的内容, 这样直至讲完最后一张幻灯片。

**第五步:**单击"停止"按钮将 音、视频保存,默认格式为"wmv",单 击"完成"按钮返回到主界面,"视频 轨"和"音频轨"上是我们对课件的讲 解视频和声音,并且和"幻灯片"内容 的时间是一致的。在某段视频上右击, 选择"效果"弹出对话框,选择某种效 果,然后单击"添加"即可,这样

该段视频出现时会以选 择的效果出现。

第六步: 单击 "项目文件"下的"视 频过渡"选项,在右 边显示很多过渡效果, 拖动某种效果到两段视 频之间,可以给两段视

COMPUTER FAN 2006年第09期 61

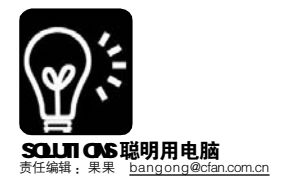

# 办公 散乱文档归队记<sub>为电脑请一位"文档管理专家"</sub>

#### Wangxiang baobaoche

窗外春光明媚,而小洁的心情却灿烂不起来 。不久前她从产品检验岗位调任销售助理,每天都要面对大量的 公司文件、各分公司资料以及各种报表,文档在电脑里乱成了一锅粥,好几次还因为不能及时找到领导需要的文 件遭到批评,如何是好? 赶紧请教前辈去。人力资源部的张姐告诉她:请来一位"文档管理专家"(下载地址:http:/ /www.renyuansoft.com/showsoft.asp?soft\_id=48)帮忙,处理各种文档便井井有条。

#### 分类合理好管理

将软件下载安装后,首要的问题 就是创建管理分类,也就是设置保存 不同文档类型的目录。在"文档管理 专家"中,可以无限级分类管理,比 如书籍、技术文章、办公文件、下 载影片等目录,然后在各自的目录下 建立明细目录。创建主目录时,执行 "文件→增加"菜单命令(见图1), 即可在软件主窗口的左侧分类栏中新建 一个主目录, 然后将名称修改为自己 需要的名称即可。如果要在"办公文 件"目录下增加明细时,只要右击这 个目录,从快捷菜单中选择"增加子 项"命令即可(见图2)。

| 小提示     | 管理大量文件,分类时       |
|---------|------------------|
|         | 小公文档, 这样做不仅方便    |
| 查找,还可   | 「避免无意中泄露自己信息。    |
| 对文件     | 进行分类保存和命名时,要按照   |
| 自己的工作   | ⊧性质、常用文档的类型来分。   |
| 例如从事财   | 务工作的员工,可根据报表性质   |
| (现金流量   | 表、月报表、损益表等)进行    |
| 分类;而从   | 、事营销策划的员工,可将每个   |
| case的所有 | f 文档保存在一起。       |
| 按照内     | 容可以把文档分为合同夹、模板   |
| 夹、员工资   | 【料夹、账务表格夹等。如果某   |
| _ 一类别的文 | 〔档数量很多,可以进行二次分 _ |
| _ 类。例如月 | 目报表就可以每月设一个目录,   |
| ■ 这样每个目 | 录里面的文件数量就比较少了。   |
| ■ 不过如果将 | 文档分为三层或者更多层次的类 📕 |
| ■ 别,就不力 | 长好了,不但没有提高查找效 ■  |
| ■ 率,反倒让 | 上操作变得繁琐。    ■    |
|         |                  |

#### 文件添加分分钟

"我大部分的文件为DOC、XLS、 PPT 等 Offcie 文件格式, 但这个软件好 像能直接导入的格式只有TXT、RTF,怎 么办?""用插入OLE 对象工具。"

如在"各公司1季度销售情况"目 录中新建销售资料时,需要在文件中添 加XLS格式表格,那么执行"插入→OLE 对象"命令,在弹出的窗口中选择"由 文件创建", 然后单击"浏览", 选择以 前编辑的 XLS 格式表格即可(见图3)。

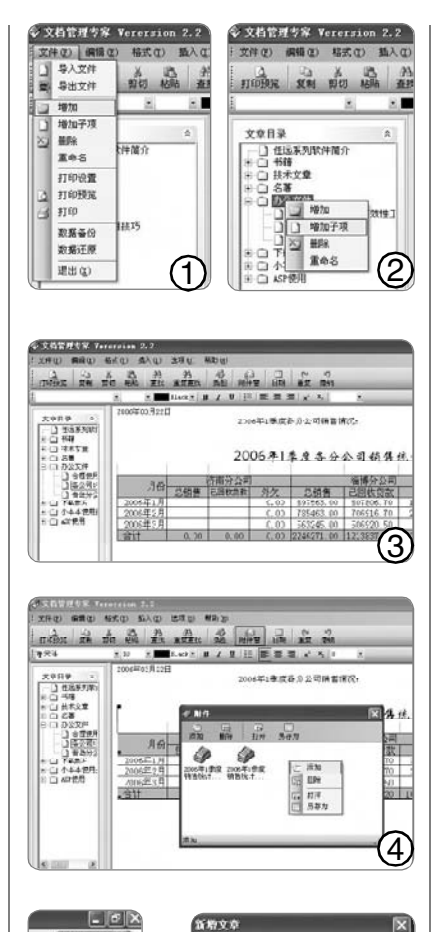

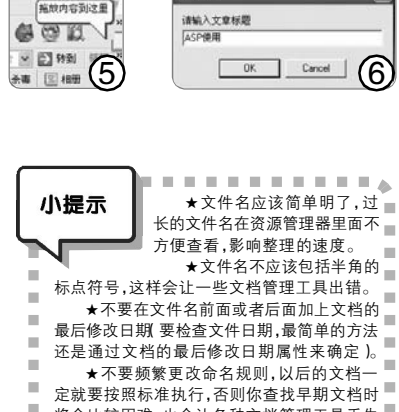

定就要按照标准执行,否则你查找早期文档时 . 将会比较困难,也会让各种文档管理工具丢失 . 对文件的持续跟踪。

. . . . . . . . . . . . . . .

"如果我要将与这个销售报表相 关的几个分公司的资料添加到目录 中,而又不想使得目录显得太凌乱 呢?""以添加附件的方式就可以。" 将这些文档导入到附件窗口,就如同 发邮件时添加附件一样。执行"选项 →附件窗"命令,在弹出的附件窗口 中单击"添加"按钮,就可将任意文 件导入目录了(见图4)。

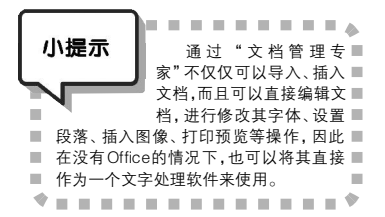

#### 鼠标拖放最灵活

因为工作需要,小洁经常要搜 索一些销售方面的文章,以前都是通 过保存或者复制内容的方式收集资 料,现在安装了"文档管理专家" 后,她发现上网时,在网页的右上 角就会出现一个绿色的方框(见图5), 需要保存网页中的某些内容时,只要 选定相应的内容, 然后将其拖动到这 个方框,就弹出一个对话框,在其中 输入要保存内容的标题(见图6),就 可以直接将其保存到相应目录中。

"最重要的是,这个软件能进行 模糊检索,可迅速将需要的内容检索 出来!此外它还有数据备份和密码保 护功能,并能把全部内容直接打包成 压缩文件,方便数据迁移。""太好了, 让我把最近的文档条理化。""且慢, 你的文档命名得改改。科学的命名方 法与良好的习惯才是根本……"

"谢谢! 全部牢记在心! 散乱文 档都归队,以后再也不会遇到为寻找 文件而手忙脚乱的尴尬情况了!" CF [YY39]

62 电脑爱好者 2006 年第 09 期

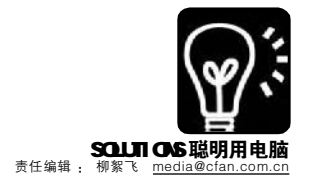

# 

### Office 微调秘技

#### ■北京 流言

微调,顾名思义,就是幅度很小很细微的调节。《电脑爱好者》曾刊登过Word图片位置微调的文章:每次 移动图片时至少会移动10个像素的距离,但如果先按Ctrl键不放再移动图片时,将以1个像素为单位移动, 这样调整的图片位置就非常精确了。除了图片微调技巧外,Word中还有其他很多微调技巧,掌握之后,一 定能给我们编辑文档带来方便。

| 小提示         | 虽然这篇文章中的每个秘          |
|-------------|----------------------|
|             | 技都是以 Word 为基础进行演     |
|             | 示,其实大家完全可以在          |
|             | PowerPoint、Excel等其他的 |
| ■ Office 软件 | 中试用一下,大部分秘技都是有       |
| ■效的。        |                      |
|             |                      |

#### 秘技1: 文字大小快速微调

改变文字大小,是在编辑 Word 文 档时经常要用到的操作。有时为了设 计出满意的版面,经常要对同一段文 字重复进行多次字体大小的调整,以 便选择一个合适的文字大小。不管是 通过"格式"菜单命令还是通过点击 工具栏上的字体字号下拉按钮操作, 都需要好几个步骤,其实通过快捷键 可以快速完成这一任务,并可以即时 预览效果:首先选中要设置大小的文 字,然后按下 Ctrl+Shift 键不放,此时 再按">"键或"<"键,就可以 快速增大或缩小字号大小了。

#### 秘技2:字间距快速微调

扩展上一个秘技,可以产生一个 新的技巧:在两个字符之间插入一个 空格符,然后选中这个空格符,并按 Ctrl+Shift+>(或者<)键,就可以快速微调 两个字符之间的距离了。

#### 秘技3:图片大小快速微调

在 Word 中选中图片,图片四周会显示八个节点,拖动这些节点即可调整图片的大小。不过图片大小的调整也是以10 像素为单位的,要想进行微调(以1 像素为单位),可先按下 Alt键不放,再拖动节点调整即可。

#### 秘技4:视图比例快速微调

平时,我们总是通过工具栏中的视图比例下拉框 (见图1)来根据需要调整视图大小,不过它给定的比例 是固定的,有:10%、25%、50%、75%、100%、 150%等。若想等比微调,可试试以下方法:按住Ctrl 键不放,然后滚轮鼠标中间的滑轮,就可以实现步长为 10%的快速视图缩放了。

也可以在视图比例框中直接输入百分比数 字,这样就可以达到更细微的调整了,比如 105%这样的微调。另外还可以执行"视图→ 显示比例"命令,在打开的对话框中点击"百 分比"右侧的箭头按钮,可进行步长为1%的 微调,并可以即时预览效果(见图2)。

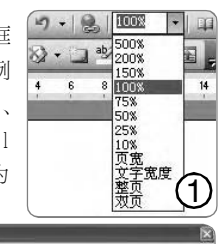

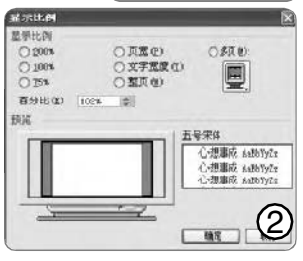

#### 秘技5: 页边距快速微调

在用 Word 排版的时候,一般都是使用鼠标左键拖动标尽上的滑钮来调整页 边距、左右缩进、制表符等,不过这样的拖动操作会有一定的间距,有时调 整的位置不尽如人意。一个常用的技巧就是,按 Alt 键不放再拖动滑钮,将达 到微调的目的。不过还有一个大家没有注意到的技巧:就是同时按下鼠标左键 和右键进行拖动操作,效果跟按下 Alt 键是一样的。

#### 秘技6: 对象位置及大小快速微调

前面讲的对图片位置及大小的微调方法,同样适用于 Word 中嵌入的其他对 象,如 Word 自绘图形、艺术字、Excel 表格、PowerPoint 演示文稿、视频 剪辑等。这里还有一个小技巧:在用鼠标拖动调整对象(包括图片)的时候, 按 Shift 键不放,可以确保对象做水平或垂直移动,从而不用担心移动的对象 "跑 偏"了。

#### 秘技7:表格绘制快速微调

在 Word 中绘制一个表格后,它的移动和大小调节的方法,与上面所说的 对对象的操作差不多,不过在调整表格单元格大小的时候,还有另外的小技 巧:将光标移到表格线上,当光标变成上下(或左右)箭头的时候,同时 按下鼠标左键和右键并拖动,即可实现单元格大小微调了。注意:必须先放开 鼠标左键,然后再放开右键,否则操作无效。

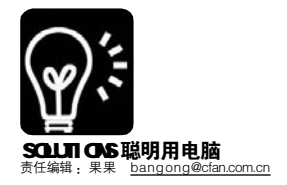

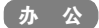

# 办公应用金钥匙

■小青 赵坤明 刘 婷

#### 大面积拼音 瞬间生成翻译精

如果你是一名教师或出版工作者 或因为别的用途,可能正为需要逐个字 母输入大段汉语拼音而烦恼。借用 Word 和WPS的不兼容性可以快速输入 汉语拼音,事半功倍!

首先,打开 Microsoft Word,用 任何一种输入法在 Microsoft Word 的编 辑窗口输入想要的汉字,然后选中它 们,打开"格式"菜单,单击"中文版 式"中的"拼音指南",为其加注拼音。 接着选中这些文字(同时也选中了它们 所带的汉语拼音),单击"编辑"菜单中 的"复制"命令。最后打开 WPS,进入 "编辑→粘贴",奇迹出现了:原本在 Microsoft Word 中连为一体的汉字及拼 音在金山文字处理软件的编辑窗口中分 离开了,只要删掉汉字,留下需要的汉 语拼音即可(见图 1)。如果需要,再粘 贴回 Word 就 OK了,比传统输入法快10 倍以上,输入正确性 100%!

#### 给文档穿上稿纸牌"格子衣"

小王! 哎! 开会之前你印稿纸了 吗? 印啦! 为何不用稿纸加载项呀? 自 己做稿纸太复杂! 我怎么找也找不到 它? 到网上下载! Word、稿纸、软件 组成方便的一家! 使用 Microsoft Office Word 2003 稿纸加载项, 可轻松创建空 白稿纸或将稿纸格线套用到现有的 Word 2003 文档中。

到 <u>http://www.microsoft.com/</u> downloads/details.aspx?FamilyID= 6730FF58-875D-4772-A3B3-3895DE9 C0B2F&displaylang=zh-cn 下载软件 后,关闭所有运行的Office应用程序,然 后双击 GenkoSetup\_CHSmsi 程序文件 启动安装程序,按照说明完成安装。

OK, 启动 Microsoft Office Word 2003,在"格式"菜单上单击"稿 纸设置"即可使用此功能(见图2)。 这里提供了多种常用的稿纸格式,可 以随意改变稿纸格线的颜色,根据需

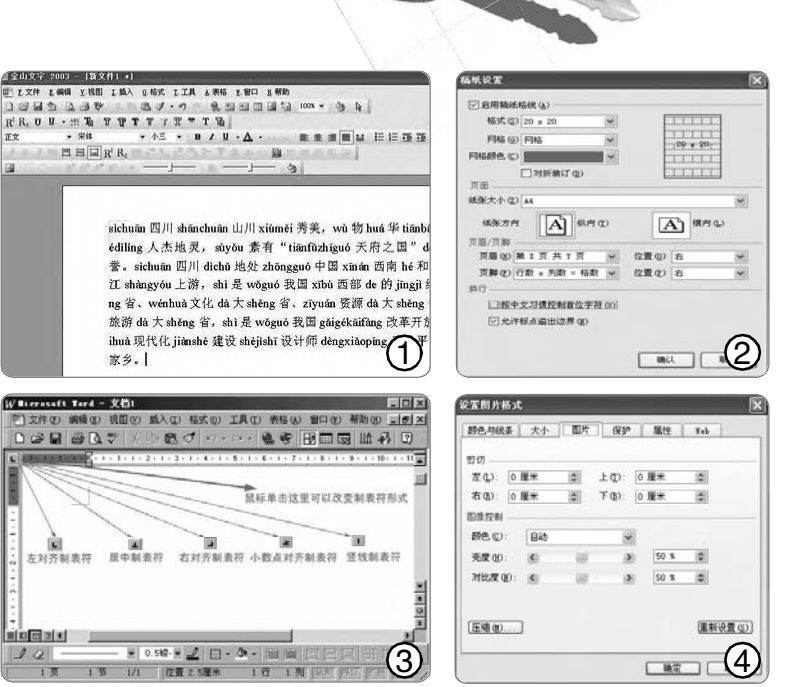

要设置纸张的方向、大小以及稿纸的 页眉页脚,还能方便地将稿纸网格移 除,恢复成不含格线的Word文档。若 要删除此下载项,在"开始"菜单上单 击"控制面板",双击"添加/删除程序", 在当前所安装程序的列表中,选择 "Microsoft Office Word 2003 稿纸加载 项",单击"删除"按钮,单击"是"或 "确定"即可。

#### 巧用制表符 文字迅速对齐

为何文字不听使唤,左调右调, 怎么也对不齐?编制试卷、写论文…… 很多时候我们和混杂着中英文以及数字 的文字较劲,但是往往无功而返。

其实,利用Word提供的制表符功 能比手工调整省时省力得多。首先来看 一下制表符的形式(见图3)。输入界面 左上方显示了当前制表符的状态,利用 鼠标单击这个符号,制表符就会发生相 应的变化。首先选择要使用的制表符样 式,然后在标尺的目标位置上单击一 下,这个制表符就设置好了。以编排试 卷为例,先输入选择题题干,然后对选 择题选项所在段落设置一个左对齐制表符,制表符所在位置可根据需要适当 调整。设置完后输入选项 A 的内容, 按键盘上的 Tab 键,插入点便移至下 一制表符所在位置。输入选项 B 的内 容,回车,然后再用同样的方法输入 C、D选项的内容。其他段落无需重新 设置,因为已将上段制表符沿用。如 果某个制表符的位置不对或不再需要, 在标尺上单击该标记,然后拖动鼠标 将其移出到标尺外就可将其删除了。

#### Excel 插照片 相貌随表行

面对一大堆客户资料,却忘了客户 的相貌;要打印带照片的花名册,调整 后照片却满地乱跑,如何是好?

首先将单元格调整到比图片大一 点,选择该单元格后,点击"插入→图片"。 然后右击图片,在弹出的菜单中选择"设 定图片格式",接着在弹出的对话框中的 属性页里,将对换位置设定为大小、位置 均为"固定"即可。现在,图片大小位置 就随单元格的变化而变化了(见图4),名 字与相貌,一个也不少。

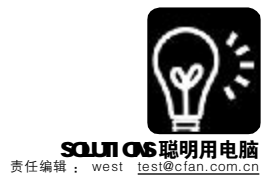

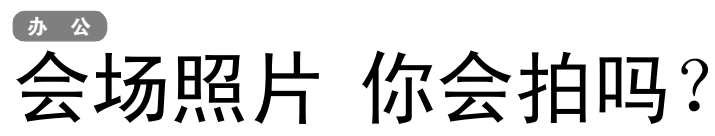

west

假如有一天,单位领导要求你为即将开始的会议照相,你敢接下这份工作吗?接了,担心自己的拍照技术不 够好;不接,又怕领导对你有偏见?

现在的商务活动中,会议是必不可少的,尤其像一些重要的发布会,或者是节日联 欢会,所有的单位都会想办法把这一刻留下来,照相、摄影一起上。如果领导将任务指 派给你,不如勇敢的接下来,再交给领导一个满意的答卷吧,这会给你在领导心目中的 印象加不少分呢!

#### 注意 I S0 值

一般会场的灯光都很昏暗,播放 PPT、影视宣传资料的时候更是如此,拍 摄的效果根本无法看清。如何让所有的 场景都拍摄清楚呢?首先,要把DC的ISO 值调得更高一些,这在ISO 400 — 800 之间比较合理,太低了光线不够亮,拍 下的内容无法浏览;太高了,噪点太 多,又影响了照片的品质。另外,尽量 使用大光圈,在ISO 值为 400 — 800情 况下,很多时候都可提供1/125 秒或以上 的快门速度,足够在动作变化不大的情 况下凝固演讲者的动作以及周围的环境。

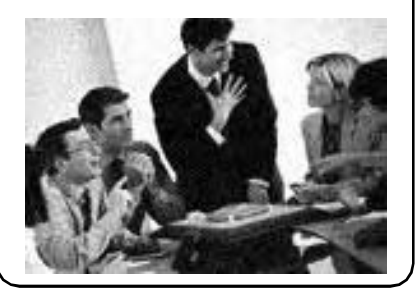

#### 掌握对焦技巧

现在不少DC都有多点自动对焦功能,虽然你也可以手动设定对焦点的位置,不过在拍摄发言人时,大家仍然可以放心使用DC的自动对焦功能。因为演讲人周围或屏幕的光线一定是最强的,相机选错对焦点的机会很小。

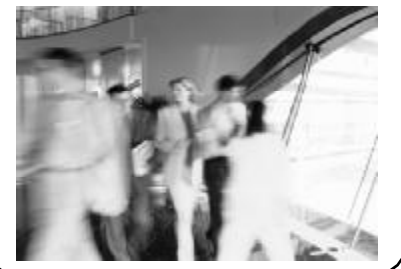

#### 学会重点测光

相对起背景来说,会场中央的演讲者、 屏幕的光线也很充足,在射灯或是屏幕的 "强光"下,受光度又完全可以在不用闪光 灯的情况下拍摄。如果使用相机预设的平均 测光,测光受到黑暗的背景影响,拍出来的 主体一定会严重曝光过度。所以,这种时 候,就要使用重点测光锁定演讲者或屏幕的 光线区域,问题就可以得到解决。锁定曝光 的方法不同的DC有不同的方法,一般流行的 家用级DC,半按快门就会锁住曝光,多数没 有独立的曝光锁按钮。你在正式拍摄前可先 锁定曝光,重新构图后再按快门即可。

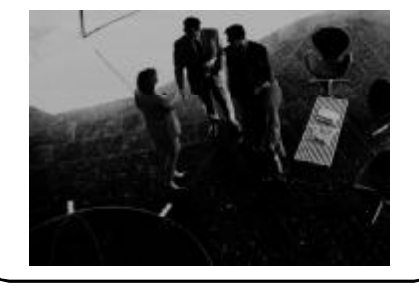

#### 白平衡要留意

很多会议进行时的使用彩色射灯配搭是最 精彩的时刻,比如重要产品发布,重量级领 导上台发言时。这种时候如果还使用自动白平 衡模式的话,DC 会将现场的灯光泛白,拍出 来的照片会面目全非。大家最好使用日光白平 衡设定,照片的颜色看起来更真实更自然。

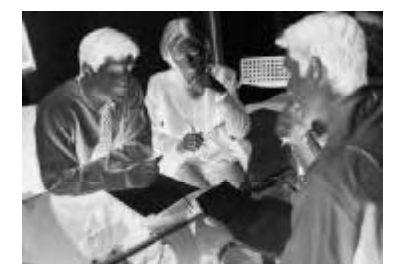

#### 黑白服装拍摄技巧

重要会议, 西装革履 是不二之洗,而在这种很 庄重的场合,衣着颜色也 就更加简单了,非黑即 白。这可不是太好的事 情,尤其对于拍照而言更 是如此, 如何在会场中将 黑、白两种颜色的衣着拍摄 清晰,是非常有难度的事 情。虽然前面说过重点测 光,提及的方法似乎也适用 于拍摄黑白色衣着,但实际 情况并不是如此。黑白颜色 的衣服,很容易让DC的测光 受到误导,让DC的曝光出现 严重错误。这时候就要用到 DC的曝光补偿(EV)功能了。 如果衣着为白色时,那么就 要在曝光补偿中加上1~1.5 级,如果是黑色着装,则要 相应地减少1~1.5级。当然, 这个方法也适用于其他颜色 的衣着,如浅色系就要加强 曝光, 深色系则要相对减少 曝光。

#### 取景最重要

参加会议的人应该是重 点拍摄对象,对于重要的发 言人应该用全身或是半身特 写画面,并且在拍摄时尽量 把镜头画面对着重要发言 人,这点需要格外注意。对 于其他发言的人也要对他们 进行拍摄,这不仅是对参会 人员的尊重,也是为了把会 议拍摄完整。还有就是要拍 摄听众听讲的画面,因为只 有发言人的画面会让会议视 觉记录显得很空洞。

**CF** [YY42]

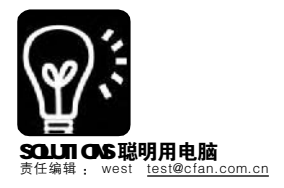

办公

# 妙用扫描仪 复印也是拿手戏

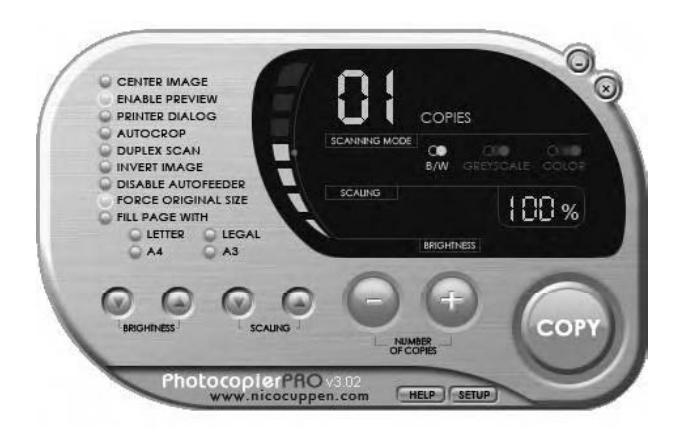

有时候去办理证件,或者是复印 学习资料,大多数的选择就是去专门 的店面复印,可是万一情况紧急,复 印店可不是24小时恭候的。当然,如 果你拥有一台扫描仪,或者还可以拥 有/找到可用的打印机,那么这个问题 就不会难倒你了。

利用扫描仪 + 打印机,完全可以 实现复印机的功能,这样一来,解决 了不少大难题,也节省了很多时间、 金钱。当然,光有两个设备还是不够 的,你还需要拥有一个名为 Photocopier的软件,原稿经它控制扫 描仪扫描,再由打印机直接输出。如 果文字原稿的质量较好,其"复印" 效果不亚于上万元的复印机哦。

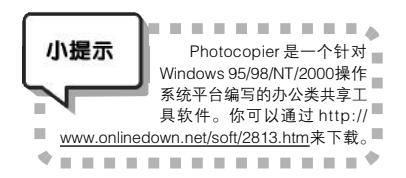

连接好打印机及扫描仪,并安装 好驱动程序后,下载Photocopier并安 装,之后将要复印的文件放置在扫描 仪中,然后启动Photocopier并打开工 作窗口。Photocopier运行后的界面如 图,它的操作方法与普通复印机很相 似。工作窗口分为几个功能区域。右 上方的三个按钮用来设定"扫描"方 式,"B / W"为黑白复印, "GREYSCALE"为灰度复印, "COLOR"为彩色复印。

现在可以开始复印工作了,如果 复印的是文稿文件,选择"B/W"黑 白复印即可,这种方式复印的特点是 速度快,字迹也很清晰,这也就与普 通的复印机没什么区别。

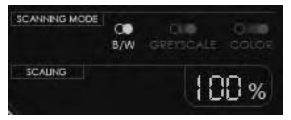

#### 提供三种扫描方式,可根据不同的情况灵活选择

大量的彩色图片文件想复印也不 会被难倒,当然,前提是你的打印机

支持彩色打印,否则即 便选择了"Copy in Color"也不会有效。而 且,这个复印效果几乎 可以做到近似1:1的还原 复印,当然这要取决于 你的扫描仪分辨率以及打 印精度。但是,彩色复 印的速度是无法与真正的 复印机相提并论的,打 印机打印彩色图片的速度 非常慢,尤其是喷墨打 印机。

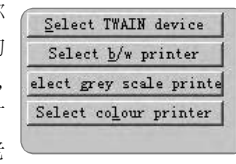

可以针对不同的复印方式选择不 同的打印机,尽可能节省成本

彩色打印功能,而你手中的资料又是 彩色的,那只能选择"Copy in Grey Scales"了。为什么不选择"Copy in Color"呢?因为如果按照这种方式 来复印,打印机以用黑色的不同色阶 来填充色彩区域,非常费时不说,而 且还耗费大量的黑色墨水,经济上极 不划算。

当然,Photocopier并不只提供了 简单的复印功能,一些复杂设定也可以 实现。这样你的扫描仪和打印机就可以 完全称得上是"复印机"了。最常见的 就是规格设置,比如你要打印的资料为 A4副面的,打印机用的纸也是A4 的,那就可以按照100%原尺寸复印。 而如果你手中的资料是A4规格,而打 印机中只剩下了B5规格的打印纸,这 种情况就只能使用Photocopier的缩放 打印功能了。单击Photocopier的缩放 打印功能了。单击Photocopier中的 "FILL PAGE WITH"按钮,这样就可 以把A4规格的原始资料缩小比例复 印,如此一来,你还需要复印机吗? 这样岂不是更方便,还更省钱呢!

| utacopier Pra - Set                                                                                                  | tings                                                                                          |                                                                                                    | and the second second                                                                |                                                                              |
|----------------------------------------------------------------------------------------------------|------------------------------------------------------------------------------------------------|----------------------------------------------------------------------------------------------------|--------------------------------------------------------------------------------------|------------------------------------------------------------------------------|
| Surrent Iffill davi                                                                                                  | es:                                                                                            |                                                                                                    |                                                                                      | elect WAIN device                                                            |
| Frinter for black                                                                                                    | and shits                                                                                      |                                                                                                    | 63                                                                                   | Select b/s printer                                                           |
| Printer for gray s                                                                                                   | cale                                                                                           |                                                                                                    | ÷.                                                                                   | eet grev scale printe                                                        |
| Printer for colour                                                                                                   | inages!                                                                                        |                                                                                                    | 5                                                                                    | elect colour printer                                                         |
| Default scan paras                                                                                                   | eters:                                                                                         |                                                                                                    |                                                                                      |                                                                              |
| P fran in Unit<br>C fran in gray (<br>C fran in eiler<br>C fran in eiler                                             | ed C<br>alm                                                                                    | Vake scen:<br>C Barker<br>C<br>C<br>C<br>Sorval                                                           | Anchetics<br>Anchetics<br>Anchetics i                                                | in their 500<br>in grap (190<br>a salart (190                                |
| <u>=100</u> *                                                                                                    |                                                                                                | C Brighten                                                                                                | Invert scanned i<br>Noter control<br>Noter control<br>Noter control<br>Noter control | eage (bake negative)<br>i in Murix and shi<br>i in gray shalaa<br>i in hilay |
| Cytican<br>Conter cramed<br>Zat regression<br>Shas grinter d<br>National property<br>Sand one copy<br>San allocity s | ingo in prin<br>oran possible<br>islog before p<br>islogie<br>to printer, an<br>has othered by | te Stable deples<br>Lieble exter<br>di Pinisize te ey<br>Piñe ley file<br>d let printer take s<br>comme h | rius (2 Jose riyy<br>nit = 9111 yap s<br>nit = 6 Lettin<br>C 1/<br>curs of point     | te basi ner iter n<br>tër tenjë ite:<br>Chend<br>Chij                        |
|                                                                                                    |                                                                                                | 1                                                                                                    | 1 Herender                                                                           | -                                                                            |

丰富详细的功能设定,比真正的复印机还要强大

**CF** [YY43]

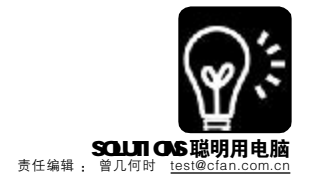

# **减性** 将坏道关入"集中营"

# 通过对缺陷列表的修改,更加完美地修复硬盘坏道

■ 班班

很多用户都在抱怨硬盘坏道让整盘彻底报废,而网上流传使用 PCTools 或是 Norton NUU 的方法也早已经过时。 那么存在大量物理坏道的硬盘到底还能不能修复?还有没有更好的方法?事实上,除了简单地屏蔽坏道,我们还 有更好的方法来对应,此时的修复效果比单纯使用屏蔽坏道的方法要好得多。

#### G-list与P-list: 坏道的集中营

现在的硬盘密度越来越高,也极难 做到100%的完美,硬盘盘面上或多或少 存在一些缺陷。厂家在硬盘出厂前把所 有的硬盘都进行低级格式化,在低级格 式化过程中将自动找出所有 defect track 和 defect sector,记录在永久缺陷列表 (P-list, Permanent defect list)中。 并且在对所有磁道和扇区的编号过程中, 将 Skip(跳过)这些缺陷部分,让用 户永远不能用到它们。这样,用户在分 区、格式化、检查刚购买的新硬盘时, 很难发现有问题。

而为了减少硬盘返修的概率,硬盘 厂商又在硬盘内部设计了一种自动修复机 制。现在生产的硬盘都有这样的功能: 在对硬盘的读写过程中,如果发现一个 坏扇区,则由内部管理程序自动分配一 个备用扇区来替换该扇区,并将该扇区 物理位置及其替换情况记录在G-list(增 长缺陷表,Grown defects list)中。这 样一来,少量的坏扇区有可能在使用过 程中被自动替换掉了,对用户的使用没 有太大的影响。

G-list 表很容易出现问题,此时硬盘 便会读写困难,或是提示存在大量坏 道,继而无法使用。对于这类故障,建 议大家先不要简单地判断为"物理坏道 过多而无法修复",而是应当先尝试将 部分坏道信息添加到G-list。当G-list 信 息存满的时候,极有可能导致硬盘表现 为更加严重的坏道情况,此时就需要把 G-list 信息添加到P-list。

在了解这些原理后,相信大家已经 找到了对付物理坏道的方法。如果将坏 道形容为破坏电脑数据安全的罪犯,那 G-list与P-list 就是关押这些坏道的集中 营,下面就让我们一起来看看如何将坏 道关入"集中营"吧。

#### HDDSPEED: 入门级修改

HDDSPEED 是很值得推荐的 G-list 修复软件,需要在纯 DOS 下运行。从 名称就可以看出来,它是一款硬盘速度测试软件,但是其附带的修复功能却 非常强大。HDDSPEED 只能在纯 DOS 模式下运行,大家可以将其复制到启动软 盘中。HDDSPPED 运行后首先检测硬盘,此时建议大家执行"Diagnostic"菜 单下的"Media verify/repair"选项(快捷键为 Alt+m),在弹出的"Perform media test"窗口中自行设定检测的起始点、终止点及检测的次数,同时按"R" 键将"Try to repair/relocate round defects"一项设为可用,这样在检测到 坏道后 HDDSPEED 会尝试对坏道进行修复。

事实上,HDDSPEED的使用方法非常简单,甚至与大家非常熟悉的 SCANDISK没有什么区别,只不过具备将一些坏道信息自动添加到G-list列表 的功能,而且整体效果非常出色,很多被SCANDISK识别为坏道且无法正常使 用的硬盘可以通过这种方法来修复。

软件下载地址: <u>http://work.newhua.com/cfan/200609/HDDSPEED.rar</u>。

#### MHDD: 进阶级修改

MHDD 也是一款在 DOS 环境下运行的硬盘修复软件,对G-list 的修复效 果有时比 HDDSPEED 更加出色,大家可以结合使用。扫描过程并不复杂,需 要说明的是在完成扫描之后,我们可以使用 MHDD 所提供的各项功能修复硬 盘,其中 makebad 和 wait 命令应该是大家灵活掌握的,这也是很少公开的小 秘密。makebad 命令是强制设定为坏道,这一命令的作用在于对一些模糊坏 道赶尽杀绝。事实上,很多时候坏道附近的位置稳定性也很差,而一旦检测 时过于松散,那么很容易造成添加G-list后毫无效果。如果先使用 makebad 命令将更多的位置强制标记为坏道,那么再次执行 Scan 命令并自动修复时效 果会好很多。wait 命令则是只能针对 IBM/ 日立硬盘,它可以当在扇区读取过 慢时直接将其作为坏道处理并存入G-list。可不要小看这一功能,很多普通方 法对付不了的坏 IBM/ 日立硬盘都能通过这一简单的命令起死回生。

软件下载地址: http://work.newhua.com/cfan/200609/mhdd.zip

#### 写在最后

小提示

虽然 G-list 可以关押不少坏道,但是它的容量是有限的,一般只能写入几百条记录,对多次或大量出现物理坏道的硬盘,修改 G-list 就难有作为了,如果想开启 P-list 这个终极集中营,除了生产硬盘的厂家以外,一般 共享软件很难做到,一些付费的专业软件,如俄罗斯的 PC-3000 硬盘修复 软件有修改 P-list 的功能,只是其价格极为高昂,需要配合专用的设备卡。 对于普通读者而言,就现在的环境应该说掌握对 G-list 的修改已经能够达到 不错的修复效果了。

启动盘来引导,而不能使用 windows xp 启动盘。

本文介绍的软件全部是基于DOS环境下,因此只能使用win98启动盘和DOS

**C F** [YY44]

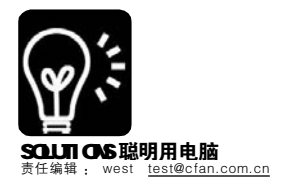

# 12万字小说的灭顶之灾 <sup>恢复丢失的硬盘数据</sup>

west

#### 灾难突发 拯救12万字书稿

邻家女孩正在读大四,很聪明也 很勤奋,除了完成学业之外,还创作 小说,已出版了3部,第4部已签订 出版合同,下午就要交稿。

天有不测风云,这天中午女孩正 在对这部12万字的小说做最后的修 改,不料她爸爸为了修一个开关造成 电脑突然断电,小说在电脑中消失 了……绝望中她妈找到了正在上班的 我,我马上通知女孩不要对电脑做任 何操作了,因为新数据会把误删文件 的数据覆盖掉,从而不能成功恢复。 我的另一担心是:断电造成的硬盘数 据丢失与删除文件能是一会事儿吗?

#### Final Data也无能为力

卸下她电脑上的硬盘,在我的电脑上下载并安装好恢复软件Final Data 2.0,再把她的硬盘挂在我的电脑上,然后开始恢复操作。真幸运,在"已删除文件"里还真找到了小说的名字,恢复、打开文档,小说文字沥沥在目。可是,再往后看,乐不起来了,因为只有前面的1000多字是正常的,后面的则面目全非了,看来,Final Data 也不是万能的,难道就没有其他方法了?

#### 最简单的就是最有效的

一般情况下,非正常关机再开机 时系统会检查磁盘,将断链数据生成 诸如 file0001.chk、file0002.chk 之类的 文件。我也曾在她的电脑上查找这类 文件,但是没有找到。然而,她告 诉我确实在进入 Windows XP 之前有过 检查磁盘过程。于是,我试着用恢复 软件查找,果然找到了这类文件,其 中 file0002.chk 的生成时间正是断电开 机时间。像抓住了救命稻草,我赶紧 把它恢复下来。我的想法是,即使我 用 file0002.chk 恢复不出小说来,总会 有人可以吧。

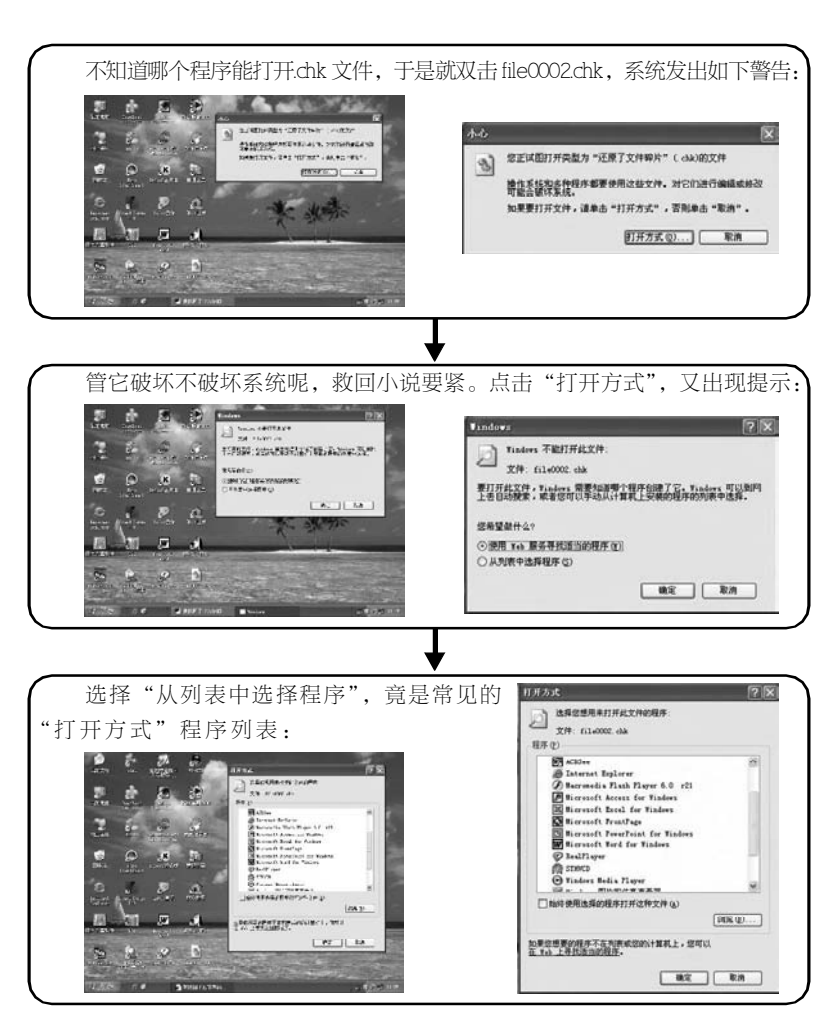

选择写小说时使用的"写字板"程序,小说从头到尾毫发无损地呈现在面前,这回我俩真得跳了起来——丢失的小说终于找回来了!

看到"打开方式"窗口时,我恍然大悟,只要把file0002.chk 改为file0002. rtf(写字板文档),直接用"写字板"程序打开即可大功告成。经试验,果 然如此,而且其他类型的文件也可以这么做,只要判断出.chk 文件是你想要的那 个,并把.chk 改为原来的后缀便可。

#### 小说文稿找回来了,我对女孩的建议也许对大家有用:

1.误删或丢失文件后,不要对存储该文件的盘进行写操作,避免数据被覆盖 而不能完整恢复

2. 误删或丢失文件后,不要在本机上安装恢复软件,要到事先已安装了恢复 软件的计算机上去恢复,因为安装恢复软件会对所有的盘进行写操作

3.重要文档要做好备份,有条件时备份到另一块硬盘或另一台计算机上。

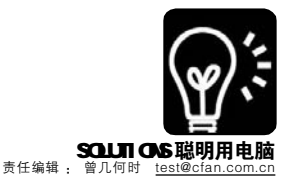

# 

随着科技的进步,电脑的核心 — CPU 的运算能力逐步提高,但这 一提高是以功率的提高为代价的,而 功率的提高就带来了很多不利的连锁反 应,比如耗电量的增加使得电费上 升,发热量的增加使得散热风扇的声 音越来越大。因此我们可以说 CPU 性 能的提升是靠耗电的增加和系统噪音的 升级为代价换来的。但是,AMD 的 Cool 'n' Quiet technology (后面 简称 "CNQ")的出现使得这一切全 部得以改变,它通过对 CPU 自动降频 来达到节能和降噪的目的。

#### 享用CNQ 功能的条件

AMD 对于 CNQ 功能的官方解释是 这样的:要成功开启 CNQ 技术,我们需 要拥有一块支持 CNQ 技术的 CPU (一般 是 Athlon64处理器),支持 CNQ 的主板, 相应的 BIOS,软件驱动和散热器。

看 AMD 说得非常复杂,实际上不 用考虑那么多。你只需要拥有 754pin 和 939pin 的主板就可以了;换句话 说,你能买到的支持 Athlon64 的主板 应该都可以从硬件上支持 CNQ。注 意,这里只是说你的主板硬件支持 CNQ。因为还需要进行很多 BIOS 和软 件上的设置,才能真正打开 CNQ。

AMD的 K8 体系产品里不是全部都 能支持 CNQ 的:早期的 Athlon 64 2 8 0 0 + 就不能够很好地支持。而 Sempron 里面能够支持 CNQ 的只有 K8 核心的 Sempron 3000+及其以上才能支 持。至于高端的 Athlon 64X2 则是全部 支持 CNQ 技术。

#### 启动 C N Q 功能的步骤 **第一步:**进入 BIOS 设置

以DFI Nforce3 Ultra 为例来说, 在BIOS 里选择 Genie Bios Setup,里 面有一个 K8 Cool n Quiet 的选项,默 认是 Disabled (关闭),需要改成 Auto,才可以激活主板的 CNQ 支持 (不同主板的名称不尽相同,不过大 同小异,只要记得 Cool n quiet 几个 单词就可以了)。如果不在 BIOS 中打 开此类选项,你再怎么折腾也不能成 功开启 CNQ。

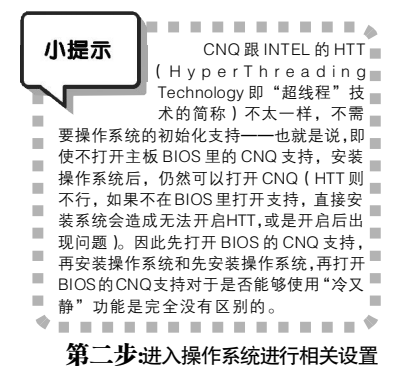

俗话说"小曲好唱,口难开", CNQ 这支"小曲"没有由操作系统这 个"妙口"唱出来,怎么能够好听 呢?因为 CNQ 实际上是通过软硬件相 结合来调整 CPU 的速度和电压。操作 系统如果不了解 CPU,是无法智能调 节 CPU 的。所以,我们要给 CPU 更 新驱动。这些驱动都可以在 AMD 网站 上下载到。最新的 XP 驱动为 1.2.2.2, 而最新的 XP64 的驱动为 1.2.2.1。CPU 驱动版本查看方式为开始菜单 - 控制

#### 第三步:在系统的控制面板中设置

面板 - 系统 - 硬件 - 设备管理器 - 处理

器-Athlon64 Processor-驱动程序。

在系统的控制面板中的电源设置 里面,把电源管理设置为最少电源管 理。具体步骤是开始菜单-控制面板-电源选项-电源使用方案-最少电源管 理。这样,才能把CPU的调整权正式 授予操作系统。好了,通过以上的设 置,我们就可以享受到"冷又静"技 术带来的好处了!

有些朋友按照笔者介绍的方法设置后,仍然不能打开CNQ,那就可能是您的BIOS支持存在问题。请到您主板厂商的网站下载合适的BIOS并更新。

#### 如何知道CNQ 已经开启

我们可以在 AMD 的官方网站下载 一些与 CNQ 配套的软件,用户可以通 过这些软件了解自己的 CNQ 是否开启 和正常工作。

推荐两款:

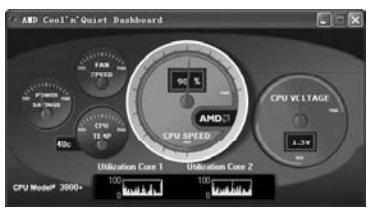

AMD Dashboard Demo Software 图: 一款用来显示 系统工作状况的软件,采用直观的图形界面,非常 方 便 。

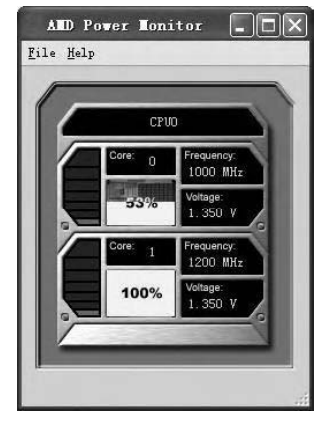

AMD Power Monitor 图:这个软件可以让用户随时 了解节能的情况。

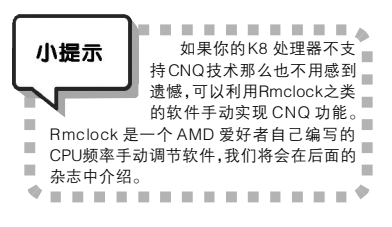

Athlon64的CNQ驱动下载地址:

http://www.amd.com/us-en/assets/ content\_type/utilities/amdcpu.exe 。

AMD Dashboard Demo Software下 载地址为:

http://www.amd.com/us-en/assets/ content\_type/utilities/dashboard.exe 。 AMD Power Monitor 的下载地址 为 :

http://www.amd.com/us-en/assets/ content\_type/utilities/powersetup.exe 。

| 2006年5月1日第9期总第33期                                                       | 原,也不构成任何建设。<br>别念略安全模式一<br>XP8种安全模式全场密<br>鉴度用电脑的人可能都听说过,当电脑出了<br>故障时, Windows会提供一个名为"实金模式"的<br>平台,在这里用户能解决很多问题——不管是硬件<br>(驱动)还是软件的。然而你会使用这个安全模式<br>么?今天我们就来带您从识一下它的真面目。 | <b>误杀惊魂——</b><br><b>误杀惊魂——</b><br>到底谁和谁过不去<br><sup>秦載</sup> 你唱着用弹出窗口的方式来提示或警告,<br>有人一看到弹出窗口就紧张。其实有时这不过是些<br>"美丽误会"。但有的时候,这些"误会"里恐<br>怕也有些说不清,道不明的缘故。我们如何了解自<br>己的文件真的中毒、还是"误杀"了、又该如何<br>制止和避免这些"美丽误会"的发生呢?<br>文章链接:http://mwb.cfan.com.cn/319 | 戴尔 2999 元整机改装<br>过U 服务器全景实录<br>戴尔前段时间推出了一款型号为 PowerEdge<br>氮尔前段时间推出了一款型号为 PowerEdge<br>SC430的人门级服务器,这款物留所值的产品一上<br>市,就受到了不少朋友的胃睐。不过如何才能将这个<br>高高大大的塔式服务器改装成为UI服务器呢? 别以<br>为只是换个机箱这么简单,真正动起手来才知道,其<br>实这相当麻烦。<br>文章链接: http://mwb.cfan.com.cn/327 | 起个埃及名字<br>英文名字实在不稀奇,如果有人说自己起了个<br>英文名字实在不稀奇,如果有人说自己起了个<br>不错的英文名字,你完全可以鄙视他的大俗,因为现<br>在你马上就会拥有自己的古埃及名字! 登录这个网<br>站,输人你的英文名字,马上就会生成你名字的古埃<br>及文写法。<br>文育链援: http://mwb.cfan.com.cn/330                                                             |
|-------------------------------------------------------------------------|----------------------------------------------------------------------------------------------------|----------------------------------------------------------------------------------------------------|----------------------------------------------------------------------------------------------------|----------------------------------------------------------------------------------------------------|
| 鶞怴美文根                                                                   | leid的文章, 版权归原文作者或所发表网站所有, 其观点不代表本刊. (仅为读者提供更多与电脑相关的信息来)<br>2006(                                                                                                    | 2006 搜索引擎战略大会<br>前段时间, 2006 搜索引擎路路大会(中国站)在南京召开, 大量知名互联网公司、搜索引擎服务商、<br>中国南和企业齐聚一堂。各路稽英现场稽彩语录、前沿问题讨论1000多元门票的精髓, 尽在本专题中。<br>文章接接: http://mub.cfan.com.cn/311<br>文章接接: http://mub.cfan.com.cn/311                                                | (注) (注) (注) (注) (注) (注) (注) (注) (注)                                                                                                    | 让士法演派到版工。<br>如果你有一本不用的书,你是会爽废品?或是送人?还是放在书架里充门面?现在你有了一种新的方式来解决它,那就是图书漂流。在这个图书漂流网上,只需申请一个ID,然后在书上贴好标签写上ID和你的<br>名字,你就能让这本书漂出去了。至于具体怎么玩你还是自己看吧!<br>文章链接:http://mwb.cfan.com.cn/315                                                                  |
| /封立鹏<br>编辑/拱旭东                                                          | (所介绍的链接所)<br>(債新老用户」<br>(債新老用户」)<br>(費利本)                                                                                                    | 值 450 元)10 套                                                                                                    | [[1] [[1] [[2] [[2] [[2] [[2] [[2] [[2]                                                                                                    | ≑荞皮没格,希<br>膳一最低价":按<br>。 每次查查询的信<br>故障,目前只能被<br>cr/                                                                                                    |
| 第<br>世<br>二<br>二<br>二<br>二<br>二<br>二<br>二<br>二<br>二<br>二<br>二<br>二<br>二 | 本古社<br>(111-1-1-1-1-1-1-1-1-1-1-1-1-1-1-1-1-1-                                                                                                    | 0 \$ BI31T(M)                                                                                                    | 1066<br>1106<br>1106<br>1106<br>111<br>111<br>111<br>111<br>111                                                                                                    | <ul> <li>(数字之间不会任何:<br/>(費 0.5 元。)</li> <li>(費 0.5 元。)</li> <li>(費 0.5 元。)</li> <li>(費 0.5 元。)</li> <li>(費 0.5 元)</li> <li>(費 0.5 元)</li> <li>(費 0.5 元)</li> <li>(費 1.1 0.3 元)</li> <li>(費 1.1 0.5 元)</li> <li>(費 1.1 0.5 . Cfan.com.</li> </ul> |
| 应用前<br><sup>硬件 / 网络 / 4</sup>                                           | 「御子子子子子子子子子子子子子子子子子子子子子子子子子子子子子子子子子子子子                                                                                                    | M3(价值 580 元)1<br>R333T(价值 380 元)1                                                                                                    | <b>E3100(約值1910</b> )<br>● 参与方式: 编2<br>● 参与方式: 编2<br>● 一 一 一 一 一 一 一 一 一 一 一 一 一 一 一 一 一 一 一                                                                                                    | 火型牛履:<br>(泣:"JP" 参<br>必必。必必必必必必必必必必必必必必必必必必必必必必必必必必必必必必<br>随意 第 JD CX" 到 11<br>使破 由于痰况。<br>按到 用户密闭曲的<br>样细介绍错见                                                                                                    |

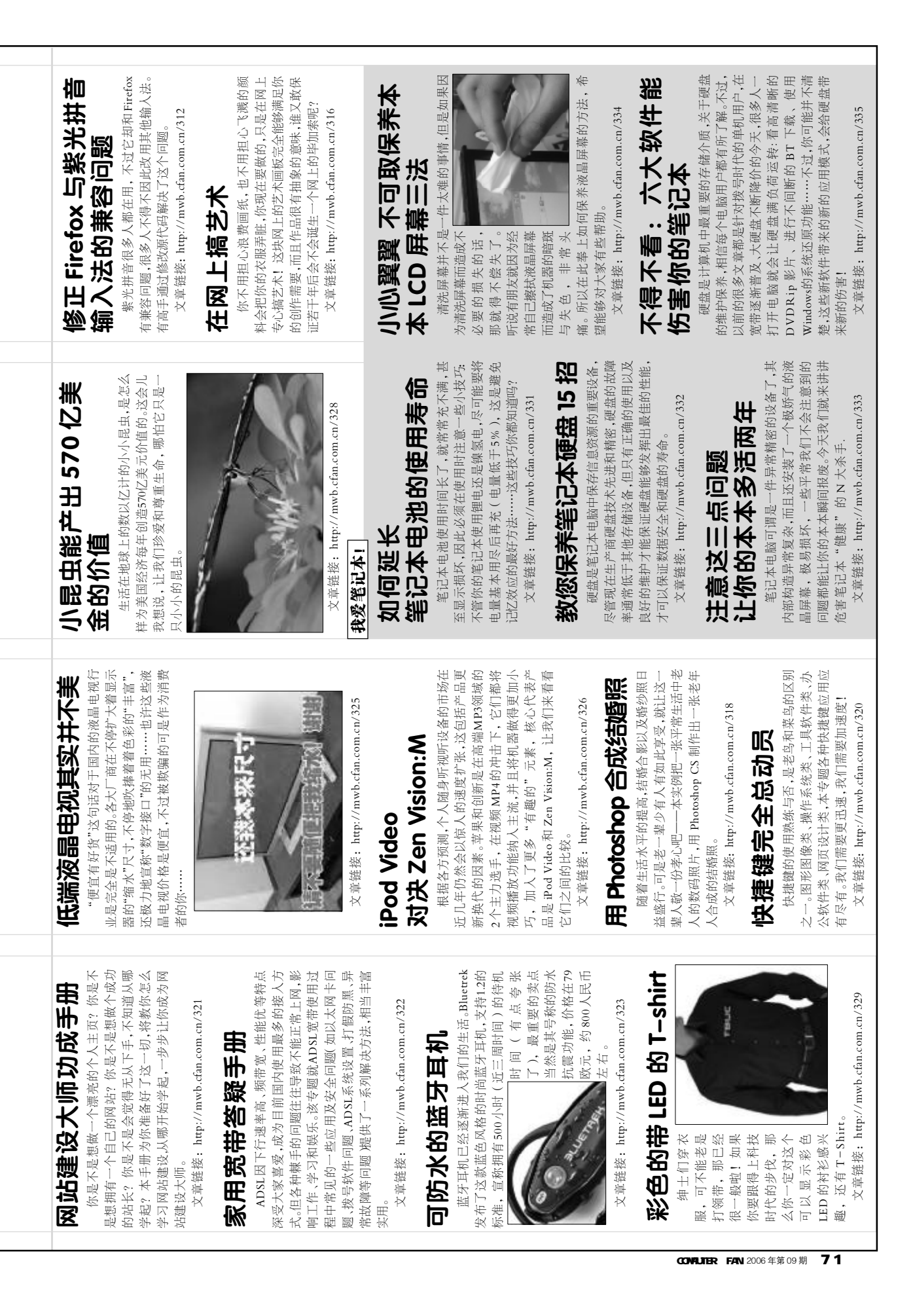

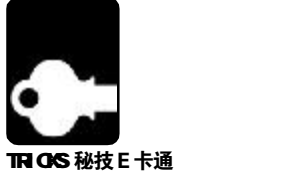

system@cfan.com.cn

# 5绝多嘴!

关闭 Windows 的各种提示

为了让用户能够最大限度地了解系统中出现的状况, Windows在很多场合都会进行提示。对于有经验的用户来说, 很多提示形同鸡肋, 而且可 能影响正常操作,那么就让Windows学会"沉默是金"吧!

# 01 取消"磁盘空间低"的提示

硬盘当然是要物尽其用,再大的硬盘仍会很快被填满,但当 分区中的剩余空间低于10%时,Windows就会弹出警告提示"磁盘 空间低"。即使把那个分区放着不动也会不断弹出提示,怎么取消警 告提示呢?运行 regedit.exe 打开"注册表编辑器",展开 [HKEY\_CURRENT\_USER\Software\Microsoft\Windows\

CurrentVersion\Policies\Explorer]分支,然后在右侧窗格中新建名 称为"NoLowDiskSpaceChecks"的DWORD值,并将其值设 置为"1",重启后即可(如果不想让应用程序在运行时出现"发 送错误报告"的提示窗口,可参考本刊2006年第7期的《堵住 错误报告的嘴》)。

#### 安全中心"别多管闲事 02

在 XP SP2 中引入了"安全中心"机制,可以统一查 看系统中已经安装的杀毒软件、网络防火墙的状态。这种机制 同时带了一个问题,那些没有按照SP2标准编写的杀毒软件、 防火墙无法被系统检测到,Windows会不厌其烦地提示你还

没有安装杀毒软件或者防火墙。让"安全中心"别再多管 闲事了! 打开"控制面板→安全中心",在左侧的"资源"栏 中点击"更改'安全中心'通知我的方式",然后取消相应顶 目的勾选并点击"确定"。

# 03 Windows Update 的烦人重启

Windows自动更新后常会弹出一个重启的提示框,即使 按了不重启,一段时间仍会再次提示。工作被打断或者干脆从 游戏中弹回桌面是非常不爽的,如何让Windows Update闭 嘴呢?运行 Gpedit.msc 打开"组策略编辑器"(适用于 Windows 2000/XP Professional/2003,Home版无法使用 此方法),展开"'本地计算机'策略→计算机配置→管理模板

→Windows组件→Windows Update",双击右侧窗格的"重 新提示计划安装后的重启动",在弹出框"设置"选项卡中选择 "已启用",将下方的"在再次提示计划安装后的重启动前等待 下面的时间(分钟)"改成一个较大的数值,如600,就不会频繁 提示重启了。如需完全禁用重启提示,双击"计划的自动更新 安装后不自动重启动"选择"已启用"。

## 04 莫名的 Windows Messenger 提示

明明没有开MSN, 却突然会弹出MSN好友发来的消息提示。 这其实是XP自带的Windows Messenger在"搞鬼",它可能会开机 自动登录而且隐藏在后台。解决方法是点击"开始→程序→Windows

Messenger",选择菜单"工具→选顶",在弹出窗口"首选顶"里取 消"在Windows启动时运行Windows Messenger"和"允许Windows Messenger在后台运行"的勾选,点击"确定"。

### 05 并不需要的"辅助功能"

辅助功能是Windows专为残障人士设计的功能,虽然大多数 人可能并不需要这些功能,但在使用中却会经常弹出是否打开辅助 功能的提示。比如在游戏中就会因为多次按Shift键而弹出打开粘滞

键的提示框。打开"控制面板→辅助功能选顶",在弹出窗口 的"键盘"选项卡中,分别点击"粘滞键"、"筛选键"、"切换键"旁 边的"设置"按钮,然后取消"使用快捷键"的勾选并点击"确定"。

## 06 我的桌面拒绝清理

把不用的"控制面板"项目藏起来

Windows每过60天就会弹出桌面清理向导的提示,要求你 删除桌面上不经常使用的快捷方式。我并不想删除这些快捷方式, 怎么拒绝清理提示呢? 右击桌面空白处选择"属性",在"属性"窗 □ "桌面"选项卡中点击"自定义桌面",在弹出窗□的"常 规"选项卡中去除"每60天运行桌面清理向导"的勾选,点 "确定"。 击

le.

6

坏正确的设置或者直接造成系统故障。所以,我们可以把常用 的、不太"危险"的"控制面板"项目显示出来,而将其 他的那些项目隐藏起来。首先下载Tweak UI,安装运行后在 主界面左侧选择"控制面板",然后在右侧的列表中去除不需要 对于有经验的用户来说,通过"控制面板"可以很方便 显示的项的勾选,点击"确定"后,以后如果还需要显示只要重 地进行各种系统设置,但如果电脑被别人使用时也可能因此而破 新勾选上即可。 CF [MJ01]

-----

PLUS 01

实用程度:

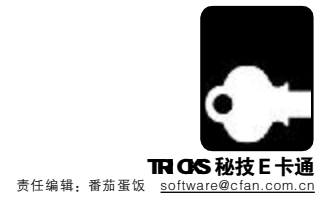

# 拼音输入不能不用拼音加加 音加加输入得更快些吧!

■段段川

用拼音输入法的朋友洗择最多的应该有两派,一是微软派,固守着智能ABC和微软拼音输入法两种输入方式,二是第三方派,洗择最多的当数拼 音加加和紫光拼音,经过长期的比较,拼音加加还是更胜一筹,下面为正在使用拼音加加的朋友准备了一系列加加的技巧,能够让你的输入速度更上 −层楼。

#### 高速选码 01

在使用拼音加加(特别是三重码输入状态)时,你只需通过"空格键"、"左 Shift 键"、"右 Shift 键"(可改设)即可 分别选取页中的第一、二、三重码,能够极大地加快你的操作速度。

# 02 不认识的字用笔画

对使用拼音输入的用户来说,一旦遇到不认识的字,则必须花时间通过字典获得它的拼音。不过,如果遇到生字,我们完 全可以先按1键将输入法切换到笔画输入状态(此为内部功能)。随后即可按如下方法进行笔画输入,原则是:横、竖、撇、点(捺)、折 五个基本笔画分别对应其声母h、s、p、d(n)、z。如要输入"鑫"字,可以按笔画输入"ipnhh",再行选择即可输入。

### 03 没有重码的精确输入

拼音输入用户的另一难题就是重码的选择,以词定字不失为一个解决办法,但使用也有一定的局限性,万一没有合适的词组 怎么办!此时拼音加加的精准输入功能就能解决这一问题,在输入汉字的拼音之后,单击Tab键,再按照汉字的偏旁输入其声 母即可。例如想输入"挫"字,我们可以通过如下方法来直接得到它: "cuo Tab tz"。

### 04 重码多的字不妨以词定字

对于一些重码偏后的词语,如果觉得难以拆分,也可通过以词定字方式输入,先输入与该字相关的词语,单击";"键输 入首字、按"'"键输入最后一个字。

### 05 双语混输

当我们在汉字输入中需要输入少量英文时,无须切换中英文输入方式,只要直接输入英文,随后按回车键即可。即使需要输入较多 英文时,你亦只需单击 Ctrl键,即在中英文输入状态中进行切换。

### 06 使用切分音

在拼音加加中,你可以通过";"或"""键来进行元音的强制分割,以便输入一些容易产生匹配混乱的词语。例如"深奥"-词,只需输入"shen:ao"或者"shen'ao"即可。

## 07 快速输入日期

按"xx-x-x"或"xx/x/x"的格式输入日期,即可获得以其他方式表示的日期。

### 08 使用模糊音功能

按照自己的方言发音习惯也能打出正确的字词。先点击右上角加加输入法图标,然后点击输入习惯设置,再点击模糊音,根据自己的 读音习惯洗择不同的模糊音。

四川话、重庆活和普通话的区别,是没有卷舌音,没有后鼻音,在模糊设置中选上"zh=z","ch=c","sh=s","en=eng","in=ing",就 可以按照四川的发音来输入了,比如"深圳"就输入"senzen","政治"就输入"zenzi",不仅输入准确,还减少了敲键的次数。 湖南、湖北、贵州、云南等省份的用户,在模糊设置中选上"f=h","n=I",就可以按照当地的发音来输入了,比如"湖南"就输入"fulan", "奶奶"就输入"lailai", "湖北"就输入"fub"。

福建、广东等地的用户,可以选上"f=h",比如"飞机"就可输入"huiji","肥肉"可输入"huirou"。

#### 拼音加加正宗原版下载地址: http://www.onlinedown.net/soft/28666.htm 输入最快、词组最佳的版本——拼音加加增强版 v1.61 下载地址: http://www.leelay.com:81/article.asp?id=258

CF [MJ02]

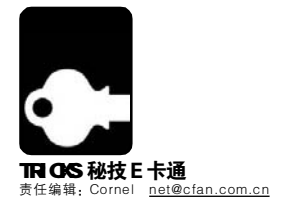

# 以"迅雷不及掩耳"的速度……

### 迅雷秘技大公开

Dream

与网际快车、传统的P2P下载软件都不一样,下载软件迅雷采用P2SP技术。相比P2P,它在下载时的稳定性、速度方面都有很大的提高 及优势。现在,很多朋友都使用迅雷从网络上下载自己想要的电影、音乐和软件。在使用迅雷时,如果你再掌握一些使用技巧,用起来将会 更加得心应手。

### 01 让迅雷自动揪出真实下载地址

单击迅雷主窗口中的菜单"工具→配置",在打开的窗口中选择"监视" 顶,勾选右侧窗口中的"智能网页分析"并单击"确定"保存配置。这样设置后,当 你在浏览器中打开一个被隐藏了真实下载地址的媒体文件或是Flash时,只要将鼠 标移到目标上,迅雷便会自动分析该目标对应的真实下载地址,稍后还会显示一个 浮动的按钮,点击之便可以直接将其添加到下载任务中并进行下载(见图)。

|   | 教曲名                                 | 歌手名 | 专辑名     |
|---|-------------------------------------|-----|---------|
| 1 | 我要抱羞你                               | 民龙  | 你是我的欢魂花 |
| 2 | <u>我要抱着你</u>                        | 慶芝  | 你是我的歌舞花 |
| 3 | 我要抱着你 女声版 by 符唱录 上传<br>提供诗罢教轻音乐藏品系列 |     |         |
| 4 | 我要抱着你(<下集)・                         | 馬芯  | 作是我的政规花 |
| 5 | 我要抱着你 RNB改版伴奏                       |     |         |
| 6 | <u>我要抱着你</u>                        | 肥充  | 作是我的软牌花 |

# 02 让非 IE 浏览器也直接调用迅雷

一般情况下,单击浏览器菜单"选项",在弹出的对话框中选"下载"项 ,在"选择下载工具"中选择"Thunder5",保 存配置参数即可。

# 03 将迅雷最小化到系统托盘区

有的时候,我们需要将迅雷最小化到系统托盘区,不退出程序,同时减少资源占用。要实现这样的功能,只要直接单击迅雷主窗口 右侧的"关闭"按钮,它便会自动最小化到系统托盘区中了。

### 04 别让迅雷影响 IE

有时在使用迅雷的时候,IE运行速度会 变慢或者网页打不开。这时,首先退出迅雷,然 后要做的是减少连接数:打开迅雷安装目录 下,用记事本程序打开download.cfg并找到 下列内容: [socket\_buffer] recv\_buffer\_size=256 send\_buffer\_size=256 max\_connect=100 pri\_ratio=3 將其中的 max\_connnect=100 改为 10, 最后重启迅雷即可。另外,还可以通过单击菜单 "工具→XP系统优化工具"将Windows XP的 连接数增加到256,重新启动系统也可以改善网 络状况。

# 05 用"雷之源"快速找资源

使用P2P、P2SP技术的软件,很重要的一点是查找资源,有一款专门为迅雷设计的 查找资源的小工具——雷之源,它可以使搜索更快捷和方便。首先从<u>http://www.xdown.cn/</u> 将雷之源下载并安装到系统中,运行后便可以直接看到软件本身提供的很多资源,如果你想 通过它来搜索一部你想看的电影,也非常简单:单击"编辑→查找",然后在搜索框中输入你想 要查找的文件名称即可(见图)。

搜索到目标后,直接单击"下载"便可以启动迅雷来下载该文件了。雷之源还可以提供 在线观看的功能,可以直接播放雷之源提供的一些在线视频文件,非常方便。

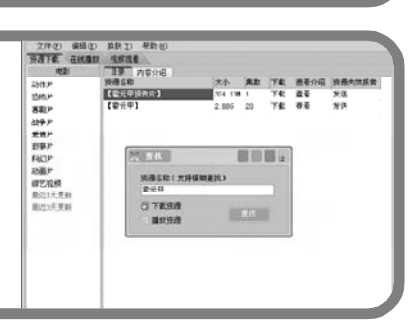

# 06 下载文件自动分门别类

如果经常需要从网上下载各类资源,利用迅雷的下载类别管理功能,就可以让下载的文件自动分门别类地保存到事先指定好的硬盘文件夹中,不用在下载后再花时间去整理这些文件了。

第一步:在硬盘(非系统分区)中事先为软件、歌曲、电影、MTV、游戏等下载的文件建立好对应 的类别文件夹。 第二步:单击菜单"工具→配置",在打开的设置窗口中选择"类别/目录"顶,然后在"类 别名称"下拉列表中选择相应的下载类别(如果没有,可以通过"新建类别"按钮来新建),再单击 下面的"浏览"按钮来选择并设置第一步中已经建立好的类别文件夹。

以后,在下载任务对话框中直接选择"存储目录"下拉列表中的类别,下载后的文件便自动保存到 该类别对应的文件夹中了(见图)。

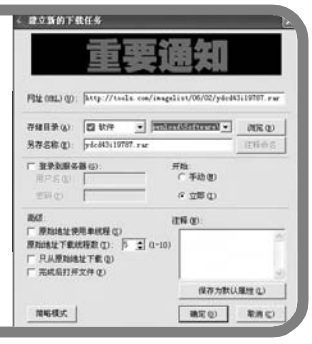

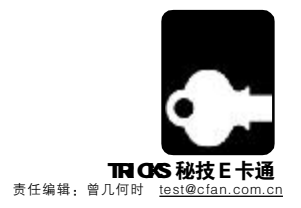

# 音箱使用技巧大放送

音箱无论是 2.0还是 X.1 结构,都需要进行一段时间的使用,才能达到最佳效果。但是,如何正确使用,很多人可能还不了解,现在将一些秘 技教给大家。

### 01 音箱的正确操作顺序

为了延长音箱的寿命,我们在接通音箱电源时,应该先把音箱的音量调整到比较小的数值后再正常开机,然后再缓慢将音量调整到合适的大小,这样做的目的是为了避免音箱内置的功放芯片受到开机产生的瞬间电流的冲击而受到损伤;同样在关闭电源时,也要注

意先将音箱音量调整小后再关闭。另外长时间工作后,音箱的内部 温度会逐步升高,这时应该让音箱"休息"一会,或降低音量,避 免损坏音箱。在不使用音箱时,应切断音箱电源,同时拔出电源插 头,以避免静电电流损坏音箱内部的芯片。

# 02 煲好音箱 才能听好音乐

音箱就像汽车一样,需要磨合后才能达到最佳使用效果。如AX-缓箱宝宝等专业软件,可以帮助你把音箱尽快"调校"到一个理想的 工作状态。

1. 煲箱时建议用中等音量进行煲箱,使用过大音量长时间煲箱有可能导致线圈发热音箱损坏。在软件中可以选用 – 6dB的信号来进行煲箱。

2. 将音箱面对面地放好。保证音箱的前面板相互平行,如果 音箱是倒相结构,可用布堵住倒相孔,保证信号是朝一个方向发出。 对于一些有仰角设计的音箱,例如惠威的M-200和世代的V300,可

# 03 用音乐也能煲出好箱

使用专业煲箱的音乐,要比使用软件多出一些优点,软件是 产生标准正弦波形,或者一些三角波或者方波以及包含粉色噪声这 些特定的声波信号。它们不能有效地体现音箱工作时的实际状态, 例如它完全不同于突发大动态以及像交响乐包含谐波成分多的音 乐。在选用煲箱的音乐上,应是以下类型的:包含丰富的高音和 低音、包含突发大动态和持续弱小信息的内容、包含人声、管弦乐、 重金属、打击乐等、包含大自然以及日常生活中的声音、单独的以 及连续的标准正弦波音频信号等。中高频可选用脍炙人口的"梁 以通过垫高音箱后脚来保证2只音箱面对面时面板的平行。两只音箱靠得越紧越好,推荐10cm左右的距离。这是因为在煲箱中使用到反向粉红噪音,理论上反相信号+原始信号会消除噪声,在实际使用中对着放置音箱可以大大降低噪声的响度,也保证了扬声器做足够的机械运动。X.1结构的音箱,道理基本相同,将卫星音箱成对对立摆放,低音单元则堵住倒相孔。

3. 建议每次缓箱的时间不超过3小时。每过3小时可暂停一段时间以供音箱有一个"休息"的时间。使用软件进行缓箱,总时间维持在20小时~40小时即可。

祝"、"二泉映月"、凯利金萨克斯系列(如"回家"、"茉莉花"等)和 维瓦尔第的"四季"等;中频以蔡琴的"机遇"、腾格尔的"天堂" 等以锻炼音频系统的厚度、细腻度和质感、低频以"一意孤行"的 "闲云孤鹤"、"炎黄第一鼓"的"凡人号角"等进行轰炸。同时,再 辅以老鹰乐队的《Hotel California》、麦克.杰克逊的《真棒》、RR公 司的《科普兰百年纪念》和《红魔鬼》这样的"响彻全频"的名作, 相信效果更好。

### 04 优化音源

播放软件是首先考虑的问题,这里推荐使用干千静听来播放。至于音源格式,我们认为顺序大致是这样,Wave(PCM)>APE> MP3 VBR>128Kbps WMA>128Kbps MP3,当然,这还要根据你 自己的音乐来源取舍。如果磁盘空间够大,而且你的音乐多是CD,转 换成APE格式是再好不过的了。当然,网络上也有不少APE格式的音乐下载,这种格式的音乐与CD相比没有差别,属于无损压缩,而占用空间又少很多,自然是最佳选择。

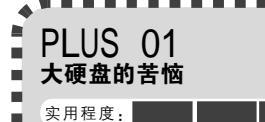

现在大容量硬盘越来越便宜了,可是随之而来的问题却 让人烦恼。首先是137GB的容量限制,很多老主板无法支持 超过137GB容量的硬盘,好不容易解决了这个问题,更痛苦 的事情又接踵而至。比如格式化硬盘,时间甚至长达几小时 之多,相信这是谁都不愿意等的事情。那么,这就没有办法 解决了吗? POMagic、DM,磁盘精灵等软件都可以实现更 快速、高效的格式化方式,不过还要单独去找软件,也不是 非常方便。其实,最简单的方法就在你的电脑里,在

. . . . . . . . . . . .

Windows XP 中加载硬盘也 好,用Windows XP安装 光盘引导也罢,在选 择格式化时,不要 使用"完全格式 化",而是改用"快 速格式化",几秒钟 的时间就能将一个以百 GB为单位的硬盘格式化 完毕,非常方便。

CF [MJ04]

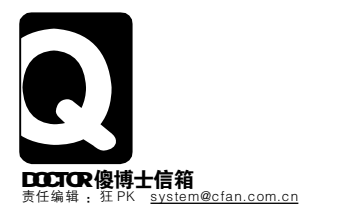

# SYSTEM {系统}

u 如何不显示最近的文档 xXP 启动时的假死 v 登录时提示"页面文件太小"

#### 如何不显示最近的文档

开始菜单的"文档"里总是能显示我最近打开过的文件,因为这台电脑不止我一个人用,为了保护隐私我不得不每次手动去清空一下。有没有什么方法可以去除"文档"菜单项,或者每次关机时自动清空也行。(读者邮件)

答:其实解决这个问题的最好方法是为每个用户建立一个账户,然后用不同的账户登录,这样就不会侵犯各自的隐私了。不过似乎有很多人怕麻烦不愿输入密码,所以在此给出其他的解决 方法。运行 regedit.exe 打开"注册表编辑器",点击展开左侧 分支[HKEY\_USERS\DEFAULT\Software\Microsoft\Windows\ CurrentVersion\Policies\Explorer],在此新建一个名为

"NoRecentDocsMenu" 的二进制值,双击将其值 改为"0100000"(不含 引号),这样重启后就不 会显示"文档"了。至于 自动清空最近文档,也有 办法,仍是在刚才的注册 表分支下,新建一个名为 "ClearRecentDocsonexit" 的二进制值,同样将值 改为"0100000"。

| 常祝       | 76.01                                    | 1                                      |             |                       |
|----------|------------------------------------------|----------------------------------------|-------------|-----------------------|
| 11<br>12 | F独]東東<br>当鼠标停。<br>東北県学                   | 1<br>设置<br>止在它们上面时<br>新安美的现在 (4        | [] 开子菜单 (Q) |                       |
| 1.77     |                                          | 18 m):                                 |             |                       |
| PDDQ     | 帮助和支持<br>打印机和<br>一次制度做<br>○ 景示力<br>○ 景示力 | 呼<br>後 <b>九</b><br>注此項目<br>2業单<br>5年1月 |             | 1                     |
| 御法表「     | 在佛明的大<br>第22日代月<br>丁王第27章                | 18<br>1末現供到回量が<br>18<br>19             |             | 快速访问,诸除此列<br>诸称列表 (2) |

----小提示 如果你的系统是 Windows XP 且使用默 . 认的开始菜单样式(另一种开始菜单 . "经典"),那么直接右击任务栏选 性",点击"自定义",在弹出菜 样式是 . 100 择"属性" . 100 单中选择"高级"选项卡,取消"我最近 打开的文档"的勾选即可(见图)。 -----

Q2登录时提示"页面文件太小" 我有一台安装了Windows XP的品牌电脑,具体主板型 号是什么记不清了,只记得是Intel芯片组的。这几天刚重装完系 统,把所有驱动和光盘里带的Application Accelerator装完之后竟然 就没法正常启动了,登录系统时弹出"页面文件太小或不存在"的 警告信息,运行程序出现错误。(读者邮件)

答:如果你确认你的系统分区空间充足的话,那就有可能是 Application Accelerator的问题了。一般驱动光盘中附带的驱动 程序和系统软件的版本都比较低,你使用的可能是Application Accelerator的老版本(比较可能的是2.1)。Intel官方公布了一些 关于这个故障的信息,其中公布了老版本 Application Accelerator的BUG,原来它可能会导致磁盘存取故障,继而使 系统无法写入虚拟内存文件。卸载掉旧版本的程序并安装新版本 (如果连卸载都不行了就只有系统还原一下了),重新启动后故障即 可解决。 **Q3**找回消失的"打开方式"菜单 原先我在右击文件时,右键菜单中会有"打开方式" 的选项,如果有我觉得不太放心的文件,我就会使用比较安全的方 式打开,比如怀疑有宏病毒的Word文件就用"写字板"打开,可 是今天打开电脑后发现这个选项突然消失了。我的系统是Windows XP,请问除了修复安装之外,还有什么可以解除此故障的方法?(读 者来信)

答:右键菜单的相关数据保存在注册表中,当注册表信息被破 坏或者控制打开方式的DLL被反注册后,这个菜单项就会被破 坏。由于打开方式是由Shell32.dll管理的,所以我们只需重新注 册这个DLL文件就能解决问题,点击"开始→运行",在运行 框中键入以下命令:

regsvr32/s/i shell32.dll

重新注册后除了能修复右键中的"打开方式"外,还能修 复许多其他相关的文件打开故障。

# 入上 XP 启动时的假死

我的系统是Windows XP,为什么每次启动后进入桌面 都得假死好一会儿?这时不但任何操作都不起作用,而且在系统托盘 上的网络防火墙图标也是未启用的状态,大约十几秒之后系统才从假 死中恢复过来,防火墙图标也恢复成正常状态了。请问这是什么情 况造成的,应该如何解决?另外,防火墙未启用的那段时间我会不 会受到攻击?我是用ADSL拨号上网的。(读者来电)

答:这是很多宽带上网用户都会遇到的问题,假死其实是网卡 造成的。安装了网卡之后,其默认的设置就是自动获取IP地址和DNS 服务器地址,但是由于ADSL这类需要PPPoE虚拟拨号的宽带在没 有拨号前是不能自动获取IP和DNS地址的(ADSL猫带路由功能的除 外),而开机时的这段假死时间就是网卡在等待获取结果返回,最后 超时后获取失败系统便恢复正常了。解决方法是手动分配一下IP和 DNS,点击"开始→设置→网络连接",右击其中的"本地连接"选 择"属性",在弹出窗口中双击"Internet协议(TCP/IP)",在属性窗 口中选择"使用下面的IP地址"并随意填写一个(如192.168.0.2), 将下方的DNS也设置为"使用下面的DNS服务器地址",如果不能 确认各种地址可以按下图所示来填。

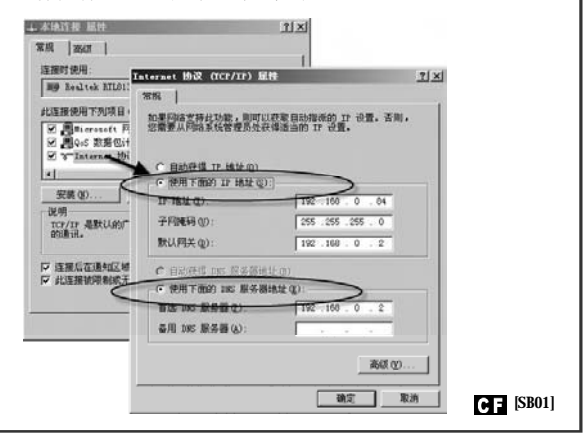

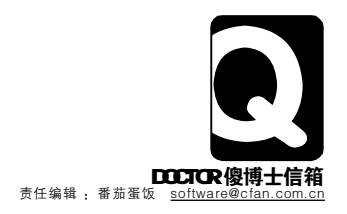

# SOFTWARE {软件}

 $\mathbf{u}$  开机速度巨慢怎么办  $\mathbf{v}$  如何将软件放到系统托盘区中

#### w 如何更换酷狗的账号

 ${f x}$  如何批量合并文本文件  ${f y}$  为何卡巴斯基频繁地提示有网络攻击  ${f z}$  为何启动系统时会出现 Windows Installer

#### ■ 开机速度巨慢怎么办

我的电脑安装系统不到一年,由于病毒的原因重装过两次系统了,但是重装后的电脑开机的时候,经过很长时间才能进入登录界面,过了十几分钟后图标才能显示出来,同时网速也慢了很多,请问这是什么问题?

答:导致开机速度慢的原因有很多,如:

- 1.硬件配置低
- 2.感染病毒
- 3.随机启动文件多
- 4.没有设置固定IP地址

如果硬件配置较低,建议将硬件设备升级一下,再用最新版本的杀毒软件对整个系统进行病毒查杀。接下来,再单击"开始→运行",输入"msconfig",然后将启动顶中的一些程序取消随机启动。最后,再检查一下你的本地连接IP地址有没有指定,否则每次启动系统时,系统会自动寻找、匹配IP地址,这也会影响系统启动速度,在控制面板中的"网络连接"中找到"本地连接"并为其设置一个固定的IP地址(例如:192.168.0.55)。除了上述原因之外, 在桌面上放置很多文件,也会影响桌面的显示速度,另外,安装的 一些防火墙软件也有可能会导致系统启动速度慢,建议选择一些口 碑好的防火墙软件。

而你所说的网速很慢,你可以先到<u>http://www.linkwan.com/</u> gb/broadmeter/SpeedAuto/页面,通过网站上提供的网速测试功 能检测一下当前的网络速度,如果测试值与接入的网络的标准速度 差不多,说明网速慢可能是你所浏览网站服务器的原因。如果测试 的网速参数值与你接入的网络的标准速度差距很大,可以致电当地 的ISP咨询。

#### **Q2** 如何将软件放到系统托盘区中 有些软件最小化后可以自动归类到系统托盘区中,而 有的软件自身却没有提供此功能。请问,有没有什么方法可以将任 意一个程序归类到系统托盘区中的方法?

答:可以通过第三方软件来实现,例如<u>http://dl.pconline</u>. com.cn/html/1/7/dlid=11697&dltypeid=1&pn=0&.html可以下 载的"PS Tray Factory"、<u>http://dm2.sourceforge.net/</u>可以 下载的"DM2"、<u>http://www.dntsoft.com/alltotray/index</u>. html可以下载的"alltotry"。用这些小工具就可以轻松地将任 何一个正在运行的应用程序最小化到系统托盘区中。

#### 2 如何更换酷狗的账号

答:打开酷狗,然后单击菜单"系统设置→选项",在打 开的窗口中选择"登录"选项卡,取消选择"打开KuGoo时自动 登录"项,然后再重新启动KuGoo,在登录窗口中便可以重新输入 新账号及密码了。

#### ▶ 如何批量合并文本文件

▲●● 由于工作需要,需要将一批文本文件(大约有500个 左右)合并到一起,一个一个地打开再复制、粘贴,不仅速度慢,还 有可能会出错。请问有没有更好的方法可以实现批量合并文本文件?

答: 要想批量合并文本文件,方法有很多,可以通过Word的插入文件功能,也可以通过命令行用命令的方式。

1.通过Word: 将所有的文本文件放到同一个文件夹中,接 下来打开Word,新建一个空白文档,再单击菜单"插入→文件", 在打开的窗口中将"文件类型"设置为"文本文件",最后将所有 要合并的文本文件添加进来即可。

2.通过命令: 先将所有的文本文档拷贝到同一个文件夹,然 后单击"开始→运行",输入"cmd"打开命令提示符窗口,然后 使用"cd"命令切换到存放文本文件的目录,再使用"copy \*.txt c:\merged.txt"(c:\merged.txt为存放目标文件的路径及合 并后的文件名)。

# Q5为何卡巴斯基频繁地提示有网络攻击

我安装的是卡巴斯基V5.0,每次启动系统时,卡巴斯基都会提示某 某IP地址的机器正在攻击我并且弹出一个提示框。请问,这是否说 明我的电脑被攻击了?

答:这并不是你的电脑被攻击了,这是因为与你在同一个 网段的其他电脑(或者是局域网内的其他电脑)感染了病毒程序, 而这类病毒程序一旦感染一台电脑后,便又会以这台电脑为中心 攻击其他电脑。而卡巴斯基弹出的提示时,卡巴斯基已经将其拦 截了,如果你不想让其弹出提示,这时也可以将其设置为不显示 拦截提示:

在设置实时保护打开后,在网络的选项下,把"启用网络 攻击实时防御"下面的"隐身模式"打上钩即可。

#### **Q6**为何每次启动系统时会出现 Windows Installer窗口

最近不知为什么,每次启动系统后用鼠标右击桌面总会出现一两次名 为"Windows Installer"的提示窗口,并且还显示"正在准备安 装"的信息。请问这是什么原因?

答: 这是因为你安装的某个程序出了错误,如果不知道是哪 个程序出现了错误,可以通过下面的步骤来解决:

第一步:右击"我的电脑",选择"管理",然后再依 次单击"计算机管理→系统工具→事件查看器→应用程序",查看 错误的程序。

第二步:把错误的程序卸载再重新安装即可。

CF [SB02]
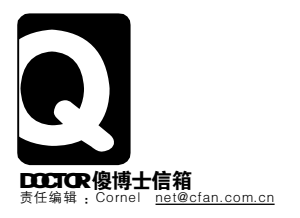

# WORK

x 双网卡双 IP 上网的问题

y 如何屏蔽 QQ 空间

# QQ无法显示用户提示窗口 我使用QQ自带的升级功 能将QQ程序升级到QQ 2006 SP2后, 将鼠标移到好友列表中的好友头像上不 再弹出好友信息框了,而使用其他QQ 号码登录则可以正常显示。请问这是什

答:这可能是因为程序升级过程中 导致QQ参数改变而出现这种情况,你 只要用鼠标右击好友列表空白处并选择 弹出的快捷菜单中的"显示用户提示" 顶即可(见图)。

么原因?

| 51         | 显示大头像   |        |   |
|------------|---------|--------|---|
| 0          | 不显示自定义头 | 像      |   |
| 13         | 颜色设置    | ,      | 1 |
|            | 名称显示    | ,      | 1 |
|            | 排序显示    | . 1    | 1 |
| 0          | 显示用户提示  | )      |   |
|            | 显示传统模式  | -      |   |
|            | 只显示在线用户 |        |   |
|            | 隐藏我的头像  |        |   |
|            | 添加组     |        |   |
| <b>R</b> + | 添加用户    |        |   |
| 0          | 查找用户    | Ctrl+F |   |
|            | 上传好友分组  |        |   |
|            | 下载好友分组  |        |   |
|            | 好友分组升级说 | 明      |   |

# 为何刚开始下载的文件体积很大 ● 我使用网际快车下载一个100多兆的文件,刚建立下载 任务后,我发现扩展名为 "\*.jc" 的文件的体积就有 100 多兆,与 欲下载的这个文件体积相当。请问这是什么原因?

答:这是网际快车获得下载文件大小后自动事先申请磁盘空间 而导致的。特别是在下载一些体积较大的文件时,开启这个功能 可以避免因为磁盘剩余空间不足而导致大型文件下载一半时被迫终 止的情况发生。如果你想关闭这个功能,只要单击网际快车菜单 "工具→选项→其他", 取消选择 "高级→获得文件大小后申请 磁盘空间"选项,最后单击"确定"即可。

# 为何网络打印机提示连接数目已达 到极限

我使用的是公司的局域网,打印机连接在我的机器上面,我用 的是Windows 2000 专业版系统,公司的很多同事连不上我的打 印机,系统提示为"网络打印机提示连接数目已达到极限"。请问 这是什么原因?

答:这是因为Windows 2000 专业版的操作系统对网络连接数 限制的原因,最多同时只能建立10个用户连接。这种情况下,如 果局域网中同时需要打印的用户多的话则会出现上述情况,临时解 决办法:当前打印任务完毕后,在"计算机管理"中右击"系统工具 →共享文件夹→会话"并选择"中断所有会话"。建议你重新安装 Windows 2000 Server版或是Windows 2003 Server版的操作 系统。

■ QQ 无法显示用户提示窗口 v 为何刚开始下载的文件体积很大 w 为何网络打印机提示连接数目已达到极限 z 如何让 XP 的拨号连接实现自动拨号

# 双网卡双IP上网的问题

我的电脑中安装了两块网卡,其中一块网卡负责连接 到因特网上,另一块负责连接一台监控设备。连接因特网的那块网卡 的IP地址为:192.168.1.12,连接监控设备的网卡的IP地址为:10.68. 46.\*。现在出现这样的情况:本地连接总是出现两个连接,电子监控的 正常,但是无法上网。请问该如何解决?

答:将负责连接因特网的那块网卡对应的属性设置清除,然后 单击"开始→运行→CMD"打开命令提示符窗口并输入以下命 今来使用路由模式:

route add -p 10.0.0.0 mask 255.0.0.0 10.68.46.253 metric 1

# 【如何屏蔽QQ空间

我的电脑放在寝室中,经常有同学在我的电脑中修改 QQ空间代码,出现过几次因为在网络上拷贝的代码中含有木马代码 导致我的系统感染病毒。请问,有没有方法直接将QQ空间功能禁用?

答: 打开QQ安装目录, 然后将: QQNetDisk.dll、 QQDiskShellMenu.dll、gdshm.dll这三个核心文件删除,接下来 再找到QQSpace.dll、QzoneSupport.exe和Qzone文件夹并将 其全部删除即可。

# 如何让XP的拨号连接实现自动拨号 我使用Windows XP SP2,并用自带到拨号程序拨号 上网,请问如何实现ADSL开机自动拨号?

答:建立好拨号连接后,右击该连接并选择"创建快捷方 式"将其在桌面上创建一个快捷方式,然后再将此快捷方式拖放至 "开始→所有程序→启动"组中,同时还要右击这个连接并选择"属 性",在打开的窗口中选择"选项",取消选择"提示名称、密码和 证书等"项并且在拨号窗口中选择保存密码,这样设置后便可以实 现自动拨号上网了(见图)。

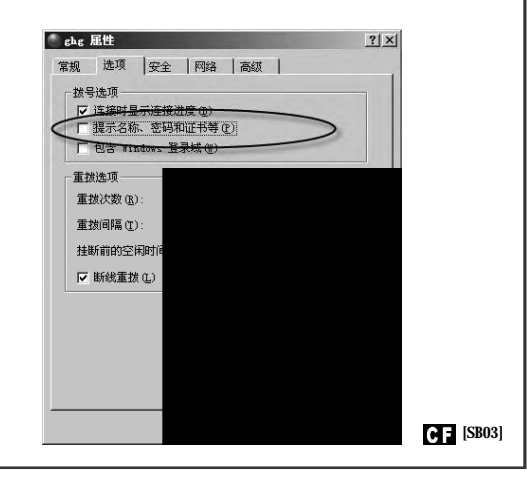

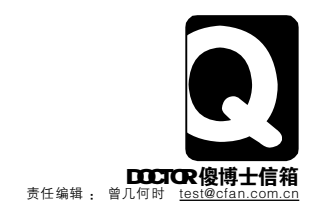

# HARDWARE {硬件}

u 移动硬盘不能被识别问题x 找回失落的显卡

v 显示器屏幕抖动的原因 y 玩游戏容易死机 w 电脑为何反常 z USB 设备电流量如何查看

# 7 移动硬盘不能被识别问题

● 我给笔记本电脑的硬盘升级,把旧硬盘加上一个硬盘盒 组成移动硬盘,但是接上台式电脑,系统竟然不显示移动硬盘的盘符,经测试这块硬盘和硬盘盒都没有问题。请问这是什么原因?

答:根据你的情况,可能的原因如下:

1.数据线问题。可能外部、内部数据线的连接出现松动,再 有可能就是数据线有毛病了,请测试一下数据线是否完好。

2.设置问题。一些老机器虽然有外置USB接□,但在BIOS 中默认为关闭。进入BIOS设置中,找到"Integrated Peripherals" 或"Chipset Features Setup"中的USB设置,把其设置为 "Enabled"。

3.系统不支持。一些老的主板不"认",从网上下载最新 的主板BIOS进行刷新,然后再下载主扳芯片的USB驱动补丁,安 装后即可。

4.USB接口供电不足。通常的移动硬盘需要5V电压、0.5A 电流,这些由主板的USB接口供给,但一些主板USB接口的供电 达不到,所以需要配备PS/2接头,如果有,把其接头插在主板PS/ 2接口即可。

# Q2显示器屏幕抖动的原因 我的显示器是明基FP71GX,使用的一直很好,但最近

屏幕经常发生抖动,经检测不是显卡和数据线的接触问题,周围也没 有摆放产生电磁的东西,请问是什么问题造成的?

答:可能的情况如下:

1.不知你的机箱电源是什么牌子,使用多长时间了。一般杂 牌电源很容易老化,如果使用时间过长就可能发生供电不足的情况,尤其当电脑全负荷工作的时候,就会出现屏幕抖动的现象。

2.一些病毒会"骚扰"显示器屏幕,让其抖动,建议查杀病毒试试。

3.显示器刷新频率的设置问题。如果把显示器的刷新率和分 辨率设置得过高和过低也会造成这种现象,建议把刷新率和分辨率 设置为中间值。

4.电容损坏。如果发现电路板上个头最大的电容的顶部突起, 说明电源滤波电容损坏了,需要更换一个新的。

# **3**电脑为何反常

本人电脑配置如下: CPU是AMD Althlon 3000+、微星 K8NGM2-L、七彩虹X550XT、威刚 红色威龙 512M, 硬盘是西部数 据WD800JD。最近使用时经常发现突然关机,屏幕抖动等反常现象, 请问是什么问题造成的?

答:你说的现象应该是电流不稳定所造成的,进一步的原因 可能是机箱电源是杂牌的或者使用时间过长导致供电不稳定。还有 个可能,多孔插座内部的元件老化或者弹簧片变形、位置改变等, 这能造成电流不稳,建议打开插座检查一下,如果发生损坏就更换 一个新的。

# 

我电脑配置如下: AMD SP64 2800、磐正 8NPAI、昂达雷霆X550XT、宇瞻512MB DDR400、ST 80GB、先锋DVD-123E。近日我把操作系统升级为Windows 2003,显卡却不能工作了,系统提示没有安装显卡驱动程序,可是我安装过了,请问这是什么原因?

答: 很可能是显卡驱动程序版本的问题,Windows 2003主 要是针对服务器设计的,所以你原来的驱动程序不一定适合,建议 上网寻找适合Windows 2003的驱动程序,如果没有也要下载最新 的驱动程序,这样可以解决不兼容的问题。另外也有可能是显卡硬 件加速功能被关闭了,进入系统的显示属性将其打开即可。具体步 骤: 在桌面空白处单击鼠标右键,选择"属性",进入"设置"选 顶,再选择"高级",进入"疑难解答";把硬件加速杆拖到"全"的 位置,同时选择"启动写入合并",再次启动电脑就大功告成。

# 05 玩游戏容易死机

我最近新配了一台电脑,配置如下:奔腾4 P506、昂达945PLD、双敏速配PCX6618-GT、金士顿 DDRII533,512M\*2。但只要运行3D等大型游戏或程序就出现死机现象。我的配置应该能够支持这些游戏和程序啊,到底是什么原因呢?

# 答:可能情况如下:

1.很可能是散热的问题,不知道你的CPU风扇是否与其配套,AMD的处理器发热很大,如果不能及时排放热量就会给处理器的稳定工作造成很大影响。另外,机箱的散热也很重要,建议给处理器配上一款适合的风扇,另外再给机箱安装一个散热风扇。

2.显卡自身的问题。例如显卡的显存有损伤,最好用替换法 证实显卡是否正常,同时一起检查其散热器是否工作正常。另外不 要轻易地超频。

3.主板AGP插槽供电不足。可以尝试进入主板BIOS设置把 AGP插槽的工作电压调高一点。

# Q6 USB设备电流量如何查看 我知道USB鼠标和键盘、移动硬盘需要主板的USB接 口提供电流才可以工作,但不知道怎样查看啊?

答: 启动电脑进入系统后,进入"设备管理器",在"通 用串行总线控制器"中找到"USB ROOT HUB",如果你的USB 设备众多也没有关系,它可以把各个USB接口的设备显示出来。然 后进入"属性",选择"电源"标志,USB的用电量就可以一览无 余了。如果想知道USB占用的带宽,可以去"通用串行总线控制 器"中找到自己电脑主板的名字,例如AMD Athlon64 3000+/DMB USB2.0 Enhanced Host Controller 24D,再选择"高级"标志 即可!

# CF [SB04]

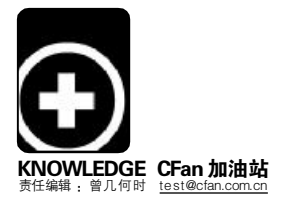

# 危难中的自救

# -高转速与垂直磁化技术帮助硬盘走出困境

# ■方成亮

十年之前,所有的PC用户都在殷切期盼硬盘的容量达到1GB。在希捷刚刚达到这一目标并且CPU和内存性 能不断提升之后,我们却又发现无论是在DOS下加载多少Smartdrv,其速度依然难以令人满意。此后长达十年 的光阴中,我们一次又一次地期待容量与速度的双重突破,然而等来的多半是失望与不满。就在我们抱怨硬盘技 术步履蹒跚之时,却猛然发现以FlashROM芯片为基础的闪存技术有望取代硬盘,甚至非易失性的MRAM也跃 跃欲试。硬盘究竟会不会被取代?硬盘技术又有了哪些改进?未来的硬盘将会发展成什么样?这些问题都是读者 十分关心的话题,也是我们今天的讨论内容。

MB缓存的

IDE硬盘

# 速度与容量:硬盘的"免死金牌"

对于存储设备而言,重要的技术指标无非就是速度、容量、成本、稳定性等。在这些方面,目前已经有很多种类的产品做出了各种各样的努力,但是始终只能偏重某一方面,而不是面面俱到。随着众多闪存产品在容量上达到GB数量级并且价格大幅度下调,越来越多的用户还是惊呼这将是取代硬盘的最佳方式:没有噪音、携带方便、功耗极小,似乎这就是最完美的存储方案。然而在下定结论之前,我们不妨理性地在各种存储技术之间做一个对比。

| 存储器种类        | 容量 | 速度 | 非易失性 | 功耗 | 成本 | 寿命 | 体积 |
|--------------|----|----|------|----|----|----|----|
| MRAM         | 很小 | 极快 | 是    | 很低 | 很高 | 很长 | 很小 |
| 内存(DRAM)     | 一般 | 极快 | 否    | 较低 | 较高 | 很长 | 较小 |
| 闪存(FlashROM) | 较大 | 较快 | 是    | 一般 | 一般 | 一般 | 一般 |
| EPROM        | 极小 | 很慢 | 是    | 很高 | 较高 | 很长 | 较大 |
| 磁盘           | 巨大 | 很快 | 是    | 较高 | 很低 | 一般 | 很大 |

在这些存储设备中,MRAM、内存 以及 EPROM 显然不可能取代硬盘的地位, 因为它们在容量上的难题很难解决,这不 符合用户的应用本源。相对而言,拥有非 易失性的 MRAM 有着不错的潜力,但是当 前的技术还不足以支撑大容量产品,因此 MRAM 威胁到硬盘的地位还需时日。

那么,闪存与硬盘之间的较量结果 又如何呢?可以看到,容量依旧是闪存的 致命伤。如今主流硬盘容量在160GB左 右,这对于闪存而言显然并不怎么现实。 如今2GB的高速CF大约需要900元,这 几乎是一个250GB硬盘的价格。在速度方 面,闪存的优势仅仅是随机存储的寻道时 间十分出色,其持续传输速度并不理想。 以目前普及度较高的80XCF卡为例,实 际读写速度可以稳定在6MB/s(远没有达

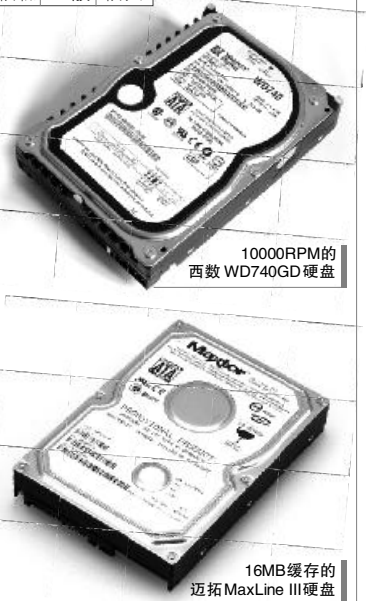

到 80 × 150KB/s)的水准。而当前大多数硬盘的内部传输率可以达到 70MB/s, 应该说速度还是存在巨大的差异。

既然闪存卡的容量和速度在短时间内 无法对硬盘构成威胁,那么其稳定性是不 是很有优势呢?可以肯定的是,很多用户 对于硬盘的寿命颇有不满,无论是物理坏 道还是磁头故障都令人忐忑不安。但是舍 去机械成分的闪存卡也并非是十全十美, 因为 FlashROM 芯片也有损坏的可能,只 不过其理论上的故障率将低于硬盘,而且 抗震性更好一些。

不过以发展的眼光来看,随着 FlashROM芯片的存储容量以及速度不断改进,未来将会对硬盘存储形成一定的冲击。 然而硬盘技术本身也在不断改进,无论容 量还是速度都期待更大的突破。目前几大 硬盘厂商都将技术研发作为重点,捍卫其 在 PC 以及其他存储领域的霸主地位。

# 硬盘发展格局:全方位的突破 中流砥柱:7200RPM与8MB缓存

在2006年中,希捷、迈拓、西数、 日立、三星这几大主流硬盘厂商对产品线 进行了全面更新,5400RPM低转速硬盘 彻底宣告退出市场,而更为成熟的 7200RPM高转速硬盘取而代之。客观而 言,随着主流全面迈向7200RPM时代之 后,硬盘在最为关键的内部传输率以及寻 道时间方面确实有一定幅度的增长,特别 是采用8MB缓存设计的部分产品,带给用 户更佳的性能体验。

然而不可否认的是,这种增长幅度 依旧无法满足大多数用户的需求,在很 多应用环境下,硬盘速度仍然是整体系 统中最为明显的性能瓶颈。到目前为

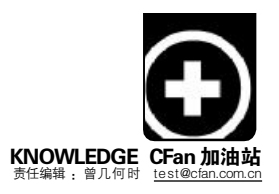

止,硬盘的实际内部传输率还是无法 突破80MB/s大关,这就意味着 ATA133接口以及SerialATA接口将 无用武之地。从硬盘的工作原理来 看,想要大幅度提高性能的话,加 快转速几乎是唯一的出路。

# 转速突破:10000RPM崭露头角

出于 SCSI硬盘在高端用户心目中 独一无二的地位, IDE 硬盘向工作站 和服务器领域的进军可谓历经艰辛。 一般普遍的观点认为,与 SCSI 硬盘 相比, IDE 硬盘稳定性相对较差,转 速低,同时对 CPU 依赖大。虽然大 多数情况下,这的确是 IDE 硬盘的不 足之处,但 IDE 硬盘制造商正力图打 破这一宿命。西数的 Raptor 硬盘已 经达到 10000RPM,此时寻道时间只 有惊人的 5.2ms,而大部分 IDE 硬盘 则要 8-10ms。在持续传输率方面, 转速提高的 Raptor 也明显优于任何 7200RPM 的 IDE 硬盘。

尽管 SCSI 硬盘已经让15000RPM 成为主流,但是桌面硬盘发展到10000RPM 却历经艰辛。拥有比 IDE 接口更为出色的 SerialATA 将会把万转桌面硬盘发扬光大。或许明年这个时候,我们应该称 7200RPM 硬盘为低端产品,真正的高端硬盘应当是10000RPM 的 SATA2 产品。

#### 容量危机:垂直磁化技术临危授命

平心而论,近几年硬盘技术的发 展相当缓慢。相对于 CPU、显卡等呈 几何倍数的增长趋势,硬盘似乎有些 郁郁寡欢。在容量方面,80GB在 2001 年年底就已经是主流了,而时至今日 80GB 仍然作为主流硬盘容量活跃在市 场上。不过随着垂直磁化技术浮出水 面,硬盘容量将会有巨大的突破,真 正解决这场迫在眉睫的容量危机。

由于硬盘内集成的盘片数不可能 很多,因此单碟容量上的突破就显得 很有必要。单碟容量的提高意味着生 产厂商研发技术的提高,这所带来的 好处不仅是使硬盘容量得以增加,而 且还会带来硬盘性能的相应提升。

在硬盘技术发展初期,提升磁盘的 存储密度十分容易,此时也就是更大的 单碟容量。然而,目前硬盘厂商却碰 到了难题。微观来看,盘片上的薄磁 涂层是由数量众多的、体积极为细小 的磁颗粒组成。多个磁颗粒(约100 个左右)组成一个记录单元来记录lbit 的信息——0或者l。这些微小的磁颗 粒极性可以被磁头快速的改变,而且 一旦改变之后可以较为稳定地保持, 磁记录单元间的磁通量或者磁阻的变化 来分别代表二进制中的0或l。然而更 高的存储密度要求更小的磁颗粒体积, 而体积太小的时候就会影响稳定性, 从而导致磁记录设备上的数据丢失, 这种现象就是"超顺磁效应"。

为了彻底解决"超顺磁效应",业 界开始使用垂直磁化存储技术。在垂直 磁化技术中,磁记录单元的排列方式有 了变化,从原来的"首尾相接"的水平 排列,变为了"肩并肩"的垂直排列。磁 头的构造也有了改进,并且增加了软磁 底层。这一改变直接解决了"超顺磁效 应",并且可以将硬盘的单碟容量提高 到400GB左右,这为今后的容量突破提 供了充足的空间。

# 目前唯一零售的垂直磁化硬盘 希捷Momentus 5400.3

希捷在掌握垂直磁化技术之后, 终于推出了 Momentus 5400.3。这款具 有划时代意义的笔记本硬盘采用双碟片 四磁头设计,平均寻道时间12.5ms, 内部传输速度可达 45MB/s,单碟容量 为 80GB,最高可达到160GB。

# 面面俱到: 硬盘进入多元化发展

转速的提高与单碟容量的提升固 然重要,但是硬盘技术的发展需要从 多个角度齐头并进。为此,我们已经 看到外部接口、缓存技术以及软件优 化技术等多方面的新技术频频出现。 可以预见,来年的硬盘市场将真正以 技术竞争为主导,各种新型产品将不 断涌现市场,而目前的新兴技术也将 普及化应用。

外部接口技术一直领先于硬盘内 部传输率,因此我们一直难以察觉到 这项技术的重要性。随着未来硬盘的 转速全面提升到10000RPM,并行 ATA133以及SATA肯定力不从心,此 时SATA2将迎来真正的春天。已经正 式出台的SATA2标准将接口带宽提高

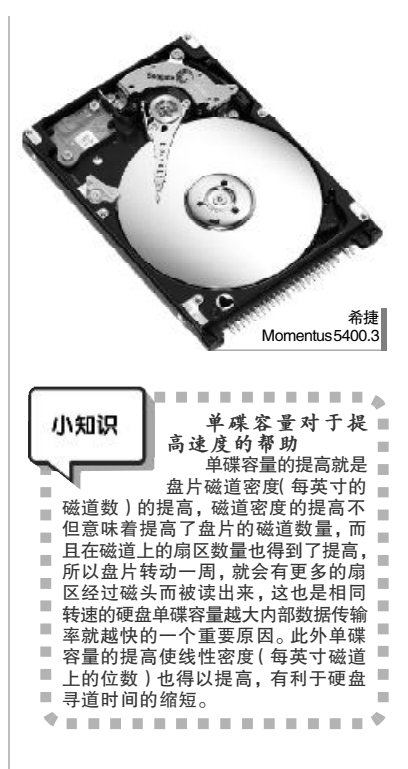

到 3Gbs,而且 NCQ 功能可以有效改善 硬盘的随机存储速度。

如果说外部接口技术没有太多的 实用价值,那么缓存技术的改进则令 人不容忽视。迈拓 MaxLine III 已经内 置 16MB SDRAM缓存。不要简单地以 为增大缓存容量仅仅是多加一款 SDRAM芯片,这其中还牵涉到缓冲器 的命中率与分配问题。既然迈拓已经能 够令 16MB缓存发挥性能优势,那么表 明未来硬盘肯定将会向着更大缓存容量 的方向发展。

# 写在最后

凭借容量和速度上的巨大优势, 硬盘依然是外存储器的首选。尽管诸 如闪存以及 MRAM 等存储技术已经威 胁着硬盘的霸主地位,但是硬盘本身的 技术也在不断进步中。在很长一段时间 内,硬盘的容量增长趋势将会保持乐 观,我们也有望使用廉价的海量硬盘。 但是限于硬盘的结构,其速度发展潜 力非常有限,甚至寻道速度是不可能 改变的弱项,因此新型存储技术依然有 着赶超硬盘的机会,只是我们还需要 耐心等待……

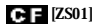

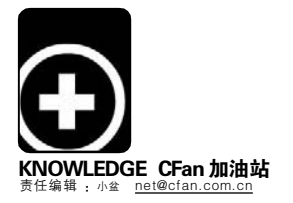

# 邮件收发的幕后英雄

-网络协议的"秘密"

# ■ 爱庄

现在,如果你拿着一叠写好的信件走在办公室或者其他地方,所引来的关注程度一定不亚于PLMM ——不过是 因为你的落伍。随着网络的普及,传统信件已经逐步被电子邮件所取代,成为我们生活中不可或缺的一个环节。 或许你已经忘记了邮局的位置,但是绝对不会忘记自己的Email地址。那么,当你坐在电脑前面,轻轻敲击键盘、 点击鼠标来实现和外界邮件往来的时候,你知道自己调用了哪些协议,它们又是如何兢兢业业地为你默默服务的 吗?假设有一个地址为 <u>abc@126.com</u>、密码为 123 的网易邮箱,我们来看一下在邮件客户端软件中,它是如何 工作的。

## POP3 协议

以前,当我们还在使用普通邮件的时候,我们常常会用一把带锁的箱子作为我们自己的信箱,邮递员会根据邮寄地址把我们的信件放入邮箱中。同样,电子邮件也有它们的暂时存放地,这便是POP服务器。我们使用账号和口令打开POP服务器,就好比是我们在日常生活中拿钥匙打开自己平日的信箱锁一样,开锁的过程便是验证的过程。

POP 的全称是 Post Office Protocol,即邮局协议,用于电子邮 件的接收,它使用TCP协议的110端 口。现在常用的是第三版,也就是 POP3。我们的 abc@126.com 邮箱的 POP3 服务器地址就是 pop3.126. com。POP3 采用 Client/Server 工作 模式, Client 被称为客户端, 一般我 们日常使用电脑都是作为客户端工 作的,而Server(服务器)则是由网 管人员进行管理的。打个比方,我们 的居民区将各个住户的信箱都集中 在某个地方,由物业公司的人负责管 理,当用户要取信的时候只要带上自 己的钥匙去这个地方找到自己的信 箱开锁取信就可以了。

那么,我们使用客户端软件来远 程收取邮件时,其具体过程又是怎样 的呢?首先,我们会在邮件客户端软 件比方说 Outlook、Foxmail 的账号 属性上设置一个 POP 服务器的地址 (pop3.126.com),以及自己所注册邮 箱的账号(abc)和密码(123)。当 我们在软件中执行收取邮件的命令 后,软件首先会调用DNS协议对POP 服务器进行 IP 地址的解析工作,也 就是获知服务器在互联网上的真实 位置。当IP地址被解析出来后,邮件 程序便开始使用TCP协议连接邮件 服务器的110端口。

当邮件程序成功地连上POP服 务器后,会先使用USER命令将邮箱 的账号传给POP服务器,然后再使用 PASS命令将邮箱的密码传给服务 器。如果账号和密码通过了服务器的 认证,邮件程序就可以使用STAT命 令请求服务器返回邮箱的统计资料, 比方说邮箱中邮件的总数、大小等, 得到许可后便用LIST命令列出服务 器里邮件数量。

接下来邮件程序就会使用 RETR 命令接收邮件,接收一封后便使用 DELE 命令将邮件服务器中的邮件置 为删除状态。最后,当邮件接收完毕 后,通过 QUIT 命令退出,邮件服务 器便会将置为删除标志的邮件删除 掉。因此,邮件程序从服务器接收邮 件,其实就是一个对话过程,POP协 议就是用于电子邮件的一门语言。 当然了,这门语言我们不需要掌握, 因为客户端程序会替我们来完成这 一切。

# SMTP 协议

和POP相对,SMTP是一个用 于邮件发送的协议,它是Simple Mail Transfer Protocal的简称,中 文译名为简单邮件传输协议,目标是 向用户提供高效、可靠的邮件传输服 务,其通常使用的是25端口。不过, 这种传输的范围非常广,除了邮件客 户端软件常用的客户端到服务器之 间的邮件传输外,SMTP还作为从某 一个服务器传输到另一个服务器的 邮件传输协议(见图1)。因此我们可 以说,SMTP是事实上的在Internet 传输 Email 的标准,远比我们所认为 的"用客户端发送邮件"的看法要广 阔得多。

我们还是以大家所熟悉的邮局 传递邮件为例来说明 SMTP 协议的工 作过程。首先,要在客户端软件中设 置好 SMTP 服务器(smtp.126.com)。 此外,还要设置注册邮箱的账号和密 码(通常可以选择与POP设置相同),

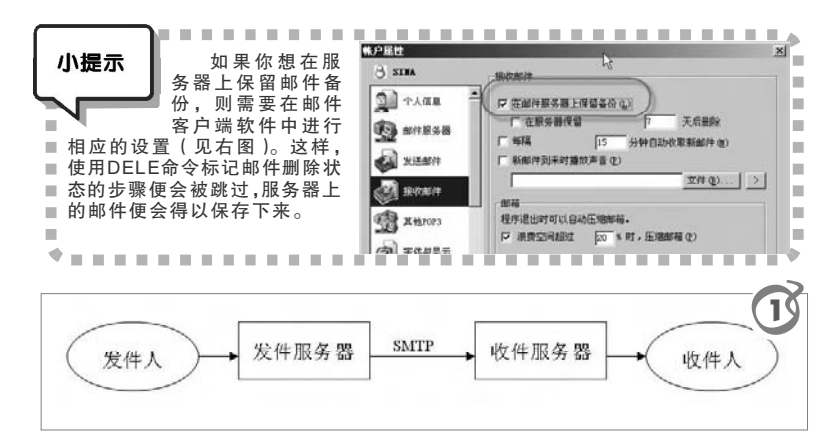

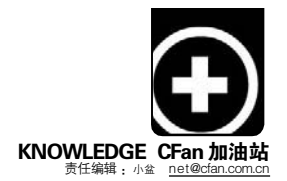

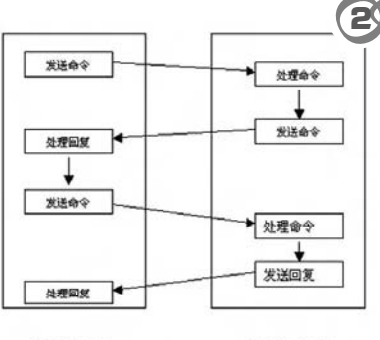

发件方 SMTP 收件方 SMTP

| 级设置             |         |
|-----------------|---------|
| 服务器             |         |
| SMTP 服务器端口(S):  | 465     |
| ✓此服务器要求安全连接(S)  | ST) (I) |
| POP3 服务器端口 (2): | 995     |
| ✓此服务器要求安全连接(S)  | SL) (F) |
|                 | (m) (细) |
|                 | L more  |

自己的注册用户后,便开始进入邮件发送程序。这一步骤好比邮局验证邮包上的邮资是否足额一样。此后,SMTP服务器会判断要发送的邮件是否为本地邮件,也就是判断收件方和发件方是否都处于同一个网络上(比方说都是126邮箱的用户)。如果是,则直接将邮件传送至收件方。这就相当于邮局收到你邮包后,判断是否为本辖区内的邮件,若是,就可以直接投递到用户的信箱了。如果发件方和收件方不在同一个网络上,就需要通过一个或几个中间服务器进行转发了,类似于邮包通过多个地区的中间站进行中转。

SMTP有一个非常重要的特点, 便是它能够在传送中接力传送邮件, 即邮件可以通过不同网络上的主机接 力式传送。在通过DNS服务器查询到 远端邮件服务器的IP地址后(相当于 邮局通过数据库查询到邮包收件人所

在地的邮局),

SMTP 首先由发件

方提出申请,要求

与接收方SMTP

建立双向的通信

渠道,收件方可以

是最终收件人也

可以是中间转发

的服务器。收件方

服务器确认可以

| 3 hotmail      | 邮件服务器                                  |                   |
|----------------|----------------------------------------|-------------------|
| 1 个人信息         | ☆ 法邮件服务器 (SMTP) (S):<br>localhost      |                   |
| <b>上</b> 邮件服务器 | ✓ SMTP服务器需要身份验证<br>接收邮件服务器 (POP3) (P): | 设置 (I)            |
| 发送邮件           | 127.0.0.1 高级设置                         | -                 |
| 接收邮件           | Pors man re g).<br>@hotmail.c          |                   |
| 重 其他POP3       | 密码(型): SMTP 服                          |                   |
| 字 字体与显示        | 自动启动 Foxmail                           | (务器要求安全连接(SSL)(0) |
| 🗛 标签           |                                        |                   |

虽然发送邮件不需要打开信箱的钥 匙,但是服务器也不可能给不属于 自己的用户来当"雷锋",这就好比 我们要在普通信封上贴上邮票,邮局 才会受理一样。邮件编辑完成后在软 件中执行发送操作,软件便会首先对 SMTP服务器的地址进行解析,当找 到其真实IP地址后,便会向该服务器 发送连接请求。这就好比写好信件后 要先找到邮电局,然后要求邮电局发 送你的邮包。

服务器收到连接请求后,会响 应该请求并通过命令接收到客户端 传来的账户密码信息。如果核对是 建立连接后,双发 就可以开始通信 了(如图 2)。 同样,SMTP也是通过多个命 令来实现多个服务器之间数据的交 流的。具体的命令格式我们在此就不 再赘述了。

# 55L 协议

也许细心的朋友注意到了, Gmail邮箱与通常的邮箱不同,它的 SMTP服务器端口为465,而POP3服 务器端口为995(如图3)。这是因为 Gmail服务器要求安全连接(SSL)而 使用了特殊端口的缘故。

SSL即Secure Socket Layer的 简称,中文译为安全套接字层,是一 种用来在Internet上传输个人信息的 通信协议。该协议最初由 Netscape 企业发展,现已成为网络用来鉴别 网站和网页浏览者身份,以及在浏 览器使用者及网页服务器之间进行 加密通讯的全球化标准。对于那些 通过 SSL 连接来进行传输的数据, SSL 要对其进行加密,大大提高了 数据的安全性。

# Web邮箱本地收

还有一类特殊的邮箱,并没有 提供POP收件功能,通常情况下用户 只能使用浏览器通过Web方式登录, 才能进行邮件的收发。Hotmail/ MSN 免费邮箱是这类邮箱的代表, 只有付费用户才可以使用POP收件 功能。

对于这类邮箱,是无法直接使用 邮件客户端软件收取邮件的,我们还 需要一些辅助措施。FreePOPs 这款 小软件就可以帮助我们实现 Hotmail 邮件的 POP 方式收取。

我们以在 Foxmail 中的设置为 例。先按照通常的方法建立一个 Hotmail账户,然后在该账户的"账 户属性→邮件服务器"栏目中将服务 器设为 127.0.0.1 或者 localhost,账户 名为 Homtail账户的全称,即 XXX®hotmail.com,并取消对"自动 启动 Foxmail-Hotmail Proxy"的勾 选。然后单击"高级"按钮,将POP3 端口设置为 2000 即可(如图 4)。以 后,当要接收 Hotmail/MSN 邮件之 前,只要先启动 FreePOPs 就可以通 过 POP 方式接收邮件了。

| ■ 无能为力。                                      |
|----------------------------------------------|
| FreePOPs小档案                                  |
| 软件版本: 0.0.98                                 |
| 软件大小: 813KB                                  |
| 软件性质:免费软件                                    |
| 适用平台: Windows 9x/Me/NT/2000/XP/2003          |
| 下载地址: <u>http://sq3.onlinedown.net/down/</u> |
| FreePOPs-0.0.98-openss1.exe                  |

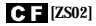

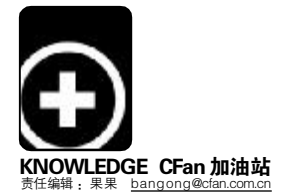

# 全角半角对对碰

#### ■ 三叶草

- **全** 角:咦,你怎么长得和我如此相像?
- 半 角:确实!我们个头相当,但你比我胖一号。
- **全** 角: 当然了, 我一个字符占用两个标准字符位置。
- 半 角:我比较省空间,一字符占用一个标准的字符位置,节约型社会嘛!
- 全 角:我个头大,用处也大。汉字字符和规定了全角的英文字符及国标GB2312-80中的图形符号和特殊字符都是全角字符。
- 半 角:你只有在做文字处理时才派上用场。而我的显示内码都是一个字节,所以通常的英文字母、数字键、符号键(英文 ASCII 码中的各种符号)都非我莫属。在系统内部,以上三种字符是作为基本代码处理的,所以用户输入命令和参数时一般用我,在编程序的源代码中我也是唯一选择。一般的系统命令你全角可没资格参加。
- 全 角:别得意,用你来打标点,句号、顿号、省略号、书名号等等可出不来!而在我的领地,字母和数字等与汉字占等宽位置的位置,多好看。
- 半 角:那些肥大的数字一排开,真臃肿,一般人们都 喜欢用我输入数字。
- **全 角:** A a b B l 2 3 4 @ # \$ % ~ & \*; ,。:
- **半 角:** AabBl234@\$%^&\*;,.:
- 输入法:别吵别吵。是汉字的特点,让你们二位最基本 且又非常重要的人物相识。在汉字输入法出现的 时候,输入的字母数字默认为半角,但是标点则是 默认为全角。在没有汉字输入法起作用的时候输 入的字母数字和字符都是半角。在我们日常使用 的电脑系统里,初始输入法一般都默认为英文输 入法,这时自然会处在半角状态下,无论是输入字 母、符号还是数字,始终都只占一个英文字符的位 置。若切换到中文输入法状态中,则会有全角半角 两种选择,对中文字符来说,这两种选择对其没有 影响,它始终都要占两个英文字符,但对此状态下 输入的符号、数字以及英文字母来说,就显得很重 要,比如:"CFan"和"CFan"。
- **半 角:**前面是我。
- **全 角:**后者是我。
- 输入法:你们的差异很大,在选择全角后,即便是字母、 符号、数字都无一例外地要被当成汉字进行处理。 如果人们把你们弄混了,会遇到很多麻烦。

**全 角:** 真有此事?

**输入法:**在 VFP 命令及程序中,命令字不能用全角,如 清屏命令应该是 CLEAR,不能是 C L E A R。 所以应该在关闭汉字输入状态下,或即使在汉字

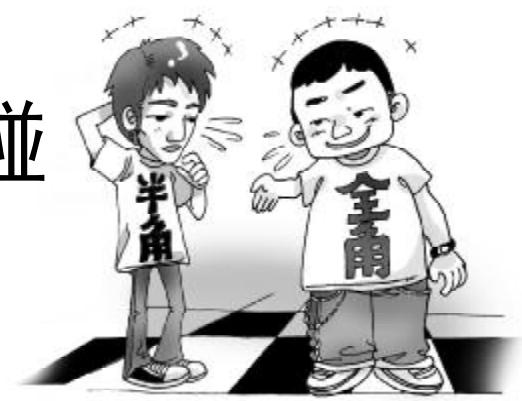

输入状态下,也应在半角状态。又比如上网时 经常要输入密码或网址,若此时在全角状态下进 行,只能因系统无法确认而导致失败。

# **半 角:**哈哈哈!

输入法:你们都各自发挥着无可替代的作用,都是功臣。 别忘了提示你们的用户,注意看清自己使用的是 什么。比如在智能 ABC的提示栏中有相应按钮供 转换,其形状为"月牙"的是半角,而"圆月"的 是全角,可以在状态条上通过鼠标点击或快捷键 Shift+Space 在你们间切换,非常方便。为了在中 文输入过程中方便地输入一些特定的标点符号和 英文符号,可以使用中英文标点切换按钮。用鼠 标左键单击"输入法状态"条上的"标点符号切 换"按钮,也可通过键盘热键 Ctrl+空格键关闭中 文输入法状态来达到输入英文标点的目的。

(全角与半角友好地握手:兄弟,合作愉快!)

| 小提示                                                                                                 | <b>中英双引号轻松换</b><br>从网页等处导入Word的资料往往含有英文引                                                                                                    |
|----------------------------------------------------------------------------------------------------|----------------------------------------------------------------------------------------------------|
| 可打 的辑钮中换文引 后项号换成英格分单话""中入本"。"你都是你一个人,你们是这个人,这一个人,这一个人,这个人,这个人,这个人,这个人,这个人,这个人,这个人,这个人,这个人,这         | 「, + 」将と们逐个修改为中文引号非常麻烦。田<br>于英文引号"左右不分",将其替换为中文引号非常麻烦。田<br>于英文引号"左右不分",将其替换为中文引号不<br>只有请出"通配符"这把钥匙,才能轻而易举地<br>号替换这把锁。<br>示放在文档的起始位置,或者选中需要替换英文引号<br>当,然后打开"字体"下拉列表选中"末体"。查击"编<br>的"替换"命令打开对话框,再打开其中的"高级"按<br>置展开。选中"使用通配符"复选项,在"查找内容"框<br>"的",以便查找英文引号及其中间的文本,接着在"替<br>输入""\1"",将查找结果替换为中文引号的表达式1<br>完成后单击"全部替换"按钮,即可把文档中的英文<br>替换为中文引号。<br>也可以在"查找内容"框中输入"(")(*)(")",然<br>之为"框中输入""\2"",最后选中"使用通配符"复选<br>全部替换"按钮就可以将英文引号全部替换为中文引<br>文引号以外,其他成对符号(例如英文单引号)的替<br>[按此原理操作。<br>邮件 并译 + 事 |
| 「有写成<br>」<br>「<br>「<br>「<br>「<br>「<br>「<br>「<br>「<br>「<br>「<br>「<br>「<br>「<br>「<br>「<br>「<br>「<br>「 | 网站为了避免邮件地址被抓取软件进行抓取,把邮件<br>*xx@xx.com"的形式(注意: 是全角的"@",而<br>内"@"),根据 RFC 技术文档的描述,邮件地址<br>珍须是半角的"@",而遗憾的是,Outlook等软件不能<br>只别,需要人工修改成半角方式。如果你对电脑和网络<br>裂了解,直接把邮件地址进行粘贴使用,可能会造成无<br>青,所以使用前一定要仔细观察。                                                                                                    |
| 文末留                                                                                                 | 言:                                                                                                    |
| 全角: 🏾                                                                                               | 本文逗号、句号、冒号、感叹号等都使用了                                                                                                    |

全角,符合规范。

**半角**:数字和字母除特殊示例外都使用了半角,不错,审查合格,准许发表。 **С□**[/2503]

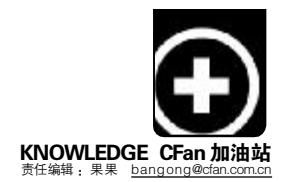

# 治疗"假性近视",图片变清晰

■ 晒太阳

"借我借我一双慧眼吧,让我看得清清楚楚明明白白真真切切……"王晶揉了揉眼睛:"毕业论文终于完成 了,这些说明性图片在 Photoshop 和图片查看器中都非常清晰,但插到 Word 以后却变得模糊不清、难以辨 认,难道是我的眼睛花了?"

没关系,估计是电脑得了"假性近视"。让我们先了解几个名词,来看看致病原因。

1. 像素:这是构成影像 的最小单位,它由 Picture 和 Element这两个单词组成, 若把影像放大数倍,我们会 发现其中连续的色调是由许 多色彩相近的小方点所组 成,这些利用图像编辑软件 将图像放大至无法分割的小 方点就是"像素"。如果一幅 图片横向能显示 6 4 0 个像 素,纵向能显示 480 个像素, 它的大小就是 6 40 X 480。但 注意,大小并不能说明图片 的清晰程度。

2. 图片分辨率:一张 图片中每英寸的像素数(用 DPI表示,即dot per inch)就 是分辨率。如 300DPI就是指 该图片每英寸有 300 个像素 点。每英寸的像素数越多,这 张图片所能展示的细节越多, 给人的感觉也就越清晰真实。

3. 显示器分辨率:一 台显示器一英寸能显示的最 大像素数,由显示器的点距 所决定,是无法改变的。

分辨率=1英寸÷点距,例 如,常见的0.26点距CRT显示 器分辨率就是25.4÷0.26≈ 97(1英寸=25.4毫米)。为了 照顾一些老式的低点距彩显, 业界将72 DPI和96 DPI作为 电脑显示器标准分辨率。

# 为何图片会模糊不清?

原来,最后显示的效果 只取决于显示器分辨率与图 片分辨率中较低的那个。也 就是说,图片一个"视力",显 示器一个"视力",最后看起 来是否清楚,完全在于差的 一方。

在使用 Word 时,进入 "工具→菜单→选项→常规→ Web 选项→图片",会看到 Word 默认的显示分辨率为 96DPI。如果我们把一张 300DPI的图片插入到 Word 中 后,Word 会认为它最终使用 96DPI的显示器进行显示并自 动将图片以96DPI进行压缩。

这不是大材小用吗? 浪费不要紧,问题在于它开始 添乱了!具体生病过程:

偷懒的 Word 并未对图 片重新采样保存,只是将众 多的像素点相互重叠了一下。 原来每英寸要有 300 个像素 才能恰好达到最佳效果,而 现在被合并为每英寸 96 个像 素,图片按比例缩小,大量细 节丢失。

有"压"有"还", 清晰不难。如果将缩小的图 片按一定的比例放大,使像 素点不再重叠,是可以将图 片完美还原的。比如将那个 被自动缩小的 300DPI 图片横 纵均放大到 312%时(300 ÷ 96=3.125=312%),图片就会让 像素重合,呈现与原图一模 一样的效果。但是实际中图 片有记忆功能可以按比例 "回放"吗?不能,所以,假 性近视产生了。

既然近视是"假"的,我 们就有办法治疗,还Word图 片一个清晰明亮的世界,方 便地完成高清晰度插图。

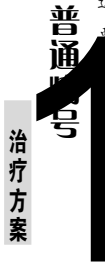

这些图片无须进行后期处理,也没有分辨率 再求,所以就很好解决了。不要复制粘贴,而 进入"插入→图片→来自文件",图片会自 按照Word默认的分辨率插入好。如果要将 片单独保存,可将Word存为网页格式,再 ACD See 或 Photoshop将网页图片转换成别 格式。治疗简单,所以难免有个小缺点,就 变成Word 的分辨率后再也无法改变了。

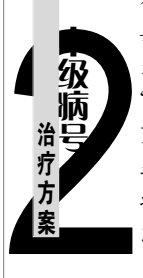

有些图片对效果、分辨率、大小等有严格的 要求。可以先将截图分辨率调到所要求的规格 大小(如300DPI),再将截图软件设置为 "图片直接存成文件",最后在截图软件里通过 剪贴板粘贴到Word中就行了(注意不是插入)。 或者将截取好的300DPI图片插入到Word中再 将其大小政为312%(注意不要用"锁定纵横 比",要分别调整)。

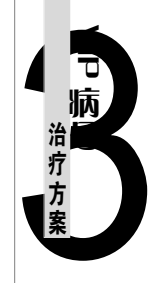

个性化需求逐渐兴起,我们可能要在图片上 打上企业 LOGO 或进行标注说明等,要求高 了,步骤自然多一些。先按要求的分辨率存为 图片文件,再用Photoshop等软件进行编辑,然 后将截图软件设置为"直接导入Word",再用 ACDSee 全屏显示该图片,然后使用"控件方 式截图"来对图片进行截取并直接导入文档, 一条龙治疗完成后,问题也很快解决。

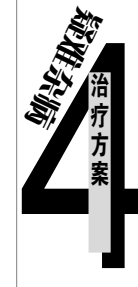

將文章保存为 HTML 网页格式,图片模糊了, 奇怪! 元凶在此: 智能标记。这个浮在鼠标旁 边的快捷工具栏与 Word 2003 血型不合,如果把 网页拷到另一台未安装这些程序的电脑上打开 就没有问题了。点击"文件→另存为网页→工 具→保存选项",在对话框里去掉"嵌入智能 标记"对钩,确定,网页中的图片马上恢复了 清晰。偏方根治,药到病除。有些图片遇到的 情况比较复杂,但又急需效果,借助 Photoshop 的锐化滤镜进行处理,一两次标准锐化就足以 满足要求。"隐形眼镜"虽能救急,但戴多了会 伤"角膜",因此转化后会面临细节丢失的风险。

近视不是病,模糊起来真要命。保护视力,预防近视,在 图片"生病"前,常做"眼保健操"要牢记。 CF [Z504]

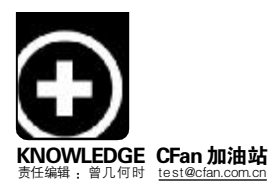

# 热门驱动快快报 Selection

## ATi Radeon系列显卡DHzer0point加速驱动最新0.63(ccc)版

- 更新如下: 1.基于催化剂6.3 版制作而成。2.将 Adaptive AA的 默认设置改为关闭状态,如果有需要可以在控制中心里 将其开启。3.对视频播放做出优化。4.在6.2版的基础上 进一步增强了显示性能。5.在6.2版的基础上进一步改进 了FSAA性能。
- 适用环境: Win2000/XP
- 下载地址: http://www.mydrivers.com/dir139/d55776.htm

# Realtek瑞昱 ALC100/ALC101/ALC200/ALC201/ ALC201A/ALC202/ALC202A/ALC650/ALC655/ALC658/ ALC850 AC97声音芯片最新WDM驱动3.85版

- 更新如下: 1.升级了 Realtek 3D 引擎。2.增加自定义项目。3.修正 了在富士通电脑中存在的电源管理方面的问题。4.在silent 模式下,将安装过程和结果写入"C:VALCSetup.log"文 件中。5.为 log文件指派了文件名和路径,这样可解决silent 模式程序存在的问题。6.升级了安装程序版本。 **适用环境**: Win98SE/ME/2000/XP/2003/XP-64
- 下载地址: http://www.mydrivers.com/dir139/d55895.htm

## VIA威盛HyperionPro驱动最新5.07B Beta版

更新如下:最新5.07B版HyperionPro驱动具体包括组件版本情况如下:INF驱动2.70A版、AGP驱动4.50D版、RAID驱动5.20A版、IDE Filter驱动1.20D版、RAID工具5.26。
 适用环境:Win98SE/ME/2000/XP/XP-64/2003-64
 下载地址: http://www.mydrivers.com/dir139/d55979.htm

门驱动热辘迎

在通过其下属站点Nzone网站放出了首款支持H.264硬件解码 的84.12 Beta版ForceWare驱动和其升级版本84.20 Beta版并 进行短暂的测试后,nVIDIA方面于日前正式推出了ForceWare驱 动84.21 官方正式版,更新如下:在新特性方面:1.增加对 GeForce 7900 GTX、GeForce 7900 GT、GeForce 7600 GT显卡 的支持。2.对 nVIDIA PureVideo功能进行了升级和增强。3. GeForce 6/7系列GPU加入高清H.264硬件解码加速支持。4.支持 高清MPEG-2 inverse telecine(IVTC-可以有效地消除影片的

# SIS矽统SIS650/651/740/661FX/662/741/760/761GX系列 芯片组内置显示芯片最新一体化驱动UniVGA33.73多语言版

更新如下:这是SiS官方发布的最新桌面/移动芯片组内置显示芯片 一体化驱动包,驱动包中的内容包括:1.适用于各个 WINDOWS平台的显卡驱动程序。2.显卡设置工具,其中包含 驱动模式设置工具、gamma调节工具、TV输出设置工具、 AGP信息显示工具等等非常实用的小工具,可以使用户很 方便地将显卡调整到最佳状态。

- 适用环境:Win98SE/ME/2000/XP/WinXP-64
- 下载地址: http://www.mydrivers.com/dir139/d55643.htm

#### ULi宇力芯片组Integrated Driver综合驱动工具包2.20版

- 更新如下: 1.升级了安装程序,从而能够支持测试版的Vista系统。 2.升级ULi M5288驱动到6.2.1.8版,增加对Vista系统的 支持。3.升级ULi网卡驱动到3.51,增加对Vista系统的 支持。
- 适用环境: Win98SE/ME/NT4/2000/XP/XP-64
- 下载地址 : http://www.mydrivers.com/dir139/d55739.htm

# Intel英特尔910GL/915G/915GV/945G/910GML/915GM/ 915GMS/945GM系列芯片组视频部分(Intel Graphics Media Accelerator)最新驱动14.20.0.4543官方正式多语言版

更新如下: 1.在BMP工具中开启对高清晰LVDS面板的支持。2.修正 了当有外部显示设备连接后,系统不能自动转换到克隆模 式的问题。3.针对945GM芯片组,修正了DVI不能被正确 检测的问题。4.修正了在LCD显示器默认刷新频率下,显 示驱动不太稳定的问题。5.针对945GM芯片组修正了在安 装驱动后,显示分辨率会变为800x600的问题。6.解决了当 运行DirectDraw DCT测试时,会出现蓝屏死机的问题。

适用环境: Win2000/XP

下载地址 : <u>http://www.mydrivers.com/dir140/d56003.htm</u>

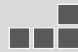

了对802.11e标准支持,支持V0IP等实时应用通过无线连接的实时 传输,并且抗干扰能力进一步增强。英特尔对2200BG/2915ABG/ 3945ABG无线网卡的驱动也保持着经常性的更新,使其能够在性能、 稳定性、兼容性等各方面得到改善。最新发布的驱动包内容如下:1. 最新9.0.3.9版驱动,适用于2200BG/2915ABG。2.最新10.1.0.15版 驱动,适用于3945ABG。3.拥有全新界面的Intel PROSet无线管理 工具10.1.0.6版,适用于2200BG/2915ABG/3945ABG。

适用环境:Win2000/XP

下载地址: <u>http://www.mydrivers.com/dir139/d55874.htm</u>

"拉丝(Interlace)"现象)。5.支持高清MPEG-2时空反交错处理。在 修正BUG方面: 1.修正了在采用GeForce 6800显卡的Windows XP 系统中运行《星球大战:前线2》,会出现对地图文理着色不正确的 问题。2..提升了在Windows XP系统中开启抗锯齿功能后《F.E.A. R》游戏的运行性能。

适用环境: Win2000/XP

下载地址: http://www.mydrivers.com/dir139/d55615.htm

C F [ZS05]

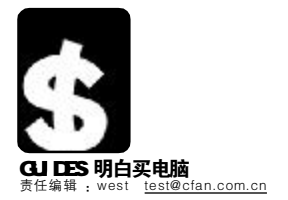

# SHOPPER: 烧包族 SUPER

#### 新生活 新时尚 手机对焦自己来

现在手机的像素越来越高,可是拍摄出来的图像却没有想象中的那么清晰,为啥?对焦不准。如今,大多数 手机都采用定焦设计的镜头,拍摄距离稍远或较近的物体都会显得不那么清晰,好在有自动对焦手机的产生, 让你不再埋怨。

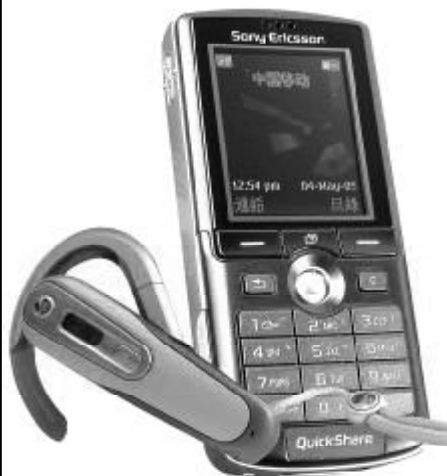

# 索尼 – 爱立信 K750c

"光影捕手"的绰号可见一般,作为内地市场首部具有自动对焦功能的拍摄手机,拥有200 万像素的摄像头,无论是操作界面,还是成像质量,都和Cyber-shot数码相机如出一辙,配合大容 量的记忆棒和1.8英寸的高分辨率屏幕,取代入门级DC并非戏言。

方型机身的经典设计,近乎完美的颜色搭配,让K750c综合了索爱多款手机的设计精髓。 26万色的屏幕显示效果十分理想,40和弦的铃声也表现得相当不错,此外还在索爱非智能机 中首次提供了信息提示音DIY的选项。内置了MP3、FM收音机以及视频播放器,K750c有着不俗的娱 乐功能,对JAVA MIDP2.0的支持,则能够充分发挥出其应有的商务娱乐扩展能力,内置蓝牙以及红 外线无线数据传输能力,支持记忆棒的扩展也令其如虎添翼。200万像素自动对焦的摄像头,使用十 分方便,能让你迅速方便地做出对焦是否准确的决定,搭配记忆短棒的支持,让它越来越接近DC的

- 时尚。 ★ 200万像素自动对焦G网拍照手机
  - ★支持 Memory Stick Pro Duo 扩展 ★支持一键 MP3播放功能

★针对K700c的不足进行了大量细节上的改进(如短信铃声可以DIY,反应速度提升,电话本及 短信容量等)

K750c机身的塑料部分一旦老化,势必会造成它的弹性降低,造成后盖的卡口与机身结合不完整,电池盖过松,而且塑料部分也很容易褪色。K750c的快门按键手感偏硬,拍照时容易引起 机身的抖动。在使用数据线连接电脑时,无法用手机对记忆棒中的内容进行操作,而且在查看照片 时,察看和退出都比较慢。200条的手机短信存储能力,相对于自身的海量存储来说,显得比较小。 ☆屏幕尺寸及分辨率有提升的空间

☆ MSPD保护胶塞做工有待提高

LG G912

的全过程。

☆采用全新 Fast Port 之后,原有配件(蓝牙配件除外)全部不兼容 http://product.it168.com/detail/doc/86895/bbs.shtml

联想 V920

滑盖至尊 V920的 400万像素摄像头,采用了富士数码相机上常见的SuperCCD感光元件,这等高像素 的配置在国内的GSM手机市场上绝对可以关锁大下了,它还具备微距拍摄和白平衡调节等功能。 联想 V920配置了400万像素CCD摄像头,支持AF自动对焦以及白平衡调节等功能,可以调节取景亮 收息1920配置了400万 像家 CLU 操家头, 支持Ar 目动对焦以及日半衡调户守功能, 可以调户取责党 度及对比度, 它专门设有拍照快捷键, 可以让你快速进入自动对焦模式。1920的屏幕显示效果十分理 想, 清晰锐利的字体显示在2.0英寸的屏幕上, 可以同时显示多行文字, 26万种色彩显示能力对色彩的演 绛也相对到位, 甚至可以感受到壁纸上水珠湿漉漉的感觉。在常用功能方面, 1920提供了最为常用的七种 功能, 包括闹钟, 日程安排、英语世界、计算机、录音机、数据管理与系统状态, 英语世界将为你提供相 应的英语学习便利功能。

★ 造型新颖别致

- ★屏幕效果理想
- ★拍照成像质量高

独特的键盘设计是V920的一大特色,其功能键与导航键设计在一起后能够最大限度地利用机身空间,不过由 于作为方向键的四个按键距离有些偏大,按键手感偏硬。V920的自拍镜极易被机身划伤,需要小心保护,它 的联系人编辑信息只包括了姓名和话机信息,稍显单一。标配的780mAh电池对于400万像素的拍照手机来说有些不足。 ☆话机功能单-

☆由池婕航能力差

http://mobile.zol.com.cn/21/216424.html

# 明基 – 西门子 S88

200万像素摄像头的 S88, 除了引以为豪的自动对焦性能, 还具备 4段16倍数字变焦和10厘米微距近拍、快速连拍和全景拍摄功能,并

4按1010数子支流和10座小城區起伍, 区域连指和生泉市域功能, 升目配备了亮度较高的1ED补光灯, 对于micro SD卡的支持, 让你能够尽情地录像, 完整记录生活中的点滴精彩。 S88使用了成熟的长条形直板机身设计,整体的外形搭配上黑银相间的昆色, 戴银色的金属边框将整个屏幕与键盘围了一圈,更显成熟魅力。除了200万像素自动对焦的拍摄功能外,它那26万色的01ED屏幕, 也是吸引你的亮点,这屏幕的分辨率为176×220, 在显示效果方面 18, 120 店袋雪加色以及雪达100001 投票当时使。200万卷表的 具备170度超宽视角以及高达10000:1超高对比度。 200万像素的

及及高达10000:1 起高对比度。200万像条的 摄像头支持微距拍摄,最近的微距对焦距离为 10厘米左右,还最大支持16倍的数码变焦, 支持0.33级别的曝光补偿调整。最大支持拍摄 为辨率为1600×1200像素的照片,并内置了 夜间、人物、风景、运动、雪景、派对等 6种场景模式。除了这些亮点外,S88的性 价比也相当的不错,3K以内的价格,应该 能让你动心

★ OLED 屏幕独特创新

☆ JAVA 性能偏低

- ★200万像素拍摄能力强 ★性价比突出
- S88支持 MP3、 AAC. AAC+ 8 iMelody、Midi及XMF等多种格式 的铃声播放以及MicroSD卡的扩展,但 遗憾的是,它并不支持后台播放。 ☆ MP3不支持后台播放 ☆不支持蓝牙立体声

http://mobile.163.com/06/0223/ 10/2ALODTBM001117A5.html

- 右。 。 ☆耳机效果不佳

闹钟、蓝牙、调制解调器、计算器以及单位转换器等 常用功能,收藏夹的功能与其他手机的快捷键

功能相似,单位转换器更是提供了由货币

★配件非常齐全,扩展能力不俗 6912采用双屏的设计,外屏采 用 96 × 96 像素的 65536 色 TFT

彩色屏幕,色彩艳丽,不过颗粒感稍 重。G912的自动对焦功能并不同于其他

类似手机的半按快门式对焦方式,而是只

不能与此时,我们与机动和力式的之一, 需轻轻短按快门,手机就会一步到位地完成 从自动对焦到抓取图像的全过程,不过这个过 程需要3秒的时间,同时拍照时的延迟问题也非常

令人头疼。随机配备了两块800毫安锂电,但是由于

自动对焦的拍照功能非常费电,待机时间只有一天半左

到鞋码等方便的计量单位。

★诰型靓丽

★功能强大

- ☆续航能力有所欠缺 ☆自动对焦不是半按快门,所以时间太长,影响抓拍 http://www.imobile.com.cn/news2005.php?action=detail&nid=21171
- C F [CP01]

6

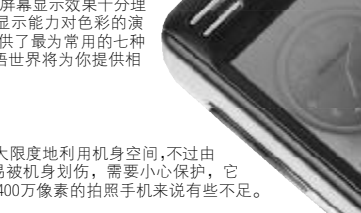

G912以17.2mm的傲人身材赢得了"瘦人"的称号,更在如此纤薄的机身上集成了 自动对焦、TF卡扩展、MP3MMA音乐播放、蓝牙、双立体声扬声器和可旋转双TFT屏 幕。你只需轻轻短按快门,再稍等2秒钟左右,手机就会一步到位地完成对焦、抓拍

G912的外观有点类似于V3,方方正正的造型配合黑色外表显示出高贵的感觉。 ● G912的外观有点类似于V3,方方正正的造型配合黑色外表显示出高贵的感觉。它的外屏可以进行180度旋转,假如旋转后合上翻盖,就会自动进入拍照模式。从背后的造型看,它就像一部数码相机,200万像素的摄像头,最大分辨率达到1600×1200 像素,拥有自动、黑夜、肖像、风景、四种拍照模式。G912在工具选项中内置了收藏夹、

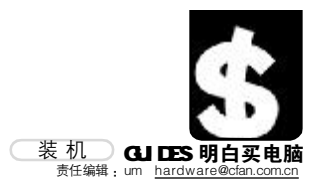

# 4500 元游戏配置 键盘免谈!

游戏可不是只有 FPS 和即时战略,足球、赛车、格斗、射击……个个 都离不开手柄,这些游戏若使用键盘操作会非常痛苦,我们不否认纯键盘也 可以有很出色的成绩,但要想玩得爽快,还真得手柄不可。

|     | 型号                       | 价格    |
|-----|--------------------------|-------|
| CPU | AMD Sempron 2800+(64位)/盒 | 625 元 |
| 内存  | 宇瞻 512MB DDR 400         | 260 元 |
| 硬盘  | 希捷 酷鱼 160GB              | 530元  |
| 主板  | 微星 K8N NEO-F             | 660元  |
| 七彩虹 | 镭风 X550-GD2 CT 冰封骑士 3    | 600元  |
| 显示器 | 三星 793DF                 | 920元  |
| 光驱  | 索尼 DDU1632               | 190元  |
| 键鼠  | 金河田 倚天剑-628U             | 85 元  |
| 机箱  | 百盛 C403 +长城 300W         | 310元  |
| 音箱  | 麦博 M-200真情版              | 99 元  |
| 手柄  | 罗技 极动战斧                  | 160元  |
| 共计  |                          | 4439元 |

CPU

AMD Sempron 2800+(64位)/ 盒AMD中低端主流CPU,具有良 好的超频能力和强劲性能, Socket754接口、1.8GHz主频、 512KB二级缓存。由于2500+的 价格一直居高不下,而256KB二 级缓存是制约2600+性能发挥 的瓶颈,所以CPU直接选择了性 能更强的Sempron 2800+。

#### 十 析

微星 K8N NFO-F采用ATX 大板设计,整体做工精细,走 线清晰。芯片组为NVIDIA nForce4标准版,搭配高品质 电容和R60密封式电感的三相 供电回路设计,为系统的稳定

运行保驾护航。这块主板还支 持微星独有的CoreCell技术, 能够实时监控系统温度、电压 和风扇速度等和各种状态,让 系统运行更加稳定放心。

# 手柄

罗技极动战斧手柄在很多 方面都借鉴了Sony PS系列 游戏机的Dual Shock手柄设 计。不可否认,这种外形设计 确实很适合长时间把玩,表面 进行了防滑处理,任何情况下 都能牢牢把握。手柄上提供了 12个可自定义的功能键,以 及两个模拟摇杆,在体育、赛 车等游戏中模拟摇杆比十字 键方便得多。

# 稳定高于一切, 6500元主流液晶配置

这款配置以稳定性见长,各个部件都选用名牌大厂的产品,尽量减少可 能会对系统运行造成影响的因素。性价比也许并不是最高的,不过在很 多时候,稳定性远比性能更重要。

# CPU、主板

Pentium4 511处理器的主 频为2.8GHz,内置2MB二级缓 存,支持EM64T技术和增强型 节电技术, 附带 NX-Bit 缓冲 池保护功能,从而更好地支持 Windows XP Service Pack 2的 DEP保护功能,全新的构架使对 多任务的执行更加稳定。Intel 出品的主板,做工用料自然不 在话下,D945PLRN基于i945PL 芯片组,最高能够支持800MHz FSB总线频率的LGA775处理器, CPU供电模块力求稳定,采用四 相供电回路设计,加上蓝宝石 电解电容和三洋固态电容,为 主板提供了良好的稳定性。

# 显卡

这款配置中选用的华硕 EAX700Silencer别出心裁地 将显示芯片设计在PCB板的背 面,而且并不像一般显卡那样 使用风扇等主动散热装置,而 是通过热管将热量向上导出, 只凭借CPU散热器漏出的微弱 风量就能完成散热。这种设计 避免了因显卡风扇工作异常而 导致显卡故障的可能。在性能 方面,ATI Radeon X700核心 搭配256MB显存,目前任何-款游戏都不在话下,同时画质 也很不错。

#### 显示器

明基FP71G+S显示器具有 明基的Senseye技术,能够明 显提高图像的色彩饱和度。此 外 FP71G+S 还具有 8ms 反应 时间、350cd/m<sup>2</sup>的亮度和 500:1的对比度。机身采用简 洁明朗的直线条窄边框,配以 全银色整体外观,渗透出强烈 的金属质感。

|     | 型号                         | 价格    |
|-----|----------------------------|-------|
| CPU | Intel Pentium4 2.8GHz/盒    | 860元  |
| 内存  | 金士顿 512MB DDR 400          | 300元  |
| 硬盘  | 希捷 酷鱼 160GB                | 530元  |
| 主板  | Intel D945PLRN             | 770元  |
| 显卡  | 华硕 EAX700Silencer/TD/256MB | 1060元 |
| 显示器 | 明基 FP71G+S                 | 1999元 |
| 光驱  | 三星 金将军 16XDVD 白金版          | 185元  |
| 键鼠  | 多彩 奇幻高手                    | 148元  |
| 机箱  | 爱国者 F526C/白                | 320元  |
| 音箱  | 创新 PCWorks TX230           | 270元  |
| 共计  |                            | 6422元 |

#### 音箱

\_\_\_\_\_\_\_\_\_\_\_\_\_\_

PCWorks TX230取代了老 PCWorks的塑料低音炮并采用 了增强型木质低音炮,其低频 得到了有效的改善。木料能有 效避免箱体谐振,使低频澎湃 有力,下潜力度更深更强;卫

星音箱分别采用了高音和中 音单元,这样的两分频设计可 有效地扩展高频和中频的频 响范围,使高音和中音之间的 过渡更加平滑,从而达到高音 清晰自然,中音圆润饱满的音 响效果。

#### CF [CP02]

COMPUTER FAN 2006年第09期 89

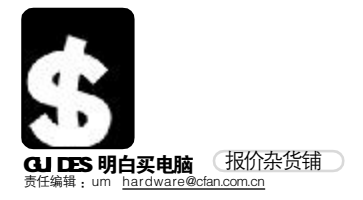

■本栏目的行情报价由《电脑爱好者》编辑部提供。 本期行情报价截止到2006年4月15日,此价格为市场采 集,且经常波动,仅供参考。(单位:元)

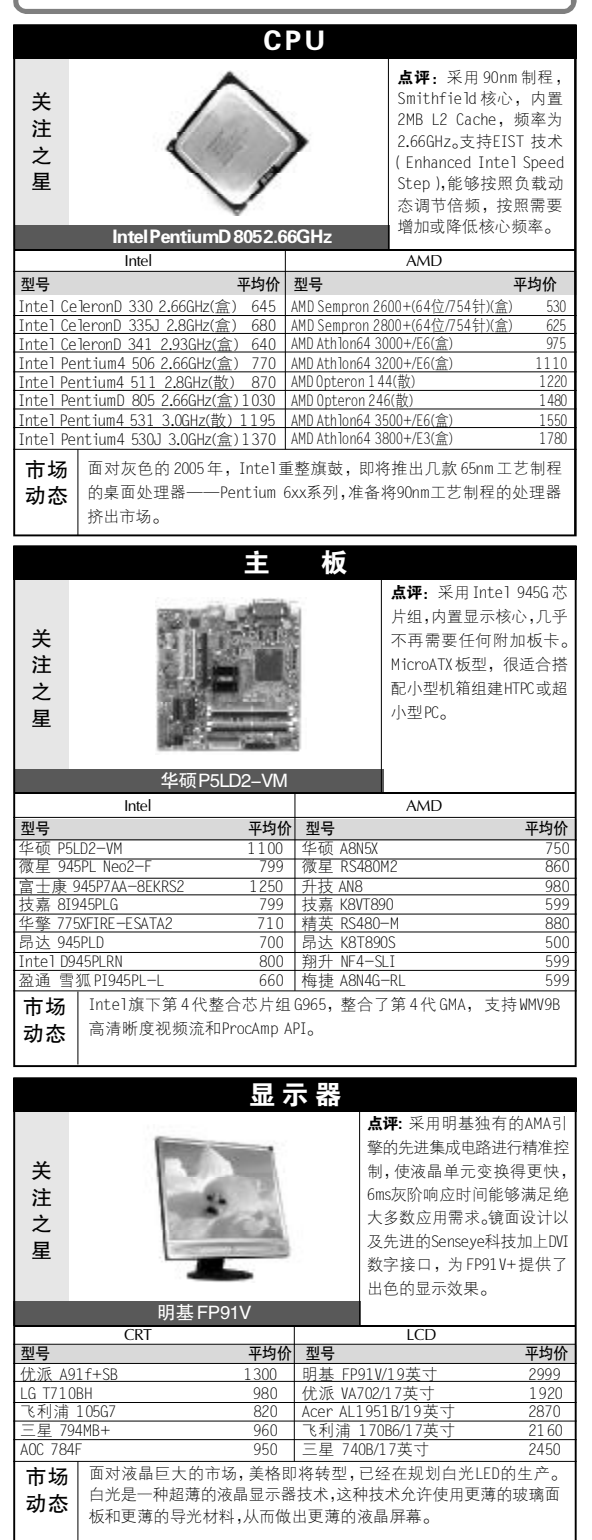

|                         | 口收入书刊                                                                                      |                                                                                                  |                                |
|-------------------------|--------------------------------------------------------------------------------------------|--------------------------------------------------------------------------------------------------|--------------------------------|
|                         | 品牌台式机                                                                                      |                                                                                                  | 77 KZ                          |
|                         |                                                                                            | <b>魚评:</b> 妖赤空电脑,<br>  了DVD刻录机和多合                                                                | 配亩<br>;−-读                     |
| 关                       | 1000                                                                                       | 卡器,能够轻松地进                                                                                        | ·<br>挂行图                       |
| 注                       |                                                                                            | 片、音乐以及数据                                                                                         | 传输。<br>々 マ                     |
| Ż                       | - de m                                                                                     | 区 永 7ル 空 た mu<br>"Datasafe"备份系                                                                   | 宙 」<br>统,不                     |
| 星                       |                                                                                            | 必担心无意中删除                                                                                         | 了重                             |
|                         |                                                                                            | 要的数据。                                                                                            |                                |
| 풰므                      | 戴尔 Dimension E310                                                                          |                                                                                                  | 74646                          |
| 空亏<br>戴尔 Dime           | nsion 1100n CeleronD 2.53GHz/256MB/40GB/CD-                                                | ROM/17英寸LCD                                                                                      | 4199                           |
| 戴尔 Dime                 | nsion 5150 Pentium4 3.0GHz/512MB/80GB/COMBO                                                | //17英寸LCD                                                                                        | 7590                           |
| 戴尔 Dime                 | nsion E310 Pentium 4 3.2GHz/512MB/80GB/DVD-R                                               | OM/17英寸LCD                                                                                       | 6700                           |
| 思晋 Pavi<br>車普 Pavi      | lion a1210CTAMD A64 3200+/256MB/80GB/DVD-RU<br>lion a1217c1AMD A64 3200+/256MB/80GB/DVD-RU | DM/1/英寸UKI<br>NM/17革寸L(D)                                                                        | 5299                           |
| 惠普 Pavi                 | lion w5267c1 Pentium4 3.06GHz/512MB/160GB/DV                                               | /D±ROM/17英寸LCD                                                                                   | 7999                           |
| 新蓝 炫点                   | -3028 CeleronD 2.8GHz/512MB/80GB/DVD-ROM/15                                                | 英寸LCD                                                                                            | 3998                           |
| 新蓝 祝只<br>新菇 晶占          | -3168CeleronD2.8GHz/256MB/8UGB/CUMBU/1/央<br>-6199Pontium/30GHz/512MB/160GB/DVD+ROM         | 寸CRT<br>//1 7茁寸CRT                                                                               | 4888                           |
| TCL 锐翔k                 | 8362 Celeron 2.93GHz/512MB/80GB/DVD-ROM/17                                                 | 英寸CRT                                                                                            | 3998                           |
| TCL 锐翔k                 | (3365 CeleronD 2.66GHz/256MB/80GB/DVD-ROM/17                                               | 7英寸LCD                                                                                           | 4998                           |
| TCL SHE32<br>空基 SA10    | 223 PentiumD 2.8GHz/256MB/80GB/DVD—ROM/17英国                                                | 寸LCD<br>ホ -++ c n                                                                                | 5998                           |
| 宏基 Aspi                 | re T650B Pentium4 2.93GHz/256MB/80GB/COMB0/1                                               | .7英寸CRT                                                                                          | 5099                           |
| 宏基 Aspin                | reT600-MPentium42.66GHz/512MB/80GB/DVD-R                                                   | OM/17英寸LCD                                                                                       | 5999                           |
| 七喜心动                    | 6000B Pentium4 2.66GHz/256MB/80GB/DVD-ROM/1                                                | 7英寸CRT                                                                                           | 3999                           |
| 七喜欣悦                    | 1800N Celeronu 2.8GHZ/256MB/160GB/DVD-ROM/<br>6000N Pentium4 2.93GHz/256MB/160GB/DVD-ROM/  | 央寸LCD<br>17英寸LCD                                                                                 | 6999                           |
| 市场                      | ↓ 苹果的台式机终于破除了摆在微软操作                                                                        | 乍系统前的坚冰,在                                                                                        | ↓<br>E发布                       |
| 动态                      | Boot Camp之后,可以兼容微软的Window                                                                  | ws XP,这样英特尔牌                                                                                     | 反苹果                            |
|                         | 用厂当体文为大用心产并且小规。                                                                            |                                                                                                  |                                |
| 关注之星                    |                                                                                            | <b>点评:</b> 具有1.9kg的1<br>仅厚 23.8mm 的纤薄<br>移动能力不错。配备<br>GeForceFX Go5200 6<br>示核心,将商务与数<br>乐性发挥至极。 | 重量和<br>○NVIDIA<br>4MB 显<br>媒体娱 |
| 풴믄                      | 三星 X10-plus CV05                                                                           |                                                                                                  | 市场公                            |
| <del>空亏</del><br>三星 XO6 | -C003 奔腾-M 1.73GHz/512MB DDRII/40GB/0                                                      |                                                                                                  | 9800                           |
| 三星 X20                  | -C003 奔腾-M 1.6GHz/256MB DDRII/40GB/CC                                                      | OMB0/1 5.0'                                                                                      | 10600                          |
| 三星 X10<br>載宏 Inc        | -plus CV05 奔腾-M 1.6GHz/256MB DDR/60GE<br>piron 630m 奔腾-M 1.6GHz/512MR DDRI/60              | 3/COMBO/14.1'                                                                                    | 12000                          |
| 戴尔 Lat                  | itude D610 D 奔腾—M 1.6GHz/512MB DDRII/60                                                    | /60GB/C0MB0/14.1'                                                                                | 8800                           |
| 戴尔 Lat                  | itude 100Ln 奔腾-M 2.6GHz/256MB DDR/200                                                      | GB/DVD-ROM/14.0                                                                                  | 9388                           |
| 戴尔 Ins                  | piron 8600 奔腾-M 1.6GHz/512MB DDR/40GB                                                      | B/DVD-ROM/15.4                                                                                   | 11200                          |
| 索尼 VGN<br>索尼 VGN        | -FJ56C Celeron-M 1.4GHZ/256MB DDR11/40G<br>-FJ67C 奔腾-M 1 73GHz/256MB DDR11/40GB/           | B/COMBO/14.1                                                                                     | 9980                           |
| 索尼 VGN                  | -FS48C 奔腾-M 1.73GHz/512MB DDRII/60GB                                                       | /COMB0/15.4'                                                                                     | 10400                          |
| 东芝 PSL                  | 20Q-00K004 奔腾-M 1.73GHz/256MB DDRII/                                                       | 40GB/COMB0/15.0'                                                                                 | 7999                           |
| 东芝 PSM                  | 190-003002 奔腾-M 1.73GHz/256MB DDR/4                                                        | OGB/COMBO/14.1'                                                                                  | 8999                           |
| 东芝 PSM<br>宮十诵 S         | 14UQ-UJXUOF 奔腾-M I./4GHZ/256MB DDR/4U<br>2020 AMD A-XP M 2 1GHz/256MB DDR/40GB/CU          | 06B/C0MB0/15.4'                                                                                  | 8300                           |
| 富士通(                    | 1321 奔腾-M 1.73GHz/256MB DDRII/40GB/C                                                       | OMB0/15.4'                                                                                       | 9990                           |
| 富士通 S                   | 6230 奔腾-M 1.6GHz/256MB DDR/40GB/COMB                                                       | 0/13.3'                                                                                          | 11300                          |
| NEC E200                | 0 奔腾-M 1.6GHz/256MB DDR/40GB/DVD-ROM                                                       | /14.0'                                                                                           | 8200                           |
| NEC 5300                | 0 移动赛扬-M 1.3GHZ/256MB DDR/40GB/C0MB<br>0 奔腾-M 1.73GHz/256MB DDRII/60GB/C0MB                | 0/14.1'                                                                                          | 12300                          |
| IBM R50e                | 1834KCC 奔腾-M 1.6GHz/256MB DDR/40GB/                                                        | DVD-ROM/14.1'                                                                                    | 8380                           |
| IBM R52                 | 1858CC3 奔腾-M 1.6GHz/256MB DDRII/40GB/                                                      | /DVD-ROM/14.1'                                                                                   | 9900                           |
| IBM R52                 | 185897C 奔腾-M 1.73GHz/256MB DD1II/40G                                                       | B/DVD-ROM/14.1'                                                                                  | 10300                          |
| 巾功                      | 虫灬Napa 核心的双核毛に本例例上市,但高<br> 就出现在市场上。HP ze2202和Acer Trave                                    | 高1生17「CC的产品儿子<br>1Mate 2403NWXM等Π                                                                | シ<br>款 双                       |
| 圳心                      | 核心笔记本最大降价幅度超过700元。                                                                         |                                                                                                  |                                |

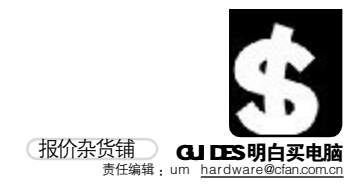

|                                                                                                    |                                                                                                    | 庙                                                                                                    | <del>.</del>                                                                                                    |                                                                                                    |
|----------------------------------------------------------------------------------------------------|----------------------------------------------------------------------------------------------------|----------------------------------------------------------------------------------------------------|----------------------------------------------------------------------------------------------------|----------------------------------------------------------------------------------------------------|
|                                                                                                    | 51                                                                                                    | 19史                                                                                                    |                                                                                                    |                                                                                                    |
|                                                                                                    | P                                                                                                    | -                                                                                                    | <b>点评:</b> 无论单碟容                                                                                                    | 量还是总容                                                                                                    |
| 关                                                                                                    | 0                                                                                                    |                                                                                                    | 重都区到了更元度<br>单碟容量160G                                                                                                    | 则 例 的 小 十。<br>B. 总容 量                                                                                                    |
| 注                                                                                                    | A. 7                                                                                                    | 1                                                                                                    | 与00GB, 16MB 缓存                                                                                                    | F, 7200转,                                                                                                    |
| 之                                                                                                    | AL MAN                                                                                                    | 1                                                                                                    | 平均寻道时间为                                                                                                    | 8.5ms,采用                                                                                                    |
| 星                                                                                                    | and a                                                                                                    | /                                                                                                    | 希捷公司专利的                                                                                                    | SoftSonic液                                                                                                    |
|                                                                                                    | ~                                                                                                    |                                                                                                    | 态轴承马达技术。                                                                                                    | >                                                                                                    |
| 希摄                                                                                                    | を500GB/酷鱼7200.9                                                                                                    | Plus/                                                                                                    | 16MB                                                                                                    |                                                                                                    |
|                                                                                                    | IDE                                                                                                    |                                                                                                    | SATA                                                                                                    |                                                                                                    |
| 型号                                                                                                    | TE & 7000 0 D1 10MD                                                                                                    | 平均价                                                                                                    | · 型号                                                                                                    | 平均价                                                                                                    |
| 希捷 80GB                                                                                                    | /                                                                                                    | 410                                                                                                    | 希捷 160GB/酷鱼/200.9 Plus/8                                                                                                    | MB 699                                                                                                    |
| 西部数据W                                                                                                    | D1200BB                                                                                                    | 520                                                                                                    | 迈拓160GB/DiamondMax Plus9/8                                                                                                    | SMB(盒) 620                                                                                                    |
| 西部数据W                                                                                                    | ND1600JB                                                                                                    | 575                                                                                                    | 迈拓 250GB/DiamondMax Plus10                                                                                                    | /16MB(盒) 800                                                                                                    |
| 迈拓 80GB/                                                                                                    | /DiamondMax Plus9/8MB(盒)<br>B/DiamondMax Plus9/2MB(合                                                                                                    | 415                                                                                                    | 西部数据WD1600JD/8MB<br>西部粉据WD25001D/8MB                                                                                                    | 570                                                                                                    |
| 也 1000<br>日立 80GB,                                                                                                    | D/D1allionunax Fluss/2010(温<br>/7200转/2MB                                                                                                    | 395                                                                                                    | 日立7K80/80GB/SATAII                                                                                                    | 435                                                                                                    |
| 日立160G                                                                                                    | iB/7200转/2MB                                                                                                    | 590                                                                                                    | 日立 400GB/7200转                                                                                                    | 21 30                                                                                                    |
| 市场                                                                                                    | 富士通公司将从5月/                                                                                                    | 底开始                                                                                                    | 出货容量200GB的2.5英寸硬                                                                                                    | 盘,型号为                                                                                                    |
| 动态                                                                                                    | MHV2200BT,可用于多功                                                                                                    | り能笔证                                                                                                    | 出本电脑以及小型硬盘录像机<br>55.0.2                                                                                                    | 等数码家电                                                                                                    |
|                                                                                                    | 乙类的需要长时间视频                                                                                                    | 坝 求 制                                                                                                    | 1) 设备。                                                                                                    |                                                                                                    |
|                                                                                                    |                                                                                                    |                                                                                                    |                                                                                                    |                                                                                                    |
|                                                                                                    |                                                                                                    | 氜                                                                                                    | Ŧ                                                                                                    |                                                                                                    |
|                                                                                                    |                                                                                                    |                                                                                                    | <b>点评</b> 采田了G                                                                                                    | eForce 6800                                                                                                    |
|                                                                                                    | - ACCES IN CONTRACTOR                                                                                                    |                                                                                                    | 核心+7800 PCE                                                                                                    | 3的组合,由                                                                                                    |
| 关                                                                                                    |                                                                                                    | - 74                                                                                                    | 于工作频率很                                                                                                    | 高,它的性                                                                                                    |
| 注                                                                                                    |                                                                                                    |                                                                                                    | 能直指GeForce<br>价格却便宣復                                                                                                    | e 6800GT,而<br>夕 - 星外汶                                                                                                    |
| Ż                                                                                                    |                                                                                                    |                                                                                                    | 块显卡的超频能                                                                                                    | 》。557 运<br>能力很不错,                                                                                                    |
| 星                                                                                                    | Statement of                                                                                                    | P.C. MAR                                                                                                    | 适当超频后性                                                                                                    | 能提升非常                                                                                                    |
|                                                                                                    | 1                                                                                                    |                                                                                                    | 明显。                                                                                                    |                                                                                                    |
|                                                                                                    | 七彩虹天行680                                                                                                    | )0GS/I                                                                                                    | JP                                                                                                    |                                                                                                    |
|                                                                                                    | ATI                                                                                                    |                                                                                                    | NVIDIA                                                                                                    |                                                                                                    |
| 型号                                                                                                    | 平:                                                                                                    | 均价                                                                                                    | 型号                                                                                                    | 平均价                                                                                                    |
| 迪兰恒进                                                                                                    | X800 GT/256MB 1                                                                                                    |                                                                                                    | +彩虹 王行 6800GS/UP/256MB                                                                                                    |                                                                                                    |
| 油子酒油                                                                                                    | : YEEO 苦仝 H /2E6MB                                                                                                    | 5.40<br>5.40                                                                                                    | 上彩虹 工行 6600CT/CU/1 20MB                                                                                                    | 1490                                                                                                    |
| 迪兰恒进<br>微星 RX1                                                                                                    | X550黄金版/256MB<br>300PRO-TD256E/256MB                                                                                                    | 549<br>939                                                                                                    | 七彩虹 天行 6600GT/CH/128ME<br>微星 NX6600LE-TD128E/128M                                                                                                    | 1490<br>3960<br>B749                                                                                                    |
| 迪兰恒进<br>微星 RX1<br>微星 RX70                                                                                                    | X550黄金版/256MB<br>300PRO-TD256E/256MB<br>00SE/128MB                                                                                                    | 549<br>939<br>599                                                                                                    | 七彩虹 天行 6600GT/CH/128ME<br>微星 NX6600LE-TD128E/128M<br>微星 NX6200AX/128MB                                                                                                    | 1 490<br>3 960<br>B 749<br>490                                                                                                    |
| 迪兰恒进<br>微星 RX1<br>微星 RX70<br>蓝宝石 X<br>英安石 X                                                                                                    | x550 黄金版 /256MB<br>300PRO-TD256E/256MB<br>00SE/128MB<br>1 300 AGP/256MB                                                                                                    | 549<br>939<br>599<br>799<br>700                                                                                                    | 七彩虹 天行 6600GT/CH/128ME<br>微星 NX6600LE-TD128E/128M<br>微星 NX6200AX/128MB<br>丽台 PX6600GT/TDH/128MB<br>丽台 PX6600GT/TDH/128MB                                                                                                    | i 1490<br>3 960<br>1B 749<br>490<br>1190<br>700                                                                                                    |
| 迪兰恒进<br>微星 RX1<br>微星 RX70<br>蓝宝石 X<br>蓝宝石 X<br>小影霸 R                                                                                                    | X550 黄金版 /256MB<br>300PR0-TD256E/256MB<br>005E/128MB<br>1300 AGP/256MB<br>800GT0/128MB<br>11600PT/256MB                                                                                                    | 549<br>939<br>599<br>799<br>799<br>799<br>790                                                                                                    | 七米虹 天行 6600GT/CH/128ME<br>微星 NX6600LE-TD128E/128M<br>微星 NX6200AX/128MB<br>部合 PX6600LE/128MB<br>部合 PX6600LE/128MB<br>易达 闪电 6600GT/128MB                                                                                                    | 1490           3         960           B         749           490         1190           700         950                                                                                                    |
| 迪兰恒进<br>微星 RX1<br>微星 RX70<br>蓝宝石 X<br>広宝石 X<br>小影霸 R<br>小影霸 R                                                                                                    | <ul> <li>X550 黄金版 /256MB</li> <li>300PRO-T0256E/256MB</li> <li>005E/128MB</li> <li>1300 AGP/256MB</li> <li>800GT0/128MB</li> <li>1600PT/256MB</li> <li>300SE PR0/256MB</li> </ul>                                                                                                    | 340           549           939           599           799           799           790           509                                                                                                    | レンシュ XF1 6600GT/CH/128ME<br>微星 NX6600LE-TD128E/128M<br>微星 NX6600LE-TD128E/128M<br>顔音 PX6600GT/TDH/128MB<br>部合 PX6600LE/128MB<br>昂达 内电6600GT/128MB<br>昂达 GF6600LE/128MB                                                                                                    | 1 490           3         960           B         749           490         1190           700         950           590         590                                                                                                    |
| <ul> <li>這一個人類的     <li>這一個人類的     <li>這一個人類的     <li>這一個人類的     <li>這一個人類的     <li>這一個人類的     <li>」     <li>」      <li>」      <li>」      <li>」     </li> <li>」      </li> <li>」      </li> <li>」      </li> <li>」     </li> <li>」      </li> <li>」      </li> <li>」      </li> <li>」      </li> <li>」      </li> <li>」      </li> <li>」      </li> <li>」      </li> <li>」      </li> <li>」       </li> <li>」       <!--</th--><th><ul> <li>X550 黄金版 /256MB</li> <li>300PRO-T0256E/256MB</li> <li>00SE/128MB</li> <li>1300 AGP/256MB</li> <li>800GT0/1 28MB</li> <li>1600PT/256MB</li> <li>300SE PR0/256MB</li> <li>ATI 原定于 2006 年夏</li> </ul></th><th>1340<br/>549<br/>939<br/>599<br/>799<br/>799<br/>790<br/>509<br/>509</th><th>LAX虹 大行 6600GT/CH/128ME<br/>微星 NX6600LE-TD128E/128M<br/>微星 NX6200AX/128MB<br/>丽台 PX6600ET/TDH/128MB<br/>丽台 PX6600LE/128MB<br/>昂达 内电6600GT/128MB<br/>昂达 GF6600LE/128MB<br/>的R600,由于 Vista的缺席,</th><th>i 1490<br/>3 960<br/>B 749<br/>490<br/>1190<br/>700<br/>950<br/>590<br/>590</th></li></li></ul>                                                                                                    | <ul> <li>X550 黄金版 /256MB</li> <li>300PRO-T0256E/256MB</li> <li>00SE/128MB</li> <li>1300 AGP/256MB</li> <li>800GT0/1 28MB</li> <li>1600PT/256MB</li> <li>300SE PR0/256MB</li> <li>ATI 原定于 2006 年夏</li> </ul>                                                                                                    | 1340<br>549<br>939<br>599<br>799<br>799<br>790<br>509<br>509                                                                                                    | LAX虹 大行 6600GT/CH/128ME<br>微星 NX6600LE-TD128E/128M<br>微星 NX6200AX/128MB<br>丽台 PX6600ET/TDH/128MB<br>丽台 PX6600LE/128MB<br>昂达 内电6600GT/128MB<br>昂达 GF6600LE/128MB<br>的R600,由于 Vista的缺席,                                                                                                    | i 1490<br>3 960<br>B 749<br>490<br>1190<br>700<br>950<br>590<br>590                                                                                                    |
| <ul> <li>通微型     <li>2     <li>2     <li>2     <li>2     <li>累     <li>素     <li>あ     </li> <li>あ     </li> </li></li></li></li></li></li></li></ul>                                                                                                    | <ul> <li>X550 黄金版 /256MB</li> <li>300PRO-T0256E/256MB</li> <li>00SE/128MB</li> <li>1300 A6P/256MB</li> <li>800GT0/1 28MB</li> <li>1600PT/256MB</li> <li>3005E PR0/256MB</li> <li>3005E PR0/256MB</li> <li>ATI原定于 2006 年夏。</li> <li>水豆原本44.応 マキMIのT</li> </ul>                                                                                                    | 1340<br>549<br>939<br>599<br>799<br>799<br>799<br>509<br>季推出<br>而R580                                                                                                    | LAAL XT 6600GT/CH/128ME<br>微星 NX6600LE-TD128E/128M<br>微星 NX6600LE-TD128E/128M<br>適合 PX6600E/128MB<br>高合 PX6600LE/128MB<br>局达 闪电 6600LE/128MB<br>局达 GF6600LE/128MB<br>的 R600,由于 Vista的缺席,<br>約80nm升级版 R580+将代替 F<br>均置任.                                                                                                    | i 1490<br>3 960<br>B 749<br>490<br>1190<br>700<br>950<br>590<br>, 不得不推<br>2600担负今                                                                                                    |
| <ul> <li>迪賀 RX1<br/>微星 RX1<br/>微星 RX7(<br/>紫星 宝宝<br/>家<br/>影<br/>霸<br/>の<br/>形<br/>の<br/>木<br/>の<br/>の<br/>の<br/>の<br/>の<br/>の<br/>の<br/>の<br/>の<br/>の<br/>の<br/>の<br/>の<br/>の<br/>の<br/>の</li></ul>                                                                                                    | <ul> <li>X550 黄金版 /256MB</li> <li>300PRO-T0256E/256MB</li> <li>00SE/128MB</li> <li>1300 A6P/256MB</li> <li>800GT0/128MB</li> <li>1600PT/256MB</li> <li>3005E PR0/256MB</li> <li>ATI 原定于 2006 年夏:<br/>迟至今年第四季度。前<br/>年夏季市场应对WIDI</li> </ul>                                                                                                    | 1340<br>549<br>939<br>599<br>799<br>799<br>790<br>509<br>509<br>509<br>509<br>509<br>509<br>509<br>509<br>509<br>5                                                                                                    | LAA並入了 6600GT/CH/128ME<br>微星 NX6600LE-TD128E/128M<br>微星 NX6600LE-TD128E/128M<br>高合 PX6600E/128MB<br>昂台 PX6600LE/128MB<br>昂达 闪电 6600GT/128MB<br>昂达 GF6600LE/128MB<br>的 R600,由于 Vista的缺席,<br>約80nm升级版 R580+将代替 F<br>均重任。                                                                                                    | i 1490<br>3 960<br>1B 749<br>490<br>1190<br>700<br>950<br>590<br>, 不得不推<br>R600担负今                                                                                                    |
| <ul> <li>              世 (2)             1             (2)             位             1</li></ul>                                                                                                    | <ul> <li>X550 黄金版 /256MB</li> <li>300PRO-TU256E/256MB</li> <li>0005E/128MB</li> <li>1300 AGP/256MB</li> <li>800GT0/128MB</li> <li>1600PT/256MB</li> <li>3005E PRO/256MB</li> <li>3005E PRO/256MB</li> <li>ATI 原定于 2006 年夏。</li> <li>这至今年第四季度。</li> <li>市 年夏季市场应对WIDI</li> </ul>                                                                                                    | 1340<br>549<br>939<br>599<br>799<br>799<br>799<br>509<br>509<br>季推出<br>雨R580<br>府<br>A G80<br>前                                                                                                    | Lシム (T) 6600GT/CH/128ME<br>微星 NX6600LE-TD128E/128M<br>微星 NX6600LE-TD128E/128M<br>源台 PX6600E/128MB<br>扇台 PX6600LE/128MB<br>扇台 PX6600LE/128MB<br>昂达 闪电6600LE/128MB<br>局达 GF6600LE/128MB<br>的 R600,由于 Vista的缺席<br>約80nm升级版 R580+将代替 F<br>均重任。                                                                                                    | <ul> <li>1490</li> <li>960</li> <li>8 749</li> <li>490</li> <li>1190</li> <li>700</li> <li>950</li> <li>590</li> <li>590</li> <li>590</li> <li>590</li> <li>774</li> <li>784</li> <li>78600担负令</li> </ul>                                                                                                    |
| <ul> <li>迪微微蓝蓝小小</li> <li>市动</li> <li>、</li> </ul>                                                                                                    | <ul> <li>X550 黄金版 /256MB</li> <li>300PRO-TU256E/256MB</li> <li>0005E/128MB</li> <li>1300 AGP/256MB</li> <li>800GT0/128MB</li> <li>1600PT/256MB</li> <li>3005E PRO/256MB</li> <li>3005E PRO/256MB</li> <li>ATI 原定于 2006 年夏。</li> <li>这至今年第四季度。</li> <li>市 年夏季市场应对NUIDI</li> </ul>                                                                                                    | 1340<br>549<br>939<br>599<br>799<br>799<br>790<br>509<br>季推出<br>而R580<br>A G80自<br><b>机</b>                                                                                                    | LAA並入了 050003.077.47.128ME<br>微星 NX6600LE-TD128E/128M<br>微星 NX6600LE-TD128E/128M<br>滴合 PX6600E/128MB<br>扇台 PX6600LE/128MB<br>局达 闪电 6600LE/128MB<br>局达 GF6600LE/128MB<br>向的 R600,由于 Vista 的缺席,<br>約80nm升级版 R580+将代替 F<br>均重任。                                                                                                    | <ol> <li>1490</li> <li>960</li> <li>8 749</li> <li>490</li> <li>1190</li> <li>700</li> <li>950</li> <li>590</li> <li>, 不得不推<br/>3600担负令</li> <li>20计鲜活俏</li> </ol>                                                                                                    |
| <ul> <li>迪徽徽蓝蓝小小</li> <li>市动</li> <li>美い</li> <li>美い</li> <li>大い</li> <li>市</li> <li>大い</li> <li>大い</li></ul>                                                                                                    | <ul> <li>X550 黄金版 /256MB</li> <li>300PRO-T0256E/256MB</li> <li>0005E/128MB</li> <li>1300 AGP/256MB</li> <li>800GT0/128MB</li> <li>1600PT/256MB</li> <li>3005E PR0/256MB</li> <li>3005E PR0/256MB</li> <li>ATI 原定于 2006 年夏:<br/>迟至今年第四季度。而<br/>年夏季市场应对NUIDI</li> </ul>                                                                                                    | 1340<br>549<br>939<br>599<br>799<br>799<br>790<br>509<br>季推出<br>町R580府<br>A G80向<br><b>机</b>                                                                                                    | レネエ 入行 6600GT/CH/128ME<br>微星 NX6600LE-TD128E/128M<br>微星 NX6600LE-TD128E/128M<br>微星 NX6200AX/128MB<br>部合 PX6600LE/128MB<br>昂达 闪电 6600LE/128MB<br>昂达 GF6600LE/128MB<br>的 R600,由于 Vista的缺席,<br>約80nm升级版 R580+将代替 F<br>均重任。<br>点评:外观i<br>皮,内部做:                                                                                                    | <ol> <li>1490</li> <li>960</li> <li>B 749</li> <li>490</li> <li>1190</li> <li>700</li> <li>950</li> <li>590</li> <li>, 不得不推<br/>8600担负令</li> <li>设计鲜活俏<br/>工朴实扎实,</li> </ol>                                                                                                    |
| <u>迪徽徽蓝蓝小小市动</u><br>至星星宝宝影影 <b>场态</b><br>大注、                                                                                                    | <ul> <li>X550 黄金版 /256MB</li> <li>300PRO-T0256E/256MB</li> <li>0005E/128MB</li> <li>1300 AGP/256MB</li> <li>800GT0/128MB</li> <li>1600PT/256MB</li> <li>3005E PR0/256MB</li> <li>3005E PR0/256MB</li> <li>ATI 原定于 2006 年夏:<br/>迟至今年第四季度。而<br/>年夏季市场应对NUIDI</li> </ul>                                                                                                    | 1340       549       939       599       799       790       509       季推出       前R580       A G80                                                                                                    | レネエ 入行 6600GT/CH/128ME<br>微星 NX6600LE-TD128E/128M<br>微星 NX6600LE-TD128E/128M<br>微星 NX6600KT/TDH/128MB<br>扇合 PX6600LE/128MB<br>昂达 闪电 6600LE/128MB<br>昂达 GF6600LE/128MB<br>的 R600,由于 Vista的缺席,<br>約80nm升级版 R580+将代替 F<br>均重任。                                                                                                    | <ol> <li>1490</li> <li>960</li> <li>8 749</li> <li>490</li> <li>1190</li> <li>700</li> <li>950</li> <li>590</li> <li>, 不得不推</li> <li>8600担负令</li> <li>20计鲜活俏</li> <li>工朴实扎实,属</li> <li>4120</li> <li>420</li> <li>420</li> <li>420</li> <li>430</li> <li>440</li> <li>440</li> <li>440</li> <li>450</li> <li>450</li></ol>    |
| <u>迪徽徽蓝蓝小小</u> 市动<br>三星星宝宝影影 市动<br>美注之日<br>恒 XI (7/ X) R R<br>场<br>な                                                                                                    | <ul> <li>X550 黄金版 /256MB</li> <li>300PRO-T0256E/256MB</li> <li>0005E/128MB</li> <li>1300 AGP/256MB</li> <li>800GT0/128MB</li> <li>1600PT/256MB</li> <li>3005E PR0/256MB</li> <li>3005E PR0/256MB</li> <li>ATI 原定于 2006 年夏:<br/>迟至今年第四季度。而<br/>年夏季市场应对WIDI</li> </ul>                                                                                                    | 340       549       939       599       799       790       509       季推出       前R5800       A G806                                                                                                    | LAA立 X-T 05003J07/E-3102     LAA立 X-T 05003J07/E-3102     WX6600LE-TD128E/128M     微星 NX6600LE-TD128E/128M     蘭語合 PX6600LE/128MB     昂达 闪电 6600GT/TDH/128MB     昂达 闪电 6600LE/128MB     昂达 闪电 6600LE/128MB     的 R600, 由于 Vista 的缺席,     的 R600, 由于 Vista 的缺席,     的 80nm 升级版 R580+将代替 F     约重任。     【算:外观;     皮,内部做     前面板具有     质感,各部     △感,4mm                                                                                                    | <ol> <li>1490</li> <li>960</li> <li>8 749</li> <li>490</li> <li>1190</li> <li>700</li> <li>950</li> <li>590</li> <li>, 不得不推</li> <li>3600担负令</li> <li>8600担负令</li> <li>8600担负令</li> <li>8600担负令</li> </ol>                                                                                                    |
| <u>迪徽徽蓝蓝小小</u><br>一<br>重<br>型<br>星<br>星<br>宝<br>宝<br>影<br>影<br>新<br>动<br>、<br>、<br>、<br>、<br>、<br>、<br>、<br>、<br>、<br>、<br>、<br>、<br>、                                                                                                    | <ul> <li>X550 黄金版 /256MB</li> <li>300PRO-T0256E/256MB</li> <li>0005E/128MB</li> <li>1300 AGP/256MB</li> <li>800GT0/128MB</li> <li>1600PT/256MB</li> <li>3005E PR0/256MB</li> <li>3005E PR0</li></ul>                                                                                                    | 1340       549       939       599       799       790       509       季推出       町R5800       A G800                                                                                                    | LAA並入了 6600GT/CH/128ME<br>微星 NX6600LE-TD128E/128M<br>微星 NX6600LE-TD128E/128M<br>微星 NX6600KT/TDH/128MB<br>高合 PX6600LE/128MB<br>昂达 闪电 6600LE/128MB<br>昂达 GF6600LE/128MB<br>的 R600,由于 Vista的缺席,<br>約80nm升级版 R580+将代替 F<br>均重任。<br><b>注</b><br><b>注</b><br><b>点评</b> :外观试<br>皮,内部做工<br>前面板具有<br>质感,各部<br>风道可直接                                                                                                    | <ol> <li>1490</li> <li>960</li> <li>B 749</li> <li>490</li> <li>1190</li> <li>700</li> <li>950</li> <li>590</li> <li>不得不排</li> <li>600担负令</li> <li>20</li> <li>21</li> <li>24</li> <li>25</li> <li>25</li> <li>26</li> <li>26</li> <li>27</li> <li>28</li> <li>29</li> <li>26</li> <li>27</li> <li>28</li> <li>29</li> <li>29</li> <li>29</li> <li>20</li> <li>20</li> <li>21</li> <li>21</li> <li>22</li> <li>23</li> <li>24</li> <li>24</li> <li>25</li> <li>26</li> <li>27</li> <li>28</li> <li>29</li> <li>29</li> <li>29</li> <li>29</li> <li>20</li> <li>20</li> <li>20</li> <li>20</li> <li>20</li> <li>21</li> <li>21</li> <li>21</li> <li>24</li> <li>24</li> <li>24</li> <li>24</li> <li>24</li> <li>24</li> <li>24</li> <li>24</li> <li>24</li> <li>24</li> <li>24</li> <li>24</li> <li>24</li> <li>24</li> <li>24</li> <li>24</li> <li>24</li> <li>24</li> <li>25</li> <li>26</li> <li>26</li> <li>26</li> <li>27</li> <li>26</li> <li>27</li> <li>26</li> <li>27</li> <li>26</li> <li>27</li> <li>26</li> <li>26</li> <li>26</li> <li>26</li> <li>26</li> <li>26</li> <li>26</li> <li>26</li> <li>26</li> <li>26</li> <li>26</li> <li>26</li> <li>26</li> <li>26</li> <li>26</li> <li>26</li> <li>26</li> <li>26</li> <li>26</li> <li>26</li> <li>27</li> <li>26</li> <li>27</li> <li>26</li> <li>27</li> <li>26</li> <li>26</li> <li>26</li> <li>26</li> <li>26</li> <li>26</li> <li>26</li> <li>26</li> <li>26</li> <li>26</li> <li>26</li> <li>26</li> <li>26</li> <li>26</li> <li>26</li> <li>26</li> <li>26</li> <li>26</li> <li>26</li> <li>26</li> <li>26</li> <li>26</li> <l< th=""></l<></ol>                        |
| 迪微微蓝蓝小小 市动 关注之星<br>[昭17] (X) X X R R<br>(1) X X X R R                                                                                                    | <ul> <li>X550 黄金版 /256MB</li> <li>300PRO-T0256E/256MB</li> <li>0005E/128MB</li> <li>1300 AGP/256MB</li> <li>800GT0/128MB</li> <li>1600PT/256MB</li> <li>3005E PR0/256MB</li> <li>3005E PR0/256MB</li> <li>3005E PR</li></ul>                                                                                                    | 1340<br>549<br>939<br>599<br>799<br>799<br>799<br>509<br>509<br>季推出<br>新<br>家務<br>名 6806<br><b>机</b>                                                                                                    | LAA主人子) 6600GT/CH/128ME<br>微星 NX6600LE-TD128E/128M<br>微星 NX6600LE-TD128E/128M<br>微星 NX6600KT/TDH/128MB<br>扇合 PX6600E/128MB<br>昂达 闪电 6600E/128MB<br>昂达 GF6600LE/128MB<br>的 R600,由于 Vista的缺席,<br>約80nm升级版 R580+将代替 F<br>均重任。<br><b>注</b><br><b>点评</b> :外观试<br>皮,内部做工<br>前面板具有<br>质感,各部<br>乌德,@面<br>风道可直接<br>器提供机系                                                                                                    | <ol> <li>1490</li> <li>960</li> <li>960</li> <li>B 749</li> <li>490</li> <li>1190</li> <li>700</li> <li>950</li> <li>590</li> <li>不得不推</li> <li>760</li> <li>760</li> <li>764</li> <li>760</li> <li>764</li> <li>764&lt;</li></ol> |
| <u>迪徽徽蓝蓝小小</u> 市动<br>兰星星宝宝影影 市动<br>关注之星                                                                                                    | <ul> <li>X550 黄金版 /256MB</li> <li>300PRO-T0256E/256MB</li> <li>0005E/128MB</li> <li>1300 AGP/256MB</li> <li>800GT0/128MB</li> <li>1600PT/256MB</li> <li>3005E PR0/256MB</li> <li>3005E PR0</li></ul>                                                                                                    | 1340<br>549<br>939<br>599<br>799<br>799<br>799<br>509<br>509<br>509<br>509<br>年<br>4<br>6806<br><b>机</b>                                                                                                    | レネエ 入行 6600GT/CH/128ME<br>微星 NX6600LE-TD128E/128M<br>微星 NX6600LE-TD128E/128M<br>微星 NX6600KT/TDH/128MB<br>扇合 PX6600LE/128MB<br>昂达 闪电 6600LE/128MB<br>局达 GF6600LE/128MB<br>的 R600,由于 Vista的缺席,<br>約80nm升级版 R580+将代替 F<br>均重任。<br>「     「     「     「     「     」     「     」     「     」     」     」     」     「     」     」     」     」     」     」     」     」     」     」     」     」     」     」     」     」     」     」     」     」     」     」     」     」     」     」     」     」     」     」     」     」     」     」     」     」     」     」     」     」     」     」     」     」     」     」     」     」     』     」     』     」     』     』     』     』     』     』     』     』     』     』     』     』     』     』     』     』     』     』     』     』     』     』     』     』     』     』     』     』     』     』     』     』     』     』     」     』     」     』     』     』     』     』     』     』     』     』     』     』     』     』     』     』     』     』     』     』     』     』     』     』     』     』     』     』     』     』     』     』     』     』     』     』     』     』     』     』     』     』     』     』     』     』     』     』     』     』     』     』     』     』     』     』     』     』     』     』     』     』     』     』     』     』     』     』     』     』     』     』     』     』     』     』     』     』     』     』     』     』     』     』     』     』     』     』     』     』     』     』     』     』     』     』     』     』     』     』     』     』     』     』     』     』     』     』     』     』     』     』     』     』     』     』     』     』     』     』     』     』     』     』     』     』     』     』     』     』     』     』     』     』     』     』     』     』     』     』     』     』     』     』     』     』     』     』     』     』     』     』     』     』     』     』     』     』     』     』     』     』     』     』     』     』     』     』     』     』     』     』     』     』     』     』     』     』     』     』     』     』      』     』     』     』      』      』      』      』      』      』      』      』      』      』      』      』      』      』      』 | <ul> <li>1490</li> <li>960</li> <li>960</li> <li>8 749</li> <li>490</li> <li>1190</li> <li>700</li> <li>950</li> <li>590</li> <li>590</li> <li>不得不推</li> <li>3600担负令</li> <li>600担负令</li> <li>600担负令</li> <li>600担负令</li> <li>600担负令</li> <li>600担负令</li> <li>600担负令</li> </ul>                                                                                                    |
| <u>迪徽徽蓝蓝小小</u> 市动<br>兰星星宝宝影影 市动<br>关注之星                                                                                                    | <ul> <li>X550 黄金版 /256MB</li> <li>300PRO-T0256E/256MB</li> <li>0005E/128MB</li> <li>1300 AGP/256MB</li> <li>1300 AGP/256MB</li> <li>1600PT/256MB</li> <li>3005E PR0/256MB</li> <li>3005E PR0/256MB</li> <li>3005E P</li></ul>                                                                                                    | 1340<br>549<br>939<br>599<br>799<br>799<br>799<br>509<br>季推出<br>680<br>有<br>れ<br>れ                                                                                                    | LAAL XF1 96000307/1238/1288/1288/1288/1288/1288/1288/1288                                                                                                    | <ol> <li>1490</li> <li>960</li> <li>960</li> <li>8 749</li> <li>490</li> <li>1190</li> <li>700</li> <li>950</li> <li>590</li> <li>不得不推</li> <li>760</li> <li>760</li> <li>764</li> <li>764&lt;</li></ol> |
| <u>迪徽徽蓝蓝小小</u> 市动<br>兰星星宝宝影影 市动<br>关注之星<br>号<br>四<br>号<br>四<br>一<br>、<br>、<br>、<br>、<br>、<br>、<br>、<br>、<br>、<br>、<br>、<br>、<br>、                                                                                                    | <ul> <li>X550 黄金版 /256MB</li> <li>X00RO-T0256E/256MB</li> <li>X00SE/128MB</li> <li>X00 AGP/256MB</li> <li>X00 AGP/256MB</li> <li>X00 AGP/256MB</li> <li>X00 T0/128MB</li> <li>X00 T0/128MB</li></ul>                                                                                                    | 1340<br>549<br>939<br>599<br>799<br>799<br>790<br>509<br>509<br>509<br>509<br>本<br>推出は<br>680<br>前<br>れ<br>れ                                                                                                    | LAAL X-1 060003J07/1-21/28ME<br>微星 NX6600LE-TD128E/128M<br>微星 NX6600LE-TD128E/128M<br>微星 NX6600KT/TDH/128MB<br>扇合 PX6600LE/128MB<br>扇合 PX6600LE/128MB<br>局达 闪电 6600LE/128MB<br>的 R600,由于 Vista 的缺席,<br>約80nm升级版 R580+将代替 F<br>均重任。                                                                                                    | <ol> <li>1490</li> <li>960</li> <li>749</li> <li>490</li> <li>1190</li> <li>700</li> <li>950</li> <li>590</li> <li>, 不得不推</li> <li>8600担负令</li> <li>260</li> <li>261</li> <li>261</li> <li>261</li> </ol>                                                                                                    |
| <u>油微微蓝蓝小小</u> 市动<br>三星星宝宝影影<br>市动<br>关注之星<br>号国国<br>国国<br>日<br>(17) X X R R<br>(17) X X R R<br>(17) X R R<br>(17) X R R<br>(17) X R R<br>(17) X R R<br>(17) X R R<br>(17) X R<br>(17) X R<br>(17) | <ul> <li>X550 黄金版 /256MB</li> <li>300PRO-T0256E/256MB</li> <li>0005E/128MB</li> <li>1300 AGP/256MB</li> <li>800GT0/128MB</li> <li>1600PT/256MB</li> <li>3005E PR0/256MB</li> <li>3005E PR0/256MB</li> <li>4005E PR0/256MB</li> <li>4005E PR0/256MB</li> <li>4005E PR</li></ul>                                                                                                    | 1340<br>549<br>939<br>599<br>799<br>799<br>790<br>509<br>季推出<br>前応580<br>6<br>名 680<br><b>初</b><br><b>秋</b>                                                                                                    | L2→2 ×17 6600GT/CH/128ME<br>微星 NX6600LE-TD128E/128M<br>微星 NX6600LE-TD128E/128M<br>微星 NX6600KT/TDH/128MB<br>扇合 PX6600LE/128MB<br>扇合 PX6600LE/128MB<br>扇合 QX6600LE/128MB<br>局达 闪电 6600LE/128MB<br>的 R600,由于 Vista的缺席,<br>約80nm升级版 R580+将代替 F<br>均重任。<br><b>注</b><br><b>注</b><br><b>点评</b> :外观试<br>皮,内部做二前面板具有<br>质感,各部<br>风道可直接<br>器提供机和<br>气。<br>型号<br>多末 DLC-M9911<br>富士車 T2-476                                                                                                    | <ol> <li>1490</li> <li>960</li> <li>749</li> <li>490</li> <li>1190</li> <li>700</li> <li>950</li> <li>590</li> <li>, 不得不推</li> <li>8600担负令</li> <li>260</li> <li>260</li> <li>270</li> <li>280</li> </ol>                                                                                                    |
| <u> </u> 迪微微蓝蓝小小 市动 关注之星 号国国国<br>哲化石石霸霸 场态 关注之星 号国国国<br>百名石雷霸 场态                                                                                                    | <ul> <li>X550 黄金版 /256MB</li> <li>X050 黄金版 /256MB</li> <li>X00RO-T0256E/256MB</li> <li>X00SE/128MB</li> <li>X00 AGP/256MB</li> <li>K00FT/256MB</li> <li>X00 AGP/256MB</li> <li>X00 T256MB</li> <li>X00 T256MB<th>1340<br/>549<br/>939<br/>599<br/>799<br/>799<br/>790<br/>509<br/>季推出<br/>前家580<br/>6<br/>名 6806<br/><b>初</b><br/><b>秋</b></th><th>LAAL X-1 05003J07/E3120<br/>(本家虹 天行 6600GT/CH/128ME<br/>微星 NX6600LE-TD128E/128M<br/>微星 NX6600K1/TDH/128MB<br/>扇合 PX6600E/128MB<br/>昂达 闪电 6600E/128MB<br/>昂达 GF6600LE/128MB<br/>的 R600,由于 Vista 的缺席,<br/>約80nm升级版 R580+将代替 F<br/>均重任。<br/>C<br/>C</th><th><ol> <li>1490</li> <li>960</li> <li>749</li> <li>490</li> <li>1190</li> <li>700</li> <li>950</li> <li>590</li> <li>, 不得不推</li> <li>8600担负令</li> <li>260</li> <li>261</li> <li>270</li> <li>288</li> <li>328</li> </ol></th></li></ul>                                                                                                    | 1340<br>549<br>939<br>599<br>799<br>799<br>790<br>509<br>季推出<br>前家580<br>6<br>名 6806<br><b>初</b><br><b>秋</b>                                                                                                    | LAAL X-1 05003J07/E3120<br>(本家虹 天行 6600GT/CH/128ME<br>微星 NX6600LE-TD128E/128M<br>微星 NX6600K1/TDH/128MB<br>扇合 PX6600E/128MB<br>昂达 闪电 6600E/128MB<br>昂达 GF6600LE/128MB<br>的 R600,由于 Vista 的缺席,<br>約80nm升级版 R580+将代替 F<br>均重任。<br>C<br>C                                                                                                    | <ol> <li>1490</li> <li>960</li> <li>749</li> <li>490</li> <li>1190</li> <li>700</li> <li>950</li> <li>590</li> <li>, 不得不推</li> <li>8600担负令</li> <li>260</li> <li>261</li> <li>270</li> <li>288</li> <li>328</li> </ol>                                                                                                    |
| 迪徽徽蓝蓝小小<br>· 市动<br>· 美注之星<br>· 国国国嘉<br>· 世<br>· RYG石 新霸<br>· 场态<br>· 美注之星<br>· 一<br>· · · · · · · · · · · · · · · · · · ·                                                                                                     | <ul> <li>X550 黄金版 /256MB</li> <li>300PRO-T0256E/256MB</li> <li>0005E/128MB</li> <li>1300 AGP/256MB</li> <li>800GT0/128MB</li> <li>1600PT/256MB</li> <li>3005E PR0/256MB</li> <li>301 GEP 2506</li> <li>ATI 原定于 2006 年夏:<br/>迟至今年第四季度。而<br/>年夏季市场应对WUDI</li> <li>大協協 GC-505</li> <li>平</li> <li>5288</li> <li>A-F827D</li> <li>505SN</li> </ul>                                                                                                    | 1340<br>549<br>939<br>599<br>799<br>799<br>799<br>509<br>509<br>509<br>509<br>509<br>509<br>509<br>509<br>509<br>606<br><b>初</b><br>4<br>6806<br><b>初</b><br>790<br>509<br>509<br>509<br>509<br>509<br>509<br>509<br>509<br>509<br>5 | L2A社 X-T) 6600GT/CH/128ME     微星 NX6600LE-TD128E/128M     微星 NX6600LE-TD128E/128M     微重 NX6200X/128MB     丽合 PX6600E/128MB     昂达 闪电 6600E/128MB     昂达 闪电 6600LE/128MB     昂达 冈电 6600LE/128MB     南合 PX6600LE/128MB     南合 PX600LE/128MB     南合 PX6600LE/128MB     南合 PX6600LE/128MB     南合 PX6600LE/128MB     南合 PX6600LE/128MB     南合 PX6600LE/128MB     南合 PX6600LE/128MB     南合 PX6600LE/128MB     南合 PX6600LE/128MB     南合 PX6600LE/128MB     南合 PX6600LE/128MB     南合 PX6600LE/128MB     南合 PX6600LE/128MB     南合 PX6600LE/128MB     南在 PX6600LE/128MB     南在 PX6600LE/128MB     南在 PX6600LE/128MB     南在 PX6600LE/128MB     南在 PX6600LE/128MB     南在 PX6600LE/128MB     南在 PX6600LE/128MB     南在 PX6600LE/128MB     南在 PX6600LE/128MB     南在 PX6600LE/128MB     南在 PX6600LE/128MB     南在 PX6600LE/128MB     南在 PX6600LE/128MB     和日 PX6600LE/128MB     和日 PX6600LE/128MB     和日 PX6600LE/128MB     和日 PX6600LE/128MB     和日 PX660LE/128MB     和日 PX660LE/1              | <ul> <li>1490</li> <li>3 960</li> <li>B 749</li> <li>490</li> <li>1190</li> <li>700</li> <li>950</li> <li>590</li> <li>, 不得不推</li> <li>8600担负令</li> <li>260</li> <li>260</li> <li>270</li> <li>288</li> <li>328</li> <li>380</li> <li>380</li> </ul>                                                                                                    |
| 迪徽徽蓝蓝小小<br>市动<br>关注之星<br>型愛愛愛麦技技技<br>地<br>和<br>加<br>、<br>、<br>、<br>、<br>、<br>、<br>、<br>、<br>、<br>、<br>、<br>、<br>、                                                                                                    | <ul> <li>X550 黄金版 /256MB</li> <li>X050 黄金版 /256MB</li> <li>X00RO-T0256E/256MB</li> <li>X00 AGP/256MB</li> <li>X00 AGP/256MB</li> <li>X00 AGP/256MB</li> <li>X00 T256MS</li> <li>X00 T256MS</li> <li>X00 T266MS</li> <li>X00 T266MS</li> <li>X00 T266MS</li> <li>X00 T266MS</li> <li>X00 T266MS</li> <li>X00 T266MS</li> <li>X00 T266MS</li> <li>X00 T266MS</li> <li>X00 T266MS</li> <li>X00 T266MS</li> <li>X00 T266MS</li> <li>X00 T266MS<!--</th--><th>3400<br/>549<br/>939<br/>599<br/>799<br/>799<br/>799<br/>509<br/>509<br/>509<br/>509<br/>509<br/>509<br/>509<br/>509<br/>509<br/>5</th><th>L2A社 X-T) 6600GT/CH/128ME     微星 NX6600LE-TD128E/128M     微星 NX6600LE-TD128E/128M     微重 NX6200AX/128MB     丽合 PX6600E/128MB     昂达 闪电 6600E/128MB     昂达 闪电 6600LE/128MB     昂达 冈电 6600LE/128MB     南合 PX6600LE/128MB     南合 PX600LE/128MB     南合 PX600LE/128MB     南合 PX600LE/128MB     南伝 PX600LE/128MB     南伝 PX600LE/128MB     南在 PX600LE/128MB     南在 PX600LE/128MB     和田 PX600LE/128MB     南在 PX600LE/128MB     和田 PX600LE/128MB     和田 PX600LE/128MB     和田 PX600LE/128MB     南在 PX600LE/128MB     和田 PX600LE/128MB     和田 PX60LE/128</th><th><ul> <li>1490</li> <li>3 960</li> <li>B 749</li> <li>490</li> <li>1190</li> <li>700</li> <li>950</li> <li>590</li> <li>, 不得不推</li> <li>8600担负令</li> <li>260</li> <li>260</li> <li>270</li> <li>288</li> <li>328</li> <li>380</li> <li>290</li> <li>200</li> </ul></th></li></ul> | 3400<br>549<br>939<br>599<br>799<br>799<br>799<br>509<br>509<br>509<br>509<br>509<br>509<br>509<br>509<br>509<br>5                                                                                                    | L2A社 X-T) 6600GT/CH/128ME     微星 NX6600LE-TD128E/128M     微星 NX6600LE-TD128E/128M     微重 NX6200AX/128MB     丽合 PX6600E/128MB     昂达 闪电 6600E/128MB     昂达 闪电 6600LE/128MB     昂达 冈电 6600LE/128MB     南合 PX6600LE/128MB     南合 PX600LE/128MB     南合 PX600LE/128MB     南合 PX600LE/128MB     南伝 PX600LE/128MB     南伝 PX600LE/128MB     南在 PX600LE/128MB     南在 PX600LE/128MB     和田 PX600LE/128MB     南在 PX600LE/128MB     和田 PX600LE/128MB     和田 PX600LE/128MB     和田 PX600LE/128MB     南在 PX600LE/128MB     和田 PX600LE/128MB     和田 PX60LE/128              | <ul> <li>1490</li> <li>3 960</li> <li>B 749</li> <li>490</li> <li>1190</li> <li>700</li> <li>950</li> <li>590</li> <li>, 不得不推</li> <li>8600担负令</li> <li>260</li> <li>260</li> <li>270</li> <li>288</li> <li>328</li> <li>380</li> <li>290</li> <li>200</li> </ul>                                                                                                    |
| 迪徽徽蓝蓝小小市动<br>兰星星宝宝影影市动<br>管RIATAXXXRR<br>日RIATAR<br>和<br>动<br>大注之星<br>号国国国嘉嘉嘉系彩<br>百CCC-<br>GCCC<br>CCCC<br>CCCC<br>日CCCC<br>CCCC<br>日CCCC<br>日<br>て石石爾爾<br>切<br>ふ<br>、<br>の<br>本<br>、<br>、<br>、<br>、<br>、<br>、<br>、<br>、<br>、<br>、<br>、<br>、<br>、                                                                                                    | <ul> <li>X550 黄金版 /256MB</li> <li>X050 黄金版 /256MB</li> <li>X00RO-T0256E/256MB</li> <li>X00 AGP/256MB</li> <li>X00 AGP/256MB</li> <li>X00 AGP/256MB</li> <li>X00 T256MS</li> <li>X00 AGP/256MB</li> <li>X00 AGP/256MB</li> <li>X00 AGP/256MB</li> <li>X01 原定于 2006 年夏</li> <li>X2至今年第四季度。市</li> <li>年夏季市场应对WUDI</li> <li>大房 GC-505</li> <li>Y</li> <li>5058N</li> <li>5058Y+</li> <li>103</li> </ul>                                                                                                    | 3400<br>549<br>939<br>599<br>799<br>799<br>799<br>509<br>509<br>509<br>509<br>509<br>509<br>509<br>509<br>509<br>5                                                                                                    | L2A社 X-T) 6600GT/CH/128ME     微星 NX6600LE-TD128E/128M     微星 NX6600LE-TD128E/128M     微重 NX6200X/128MB     丽合 PX6600E/128MB     昂达 闪电 6600E/128MB     昂达 闪电 6600LE/128MB     昂达 冈电 6600LE/128MB     昂达 冈电 6600LE/128MB     南合 PX6600LE/128MB     南合 PX600LE/128MB     南合 PX600LE/128MB     南合 PX600LE/128MB     南伝 PX600LE/128MB     南伝 PX600LE/128MB     南伝 PX600LE/128MB     南伝 PX600LE/128MB     南右 PX600LE/128MB     南合 PX600LE/128MB     南右 PX600LE/128MB     南右 PX60LE/128MB     南右 PX600LE/128MB     南右 PX600LE/128MB     南右 PX600LE/128MB     南右 PX600LE/128MB     南右 PX60LE/128MB     南右 PX60LE/128MB     南右 PX60LE/128MB     南右 PX60LE/128MB     南右 PX60LE/128MB     南右 PX60LE/128MB     南右 PX60LE/128MB     南右 PX60LE/128MB     南右 PX60LE/128MB     南右 PX60LE/128MB     和 PX60LE/128MB     和 PX60LE/128MB     和 PX60LE/128MB     和 PX60LE/              | <ul> <li>1490</li> <li>3 960</li> <li>B 749</li> <li>490</li> <li>1190</li> <li>700</li> <li>950</li> <li>590</li> <li>, 不得不推</li> <li>8600担负令</li> <li>260</li> <li>260</li> <li>270</li> <li>288</li> <li>328</li> <li>380</li> <li>290</li> <li>280</li> </ul>                                                                                                    |
| <ul> <li>油微微蓝蓝小小</li> <li>市动</li> <li>关注之星</li> <li>星星宝宝影影</li> <li>七〇〇〇〇〇</li> <li>七〇〇〇〇〇〇</li> <li>七〇〇〇〇〇〇</li> <li>七〇〇〇〇〇〇</li> <li>七〇〇〇〇〇〇</li> <li>七〇〇〇〇〇</li> <li>七〇〇〇〇〇</li> <li>七〇〇〇〇〇</li> <li>七〇〇〇〇〇</li> <li>七〇〇〇〇〇</li> <li>七〇〇〇〇〇</li> <li>七〇〇〇〇〇</li> <li>七〇〇〇〇</li> <li>七〇〇〇〇</li> <li>七〇〇〇〇</li> <li>七〇〇〇〇</li> <li>七〇〇〇〇</li> <li>七〇〇〇</li> <li>七〇〇〇</li> <li>七〇〇〇</li> <li>七〇〇〇</li> <li>七〇〇〇</li> <li>七〇〇〇</li> <li>七〇〇〇</li> <li>七〇〇〇</li> <li>七〇〇〇</li> <li>七〇〇〇</li> <li>七〇〇〇</li> <li>七〇〇〇</li> <li>七〇〇</li> <li>七〇〇</li> <li>七〇〇</li> <li>七〇〇</li> <li>七〇〇</li> <li>七〇〇</li> <li>七〇〇</li> <li>七〇</li> <li>七〇〇</li> <li>七〇〇</li> <li>七〇</li> <li>七〇</li> <li></li></ul>                                                                                                    | X550 黄金版 /256MB<br>300PRO-T0256E/256MB<br>0005E/128MB<br>1300 AGP/256MB<br>800GT0/128MB<br>1300 AGP/256MB<br>3005E PR0/256MB<br>ATI 原定于 2006 年夏<br>退至今年第四季度 a<br>定至今年第四季度 a<br>年夏季市场应对NUDI<br>年夏季市场应对NUDI<br>年夏季音                                                                                                    | 3400<br>549<br>939<br>599<br>799<br>799<br>799<br>509<br>509<br>509<br>509<br>509<br>509<br>509<br>509<br>509<br>5                                                                                                    | L2A社 X-T) 6600GT/CH/128ME     浓生 X-T 6600GT/CH/128ME     微星 NX6600LE-TD128E/128M     微重 NX6200AX/128MB     丽合 PX6600E/128MB     昂达 闪电 6600E/128MB     昂达 闪电 6600E/128MB     昂达 冈电 6600LE/128MB     昂达 冈电 6600LE/128MB     南合 PX6600LE/128MB     南合 PX600LE/128MB     南合 PX600LE/128MB     南合 PX600LE/128MB     南在 PX600LE/128MB     南在 PX600LE/128MB     南在 PX600LE/128MB     南在 PX600LE/128MB     南在 PX600LE/128MB     南在 PX600LE/128MB     南合 PX600LE/128MB     南在 PX600LE/128MB     南在 PX600LE/128MB     雨在 PX600LE/128MB     雨在 PX600LE/128MB     雨在 PX60LE/128MB     雨在 PX60LE/128MB     雨在 PX60LE/128MB     雨在 PX60LE/128MB     雨在 PX60LE/128MB     雨在 PX60LE/128MB     雨在 PX60LE/128MB     雨在 PX60LE/128MB     雨在 PX60LE/128MB      和日 PX70LE/128MB     雨在 PX60LE/128MB     雨在 PX60LE/128MB     雨在 P              | <ul> <li>1490</li> <li>960</li> <li>960</li> <li>8 749</li> <li>490</li> <li>1190</li> <li>700</li> <li>950</li> <li>590</li> <li>,不得不推</li> <li>8600担负令</li> <li>260</li> <li>260</li> <li>270</li> <li>288</li> <li>328</li> <li>380</li> <li>290</li> <li>280</li> <li>335</li> </ul>                                                                                                    |
| <u>迪微微蓝蓝小小</u> 市动<br>兰星星宝宝影影<br>市动<br>关注之星<br>号国国国嘉嘉嘉彩彩<br>场<br>あ<br>ち<br>こ<br>の<br>し<br>に<br>ろ<br>の<br>て<br>高<br>弱<br>覇<br>场<br>あ<br>あ<br>、<br>、<br>、<br>、<br>、<br>、<br>、<br>、<br>、<br>、<br>、<br>、<br>、                                                                                                    | <ul> <li>X550 黄金版 /256MB</li> <li>X00RO-T0256E/256MB</li> <li>X00RD-T0256E/256MB</li> <li>X00 AGP/256MB</li> <li>X00 AGP/256MB</li> <li>X00 AGP/256MB</li> <li>X00 T/286MB</li> <li>X00 T/286MB</li> <li>X11 原定于 2006 年夏</li> <li>X2至今年第四季度で。T</li> <li>年夏季市场应对NUDI</li> <li>本夏季市场应对NUDI</li> <li>大嘉 GC-505</li> <li>平</li> <li>5288</li> <li>A-E318</li> <li>A-F827D</li> <li>5055N</li> <li>-30151</li> <li>-5055N</li> <li>-5055N</li> <li>-5055N</li> <li>-5054</li> <li>小將309</li> <li>机箱作为电脑的门面</li> </ul>                                                                                                    | 1340<br>549<br>939<br>599<br>799<br>799<br>790<br>509<br>509<br>509<br>509<br>509<br>509<br>509<br>509<br>509<br>5                                                                                                    | L2A社 X-1 36600GT/CH/128ME     微星 NX6600LE-TD128E/128M     微星 NX6600LE-TD128E/128M     微重 NX6200X/128MB     丽合 PX6600E/128MB     昂达 闪电 6600E/128MB     昂达 闪电 6600E/128MB     昂达 冈电 6600LE/128MB     昂达 冈电 6600LE/128MB     南合 PX6600LE/128MB     南合 PX600LE/128MB     南合 PX600LE/128MB     南合 PX600LE/128MB     南在 PX600LE/128MB     南在 PX600LE/128MB     南合 PX600LE/128MB     南合 PX600LE/128MB     南在 PX600LE/128MB     南在 PX600LE/128MB     和日 PX70LE/128     平利 PX70LE/128     平利 PX70LE/128     平利 PX70LE/128     平利 PX70LE/128     平利 PX70LE/128     中和 PX70LE/128     平利 PX70LE/128     中和 PX70LE/128     平利 PX70LE/128     中和 PX70LE/128     中和 PX70LE/128     中和 PX70LE/128     中和 PX70LE/128     中和 PX70LE/128                | <ul> <li>1490</li> <li>960</li> <li>960</li> <li>8 749</li> <li>490</li> <li>1190</li> <li>700</li> <li>950</li> <li>590</li> <li>不得不推</li> <li>8600担负令</li> <li>260</li> <li>260</li> <li>260</li> <li>270</li> <li>280</li> <li>328</li> <li>380</li> <li>290</li> <li>280</li> <li>335</li> <li>8 juik 化逐</li> </ul>                                                                                                    |

动态

情的同时,也为厂商赢得了更多市场。

# 数码相机/DV

| and the second second   |
|-------------------------|
| THE FO                  |
| 100 A 100 A 100 A 100 A |
|                         |
|                         |
|                         |

关

注

Ż

星

**点评:**属于长焦机型数码 相机,整机采用专业的黑 色设计,长焦也让它机身 显得更加粗犷,配备了 焦距等效于传统35mm相 机38~380mm,最大光圈 F2.8~8.0、10倍光学变焦 的施奈德镜头。

柯达Z7590

| 数码相机          |                             |            | DV                                   |                    |  |
|---------------|-----------------------------|------------|--------------------------------------|--------------------|--|
| 型号            | 平均                          | 价          | 型号                                   | 平均价                |  |
| 佳能 A430       | 0 12                        | 20         | 索尼 HC33E                             | 2900               |  |
| 佳能 A620       | 0 25                        | 00         | 索尼 DVD7E                             | 3900               |  |
| 松下 DMC        | -LZ3 22                     | 00         | 索尼 DVD653E                           | 4200               |  |
| 松下 FZ5 2800   |                             | 00         | JVC D228AC                           | 2350               |  |
| 卡西欧 Z110 1720 |                             | JVC D270AC | 2700                                 |                    |  |
| 卡西欧 Z6        | 60 21                       | 00         | JVC DF430AC                          | 3050               |  |
| 柯达 V530       | ) 19                        | 00         | 三星 D354i                             | 2850               |  |
| 柯达 Z7590 2350 |                             | 三星 D453i   | 3100                                 |                    |  |
| 市场            | 或许是五一黄金周的作月<br>降价百元,索尼T9跌破3 | ≣,<br>000  | 近日数码相机降价频频。奥林巴<br>元,尼康单反D200降300元,佳能 | 斯SP310<br>IXUS 750 |  |

**动态** 降价白元, 家尼19跌破3000元, 尼康単反 0200降300元, 佳能1205 /5 跌破3000元。

# 打印机/扫描仪

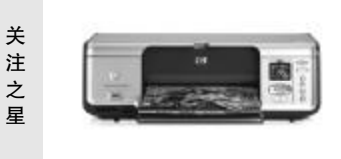

**点评**:不仅可以打印4×6 英寸照片,还支持打印全 景和5×7英寸照片,同 时实现了各种尺寸全幅面 无边距打印。人性化的介 质自动检测器,让操作更 加简单方便。

# 惠普 Photosmart 8038

| 打印机                 |                                                                                              | 扫描仪                 |                 |      |
|---------------------|----------------------------------------------------------------------------------------------|---------------------|-----------------|------|
| 型号                  |                                                                                              | 平均价                 | 型号              | 平均价  |
| 爱普生 M               | E1                                                                                           | 430                 | 惠普 scanjet 2400 | 500  |
| 爱普生 S               | tylus C67                                                                                    | 680                 | 惠普 Scanjet 3770 | 880  |
| 惠普 Pho              | tosmart 7838                                                                                 | 758                 | 明基 5000         | 450  |
| 惠普 Pho              | tosmart 8038                                                                                 | 1 400               | 明基 7400U        | 1120 |
| 佳能 PIXM             | 4A iP1500                                                                                    | 450                 | 方正 U200         | 450  |
| 佳能 SELPHY DS700 980 |                                                                                              | 方正 V70              | 400             |      |
| 三星 MJC5000 390      |                                                                                              | 爱普生 Perfection 2580 | 1450            |      |
| 三星 MJC6000 485      |                                                                                              | 爱普生 Perfection 1670 | 960             |      |
| 市场<br>动态            | 近日IPP推出全新增强型IPP Indigo数字印刷机以及一系列支持混合模<br>拟/数字工作流的产品和解决方案,旨在支持商业打印机更为轻松地<br>向模拟环境提供高价值数字打印服务。 |                     |                 |      |

|                        |                             | 内                | 存                            |                                                                                        |                  |
|------------------------|-----------------------------|------------------|------------------------------|----------------------------------------------------------------------------------------|------------------|
| 关注之星                   |                             |                  |                              | <b>点评:</b> 采用TS<br>BGA 封装的内<br>片以及6层PCE<br>计,边角处理<br>磨都很光滑,<br>指印刷清晰,<br>件焊接整齐,<br>不错。 | OP 存板及金元品与芯设打手器质 |
|                        | 标星 512MB DDR 400            |                  |                              |                                                                                        |                  |
| 型号                     |                             | 平均价              | 型号                           | ㅋ                                                                                      | 均价               |
| 金士顿 2                  | 56MB DDRII 533              | 220              | 现代 512MB DDRII               | 533                                                                                    | 400              |
| 金士顿 5                  | 12MB DDRII 533              | 390              | 现代 512MB DDR 4               | 00                                                                                     | 275              |
| 金士顿 2                  | 56MB DDR 400                | 170              | 金邦 千禧 256MB [                | DDR 400                                                                                | 165              |
| 金士顿 5                  | 12MB DDR 400                | 315              | 金邦 白金 512MB                  | DDRII 533                                                                              | 405              |
| 宇瞻 256                 | 宇瞻 256MB DDR 400 155        |                  | 标星 256MB DDR 4               | 00                                                                                     | 153              |
| 宇瞻 512MB DDR 400 295   |                             | 标星 512MB DDR 4   | 00                           | 275                                                                                    |                  |
| 宇瞻 512MB DDRII 533 325 |                             | Kingmax 512MB DD | RII 533                      | 315                                                                                    |                  |
| 宇瞻 1GB                 | DDRII 533                   | 675              | Kingmax HC 512MB             | DDR 500                                                                                | 590              |
| 市场动态                   | 受 Intel 865G芯)<br>"赶"出主流市场, | 十组的影响<br>这对于新    | 9,2006年上半年 DI<br>兴的DDR2是一个不/ | DR2 仍然难以将<br>小的打击。                                                                     | F DDR            |

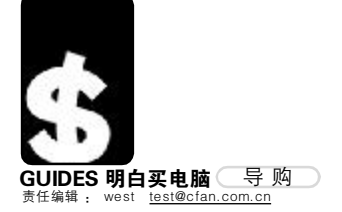

# 新品学生笔记本电脑导购

学生购买笔记本现在已经不是什么新鲜事了,随着笔记本价格的降低和生活水平的提高,学生购买笔记本的比 例越来越大。眼看又是五一黄金周了,这又将是学生购机的大好时机,很多学生朋友都有打算在这个时候为 自己添置一台心爱的本本。学生买笔记本很大程度上都是为了满足自身学习、娱乐的目的。因此,不同的出 发点也就造成大家在选购笔记本时的要求也不尽相同。

最近,一项面向学生群体的权威调查分析数据表明,35.8%的学生希望购买5000元~7000元之间的笔记本,27.4%的学生则希望在7000元~10000元之间。同时还有16.0%的家长认为价格在5000元以下的笔记本电脑是最 理想的选择,相反仅有9.5%的被调查对象愿意考虑10000元以上的笔记本电脑。价格成为学生们选购笔记本电脑最重要的参考标准。

# 清华同方 V30

清华同方 V30 外壳采用高强度工程塑料材质,却没有低端笔记本松松垮垮的感觉,非常适合学校的使用环境,一些小的磕碰都不会影响本本。虽然采用了 14 英寸的宽屏设计,清华同方还是将 V30 的重量控制在了 2.2 千克的水平, 上学时背着它到处走也不会感觉累赘。不仅如此,它的配置也更为灵活,除 了售价 5999 元的 Dothan 核心 Celeron M 370 处理器版本外,还有参加此次专题 的 VIA C7-M 处理器的版本,价格也降到了 4999 元,非常超值。C7-M 处理 器不仅耗电更少,而且还有强大的安全功能,数据的安全性更加可靠。

优点: 耗电低,价格便宜,性能也完全可以满足学生的需求 不足:外观显得较为平实 编辑观点:采用 C7-M 的清华同方 V30 在性能和耗能上有着一个绝佳的平衡性

# 为什么要选择笔记本?

台式机纵然价格方面尚有一定优势,但这种优势已不如以往那样明显,更重要的是,学生选择笔记本比 台式机更为明智,本本的诸多优点不 是台式机可以比拟的,尤其对学生而 言更是如此。

| 处理器 | VIA C7–M 1.4GHz           |
|-----|---------------------------|
| 内存  | 256MBDDR                  |
| 硬盘  | 40GB                      |
| 液晶屏 | 14英寸 1024 × 768           |
| 显卡  | VIA S3G UniChrome         |
| 光驱  | COMBO                     |
| 重量  | 2.2kg                     |
|     |                           |
| 价格  | 4999元                     |
| 电话  | 800-810-5546              |
| 网址  | http://www.tongfangpc.com |
|     | ¬ /                       |

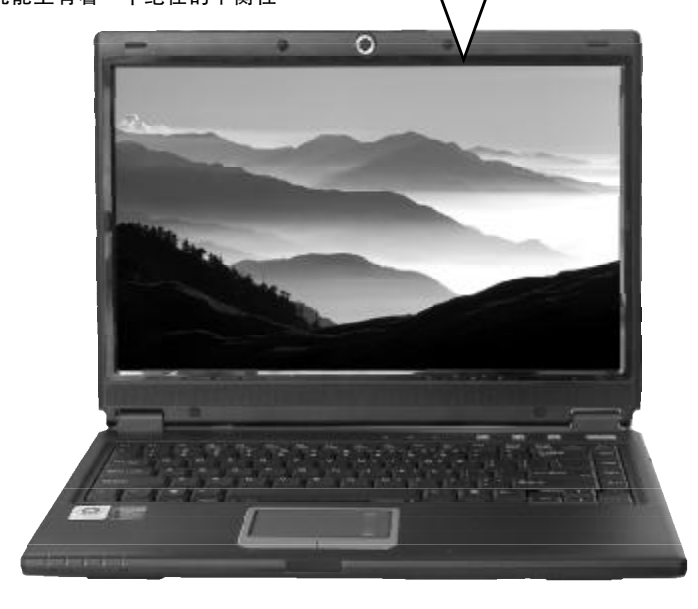

携带方便 无论在家还是学校,都可以快 速转移,台式机无此便利 Sibebe上大学之前我一直用 的是台式机,考上大学后本想 是太麻烦了,宿舍又不是保险 柜,也远不如家里安全。第一 个学期时我把电脑搬到学校, 摆在宿舍的桌子上后突然是常的

# 安全保密不用愁

清华同方所使用的 VIA C7-M 处理器版本还有一个特殊的加密功能——StrongBox, StrongBox 的界面十分简单,甚至有些单调,不过对于功能实现而言却显得十分全面。通 过设置一个密码,StrongBox 能够确保虚拟驱动器内的数据安全。StrongBox 的操作方法应 该说十分容易上手,根据想到设置好虚拟驱动器之后,后续的添加文件只需要鼠标就可以完 成,并且几乎不会占用系统资源。对于学生而言,这款本本的数据安全性更可靠,你再也 不用担心自己的日记、小秘密被同学发现了。

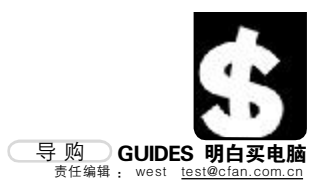

以提供绝大部

分应用功能

游戏、影音、学习样样精通

理科小虫:我比较贪玩游戏,可学习 也不能不顾,要是学分没修够,那可 就太惨了。我是走读的学生,平时很

难和其他住宿舍的同学一起玩。有 时候钻到同学宿舍里一个下午,只

能玩上一小会,毕竟是别人的电脑。

回到家自己玩游戏又觉得有些枯燥, 后来买了一台笔记本,上课时记笔

记,平时做作业,下了课还能背着本 本跑进同学的宿舍里,和他们联机

台式机性能强,3D性能也不能相提

并论,但玩起游戏来还能应付得来,

想想精美的画面和一起玩游戏时的 刺激,还是后者好些吧。

对战,那感觉比自己守在家里-人玩要好多了,尽管我的本本没有

Π

# HP Pavilion畅游人ze2205AU

惠普 Pavilion 2205AU从型号上来说应该算是 ze2202AU 的升级版,在系统配置上采 用了 AMD Sempron 3000+ 处理器,同时采用了高亮 15 寸的高亮镜面屏,这两点是这款 机器和 ze2202AU 最大的不同。其他的地方和 ze2202AU 基本类似,采用了 256MB 内存、 40GB 硬盘、Combo 光驱。同时使用了 ATI 的芯片组, 主板集成了 Xpress 200 显卡。这样的 配置即便是玩游戏也不会吃力,如时下流行的《魔兽世界》等等,如此一来,你大可以下 课后背着本本钻进同学的宿舍一起玩游戏了。ze2205AU拥有6合1数字多媒体读卡器及IEEE 1394、USB 2.0多种接口。同时, ze2205AU 还拥有 Altec Lansing 品牌扬声器, 拥有出色的 笔记本音响效果,这是大多数同价位产品所不能拥有的。

# 优点:影音功能异常强大

不足: 体积略大

编辑观点: ze2205AU 继承了 Pavilion 畅游人全部特性,尤其是影音娱乐功能的强大, 给人留下深刻印象

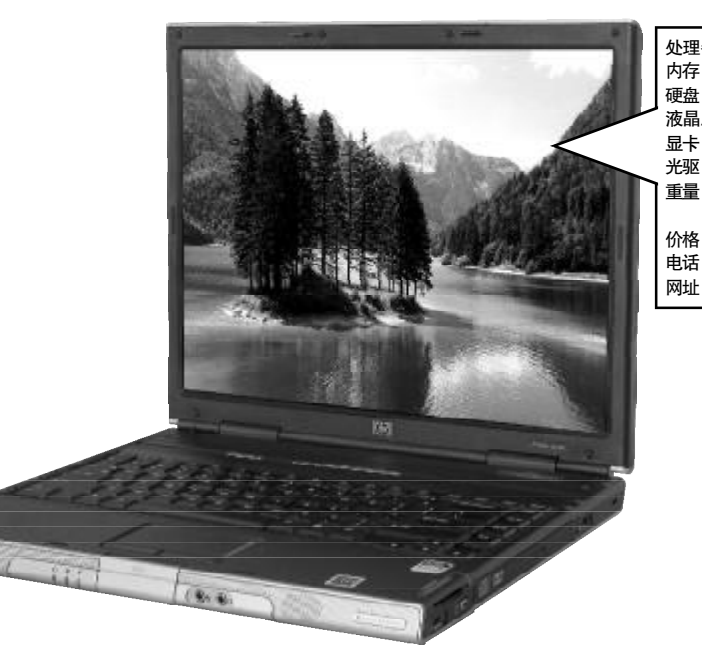

| 器 | AMD Sempron 3000<br>256MBDDR<br>40GB                       | )+( 1.8GH              | z )                   |                   |
|---|------------------------------------------------------------|------------------------|-----------------------|-------------------|
| 屏 | 15英寸 1024 × 768<br>ATI Radeon Xpress 20<br>COMBO<br>2.88kg | 00                     |                       |                   |
|   | 5999元                                                      |                        |                       |                   |
|   | 800–820–2255<br>http://www.hp.com.cn                       | 处理器<br>内存<br>硬盘<br>液具属 | Intel<br>256N<br>40GE | -<br>2<br>/⊪<br>3 |
|   |                                                            | 心间开                    | 10.4                  | ,                 |

| 器 | IntelCeleronM 1.6GHz<br>256MBDDR<br>40GB<br>15.4英寸 1280 × 800 |  |
|---|---------------------------------------------------------------|--|

| 显卡 | Intel Grahics Media Accelerator 900 |
|----|-------------------------------------|
| 光驱 | COMBO                               |
| 重量 | 2.9kg                               |
|    |                                     |

价格 6999元 电话 800-810-8888 网址 http://www.lenovo.com.cn

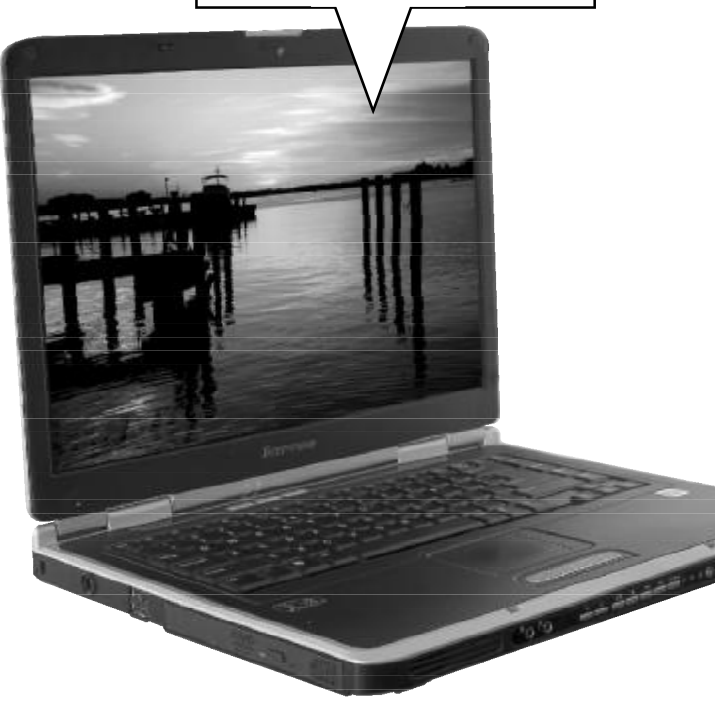

想 天逸 80C

联想天逸 80C 与天逸 80A 为姐妹机型,皆以 15.4 英寸 的镜面高亮屏幕见长,虽然 3D 性能没有像天逸 80A 使用 的 ATI X600 顶级独立显卡来得强劲,但是相对于目前仅仅 6999元的售价,可以说它是一款超值的宽屏影音笔记本。联 想天逸80C最有益的功能当数支持不开机播放CD功能了,午 间休息的时候,你可以将天逸80C当做一款CD播放机,不 开机的情况下听听音乐,不仅节约了电力,同时还能给你绝 佳的使用乐趣,对于宝贵的午休时间,有什么比听听天籁之 声更好的事情呢?当然,天逸80C也不是尽善尽美的,其体 积约为2.9千克,不算太轻。

优点: 天逸 80C 支持不开机播放 CD, 午休时可以让你更 加放松 不足:重量偏高 编辑观点:天逸80C的娱乐性远超同类产品,而价格又限定 在一个合理的位置上,非常超值

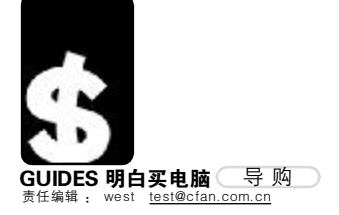

| 处理器 | Intel CeleronM 1.5GHz | 价格 | 5999元                      |
|-----|-----------------------|----|----------------------------|
| 内存  | 256MB DDR             | 电话 | 800-810-1992               |
| 硬盘  | 60GB                  | 网址 | http://www.foundertech.com |
| 液晶屏 | 14英寸 1024 × 768       |    |                            |
| 显卡  | ATI Radeon Xpress 200 |    |                            |
| 光驱  | DVD-DUAL              |    |                            |
| 重量  | 2.5kg                 |    |                            |
|     |                       |    |                            |

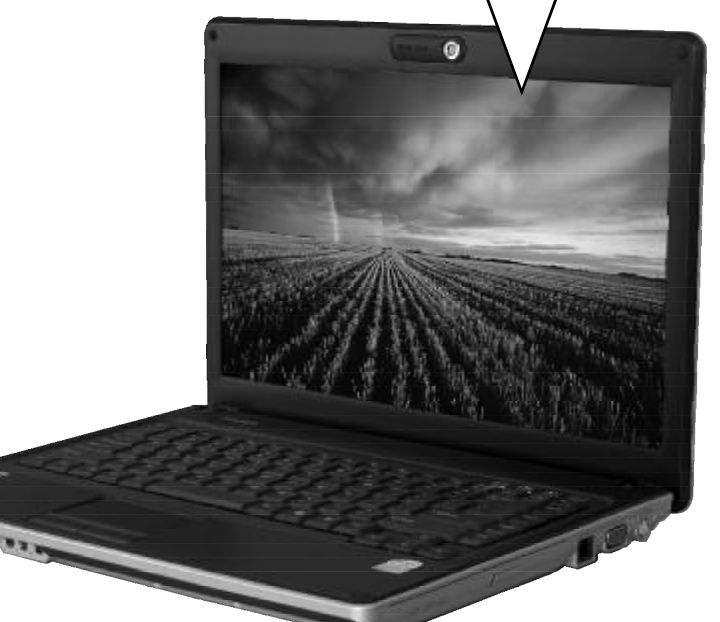

# **价格低廉** 只略高于性能相近的台式机,经济上完全可以承受

非常Odin:还有两年不到我就要毕业了,这两年打工也挣了一点钱,考虑 到日后的实习,以及最后两个学年的学业,我买了一台笔记本电脑。价格 也不算贵,正好是我能承受的范围之内。当然,为这台本本所花的钱都是 我打工持来的,没让家里再破费。不仅如此,本本的外观我也很喜欢,毕 竟是自己挣来得,很是珍惜。

# 方正 R350

方正R350采用了银色上盖和底部,黑色键盘面板的设 计,两种色彩的搭配相得益彰。本本边角处的处理非常精 细,而L型的液晶屏转轴设计更是外观上的一大亮点。虽 然身为一款入门级产品,但是方正R350的硬件水平仍然相 当实在。让人心动不已的是其内置的DVD-Dual刻录光驱, 这在中低价位的笔记本产品中非常少见。它可以让你给同 学刻录下载的DVD电影乃至游戏,Combo刻录机可做不 到。你还可以发挥自己的创意,拍部校园电影,把生活 中的点点滴滴录下来,刻成DVD光盘,也许一夜成名也说 不定呢!最让人不可思议的是,R350预装了Windows XP Home 正版操作系统,这在同价位机型中是非常少见的。

优点: DVD-Dual 刻录机是同价位机型中绝无仅有的配置 不足:续航时间应更长 编辑观点:能与R350相提并论的不会出现在同价位产品中, 这就是方正R350的过人之处

# 本本刻录要注意

给同学刻录电影,给家里人寄上一份自己的近照相 册,都需要刻录CD。可是在宿舍这种环境中你能保证刻 录机的工作环境是良好的吗?对于这种机械式驱动器,还 是经不起太过晃动的环境。所以,使用本本的刻录机时, 最好还是将其尽量平放,不要有过大的角度。也就是说, 你不要把它抱在怀里,边听音乐边刻录,这对本本的刻录 机乃至硬盘都是个不小的伤害。另外,刻录光盘时会产生 大量的热能,如果情况允许,最好能配备一个本本专用的 散热底座,同时,不要连续刻录,那样做将加速刻录机 的寿命折损,得不偿失。

# BenQ Joybook R23–111

采用工程塑料外壳的明基 Joybook R23-111 延续了 R22 的外观设计,在模具 方面得以节约大量的成本,因此更能突出价格优势。黑色的磨砂面板设计虽然没 有那么炫目夺彩,但是它不会因为指纹影响外观的清洁,而且磨砂工艺的外壳不 易打滑,拿与放都非常自如。R32-11上盖为金属面板,比较厚重结实,轻压之下 屏幕的水波纹也不会明显。不过 R23-111 的 USB 接口设计还有待商榷,4个 USB 接口集中在机身左侧一部,同时连接多个 USB 设备恐怕会有问题。R23-111 最大 的特点,除了使用 AMD Turion64 64 位处理器外,还配备了 60GB 硬盘及无线网 卡,这样的高配置在同价位机型中非常罕见。不论从外观上,还是性能方面, Joybook R23-111 都可以作为台式机的替代者,陪伴你走完四年的大学历程。

#### 优点: 性能突出, 外观亮丽 不足: USB 接口位置不甚理想

编辑观点:明基 Joybook R23–111 拥有着非常强劲的性能配置,在同价位机型 中无出其右

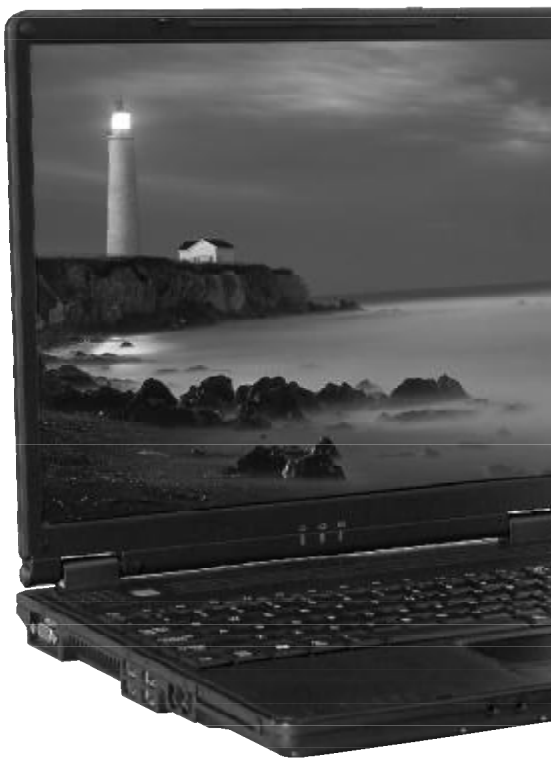

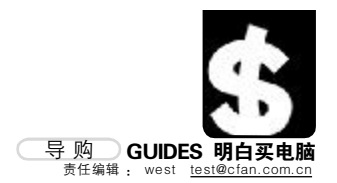

**海尔 W62** 

海尔 W62 采用的 141 寸宽屏非常适合当前主流的影片显示比例, 200 流明的 亮度在保证色彩鲜亮的同时不会刺眼,400:1的对比度使得色彩的层次更丰富清 晰,这些都为W62呈现绚丽精细的画面奠定了硬件基础。更值得一提的是,这款 产品的屏幕加配了世界最前沿的双抗反光涂层,可吸收高达50%的杂光反射,透 光率提高 30%。此外,为迎合网络交流日益频繁的趋势,W62还内置了带滤镜技 术的 200 万像素的摄像头,如此高像素的摄像头在笔记本中极其罕见。在人性化 方面,W62可谓面面俱到。其采用全尺寸大键盘,键盘采用前倾式设计,符合人 体工学,有效降低了长时间敲击键盘导致的手腕疲劳。为满足数据交换,W62提 供了4个USB接口、1个1394接口、1个S端子、1个VGA端子,四合一读卡器采 用隐藏式设计,防尘的同时更美观。

优点: 配置均衡, 整体性能表现出色

不足:价格稍高,适合有一定经济能力的学生使用 编辑观点:W62的高质量液晶屏是一大亮点,200万像素的摄像头也为网上沟通 提供了极大便利

| 处内硬液显光重理存盘晶卡驱量器      | IntelCeleronM1.6GHz<br>512MBDDR<br>60GB<br>14英寸1280×768<br>ATIRC410<br>COMBO<br>2.4kg                    |
|----------------------|----------------------------------------------------------------------------------------------------|
| 价格<br>电话<br>网址       | 7998 元<br>400–699–9999<br>http://www.ithaier.com                                                         |
|                      |                                                                                                    |
| 处内硬液显光<br>理存盘晶卡<br>影 | AMD Turion64 MT-32(1.8GHz)<br>256MBDDR<br>60GB<br>15英寸 1024 × 768<br>VIA Unichrome Pro<br>COMBO<br>2.4kg |

价格 约7000元 电话 400-888-0333 网址 http://www.benq.com.cn

2.4kg

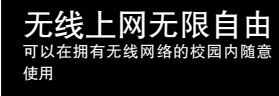

AskLAU: 我们学校大部分地区都 覆盖了无线网络,条件非常便利。 这下我的本本就有用武之地了,看 着同学们下课跑回宿舍上网那种劲 天,好不自在。用台式机的人就没 那么自如了, 总不能背着台式机满 校区跑,我可以找个花园的椅子上 躺着上网,他们可不行。

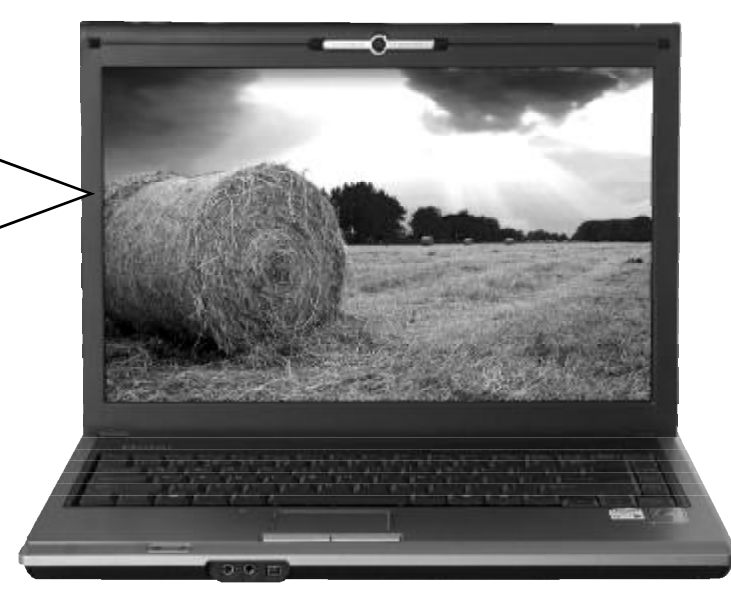

本本再怎么结实,也抵不住环境变化中带来的损伤,无论是灰尘还是坚硬 的物体,都会给本本造成很大的伤害。和同学一起玩游戏、看文件时,都免 不了要对屏幕指指点点;或者平日里坐在床上,吃着零食看着电影,小灰尘 就在这不经意间进入了你的本本。所以,如果你爱惜自己的本本,不妨在购 买本本的同时买下这些东西:

1.屏幕清洁液

对于本本屏幕来讲,如何擦拭是个很重要的问题,这就必须使用专用的清 **洁液来擦拭屏幕**。

2.毛刷

玩游戏吃零食是很多人的毛病,平日里的小残渣偷偷"溜进"键盘缝隙, 时间久了,不仅键盘区污秽不堪,而且还会影响正常使用,所以,平时常备 一个专用的小毛刷吧,没事的时候就清洁一下。

3.内胆

除了装本本的包包,你还可以在为本本准备一个内胆包,它的材质非常柔 软,而且可以起到缓冲作用,对本本以更好的保护。 CF [CP04]

## 使用环境更加随意 本本在宿舍,不会占用过大空间,而且不会 担心长期摆放在屋内折旧率更高。

优优:我师兄的电脑经过四年宿舍的洗礼破旧 不堪,机箱、显示器已经快要看不出原来的 颜色,打开机箱更是惨不忍睹,满是灰尘。 这还不算,电脑的运行稳定与否也和季节变化 紧密相关,夏天的时候频繁死机,根本没办 法正常使用。笔记本就不同了,我的同学就 买了一台本本,用电脑的时候坐在自己的床上 就行,不用端坐在桌子前。而且,用完本本 就可以折叠收藏起来,不像台式机那样一直摆 在那里。一年多了,本本还是很新,运行起 来也非常稳定,比台式机好多了。所以,我 也决定日后买个本本来用。

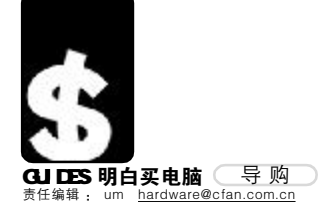

# **闻名不如见面**

#### 🔳 um

目前主流摄像头的价格多在一两百元左右,在这个价位上的产品,无论指标多么夸张,实际成像质量都差 不太多。如果用于视频聊天,在320 × 240 甚至更小的窗口内根本看不出画质的区别。那么我们买摄像头,应 该注意些什么呢?

# 1.方便实用的拍照键

摄像头当然不只能摄像,拍照也是 重要功能之一。很多摄像头的机身上都带 有拍照快捷键,对于不具备这个功能的摄 像头,就只能在视频窗口内点选菜单来拍 照了,如果只是临时拍个小东西(比如把 自己的东西放到淘宝网上去拍卖),还要 打开附带的视频程序,实在麻烦。

#### 2.人性化设计不可忽视

不要以为摄像头只要能用就行,具 有夜视功能的摄像头可以在光线较暗的环 境下让对方看清你的面貌,而具有补光灯

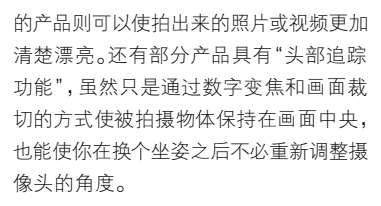

## 3.是否容易固定

这个价位的摄像头出于成本因素, 外壳均为塑料制成,机身也比较轻,有可 能因为线缆的卷曲等问题导致位移。购买 时最好选择那些重心低、底座稳固的产 品,可以免去很多摆放时的麻烦。

# 4.毫无意义的插值像素

明明是相同价格的摄像头,JS 却告 诉你这款是插值130万像素,比另一款分 辨率更高。实际上这个档次的摄像头基本 都是30万有效像素,所谓插值像素或插 值分辨率不过是通过软件方式计算得出 的,并不能有效提高画面质量。何况以目 前国内的宽带现况,以及00和MSN等软件 支持情况来看,一般只能传输320×240 分辨率的影像,30万有效像素足矣。

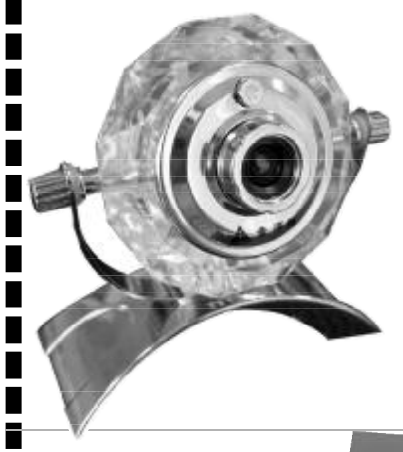

# 水晶之恋 ——金河田 GD-805 摄像头

金河田GD-805的主要机身部分是用 压克力透明工程塑胶制成的,无论外形还 是质感都很像人造水晶。特别是钻石状机 身的尖角部分嵌入了一个发光二极管,在 红蓝紫绿四色的交替变换下显得非常绚丽, 尤其是到了晚上,不断变换的彩色投射在 晶莹剔透的机身上,也算是房间一景。这款 摄像头的底座很沉稳,支架底部贴有橡胶 防滑垫,轻易不会出现翻倒的问题。摄像头 部分在支架上可以360度旋转,而且松紧可 以自由调节。

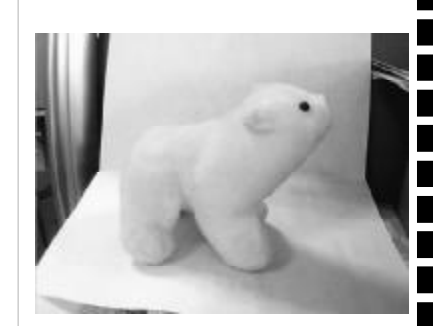

优点:可变色的背景灯很漂亮 不足:镀铬的底座及支架部分容易沾上指纹 价格:88元

# 暗夜精灵 ——极速夜色U5

极速夜色U5与大多数产品的 圆润外观不同,采用了棱角鲜明 的立方体造型,并大胆使用红与

黑的配色方案。这款摄像头专为夜景拍摄进行了优化,一般摄像头的夜拍功能只是简单 地增加图像亮度,要求拍摄环境具有最低限度的光线照明。但极速夜色U5则完全不同, 摄像头周围设计了四个发光LED灯,可以直接照亮被摄物体,而且灯的亮度可以自由调 节。换句话说,这款摄像头可以在完全漆黑的环境中正常拍摄。此外,摄像头的底部 预留了螺丝孔,可以固定在三脚架上使用。

EED au

20

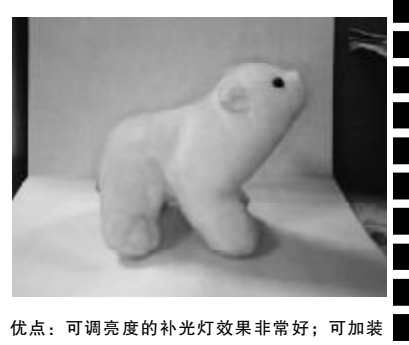

三脚架 不足:聚焦旋钮和拍照快捷键手感偏硬 价格:约 140 元

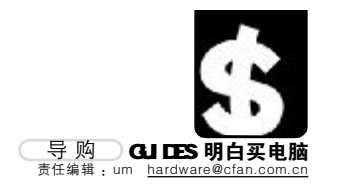

# 鹤立鸡群 -天敏追踪王

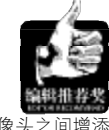

与一般摄像头不同的是,天敏追踪王在底座和摄像头之间增汤 了一根长达0.3米的支架,此时摄像头的高度基本与人眼持平。在聊 天的对方看来,就好像对方坐在自己面前一样。这款摄像头的一大卖 点是能够自动追踪人脸的位置,并保持在画面中央。从实际测试效果 来看,当面对摄像头时,摄像头会自动对画面进行一系列缩放,目的 是为了确定拍摄对象。当画面中面部的位置发生改变之后,摄像头会 通过截取部分视频画面并加以放大的方式,使拍摄对象尽量保持在画 面中央,而摄像头本身是不能自动转动的,只要拍摄对象没有移出摄 像头的最大拍摄范围,基本上都能够以这种方式完成追踪过程。

这种追踪技术虽然算不上是革命性的,但对于视频聊天来说 确实能够在一定程度上解决问题。因为视频聊天时无论怎么动,都 不会超出桌子和椅子附近的范围,最多是前后调整调整坐姿,所以 追踪王基本上可以随时跟踪定位用户的脸部,不必再一动不动地端 坐在电脑前了。

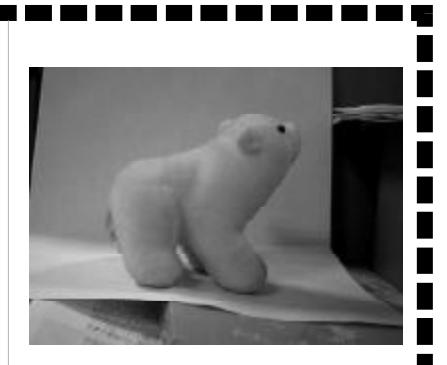

优点: 独特的支架设计使摄像头与人脸平行; 可 自动追踪人脸 不足: 支架较高, 要放在不容易碰到的地方 价格:约200元

# 身边的史莱克 ·务彩DLV-B32

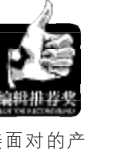

摄像头如同显示器,是每天都要直接面对的产 品,因此多彩DLV-B32摄像头这种造型可爱的摄像头 产品,无疑更能获得使用者的喜爱。但光靠漂亮的外观 也是不够的,DLV-B32还拥有着非常出众的特性规格。 多彩DLV-B32摄像头的分辨率最高可达1280× 960, 而在摄像时则可以分别以640×480 30帧/秒、 800×600 20帧/秒录制视频。这样高的分辨率在摄像 头产品中比较少见,当然,要实现这种高分辨率图像必 须使用USB 2.0接口,USB 1.1接口的低速率已经无 法满足数据传输的需求了。从实际拍摄效果来看,画面 比较柔和,自动白平衡很准确,默认的320×240分辨 率下可以达到30帧。DLV-B32摄像头支持USB 2.0接 口,因此拍摄下来的图像更加流畅自然。

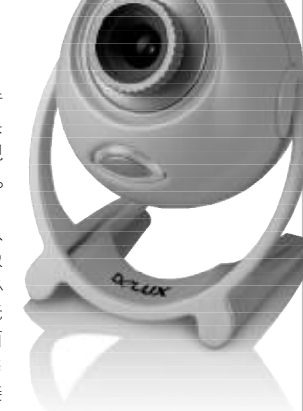

在机身的下方提供了一个拍照快捷键,镜头调节焦距比较方便,而且调节时步进

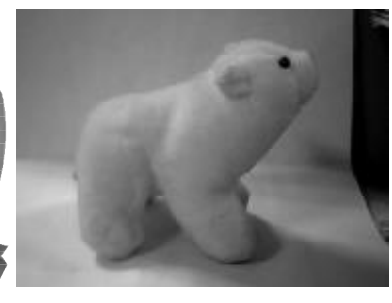

优点:带有拍照快捷键;聚焦调整比较精确,成 像效果好;可自动追踪人脸 不足:由于机身较轻,用重物压在底座上会更加 稳固 价格: 99元

幅度比较小,调整起来更加精确。此外这款摄像头同样带有追踪人脸的功能。

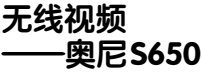

如果网友每次看到你都是在自家的 电脑桌前,那多无趣。不如拿着笔记本 去野外或公园,蓝天白云下,潺潺小溪 旁,用 GPRS 无线上网视频聊天该有多 爽。奥尼S650就是一款专为笔记本用户 设计的摄像头产品,本身极为小巧,可 以夹在笔记本电脑的屏幕上方,也可以 在一定范围内调节俯仰和水平角度。值 得一提的是,S650的成像质量非常好, 图像清晰稳定,没有明显噪点,而且细 节表现也很不错,这对于一款超小型摄 像头来说是非常难得的。

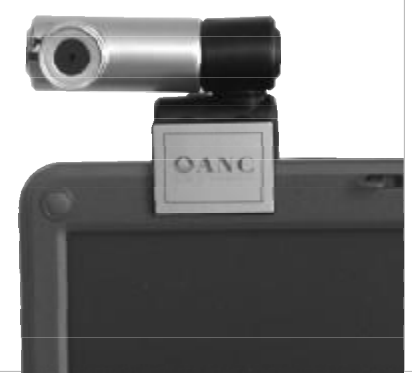

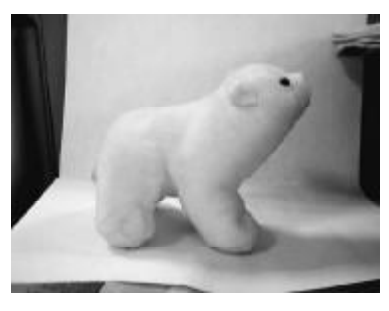

优点・搭配筆记本使用非常合适:实际成像质 量很出色 不足:桌面使用时略有不便 价格:约130元

在宽带极为普及的今天,摄像头这种设备已经是家喻户晓了,随便走进一家网吧,都可以看到众多端坐在电 脑前视频聊天的网友。在体验过视频聊天之余,很多人都乐意花上百十元钱给自己家里的电脑也配上一个,只是 市场中的摄像头有如过江之鲫,挑花了眼不说,还容易被 JS 蒙骗,买回并不实用的东西。 C F [CP05]

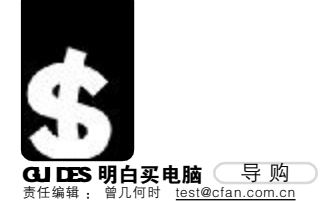

# 闪存式 MP4 导购

PCWorld

国内的 MP3 市场在经历过辉煌期与衰退期之后,逐渐走向没落,而 MP4 开始成为广大消费者关注的焦点。与 MP3 市场人气下跌、新品寥寥的境况相比, MP4 市场今年来却在不断升温,各品牌的新品发布也是接二连三。并 且在市场竞争的作用下, MP4 也由昔日的"天价"贵族,一步步成为普通百姓也能消费得起的数字娱乐产品。 不过许多消费者也许已经发现,在市售的 MP4 产品中,有的价格不过数百元,而有的却高达好几千。为 什么同样是 MP4,其价格差距却有这么大呢?这是因为 MP4 有着不同的种类,而不同的产品在制造成本与零 售价格方面都存在着较大差异。下面就让我们来深入了解一下 MP4 的分类及其特点。

# MP4 的分类

MP4 又称为 PVP (Personal Video Player,个人视频播放机)或者PMP(Portable Media Player,便携式媒体播放机)。它可以 通过 IEEE1394 火线接口或者 USB 接口,从 电脑上拷贝影音文件并进行播放。它不但继 承了MP3小巧便携的特点,而且提供了更加 丰富多样的媒体播放功能,因而以MP3继任 者的姿态成为了便携数字娱乐市场的新宠。 根据存储介质的不同,MP4可以分为硬盘式和

#### 闪存式两大类型。

顾名思义,硬盘式MP4就是采用微硬盘 作为存储介质的MP4。其特点是容易实现较 大的存储容量,一般都可以达到20GB以上 甚至是上百GB。另外由于有了大容量硬盘作 为后盾,这类产品通常都具有相当丰富的播 放功能,并配备有较齐全的视频端口。不过 这类产品也存在着一些缺点:

1.产品的体积和重量往往偏大,容易给 用户的随身携带造成少许不便;

2.读取硬盘时需要耗费较多的能量, 电

池续航时间也容易因此受到影响;

3.微硬盘本身的硬件结构决定了其抗震性 能较弱,如果长时间在移动或震荡的环境下 使用,很容易造成硬盘损坏;

4.硬盘式MP4的价格普遍在两三千元以上 甚至近万元。用户购买一个硬盘式MP4所花 的钱,甚至可以用来购买一台笔记本电脑。 这也让国内的普通消费者难以承受。

在这种情况之下,在价格上更加贴近大 众消费者的闪存式MP4,也就是以闪存作为存 储介质的MP4开始应运而生。

# 选择闪存式 MP4 的理由

相对于硬盘式 MP4 来说,闪存式 MP4 的优点主要体现在以下几个方面:

1.闪存芯片的价格在最近两年内直线下 降。而采用了闪存芯片作为存储介质的 MP4,价格也较硬盘式MP4便宜了不少, 不少产品价格仅在千元左右,更容易被大 众消费者接受;

2.在闪存上读写数据的耗电量要远低于 硬盘式 MP4,大大延长了电池的续航时 间,用户不需要频繁地为产品充电;

3.闪存的特性决定了这类产品具有较好 的抗震性能,可靠性相对要比硬盘式MP4 更高;

4.体积小,重量轻,便于用户外出或 旅行时随身携带。

对于 MP4的消费群体来说,如果您购 买产品的用途是以播放电影为主,那么应 当选择具有大容量存储优势的硬盘式 MP4;而如果您的资金预算有限,用途又 主要是播放 MTV、欣赏音乐、浏览图片、 查阅电子书等等,对存储容量并没有太高 的要求,那么选择闪存式 MP4 要更 加合适。

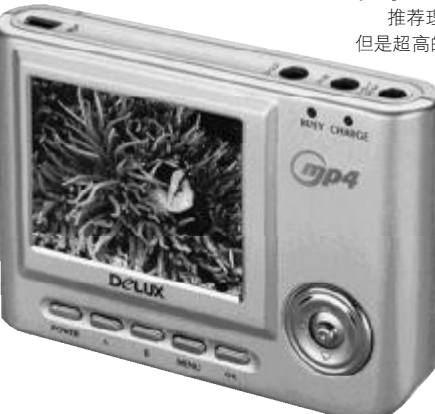

**多彩 DLA-200C(256MB)** 参考价格: 599 元

推荐理由:入门级产品,性能没有突出之处, 但是超高的价性比已经足够使它热卖。

多彩DLA-200C采用亮银色的镁 铝合金外壳,配备了2.5 英寸、26 万色的TFT真彩液晶显示屏,功能 按键主要集中在TFT屏幕下方。作 为一款针对入门级市场的产品,它 只提供了最基本的MP3、WMV音频播 放、ASF格式的MPEG-4视频播放、 AV-IN视频录像、内置麦克风的实 时录音、AV-IN外接音源录音、图 片浏览等功能,而FM收音、电子 书等都没有加入。支持SD存储卡扩 展,并提供了USB 1.1 接口。

# **蓝魔 T3(512MB)** 参考价格: 699 元

推荐理由:外观时尚,便于携带,USB 2.0 接口,性价比高,适合学生购买。

蓝魔T3采用了厚度近0.5mm的不锈钢金属 外壳,配备了2.5英寸、26万色的TFT真彩 液晶显示屏,产品的造型与常见的公版外观 有着较大区别,具有良好的抗震性。与众 多闪存式MP4一样,T3集合了音频播放、 视频播放、图片浏览、游戏、日期显示 等众多功能于一身,但是却省略了音 频、视频的录制功能,并提供了SD/MMC 扩展插槽和USB 2.0接口。作为蓝魔的 经典之作,699元的价格对大众消费者 有着颇高的吸引力。

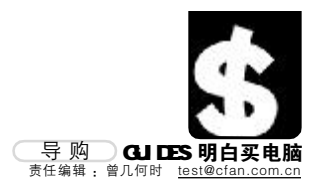

# 闪存式 MP4 的选购技巧

通过前面的介绍,相信大家对硬盘式和 闪存式 MP4 各自的特点已经有了初步的了 解。由于硬盘式 MP4 的价格较高,导致其迟 迟未能进入主流消费市场,所以我们目前在 市场上见到的大部分都是闪存式 MP4。下面 我们就来介绍有关闪存式 MP4 的选购技巧。

#### 关注细节——产品外观

作为便携式娱乐产品,闪存式 MP4 的一 大显著特点就在于外观精致小巧,方便随身 携带。真正优秀的 MP4 产品,一方面做工非 常出色,无论外壳的材质用料、按键的电镀工 艺、部件之间的衔接都非常到位;另一方面拥 有良好的工业设计,握感舒适并且能够为用 户提供方面快捷的可操作性,在诸多细节方 面都能体现出厂商的人性化设计理念。

#### 各取所需——液晶屏幕

目前市场上主流的闪存式 MP4 采用的都 是 TFT液晶屏幕,其尺寸主要有 1.5 英寸、1. 8 英寸、2.5 英寸、3.5 英寸和 3.6 英寸之分, 而在色彩表现力方面,大都能够实现 26 万色 显示。虽然这些指标都可以在产品参数中查 到,但是实际选购时,我们还是应当通过播放 一些静态图片,来考察液晶屏幕在清晰度、

# **丹丁DX-M1(512MB)** 参考价格: 999元

推荐理由:做工精美,续航 时间长,便于携带,非常适合女 性用户。

丹丁DX-M1采用银色的全铝 合金外壳,按键主要集中在机 身正面和上侧,配备了2.5英 寸、26万色的TFT真彩液晶显 示屏,支持MP3、WMA、 ADPCM格式音频文件,内置 麦克风支持高保真录音及 line-in录音功能;支持ASF 格式的MPEG-4视频文件,采 用1800mAh锂电池,在320×240 的分辨率下标称可支持6个小时的连 续视频播放;支持SD/MMC存储卡扩展 并提供了USB 1.1 接口。

# 微星 MS-5680(512MB)

参考价格:999元 推荐理由:高端产品,豪华配置,USB 2.0,适合有一定经济 实力的上班族。

微星MS-5680采用银白色机身和双扬声器设计,配备了2.5英寸、26万色的TFT 真彩液晶显示屏,支持MP3、WMA 格式音频文件,并提供声音录制 功能:支持ASF格式的MPEG-4视 频文件,在320×240的分辨率下 可达到 30帧/秒的速度;支持 EXIFif2.1格式的电子相册、FM调频 收音功能、NTSC和PAL双重制式、SD/ MMC存储卡扩展,并提供了USB 2.0 接口。999元的价格在大厂产品中显得 非常超值。

#### 色彩、亮度和色纯等方面的表现。

建议如果以收看影片为主,就不要在外形 方面要求太过袖珍,尽量选择2.5英寸以上的 屏幕,以免播放视频时感觉不过瘾,而只是播 放短片或者浏览图片就可以选择2.5英寸以下 产品。

# 适可而止——存储容量

虽然闪存式 MP4 价格便宜,但是它也有 一个较明显的缺点,就是存储容量较小,一般 市售的主流产品仅有128MB、256MB、 512MB、1GB等容量可供选择,总的原则就是 结合自己的预算适可而止的选择。

一部长达 90 分钟、采用 Divx 或 Xvid 格式 压缩的影片,其大小就可以达到 700MB。所以 如果你经常欣赏电影,那么应该尽量选择 512MB以上容量的产品。如果购买的时候预算 不足,那可以选购带有扩充容量功能的产品, 以备将来的容量升级。

#### 越多越好——格式支持

MP4支持的视频格式越多,用户在上面观 看电影也就越方便。而如果某些格式的视频文 件在MP4上不能直接播放,就必须耗费漫长的 时间转换为指定格式的文件,但这样无疑给 用户带来了很大的不便。因此我们在选购 闪存式 MP4 时,可以优先考虑那些采用高 性能的英特尔或德州仪器的解码芯片,并 旦支持视频格式更多的产品。

#### 越长越好——电池续航

目前市场上的主流闪存式MP4多数已经 配备了锂电池。锂电池续航时间标称4个小 时以上,但是不同的产品实际使用时间不一样,用户在选购的时候要仔细询问待机时 间,尽量选择时间长的产品。

#### USB2.0 优先——扩展能力

前面已经提到, 闪存式 MP4 的存储容 量有限,不过可以通过存储卡来扩充容量。 因此这类产品一般都配有 SD/MMC 扩展卡 槽,用户可以根据自己的需要购买大容量的 存储卡进行扩容。并且随着存储卡的普及和 不断降价,闪存式 MP4的扩容成本也会逐渐 下跌。另外 MP4的接口类型也决定了下载文 件的速度,而 USB 2.0 接口的理论传输速度 是 USB 1.1的 40 倍。如果你不愿意忍受漫长 的下载过程,建议尽量选择采用 USB 2.0 接 口的产品。

# 产品推荐

相对而言, MP4的技术门槛和制造成本都要 比MP3要高不少。只有具备一定实力的厂商才能 推出相应品牌的MP4产品。因此与混乱的MP3市 场相比, MP4市场要更加令消费者放心。以下我们 为大家推荐的,就是当前市场上热卖的几款闪存式 MP4产品。

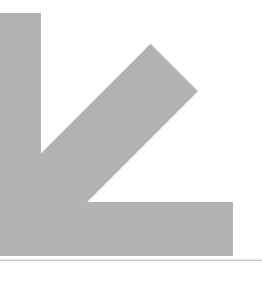

# 写在最后

以上给大家推荐的几款闪存式MP4, 囊括了从599元一直到999元的主流价 位。比较一下这些产品的规格参数和 功能,相信大家都会有一个很深的体 会:那就是在有限的资金预算下, MP4产品在屏幕、容量、功能、扩 展能力等各个方面,总是难以做到 "鱼与熊掌兼得"。这时我们应当 根据自己的价格承受能力,以及 最常使用的功能,在综合权衡的 前提下有的放矢地选择自己中意的侧重 点,才能买到最适合自己的产品。

C F [CP06]

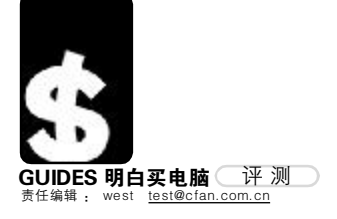

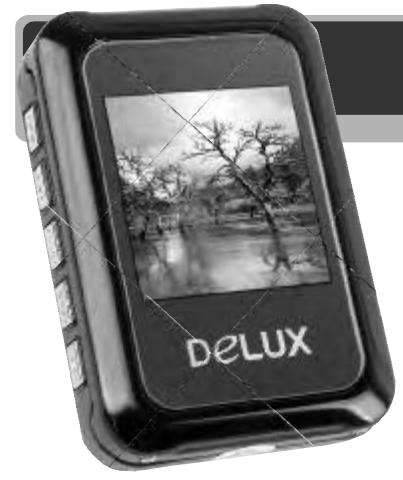

FEATURES

| FEAL | JKES |                    |
|------|------|--------------------|
| 容    | 量    | 1GB                |
| 液晶   | 屏    | 1.5英寸全彩CSTN        |
| 接    |      | USB 2.0            |
| 电    | 池    | 内置锂电池              |
| 使用   | 时间   | 8 小 时              |
| 体    | 积    | 60mm × 43mm × 14mm |
|      |      |                    |
| - 🕹  | 以399 | 〕元的价格提供1GB容量,      |
|      | 性价比  | <b>七非常高</b> 。      |
| - 3  | 按键反  | 应速度略有延迟。           |
|      |      |                    |
|      |      |                    |

# <sup>仅售399元功能不打折扣</sup> 多彩 DLA-656C 彩屏 MP3 随身听

399元能买什么MP3随身听? 当多 彩推出这款容量达到1GB,并且使用彩 屏的MP3随身听时,人们不免有些惊 讶,这怎么可能?

399 元 0755-21089596 <u>http://deluxworld.com</u>

别看多彩 DLA-656C 的售价低廉, 但其尽可能地保持了较高的产品品质, 比如金属外壳的采用就足以说明一切。 DLA-656C 采用铝合金外壳,不仅外观 漂亮,而且非常坚固。即便长久使用, 也不会有过大的磨损。同时,DLA-656C 还使用了一块1.5英寸CSTN彩色屏幕, 这就意味着 DLA-656C 还能支持视频播 放,1GB容量足够存储视频文件,这是 同价位 MP3 随身听无可比拟的功能!

DLA-656C 的外观设计非常简洁, 机身正面除了显示屏与LOGO再无其他, 所有的功能按键、耳机孔、USB孔等设 计在了机身侧面,同时为了使用更加 重方便,耳机插孔也被安排在了机身 顶部。这些细节设计无不体现了多彩 对 DLA-656C 倾注的精力,作为一款低 价产品,却能拥有中端产品的品质,实 属难得。使用DLA-656C 听歌的同时,还 能使用歌词同步显示功能,这也是 DLA-656C 的一大特色功能,当然,像 语音录制及A-B复读功能也是必不可 少的。最有意思的是,这款小巧的MP3 随身听竟然还有一个外置扬声器,虽 然音质不能比拟音箱,但确实方便不 少,偶尔给同伴秀一下好听的音乐,这 个扬声器可就派上大用场了。另外, DLA-656C 还有先进的淡入淡出播放功 能和人性化的节电设计,不使用时播 放器可自动关闭,减少不必要的电量 损耗,非常实用。

高达1GB的容量让DLA-656C有 了更多的用途,除了听音乐外,还能 看一些视频,比如MTV,影视片断等 等。此外,你也可以把DLA-656C 当做一个闪盘使用,1GB的容量足 够容纳音乐、视频乃至各种各样的文 件,方便得很。

# <sup>玩家首选</sup> 多彩极速脉DLM-300BT鼠标

168元 0755-21089596 <u>http://deluxworld.com</u>

多彩极速脉 DLM-300BT 鼠标是一 款专为游戏玩家设计的产品,它的很 多特性都直指游戏。首当其冲的就是 外形设计,极速豚采用了人体工程学 设计,握感极好,而且宽度、高度 都非常合理,绝大多数人都可以获得 良好的使用感受。同时,极速豚采用 了时尚喷漆外壳,外表采用了亚光磨 砂处理,表面颗粒十分细腻,能和手 掌心紧密地贴合在一起,即使在掌心 出汗的情况下也不会发生滑脱现象。

极速豚在细节上的设计,充分 体现了对产品精益求精的设计要求。 在靠近接口的线缆一端,还安装了屏 蔽磁环,大大降低了电磁干扰对操控 带来的影响。另外,对于按键的设计 要求也是非常苛刻。平时玩游戏时,很 多人都会很习惯于连续按键,以达到 最佳的控制操作,但这样无疑是对 鼠标的一大考验,极速豚使用了欧 姆龙耐压微动开关,理论可承受高 达500万次的按键寿命,通常情况 下,你根本不用考虑频繁的按键频 率会缩短鼠标寿命。

现在的屏幕越来越大,分辨率也 越来越高,游戏的分辨率也更大,如果 想获得更高的移动精准度,就要求鼠标 拥有更高的分辨率及更高的图片采样 率。极速豚拥有高达 800CPI 的高分辨 率,移动精准度无疑更加精确,同时, 其拥有的6500帧/秒的图片采样率规格, 及时再快速的移动也不会出现丢帧现 象。像《魔兽世界》中的叱,《炽天使: 二战空骑兵》中对敌机精确的瞄准,不 都需要像极速豚这样的鼠标吗?试想, 一款分辨率极低,高速移动时又会丢帧 的鼠标,怎能在玩游戏时,给你酣畅淋 漓的感受呢?

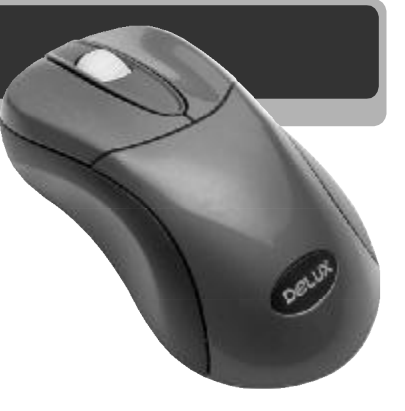

| FEATURES |
|----------|
|----------|

| 按键寿命                      | 500万次                                              |
|---------------------------|----------------------------------------------------|
| 分辨率                       | 800CPI                                             |
| 扫描频率                      | 6500帧/秒                                            |
| 接 口                       | PS/2、USB                                           |
| ● 手履<br>点 テ<br>● 如男<br>动田 | 不错,控制十分精确,连续<br>时反应迅速。<br>能略微增大脚垫的面积,移<br>会更加平稳顺滑。 |
|                           | <b>C F</b> [CP08]                                  |

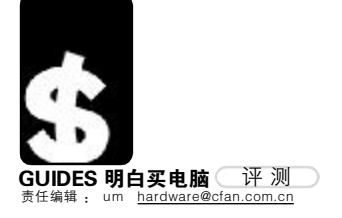

# 挑战听觉极限 三诺 iFi-601 多媒体音箱

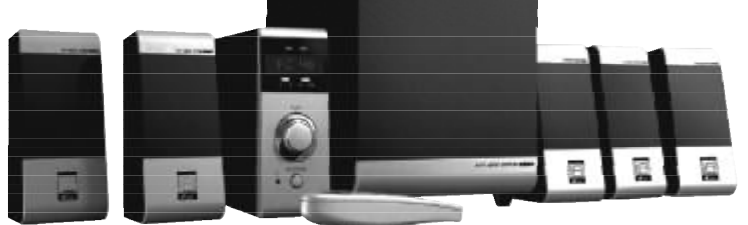

FEATURES

| 持续输出功率    | 22W + 10W × 5   |
|-----------|-----------------|
| 扬声器单元     | 低音炮5.25英寸       |
|           | 卫星音箱2.75英寸      |
| 频率响应      | 低音炮25Hz~140Hz   |
|           | 卫星音箱135Hz~20KHz |
| 信 噪 比     | 75dB            |
|           |                 |
| ■ 🌑 提供独立: | 功放,方便调节的同时■     |
| 提升了声      | 音的纯净度,声场定位      |
| 效果不错      | o               |
| ■会如果能多    | 是供一些配套附件,使■     |
| 用起来会      | 史加万使。           |
|           |                 |

几年前,X.1 结构的音箱曾经流 行过一阵子,随后就逐渐被人们遗忘 了,因为从互联网上下载的各种压缩 格式电影对音频质量并不很重视,5.1 音箱毫无用武之地。而最近一段时间, 随着 HDTV 和高清视频的出现,采用 AC3 压缩音频的高清晰电影也越来越 多,三诺 iFi-601 就是在这样的环境下 诞生的。

作为一款 5.1 结构音箱, iFi-601 最大的亮点就是将功放电路部分从低 音炮中独立出来,并与控制电路部分 一起集成在一个外置的控制台里,这 种设计不但能够避免电磁干扰,而且 还更加方便,就算有遥控器,也不如 直接伸手去拨动音量旋钮来得方便。 iFi-601的遥控器很小巧,可以针对 不同声道进行音量调节。由于采用红 外传输方式,因此具有一定的指向 性,使用时需要大致朝向控制台的接 收区域,一般多用在远距离观看电影 的时候。

这款音箱在人性化设计方面比较 到位,控制台前面板的下部提供了一 个耳机输出接口,方便消费者使用耳 机,避免影响他人休息。控制台可以 同时接入立体声和5.1 两组音频输入, 并通过遥控器或前面板上的按钮方便 地切换,例如5.1 接口可以与电脑声 卡相连,而立体声接口则可以和 MP3 随身听相连。 **CF** [CP09]

# <sup>万事无忧</sup> 航嘉 宽幅王II代 电源

328元 400-678-8388 <u>http://www.huntkey.com</u>

航嘉宽幅王 I 代电源凭借着"主 动 PFC+宽电压"一鸣惊人,受到广大 消费者的认可。第二代产品在其基础 上,将额定功率从300W提升到了350W, 增加SATA和24pin接口,并采用了+12V 双路输出,更重要的是严格按照2.2规 范:重新分配+3.3V,+5V和+12V的输 出比重,提高+12V2峰值电流的要求。 这样的输出变动也是为了解决"双核" 处理器的功耗问题。

在外观上,宽幅王 II 代与 I 代没 有什么区别,都是金黄色的外衣及 12CM的大尺寸风扇。但在输出接口上 自然要比 I 代要多,并且提供了液晶显 示器的供电接口,设计非常体贴周到。 宽幅王 I 代遵循的是 ATX 12V 1.3标准, 而宽幅王 II 代遵循的是 ATX 12V 2.2标 准。1.3 和 2.2 最主要的区别就是单路 12V和双路 12V, 1.3 只具备单路 12 伏 输出,峰值输出电流为18A, 而2.2版则是双路12V,两路12V 输出电流分别为10A和13A,它们 的峰值均为16.5A。另外,2.2标准是 专门针对双核CPU推出的,在2.0版基 础上改进了供电电路,以及增加了输 出功率。

宽幅王 II 代在电源的电压适应范 围仍然是90~270V,在这个区间不管 电压怎么波动,都不会对电脑的使用 造成任何影响。此外,航嘉宽幅王 电源采用了世界著名企业德国西门子 公司的高集成度单片 IC 电路,这个集 成电路可用作设计适用于世界各国 AC 供电线路、输入电压从 90~270V 的高 品质离线 SMPS,满足 IEC1000-3-2关 于 AC 输入电流的谐波限量要求,实 现高于 0.99 的线路功率因素,并具备 低损耗和高可靠等优点。

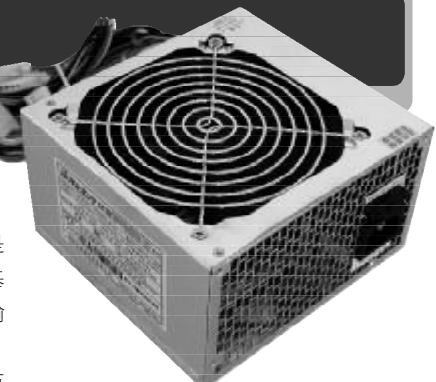

| FEATURES |                     |
|----------|---------------------|
| 电源规范     | ATX12V 2.2          |
| 额定功率     | 350W                |
| 主要输出     | +12V1/10A、+12V2/13A |
|          | +3.3V/20A、+5V/12A   |
|          |                     |

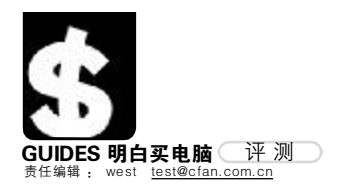

4. 0

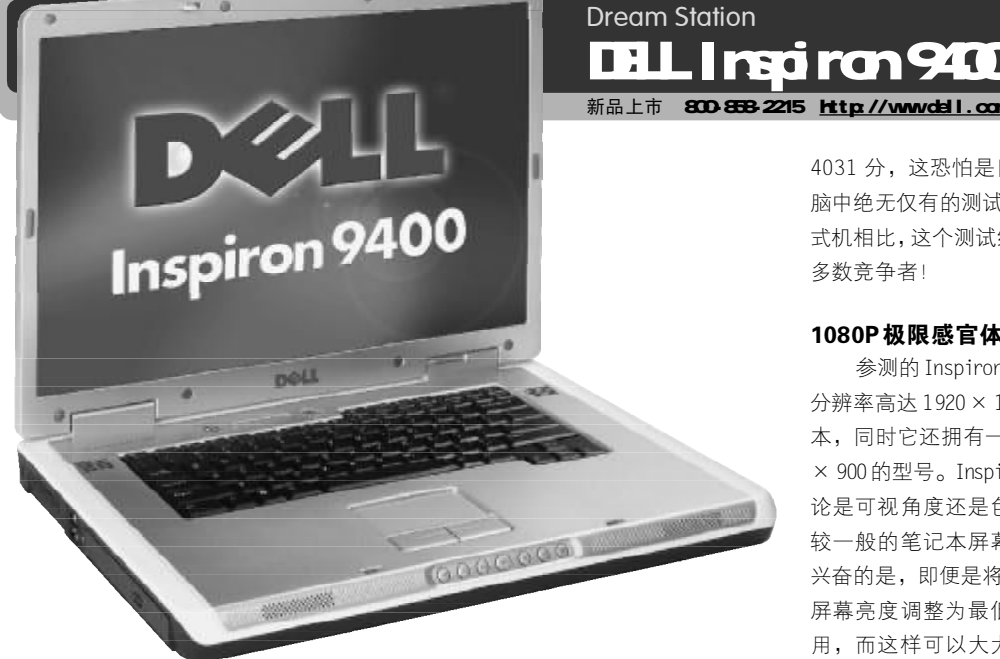

自 Intel 发布 Napa 以来,我们都 是通过各种测试得知 Napa 有着不错的 性能体验,但是,我们并没有体验到 Napa 平台的终级性能。也就是说,我 们的感官依然没有获得最多的刺激, 对 Napa 的评价至多只能用"性能提升 XX%"来作为结语。而当我们通过试 用戴尔 Inspiron 9400 时,我们才真正 体会到 Napa 平台所能带来的震撼感。 同时, Inspiron 9400 给我们的惊讶, 也绝不仅限于 N a p a 平台的超群性 能……

# Inspiron 9400的诱惑

Inspiron 9400基于标准迅驰第三代 技术,如Intel Core Duo处理器、 Intel 945PM/GM 芯片组和 Intel Pro Wireless 3945A/B/G无线网卡是必不可少 的。除此之外,其他部件则可以按需 配置。作为一款台式机替代者, Inspiron 9400的魅力不止是在规格上的 多变和强劲性能表现上。如它的电 池,一般情况下,随机的电池可以支 持一整天工作,实测时间约为7.6小时 之多!同时,它的全尺寸键盘及多媒 体控制按键都异常方便。你不用刻意 习惯 Inspiron 9400 的使用方式,而多 媒体控制按键设计在了触摸板的前端,

即使合上Inspiron 9400也能很容易地控 制媒体播放,非常方便。

# 实现古墓丽影未来的梦幻

可以说的是,集成有nVIDIA GeForce GO 7800的 Inspiron 9400 可以 让你玩遍到目前为止所有已出品的游 戏,这个"玩遍"不只是说可以运行,而 是给你最佳的游戏体验!比如前阵发行 的最新游戏大作《古墓丽影:传奇》,游 戏中普通模式下大多数电脑都可以流畅 运行。但是,一旦开启了"Next Generation Content"选项,性能将 损失 70%~80% 之多! 目前大多数电脑 都无法在打开这个画质调节选项的同时 保证流畅的运行速度,但是, Inspiron 9400 可以完美而流畅地运行。 SM3.0 动态模糊阴影和 HDR 技术的应用 都让《古墓丽影: 传奇》的场景、人物 更为真实,游戏中的任何一处景观都够 让人惊叹一番,可是这一切并不是所有 电脑都可以提供的。

# 令人惊叹的 3DMark 性能

Inspiron 9400 的性能令人惊讶, 作为一款笔记本电脑,其在 3DMark2003 B360 中的成绩达到了 9874 分,而在3DMark2005中的成绩也达到了

新品上市 800-858-2215 <u>http://www.dell.com.cn</u> 4031 分,这恐怕是目前所有笔记本电 脑中绝无仅有的测试成绩,即便是与台 式机相比,这个测试结果也足以击败大

#### 1080P极限感官体验

多数竞争者!

参测的 Inspiron 9400 是一款采用 分辨率高达1920×1200的宽屏幕笔记 本,同时它还拥有一款分辨率为1440 × 900 的型号。Inspiron 9400 的 LCD 无 论是可视角度还是色彩还原能力,都 较一般的笔记本屏幕更为出色。令人 兴奋的是,即便是将 Inspiron 9400 的 屏幕亮度调整为最低,也不会影响使 用,而这样可以大大延长 Inspiron 9400的使用时长。而1920×1200的超 高分辨率,可以给我们一个重要讯息 一我们完全可以在Inspiron 9400上欣 赏到完美的1080P规格HDTV电影。没 有压缩、没有损失,完整的1:1视 频回放,得益于nVIDIA GeForce GO 7800强劲的高清视频解码能力,你可 以想象出那将是一种什么样的享受吗? 至今,大部分电视、电脑都不具备的 能力, Inspiron 9400 却可以轻易做 到。而不同以往的是,作为一款笔记 本电脑, Inspiron 9400 完全不同于台 式机的使用习惯,你可以把它抱上 床,放在身前近距离享受!

#### FEATURES

| 处理器 | Intel Core Duo T2600 2.16GHz |
|-----|------------------------------|
| 内存  | 2GB DDR                      |
| 硬盘  | 100GB                        |
| 液晶屏 | 17英寸 1920×1200               |
| 显卡  | NVIDIA GeForce Go7800 256MB  |
| 光驱  | DVD-DUAL                     |
| 重量  | 3.5kg                        |
|     |                              |

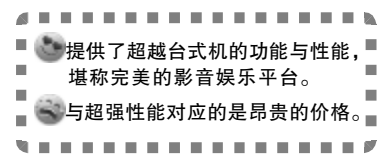

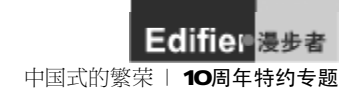

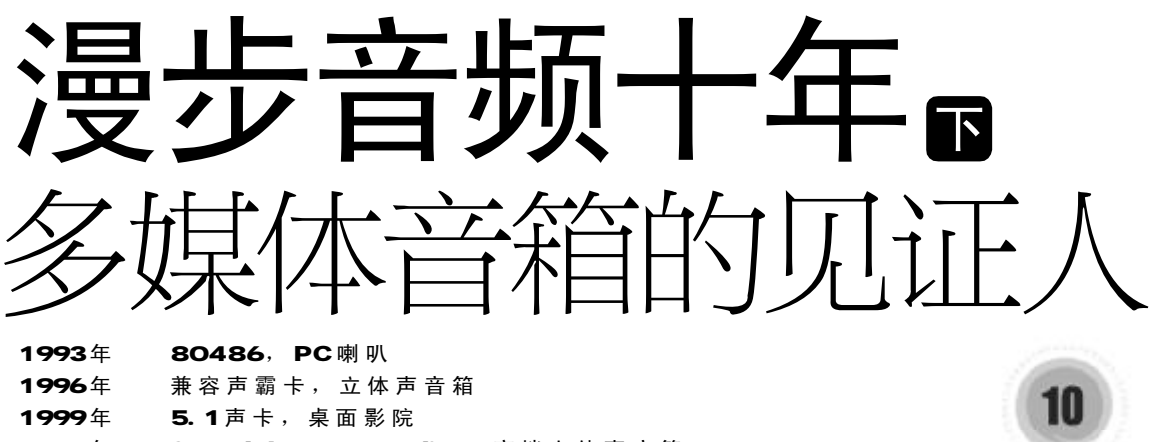

2002 年 SoundBlaster Audigy,高档立体声音箱

2005年 板载声卡,家电化音箱

这些曾经红极一时的经典组合,你拥有过哪些?

# "谁说多媒体音箱不能听音乐"

——某个数字音频发烧友如是说。

说起电脑上的高档多媒体音箱, 许多人的第一反应就是惠威 M200。这 款 2001 年推出的产品在当时的多媒体 音箱市场上堪称佼佼者,无论音质还 是售价。尽管 M200的音质让许多认为 "电脑无靓声"的人彻底改变了主意看 法,但千余元的售价仍然把绝大多数 消费者拒之门外。

时隔一年,漫步者推出了经典产品 R 1900T B 的后续产品——

R1900TII。在这款音箱上市的前前后 后,有许多厂商的许多产品都同期出 现在市场上,价格、功能、音质等方面 也都不乏精品之作。但时至今日,能被 我们记住的,却仍然只有 R1900TII 这 一款。

在2001~2003年这段时期,市场 上前前后后出现了几十款中高档多媒 体音箱,这些产品的价格多在500~ 1500元左右,针对的是那些有一定音 乐欣赏能力的消费者,他们希望能在 家中电脑上也听到接近现场演奏会的 效果。实际上这些人本该去购买入门 级Hi-Fi音箱的,但国内的Hi-Fi市场 还不够成熟,很多人"提着猪头却找不 到庙门",纷纷把目光转向音源丰富的 电脑。实际上,这种由于Hi-Fi市场不 够成熟而导致的中高档多媒体音箱繁 荣昌盛的景象,也只在国内能够看到。

你现共走过

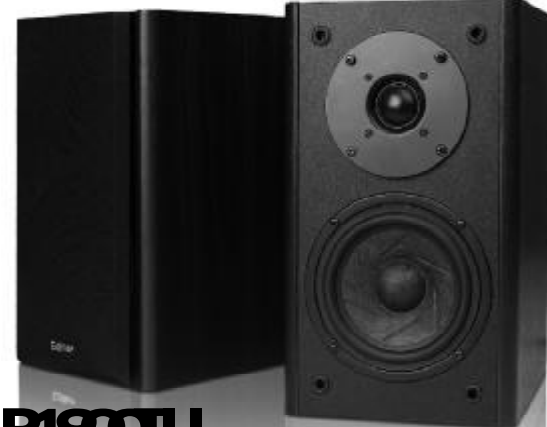

| 22W × 2               |
|-----------------------|
| 音量、低音旋钮调节             |
| 5英寸羊毛纸盆防磁扬声器          |
| 1英寸丝膜球顶扬声器            |
| 166mm × 290mm × 215mm |
| 约11公斤                 |
|                       |

# 漫步者 R1900TII

作为经典音箱的后续版本,RI900TII很多方面都进行了重新设计 和改良。中低音扬声器采用改良后的羊毛盆,加入了天然纤维,并在振 腹上冲压了6道凹槽以加强刚性,这样不但保持了羊毛盆柔顺自然的声 音,还在一定程度上改善了羊毛盆低烦方面的弱势。

从实际听感来看,RI900TII在音乐和人声回放上要比常见的21音

箱强出许多。悠长明亮的弦乐、委婉悠长的管乐都表现得十分出众, 人声回放同样也是一大亮点。当然,羊毛盆扬声器注定了RI900TII在 重金属打击乐等场合表现不如以低频见长的xI音箱,不过这并不影响 它成为当时性价比最高的20音箱。 Edifier 漫步者 10 周年特约专题 | 品位的代价

# "不管是不是原汁原味,只要好听"

一某个想让自己变得有品位的款爷如是说。

从2004年开始,以音乐欣赏为 长项的20结构多媒体音箱进入了全盛 时期,几乎每一个音箱厂商都有几百 上千元的多媒体音箱推出,漫步者在 这段时间推出了 RI600TD、RI900T3和 S2000系列等多款产品。最终消费者也 借这个机会"Hi-Fi"了一把,而且对 音频的感觉也上了一个台阶。最典型 的例子就是,很多人面对几百元的中 高档多媒体音箱,第一次听出了 128kbps MP3和CD之间的音质差别。

另一方面,4l 音箱和5l 音箱逐新 被人们冷落,因为消费者最终发现电脑 桌面影院的效果终究无法与真正的家庭 影院相比,而且安装、操作和调试又比 较麻烦。其实更主要的原因还是宽带的 普及,网络上极为丰富的影音资源基本 上都是重视画质而忽视音质,红遍大江 南北的网络游戏更是和多声道挂不上 边。唯一能充分利用多声道音箱的恐怕 就只有那少数几个单机游戏了,这显然 无法支撑多声道音箱的市场。

不过也不是所有多声道音箱都遭到 冷落,很多人买了漫步者 S51 和 S51M回 家并不是放在电脑桌周围,而是作为家 庭影院的一部分,因为家庭影院级 AV器 材的价格比多媒体音箱贵了不是一点半 点。这样只要有一台可以解 AC3 和 DTS 的 DVD 机、一台逐行电视和一套多声道 音箱,不多的花费照样有很不错的效果。

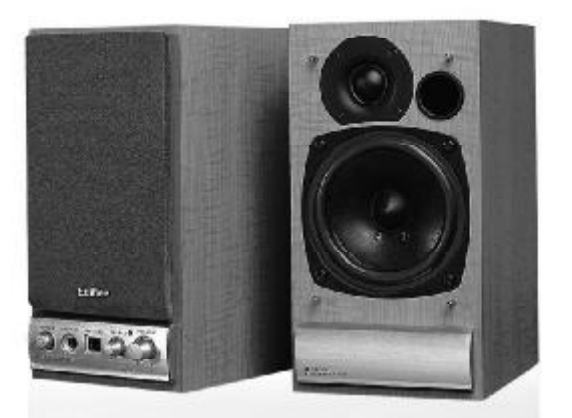

# 漫步者 R1600TD

很明显,RI600TD摆脱了传统电脑多媒体音箱的影子,无论外观、功能、音质还是调节方式,都更像和台式OD机搭配的床头音响。而且在这样一对小音箱上集成这么多功能,在国内的音箱界大概是前无古人的——RI600TD带有光纤输入、数字解码和耳机放大等功能。音质方面,虽然RI600TD的低频比较弱,但它丰富饱满的中频(尤其是人声部分)在同类产品中绝对是佼佼者,这个特点使它更适合摆在卧室床头,而非显示器旁边。

| 持续输出功率 | 20W × 2        |
|--------|----------------|
| 调节方式   | 低音、高音及主音量调节    |
| 低音单元   | 4英寸防磁纸盆扬声器     |
| 中高音单元  | 1英寸防磁丝膜球顶扬声器   |
| 输入接口   | RCA 线路输入、光纤、同轴 |
| 重量     | 约5.8公斤         |

# 不花钱的进阶调节——玩转均衡器

什么是均衡器?各种音频播放软件(例如WinAMP)、声卡控制面板、台 式音响甚至手机菜单里,都有"EQ"或 者"Equalizer"之类好像调音台的控制 界面,适当调节EQ,可以弥补音箱和声 卡的不足,使声音更符合自己的听感。

首先打开人人都有的WinAMP, 并调出EQ界面(快捷键Alt+G),可以 看到代表各个频段的滑块都处在 Odb 位置。现在点击右上角的"设定"按钮, 选择"载入"-"预设"选项,就可以 在弹出的窗口中选择各种预先设置好 的均衡器方案。不妨随便选择一个,然 后放一曲熟悉的音乐,是不是感觉音 乐的味道变了?这就是 EQ 的效果。

想省事的话,就在放歌曲的时候 选择一个相应的均衡器方案,音乐会

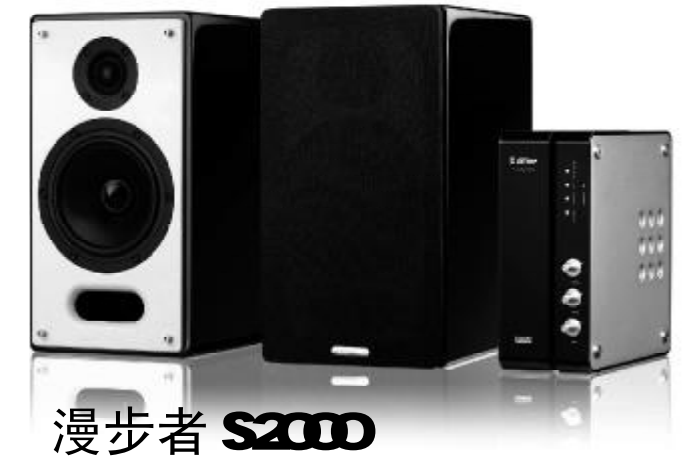

和 RI600TD 相同, S2000 也代表了漫步者的一个尝试方向。酝酿了5年之后, S2000的表现完全对得起"入门级Hi-Fi"这个称号,极尽奢华的做工和用料也对得起它的售价。S2000对摆位和煲箱的要求比较高,不过对于肯把S2000抱回家的人来说应该不是问题。无论是CD机还是电脑声卡,只要有可能的话,一定要通过数字方式(光纤或同轴)连接S2000,因为S2000数模转换电路的素质要强过绝大多数民用声卡, 甚至相当一部分中低端CD机。

| 持续输出功率 | 40W × 2            |
|--------|--------------------|
| 调节方式   | 低音、高音、主音量调节及直通,遥控器 |
| 低音单元   | 5.5英寸防磁CC复合盆扬声器    |
| 中高音单元  | 1英寸防磁丝膜球顶扬声器       |
| 输入接口   | RCA线路输入×2、光纤、同轴    |
| 重量     | 约15公斤              |

变得更加耐听。其实更进一步研究研究是很有意思的事情,开始的时候可以先研究研究预设的EQ方案,之后不妨动手试试看——某一个频段的增益或者衰减,会对最终音质产生什么样的变化? 声卡和音箱在某个方面的不足能不能通过EQ进行适当弥补?

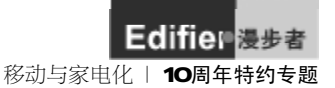

# "我的音箱能带着路上听"

——某个喜欢在野外边听音乐边上网的白领如是说。

从2005年开始,各个多媒体音 箱厂商不约而同地把市场突破口瞄向 了移动声学这块尚未开发的领域。漫 步者在这两年一口气推出了四五款移 动音箱,以满足不同层次的消费者。移 动音箱有两种,一种是和笔记本、随身 听等设备搭配,可以在无电源的情况 下实现声音回放,比如刚刚上市的 Mll。另一种则定位在一定范围内的移 动——放一对小音箱在阳台上,可 以边悠闲地喝下午茶边欣赏音乐,比 如 M2。家电化则是多媒体音箱的第二 条出路。对相当一部分追求声音效果 的消费者来说,家庭影院的价格过于 昂贵,而且对空间的要求也比较高。市 场上找不到一款能有效提升电视和 DVD 音质、不占用太多空间且价格适 中的音箱产品,于是像漫步者 S2000、 惠威 T200A 这种多媒体音箱中的顶尖 产品就被消费者拿去放在了电视机旁 边。要想成为客厅中的一分子,拥有家 电化的时尚外形非常重要;其次是操 控性,遥控器几乎是必备的,我们已经 很难想象从沙发上站起身来走到电视 机前去调节音量的感觉;至于音质,虽 然也有一定要求,但并不是最重要的 考虑方面,能达到这个档次的多媒体 音箱,音质都不会差,至少比电视机内 置的扬声器好得多。

可以预见,未来一段时间内,针 对移动需求和家电需求的多媒体音箱 会越来越多,这是多媒体音箱摆脱"电 脑音箱"框框的重大转折。

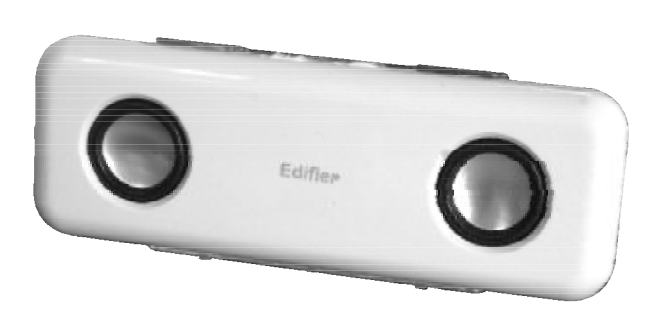

# 漫步者 M11

单纯从外观来看,MII可以认为是MI的升级版,但走近MII仔细观察的话,MII却带来了许多意料之外的惊喜,例如在保留了USB接口供电的同时,增加了内置电池仓,只要加入四节AAA(七号)电池,MII就可以连续表演将近10个小时,这么长的时间对于便携式设备来说是很难得的。MII不仅可以弥补笔记本扬声器的不足,而且还可以和CD随身听、MP3/MP4播放器搭配使用,真正做到随时随地与人同乐。

| - |        |                     |
|---|--------|---------------------|
|   | 持续输出功率 | 0.8W × 2            |
|   | 扬声器    | 1.5英寸防磁单元           |
|   | 信噪比    | ≥90dBA              |
|   | 输入阻抗   | 10K欧姆               |
|   | 箱体尺寸   | 200mm × 72mm × 25mm |
|   | 重量     | 约400g               |
|   |        |                     |

# 挑个般配的音乐精灵

现在几乎所有音箱厂商都推出了 便携音箱产品,定位、功能、价格以及 用法也各不相同,那么如何从这些音 箱之中挑选一款适合自己的呢?

如果你是随身音乐一族——不满 足于一个人的音乐,喜欢和朋友共享 一副耳塞,建议购买可以自带电池的 便携音箱。这种便携音箱可以完全摆 脱电源插座或笔记本电脑,由于功耗 比较低,几节普通电池就能让它工作 几个或十几个小时,真正实现随时随 地的音乐,用来和 MP3 随身听搭配再 合适不过了。

如果你是本本一族——喜欢带着 笔记本去星巴克边喝咖啡边上网,那 么不妨挑选一款可外接电源的移动音

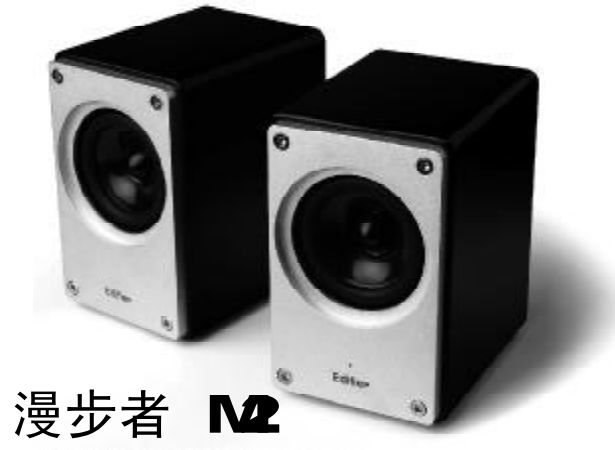

漫步者M2支持两种供电方式,一种是通过全球适用的电源适配器供电,适合用在相对比较固定的环境中。另外它还可以通过USB接口取电,即使在没有外接电源的环境中,也可以通过笔记本电脑的USB接口提供电源。别看M2的体积不大,真正听一听的话,会发现这两个小木头箱子的音质还算不错,笔记本内置的扬声器和M2完全不在一个档次。当然,用它来搭配CD随身听或MP3随身听也是相当不错的组合。

| 持续输出功率 | 3W × 2              |  |
|--------|---------------------|--|
| 扬声器    | 2英寸防磁单元             |  |
| 信噪比    | ≥90dBA              |  |
| 输入阻抗   | 15K欧姆               |  |
| 箱体尺寸   | 66mm × 103mm × 87mm |  |
| 重量     | 约1.4kg              |  |

箱。这种音箱的音质普遍比笔记本内 置的扬声器强得多,而且也很容易携 带。倘若还不满足于笔记本板载声卡 的音质,也有集成了USB声卡的音箱可 选。同时,这类音箱大多可以通过笔记 本电脑的USB接口取电,不一定非得依 靠电源插座。 [CF12]

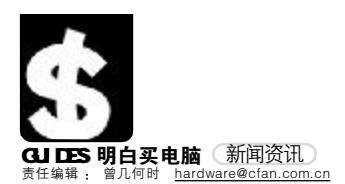

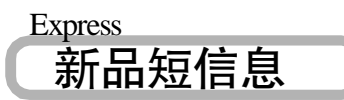

# 微星 RD480 Neo2 主板 展现双显卡性能威力

2005年底,业界著名的显卡制造商ATi宣布全面进 军桌面芯片组市场并推出了代号为RD480的ATI Radeon Xpress 200 CrossFire芯片组。微星也凭借 雄厚的研发实力同步推出了微星RD480 Neo2主板。 值得注意的是,微星 RD480 Neo2主板通过了ATI Crossfire双显卡并行方案的认证,因此用户在安装 2 块完全相同的ATi显卡组成 Crossfire 平台之后, 微星RD480 Neo2主板依然能够保证十足的稳定性和 兼容性。

# 英特尔英保通平台推荐机箱, 金河田网神0501BA 机箱

作为电脑周边设备专业制造商,东莞市金河田公司 一直以来非常重视网吧市场,针对网吧市场,金河田 有全面的解决方案,近期,又推出了一款专为网吧设 计生产的网神0501B机箱,这款机箱还通过了英特 尔英保通平台的测试,被Intel推荐使用。

# 性能巅峰 华硕新一代 X1900XT 王者显卡震撼上市

2005年频出王者显卡的华硕可谓是风光无限,其强 大的产品研发实力更是让人佩服不已。日前,华硕再 次发力,推出了一款超强性能的顶级图形;——型 号为EAX1900XT/2DHTV512M的靓彩显卡,所有的硬 件规格不仅超过了目前所有单核心显卡,在搭配了 最新的A8R32 MVP主板后,其双卡交火成绩更是名列 30MAR人首,使它成为真正登上30性能巅峰的一款 高端显卡。

### 伏龙战士 ——九州风神 Snowman 浩龙

Snowman 浩龙是九州风神 2006 年在 Socket 754/939 领域推出的一款全新力作。78×41.5×5mm的铜底、 42片铅Fin工艺的散热片和两根斜卧的P字型热管, 构成了 Snowman浩龙具备优秀吸热、导热和散热能 力的散热片。

# 金山毒霸杀毒 U 盘新品上市 128MB 售价 158 元

3月28日,金山推出了国内首款具有杀毒功能的U 盘新品——金山毒霸"杀毒U盘",并首次提出了 杀毒软件由"按机分配"转换为"按人分配"的概念。 该杀毒U盘主要针对高端商务及学生群体、它除了U 盘本身功能外,还在加密区中内置了金山毒霸,用户 将可进行"随身存储、实时杀毒"。用户无需在电脑 上安装杀毒软件即可享受自动升级、查杀病毒、出 9、间谍等专业安全厂商的贴身服务,是一款符合 "随身存储、实时杀毒"概念的安全存储伴侣。内置 的金山毒霸,将会获得金山公司提供的为期一年的 升级服务时间。金山毒霸杀毒U盘,其价格仅比同等 容量U盘产品的市场价高出10元,128MB价格为1518 元,256MB价格为258元,512MB价格为358元。

# 富士康首推黄金比例机箱

富士康近期连续推出几款备受欢迎的高性价比机 箱。这款最新的富士康风行系列新品—— TL2-889 除了瓦士康机箱一贯的精良做工用料、实用的性能 和人性化的设计之外,最令人瞩目的特色是长、宽、 高呈黄金比例!此款机箱目前报价为368元。

### HP XP7000 系列投影机, 高端商务及高校用户的最佳选择 ——惠普会议中心及高端投影机市 场再添两员猛将

北京,2006年3月29日——投影机领域的领先厂 商惠普公司于近日倾力推出了两款全新的DLP (Digital Light Processing)XP7000系列高端数字投 影机:xp7010以及xp7030。这两款性能出众、物 超所值的高端投影机,对于需求日益攀升的国内中 高端视频市场而言,无疑是雪中送炭。同时也标志 着惠普将以更加完整的产品线,引领高端投影市场。

## BenQ 1650V "读碟王"归来 ——血统的延续,就是不挑食

曾经有一句经典广告词在用户、媒体乃至业界都 广为传颂——"鳄鱼从不挑食"。一时间,铺天 盖地的鳄鱼传说将明基光驱的口碑提到一个前所未 有的高度!而今,伴随着"读碟王"美誉,鳄鱼家 族新一代的王者Ben0 1650V出现了。Ben0 1650V 最主要的特点是采取了全钢机芯双导轨的设计,增 加了稳定性。

# 四箭齐发 ACER 掀起万元 NAPA 风暴

NAPA的出现,推动了一个全新的笔记本时代,由 此,高效能与低功耗逐渐由一个被追逐的梦想成为 现实。近日,在众多NAPA产品还高居"贵族"宝座 的季节,国际知名厂商ACER再次一马当先,同时推 出四款售价不足万元的双核NAPA笔记本新品,掀起 猛烈的万元NAPA风暴!

据悉,型号分别为TM3242WXCi、TM4202WLCi、 AS5542NWXMi、AS5542NWXCi的四款ACER万元NAPA笔 记本,对应售价为9999元、9999元、9499元、8999 元,目均基于全新的迅驰三代NAPA平台,内置英特尔 双核"酷睿"处理器,统一配备5400转高速硬盘以及 高亮丽镜屏,整体配置高端,性能不俗,俨然一个万 元NAPA军团所向披靡,势如破竹。

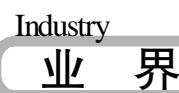

## PCCHIPS 春季促销 赢取 32 寸液晶电视大奖

日前,精英电脑集团旗下的独立品牌精威 (PCCHIPS)举行一场春季促销活动,凡东北、华北、 西北三个地区的精威主板的新老用户,在3月10至 6月15日期间登陆<u>www.richzone.com.cn/pcchips</u>活 动页面进行注册,即可参加幸运抽奖,每周将从中抽 出一名幸运用户,赢取32 英寸LCD液晶电视大奖。 精威 PCCHIPS J是目前欧美市场销售第一的品牌,现 已开始在全国上市,精威(PCCHIPS)倡导的"新实 用主义"并将给国内消费者带来更丰富的选择。

# 看录世界杯,天敏送金球

世界杯即将开赛,天敏推出"看录世界杯,天敏送金球"大型促销活动,从4月15日至7月15日 凡购买天敏指定产品,将产品外包装上的"幸运刮刮 卡"刮开,根据刮出字样兑换奖品(奖品有球衣抱枕、 腕表、钥匙包等),中奖率为100%。 另外,您如果同时刮到"入围奖"三个字,还有

另外, 您如果同时刮到"入围奖"三个字, 还有 机会获得天敏大奖, 有2000名入围者抽取天敏大奖 一等奖: 金球一个(2名); 二等奖: UT800一个(6 名); 三等奖: ADIDAS足球一个(9名); 四等奖: 摄 像头一个(18名)

为了回馈新老用户,世界杯期间,天敏还举办了截图 大赛、剪辑大赛,更多奖品等你来拿。

## 麒仑内存:给你梦想"金蛋"

"梦想在你心中,机会在你手中!"《梦想中国》 李咏招牌式的砸"金蛋"环节让全国人民印象深刻, 现在,在节目之外,你想不想试试"金蛋"砸开、梦 想实现的感觉呢?!

为了答谢全国各地经销商、消费者对麒仑内存的厚 要与支持,从4月10日起,凡购买五条麒仑内存的 用户即可获得"金蛋"一个,而"金蛋"里面还将 有更多的惊喜等着你!该活动将持续到5月中旬结 束,多买多送,送完为止。

#### COREL 重返中国 软件市场再掀狂潮

中国正处在个人设计和创意的蓬勃发展时代,创意 设计群体已经开始茁壮成长。不论是专业人士还是 普通百姓,都希望通过一种简洁的方式来表达感 情、展示自我,并与他人分享。正由于了解到中 国如此广阔的市场潜力和多年以来在中国积累的庞 大用户群体, 创意设计软件的领先者——Core1公司再现江湖, 重返中国市场。

总部位于加拿大渥太华市的Corel公司,以其15年 的专业经验,为全球用户提供了无数释放其想象力 和创造力的设计工具。目前Corel的重点产品主要是 CorelDRAW图形设计软件、Paint Shop Pro图像编 辑软件和Painter电脑绘画软件。

# 建达蓝德与希捷科技联手 共谋存储分销新格局

2006年4月3日,建达蓝德宣布与全球最大硬盘设 备制造商希捷科技签署战略性合作协议,正式成为 希捷科技产品全国总代理。此举不仅标志着由建达 蓝德首倡的"盒装正品"理念已经赢得了全球一流硬 盘厂商的芳心,更预示着未来硬盘分销市场资源越 来越向领跑者集中的终极发展趋势。

## 好看、好听、好身材! ──优派 VG 液晶显示器派送时尚炫 彩暖壶!

近日,全球视讯科技的领导厂商优派(ViewSonic) 与代理商"联强国际"一道,针对旗下全新的玉女机 型VG720/VG920液晶显示器,联手在华北、华东、华 中、东北、西北等五大区域开展"买就送,优派炫彩 暖壶等你拿"大型促销活动。自即日起至4月10日 期间,凡购买优派VG720/VG920液晶显示器中任意 一款的用户,即可获得精致的炫彩保温水壶一个!

# 飞芯 399! 魅族专业好音质全线价格下调

走近2006年的春天,生产技术的不断完善与材料 成本持续下滑,"MP3大容量时代"奠定了坚实的基 础,作为国内MP3品牌的执牛耳者,魅族在这场大 客量革命当中走在了前面,日前魅族宣布全线大容 量产品调价,几款经典机型G级容量降幅达200元 之巨。大容量MP3市场的竞争因为魅族的加入变得 更精彩纷呈,同时,几款魅族飞芯产品的性价比也 俞为突出,399元的价格也让更多的消费者有了好 音质可选择。

#### 十年真情,精彩回馈 ──购漫步者R333T 赠M210 彩色 耳机

漫步者的成长,离不开广大用户的支持,适值成立 十周年之际,漫步者真情回馈广大用户。从2006年 4月1日起,凡购买R333T的用户,均可获赠漫步者 M210彩色耳机一副,直接帮你构建一套完美的个人 音响组合!限量1万套,有没有诱惑到你?这个活 动,只是拉开了漫步者十周年庆典的序幕,接下来, 会有更多的活动回馈消费者,让我们拭目以待吧!

飞"腾"共赢 超"越"目标 富士施乐中国渠道运营部在京 召开"X 腾越"战略暨新品发布会 2006年3月28日,富士施乐(中国)有限公司渠 道运营部在京举办了主题为"X赌越"的战略发布会, 宣布了新财年以"X腾越"为主旨,以渠道、产品、服 多为核心的市场发展战略,标志着富士施乐渠道业务 进入了全新的发展阶段。同时,渠道运营部还发布了 包括激光打印机、多功能一体机在内的四款新产品, 这几款新品的推出不仅进一步完善了富士施乐中国的 渠道产品线,也为不同领域用户提供了更多的选择, 再次彰显了富士施乐领先的技术实力。

#### 共享欢悦新生活 ——华硕2006年主板策略及新品发 布会在京召开

3月23日下午,全球知名IT厂商华硕在北京举办 了主题为"共享欢悦新生活"的2006年主板策略 及新品发布会。在此次发布会上,华硕正式对外发布 了其采用Intel最新的975X芯片组的主板P5WD2-E Premium,由于主板能很好地支持新一代的双核处理 器,同时配合华硕独家的第三代智能主板技术— AILife能够轻松组建完美的数字娱乐平台,可为用 户带来非同一般的数字娱乐新体验。

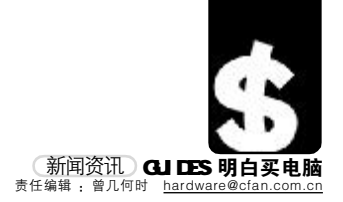

| Event |   |
|-------|---|
| 活     | 动 |

# 北京《电脑爱好者》杂志社积极投身公益事业 用 IT 技能和志愿服务响应"北京市社区学习中心"建设

2006年3月30日,"北京市社区学习中 心"新闻发布会在团市委的领导和组织 下隆重召开,北京(电脑爱好者)杂志社 社长助理李明霞女士代表杂志社点击开 通了学习中心官方网站。这标志着中心 将通过网络手段面向社会公众,面向有 需求的社会群体全面开放。在发布会上, "电脑爱好者志愿服务队"也正式宣布面 向参加学习中心的社会弱势群体提供IT 知识和技能培训的公益服务。

北京(电脑爱好者)杂志社积极响应并 投身"北京市社区学习中心"活动中,充 分发挥自己的所长,承担了制作"北 京市社区学习中心"官方网站的任务。同 时,我们利用"电脑爱好者志愿者服务 队"的优势资源,为学习中心提供了第 一批志愿者,并全面投入到北京市石景 山社区学习中心工作。未来,《电脑爱好 者)还将利用这个志愿服务团队提供更 广泛、更专业化的志愿服务。

"北京市社区学习中心"是团市委按照服 务和谐社会、建设学习型城市的工作要 求,积极整合政府、非政府组织、全球知 名企业等各方资源,建立起来的一个公 益机构。它的职能是为外来务工人员、社 区弱势群体提供以信息技术培训,以提

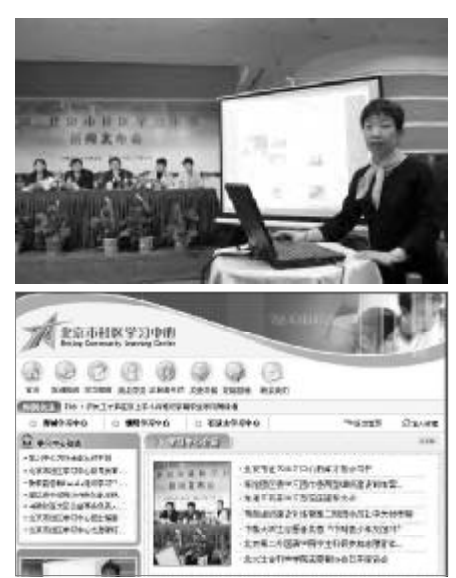

高他们获取各种实用信息的技能,帮助他们提高城市适 应能力和社会竞争力,改善生活、工作状况,加强与城市 居民的交流沟通,培养自信心和归属感,促进与城市的 融合,引导他们更好的投入到首都建设中。

# ATi 首届DIY 装机大赛 隆重开赛

据悉,全球著名的IT厂商,领先的图形 卡、视频设备和多媒体产品提供商 ATi于 2006年3月1日联合搜狐及八家IT专业媒 体、九家合作伙伴,共同举办了第一届面向 最终用户的主题为"DIY装机英雄大会"的 活动,历时一个半月。本次大赛采取了线上 与现场活动相结合的方式,先期利用网上提 交方案的形式筛选各个级别的优秀配置方 案,而活动后期将邀请提交优秀方案的选手 齐集北京一较高下,展示国内DIY玩家的真 正实力。活动设立了许多不同的奖项,除了 各个级别的头三奖外,还有最佳显卡超频 奖,特色机箱奖以及纪念奖等等。大赛奖金 总金额高达五万元,所以从时间和规模上来 看,ATi此次举办的"DIY装机英雄大会" 都是历年来国内难得一见的大型DIY玩家活 动。相信此次活动势必引起国内DIY玩家的 热烈关注,详情请登录ATi官方网站查看。

# GOC 战火点燃——文化部与 AMD 联 手打造权威赛事

四月春意正浓之际,中国电子竞技也渐入 高潮。2006年4月6日,2006 AMD杯中国电 子竞技GOC联赛新闻发布会在北京隆重举 行。这标志着由文化部文化市场发展中心牵 头,AMD公司、网通宽带网络有限责任公司、 北京万联科技有限公司、美国EA公司等共同 组织的"2006 AMD杯中国电子竞技GOC联 赛"正式启动。据介绍,本次赛事将成为年 度最具权威性、最具规模的国家级电子竞技 盛会之一。

# 打造顶级电竞赛事,推动终极游戏体验 英特尔2006 电子竞技世界杯中国赛区预选赛开赛

(2006年4月4日,北京) ——英特尔2006 电子竞技世界杯中国赛区预选赛(Intel 2006 ESMC China)今天在北京中关村易中芯数码城 隆重开幕。

中华全国体育总会荣誉委员、英特尔2006电 子竞技世界杯中国组委会主任吴寿章先生, 国家体育总局办公厅处长、英特尔2006电子 竞技世界杯组委会副秘书长孙晓晔先生,国 家体育总局办公厅处长王伟女士,英特尔 (中国)有限公司总经理赖一龙先生,英特尔 (中国)有限公司市场营销战略总监陈勇 先生,北京百利互动软件开发有限公司CEO、 组委会执行副主任尼尔森先生等出席了会议。 英特尔公司多年来凭借其领先的平台技术和产 品,致力于在全球和中国范围内推动电子竞技 事业的健康发展,包括赞助和支持了包括ESMC 在内的多个世界级电子竞技赛事。在中国, 英特尔公司还连续两年赞助支持了著名的CEG

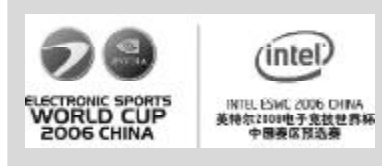

(全国电子竞技运动会)的年度赛事,让中 国电子竞技爱好者一展身手。与此同时,英 特尔公司还在中国举办了多次电子竞技精英训 练营活动,为选手提供最新的技术信息和竞技 技能,加强选手之间的交流,促进选手进一 步提高自己的技术水平,并为推动电子竞技产 业的健康发展做出努力。而英特尔最新的双核 技术游戏平台则为广大游戏玩家提供了一个更 加强劲的竞技舞台,并使之感受到更加卓越的 游戏体验。

本次由英特尔公司冠名赞助的英特尔2006电子 竞技世界杯中国赛区预选赛将在英特尔(中国) 有限公司与ESMC中国组委会的紧密合作下,成 为本年度中国电子竞技产业最大的亮点!与此 同时,一直凭借其充满意大利风情的设计、创新 面料的使用和不断令人耳目一新的产品为人们 所熟知的世界著运动品牌Kappa也是本次大赛 组委会的唯一运动装备赞助商。为电子竞技爱 好者贴心制作全球首款真正意义专业游戏键盘 的Ideazon公司也借本次大赛为广大电子竞技爱 好者献上新推出的一款键盘zmerc。此外,国内 的外设厂商代表深圳多彩实业有限公司也带着 他们的多彩鼠标参与到我们2006英特尔电子竞 技世界杯中国赛区预选赛的阵营中来。

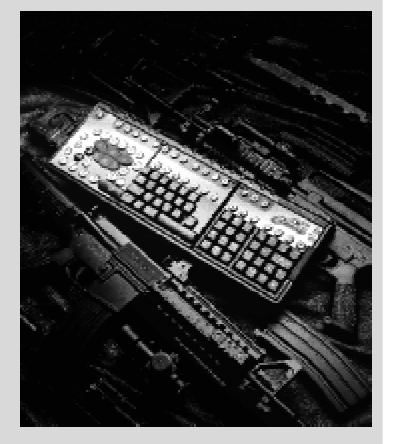

中国CS战霸 wNv 喜获 Zboard 赞助 2006年3月28日,全球领先的专业游戏外 设品牌——"Zboard战霸"携手国内著名 CS战队 wNv举办了一场题为"战霸亮键,谁 与争锋"的发布会,会上Zboard战霸正式宣 布了在亚洲市场上赞助的第一支 CS 战队 ——wNv,并为其即将出征的WEG MASTER 比赛壮行。此次发布会标志着这两大领域内 知名品牌战略合作的开始,2005年最佳游戏 键盘 & 2005年最棒的CS战队的结合,势必 能够碰撞出更为精彩的火花。

C F [CP13]

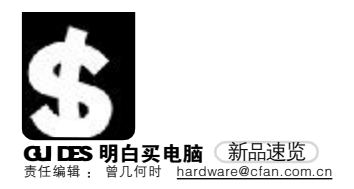

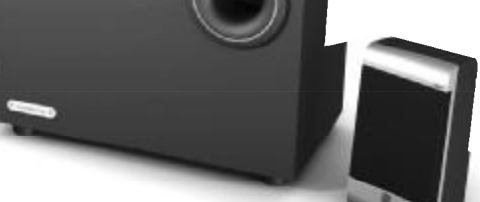

# p 三诺新品一英雄系列H-222

三诺的英雄系列音箱的又一新成员,是三诺力推的装机配置普及型音箱。为达普及的目标,H-222 音质经精心调制,价格具有超强性价比。主要目标用户群为中低端用户,DIY装机客户,强调高性价比的用户。性能特点.外形设计简洁流畅且富于变化.银黑色搭配的卫星箱与结黑低音炮炮得益彰.独立的低音、高音、总音量调节,适合各种听音风味. 超重低音,音箱内置高保真功率放大器,系统可配合人电路及VCD,CD,DVD,TV,AV等 任何具有音频的输出设备使用;低音单元采用5寸6层音圈设计,有效增强低音的"下潜 度",倒相式优质木制低音炮,低音更加澎湃,无谐振,无音染;卫星箱扬声器采用2.75 寸全频带喇叭设计全防磁。

### q 戴尔推出 新一代Latitude商用笔记本电脑 <sup>9852元</sup> | 800-858-2025

戴尔公司宣布面向国内市场推出新一代Latitude系列商用笔记本电脑。 处于首发阵容之中的两款新品——Latitude D620及D820笔记本电脑。 这次为大家展示的是戴尔Latitude D620,起始重量仅为2.0千克,配 备了英特尔酷睿12300处理器和14.1英寸宽屏 XGA显示屏。该产品起 价为9,852元人民币,基本配置包括512MB DDR2共享内存、40GBSATA 硬 盘驱动器、802.11 b/g Wi-Fi无线网络功能,以及戴尔为笔记本电脑用 户特设的最为全面的维修与更换服务,其中包括三年期下一工作日上门 服务和三年期"全面保护"服务。

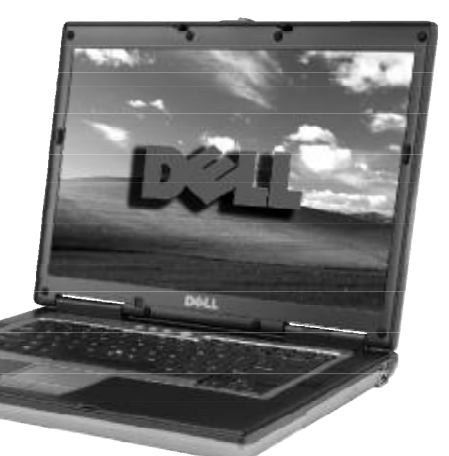

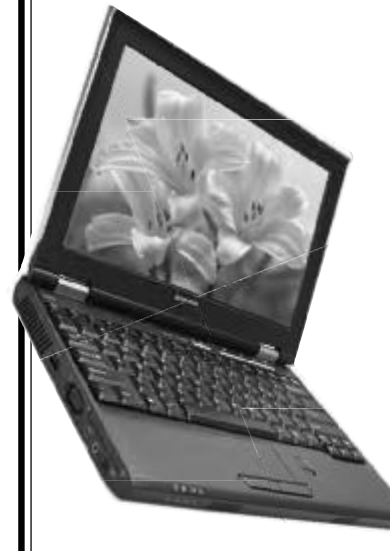

#### t "旭日"东升, 联想笔记本国际化再进一程 7999元 | 800-810-8888

就在不久前联想首批面向全球发布了四款旭日笔 记本新品之后,联想旭日笔记本产品06年新的布 局也浮出了水面。由于此次锁定的全球目标市场 是中小企业市场,联想笔记本选定了"旭日"系 列产品作为首批迈向海外的产品。联想旭日产品 在可靠性、无线连接、内置服务工具和多媒体应 用等方面的开发也针对中小企业客户的需求专门 进行了研发制造。以其中一款在国内与全球同步 销售的旭日C100笔记本电脑来说,就展现了联想 为提供优质可靠的笔记本电脑所采用的世界一流 设计。这款C100笔记本电脑集成了802.11 a/b/g 无线局域网(LAN)、蓝牙(Bluetooth)和10/ 100以太网和调制解调器功能。同时,集合麦克 风和立体扬声器带来的多媒体功能,配合三合-读卡器和S视频插槽更能够丰富用户的工作生活。 而习惯于移动办公的中小企业用户还将受益于供 电时间高达5小时的8芯锂离子电池和业界领先 的联想键盘。

## q"剑客行动"蓄势待发, 长城笔记本剑试天下 8848元 400-811-8888

业界盛传:2006年将成为笔记本电脑的元年,得笔记本 市场者得天下!在此非常时期,各路商家纷纷摩拳擦 掌,长城电脑更是厉兵秣马,凭借20年的风雨历练厚 积薄发,携六款新品剑试天下,意欲趁此大好时机,一 举攻占笔记本市场!一场轰轰烈烈的"剑客行动"蓄势 待发!

3月27日,"剑客行动"上演开篇之作,长城电脑推出第 一款"相当锋丽"的R60,视变幻无端的笔记本市场为强 秦,上演一出现代版"刺秦",其势锐不可当。R60采用英 特尔迅驰双核移动计算技术 Napa),囊括了英特尔酷睿 双核处理器(Core Duo)1.66GHz、945芯片组以及兼 容Wifi网络802.11b/g/a三种标准的内置无线网卡(选 配),如此强大的配置让R60的性能毋庸置疑。这款笔记 本目前的媒体价格为8848元,与其他同等配置的本本相 比,价格相当贴心。

据悉,为了将长城R60的锋丽之势进一步扩展,自2006 年3月27日开始一

# u 超高性价比 MP4 ───凡邦 V320

299元 | 0755-25949059 近日行业新贵内邦科技推出 旗下首款售价仅299元的 512M彩屏音乐播放器 V320, 各大媒体纷纷报道,予以好 评。这款产品具备512M的储 存能力,可容纳更多资料与歌 曲, 面壳均采用精密双色注塑 成型达到镜面效果,底壳采用 进口不锈钢,手工抛光到镜 面、整体结构紧凑简洁,手感 柔滑细腻。V320 有黑白两种颜 色, 白色优雅, 黑色内敛! 新-代6万5千色全彩高速CSTN显示 屏,独创AMV 电影功能,色彩更 加艳丽,播放更清晰流畅。

M

+1

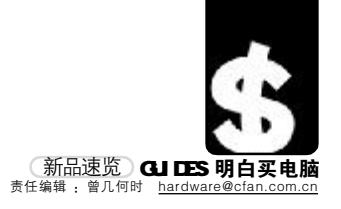

# u 天敏 DH600 看家狗网上随时看家隆重上市

2999元 | 0755 - 26755804

天敏最新推出一款名为DH600看家狗的时尚监控设备,外观宛如一 台潮流家电。它采用独立的LINUX系统和嵌入式硬件设计,更加小 巧,安全,更具有良好的系统稳定性,不易受病毒的威胁;超低功 耗,省电节能。它提供4路视频输入接口和1个视频输出端口,可 接入4个独立的视频设备。并且它提供了全套配置,配送好了CCD 摄像机与路由器,安装十分简便。最重要的用户可以通过访问域名 或IP地址,实时显示家中的画面,无论你身在何处,只要电脑有宽 带接入就可以在网上随时看家。

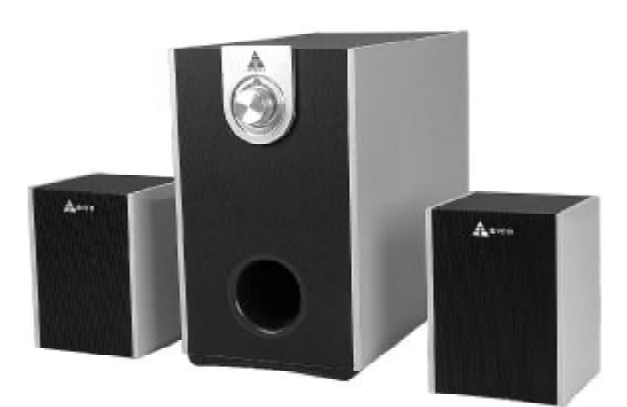

# q 自由变速! 多彩蛇纹鼠打造游戏新武装

218元 | 0755-27394136

多彩 600BT "变速豚"拥有蛇皮外观,触感柔和、细腻。1600CPI的 超高分辨率,使游戏中的定位更精准。贴心的灵敏度调节技术,轻松实现 400CPI、800CPI、1200CPI、

1600CPI 四档循环切 换,满足你的不同 需求。每秒6500帧 的图片采样率,快 谏移动绝不丢帧, 每秒高达15g的惊 人加速度伴你轻松 激战于刀光剑影的 国度中坐拥称王。 除此之外,可承受 500万次按键寿命的 欧姆龙耐压开关、达到普通 脚垫10倍的高分子耐磨脚垫有 力佐证了多彩优秀的产品品质,体现 了多彩不凡的专业品味。

# u 宽屏 T31 打造时尚先锋

#### 11998元 | 400-888-8365

宽屏笔记本越来越成为现代时尚潮流,尤其是对于走在潮流尖端的现代白 领以上阶层。在NAPA平台推出以后,这一新技术也成为时尚一族的追逐 目标。在市场上基于NAPA平台的宽屏笔记本并不多时,TCL T31则以其 13 寸宽屏和独特的设计,赢得了时尚人士的青睐。 TCL这款宽屏T31 产品,采用国际流行的宽屏比例,13.3英寸的显示屏

可以获得比最通用14英寸笔记本电脑多35%的可视范围,甚至媲美17 英寸CRT显示器的显示分辨率。而且这种宽屏画面比例,正好是人眼睛 视野的黄金比例,用这样的屏幕看电影,画面看起来感觉更加开阔、舒 适。对于商务人员来说,宽屏在同一个屏幕内可以同时打开两个或两个 以上的窗口进行处理或编辑,从而大幅度提高工作效率。T31采用Intel 最新的 NAPA 平台,包括了 945GM 主板芯片组,Yonah T2300 双核 CPU, 以及Intel 3945无线网卡,构筑了一个全新的功能强劲的迅驰平台。另 外,该平台集成了 Intel GMA 950 显示芯片,比起 Sonoma 平台的 Intel GMA 900显示芯片, 3D显示性能提高近 30%, 能满足办公、影音娱乐等 各种需求。

CF [CP14]

# t 高性价比之作 ——金河田 S3303 多媒体音箱亮丽上市 158元 | 0769-85967398

OHEOO

近日,一款高性价比的经典之作,金河田S3303亮丽登场。S3303主要定位于 游戏玩家和追求性价比的消费者。S3303外观时尚大气,极具现代感。S3303 做工精细,箱体采用时尚靓丽的黑银相间外观设计,黑色搭配银色边框,简 洁大方、棱角分明,看来极具现代感;两个卫星音箱设计得体,做工颇显精 细,不但在箱体侧用弧形边线修饰,还配备低端产品少用的金属网罩,与低 音炮摆放在一起显得相得益彰。 且采用全防磁设计系统,用户可以任意摆放。 金河田S-3303 2.1多媒体音箱采用了全木质低音炮箱体结构,有效杜绝了谐振 和箱体驻波,低频弹跳性更好。按钮设计非常独特,前置音量旋钮和后置低 音旋钮分离设计,非常人性化,便于用户操作。金河田 S3303 采用了 5 英寸 大口径重低音扬声器,强大的功率推动,使得音质纯美出众;

# q 家用电脑的新"便当"主义 BenQ Joyhub 雅典倾情上市

新品上市 | 400-888-0666

4月5日, BenQ Joyhub正式发布一款名为"雅典"的家用电脑,将新"便 当"主义完美诠释:Less Is More,功能强大而不繁杂,简约时尚又不简单, 恰好的品质,令生活方便欢乐!

Joyhub 雅典最大的"便当"在于:它运用一个精致简约的多媒体 Hub,将人 们常用的数据接口,由PC 主机分离出来,巧妙集成于桌面之上,不但令主机 摆脱负担、专职于运算,更颠覆传统 PC 的应用不便。从此以后,所有操作都 可以在桌面上完成!

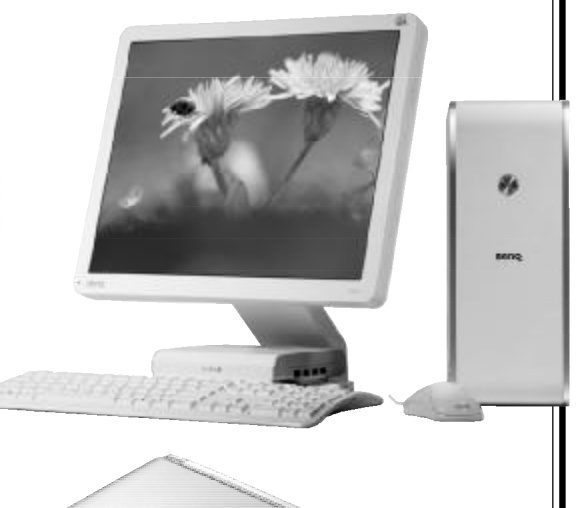

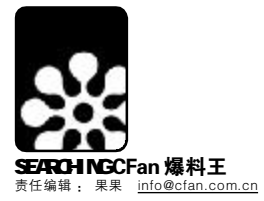

七巧板 七彩梦

123

# 七巧板分类知多少

偶就稀饭

大致上, 七巧板的问题可归纳为三 类: 模拟人、动物或其他实物,这些图案风 趣,有一定的艺术意境, 几何图形, 把七巧 板的一部分或全部、或用几副七巧板来拼搭 一些几何图形,若拼搭不成功,则需给予证 明; 用七巧板来研究组合分析中的数学问 题,因此它与拓扑学、电子计算机、程序设 计技术以及人工智能有着密切的关系。

# 古老的智慧

这个中国最古老的智力游戏之一,和九 连环、华容道并称中国古典智力游戏三绝, 相传已经有数千年的历史。

七巧板的历史也许应该追溯到4000年 前中国古老的测量工具"矩",而它的真正发 明是受了唐代家具"燕几"的启发。"燕"通 "宴",所谓"燕几",就是唐朝人创制的专用 于宴请宾客的几案,其特点是可以随宾客人 数多少而任意分合。到了北宋,任官秘书郎的 黄伯思对几何图形很有研究,他热情好客,对 "燕几"作了进一步改进,设计成六件一套的 长方形案几系列,既可视宾客多少拼合,又可 分开陈设古玩书籍。案几有大有小,但都以六 为度,因而取名"骰子桌"。他的朋友宣谷卿 看见这套"骰子桌"后,十分欣赏,再为他增 设一件小几,以便增加变化,所以又改名"七 星桌"。七巧板的雏形,就在这兼备实用价值 和艺术审美的图形拼合中产生了。

后来,有人把宴几缩小改变到只有七块 板,用它拼图,演变成一种玩具。因为它十 分巧妙好玩,所以人们叫它"七巧板"。由一 个正方形分割的七块几何形状可以拼排成为 千变万化的几何图形,形拟各种自然事物, "纵横离合变态无穷",巧、变、复、朴、尖、 合,渗透了中华文化的易理。到了明末清初, 皇宫中的人经常用它来庆贺节日和娱乐,拼 成各种吉祥图案和文字,故宫博物院至今还 保存着当时的七巧板。

晚清文人童旪庚后来又创造了"益智 图",率其五子,用"益智图"拼出了数以千 计的文字。它与"七巧板"相比,更加精巧 奥妙。弘一大师李叔同又把七巧板扩充到十 二巧板,难度更高,蕴含了更多的数学道理。 在英文中,七巧板被称为"唐图(Tangram)", 意即"中国的图形"。18世纪,七巧板很快传 往日本及欧洲,立刻引起人们极大的兴趣, 风行世界,至今风靡不衰。

电子七巧板,非同一般的体验 "东方魔板"果然神奇。手痒了?快 到电脑上体验一下它的神奇奥妙!

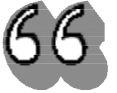

你玩过七巧板吗?那 简简单单的七块板, 巧变多端,构思精 妙,拼出的图形变化 无穷。\_\_\_\_\_

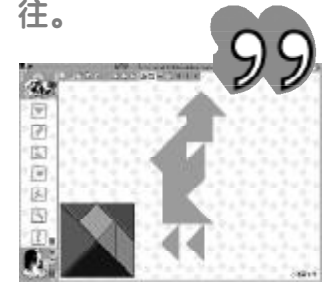

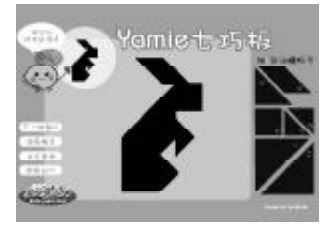

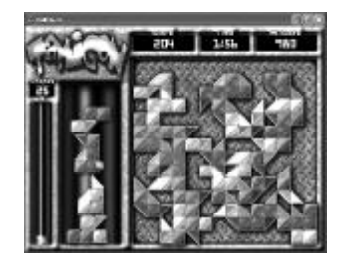

\_\_\_\_\_\_\_

七巧板软件: <u>http://www.edudown</u>. net/kj/edusoft/ShowSoft.asp? SoftID=6365

益智七巧板: <u>http://sq.onlinedown</u>. net/soft/46388.htm在每一个游戏中,指定 区域为一种文字,你可以任意移动,旋转及翻 转每一图板,必须将全部十五片图板互不重 叠地放入指定区域,而且图板组合的外部轮 廓必须与指定区域形状一致。

在线 Flash 七巧板:http://ww. downyoyo.com/mini\_play/flash\_46.htm

七巧板拼图下载:<u>http://cn.topuzzle</u>. com/download.php

七巧板大冒险:<u>http://download.enet</u>. com.cn/html/080622004121002. html#desc把形状不一的方块镶嵌到图形中 去。方块形状不一,大小不等,但是仔细观看, 它们都是以最小的三角块为基数,需要镶嵌 的空白图形也是形态各异,大部分为动物形 状。该游戏分为三种难度,鼠标点击拿起然后 鼠标点击再放下。如果拿错了,可以放到右下 边的方框中。

在线七巧板:<u>http://individual.utoronto</u>. ca/jobs/chinese/hand.htm 点击 "Tangram"按钮即可,鼠标左健点取图片不 放可移动,右键可旋转图片。该软件提供了两 种玩法.自创图谱和按谱拼图,可以适合不同 年龄段的人玩赏。

# 经典益智游戏从哪来

九连环: 传说西汉司马相如与妻子通 信,妻子回信道:"……九连环从中折断,十 里长亭望眼欲穿!……"另有"三国"说:由 孔明锁推论而来。

华容道:"诸葛亮智算华容,关云长义释 曹操",话说当年《三国演义》赤壁战前,诸 葛亮算定曹操心败走华容,且夜观天象,曹操 不当身亡,考虑到曹操对关羽有恩,于是派 关云长把守华容道。现在让你重演历史一幕, 至于曹操能否逃脱,就看你的了!

贪吃蛇:蛇引诱夏娃吃了苹果之后,就被 贬为毒虫,成为阴险的象征。大概在文艺复兴 时期,有人发明了一种游戏,为现在贪吃蛇的 前身。

汉诺塔:相传在古印度的布拉玛婆罗 门,圣庙的僧侣在玩一种名为汉诺塔的游戏。

迷宫:最早出现在古希腊神话中。半人 半神的英雄西修斯在克里特的迷宫中勇敢地 杀死半人半牛的怪物,并循着绳索逃出迷宫。

益智 Flash 在线游戏: http://game. china.com/zh\_cn/download/minigame/ flash/puz

七巧板,中华民族智慧的代表;七巧板, 是游戏,是色彩,是文化,是人生。愿它的陪 伴,让我们的生活充满七彩阳光。

C F [BL01]

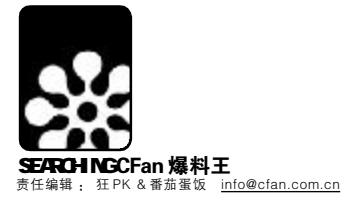

# CFan双周榜

# 网游排行榜

NVIDIA中国游戏风云榜,玩家投票评选出的本年度第12周网络游戏TOP100排行榜前10名分别如下:

| 名次  | 游戏名称          | 运营公司   | 游戏类型   |
|-----|---------------|--------|--------|
| 1.  | 梦幻西游Oline     | 网易     | MMORPG |
| 2.  | 魔兽世界          | 第九城市   | MMORPG |
| 3.  | 美丽世界          | 清华同方   | MMORPG |
| 4.  | 完美世界          | 完美时空   | MMORPG |
| 5.  | 街头篮球          | 天联世纪   | 休闲网游   |
| 6.  | 洛奇            | 世纪天成   | MMORPG |
| 7.  | 天堂∥           | 新浪乐谷   | MMORPG |
| 8.  | 挑战            | 上海北之辰  | MMORPG |
| 9.  | 轩辕II飞天历险      | 网星游戏乐园 | MMORPG |
| 10. | 大话西游Online II | 网易     | MMORPG |

中国游戏风云榜 TOP100 全排行更多信息,请查阅 : www. play100.cn,同时欢迎玩家投票,投票的玩家有机会获得现金奖励。

# 中国电影排行榜

为庆祝中国电影百年,由中国电影制片人协会主办,中国电影 发行放映协会、中国城市影院发展协会协办的首届"中国电影 排行榜"活动于3月1日隆重开榜。

多布杰《可可西里》

范伟《看车人的七月》

周 讯《恋爱中的宝贝》

雪《灿烂的季节》

#### 近期的入围名单如下:

最佳故事创意: 《十面埋伏》张艺谋、李 冯、王 斌 《天下无贼》赵本夫 《功夫》曾瑾昌 《可可西里》陆 川 《张思德》刘 恒

## 最受欢迎男演员:

刘 烨《美人草》吴 军《张思德》葛 优《天下无贼》

蜀 1/1 《入下/1·1/4/》 最受欢迎女演员:

李冰冰《天下无贼》 赵 薇《玉观音》 章子怡《十面埋伏》

# 最受欢迎的导演:

尹 力《张思德》 冯小刚《天下无贼》 李少红《恋爱中的宝贝》陆 川《可可西里》 张艺谋《十面埋伏》

剧

这其中有不少项目可以由观众投票评选产生,所以对中国电影充满热情的你,赶快去<u>http://ent.sina.com.cn/f/filmbd/index</u>.shtml。

# 第6届百事音乐风云榜

内地最佳女歌手:韩红《感动》 内地最佳男歌手:汪峰《怒放的生命》 内地最佳专辑:羽泉《三十》 内地最佳歌曲奖:群星《礼物》 港台最佳女歌手:孙燕姿 港台最佳专歌手:陶喆 港台最佳专辑:陶喆《太平盛世》 港台最佳专辑:陶喆《太平盛世》 港台最佳歌曲:光良《童话》 三地联颁奖最佳专辑:周杰伦《十一月的萧邦》

# 动漫电影期待榜

《冰河世纪 2 消融 》 (Ice Age 2: The Meltdown) 上映时间:2006年3月31日 \_\_\_\_\_\_

官方网站:<u>http://www.iceagemovie</u>. com/

《冰河世纪》最吸引人的可能就是 那只对坚果有着惊人欲望的犬齿松鼠 斯科特,在《冰河世纪2 消融》的 预告片中,松鼠斯科特和它的坚果 再次相遇,斯科特为了榛子不惜上 山下海挑战极限,还要和食肉鱼比 划功夫,而它的坚果行动再次把冰 河时代的生死存亡带到让人哭笑不得 的境地。

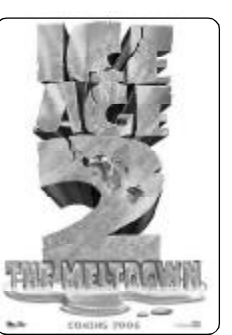

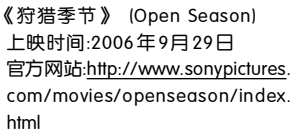

谁说狩猎季节到了,逃命的一定是 森林里的小动物?一只马戏团的棕熊 与一只独角的麋鹿偶然相遇,激荡 出爆笑的友谊火花,也展开了一连 串森林革命与疯狂冒险!

# 《企鹅也疯狂》 上映时间:2006年11月

宣传片:<u>http://www2.warnerbros</u>. com/happyfeet/videoplay.html? id=teaser&type=quicktime&speed =500000

在一个人人都会唱歌的企鹅国度中, 有一只不会唱歌的企鹅为了赢得大家 的赏识,自创了一种特殊的舞步, 从此"热舞"风潮带动了整个寒冷 的冰原,这种舞步的创作者也便成 为了企鹅们心中的偶像。

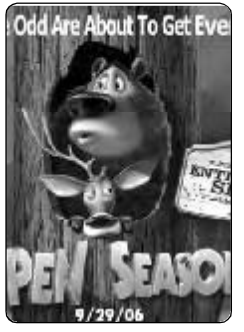

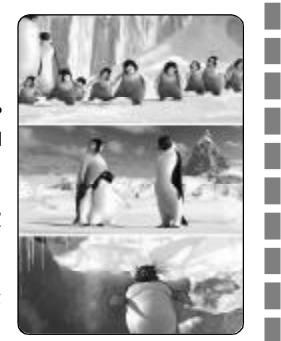

# 《野蛮任务》 (The Wild) 上映时间:预计2006年4月

预告片:http://bvim-qt. vitalstream.com/TheWild/ TheWild\_Trailer1\_0750.mov 纽约动物园一头小狮子被错 误地装上了开往非洲野生放 养的轮船,为此,包括蟒 蛇、长颈鹿、松鼠在内的园 中一干好友必须适应彼此之 间的巨大差异,齐心协力找回小狮子。

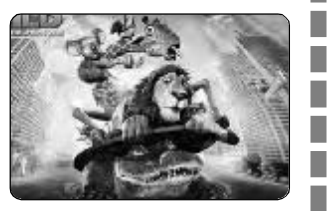

C F [BL02]

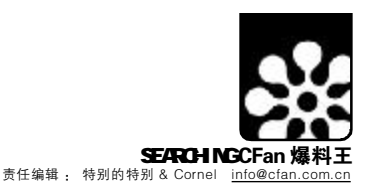

保质期

■张炜昱

C F [BL03]

办公室小游戏

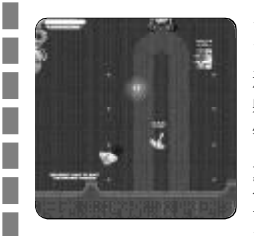

# 今天你就是勇士

飞行射击游戏大家应该从小就玩过了,不过《银河勇士》 这款游戏可是大不同的。你要一手用键盘的方向键控制飞船 躲避敌人的子弹,另一只手,则要用鼠标控制准星射击,左 键为开枪,右键为轰弹。正是由于这种BT的操控方式,加 上飞船的移动有一定的惯性,让这款游戏的难度有所增加。 对于一款"小游戏",43MB的体积相对较大,不过这 也试(银河勇士)具备了炫目的爆炸特效和金属质感的快节 奏音乐。小编在简单的试玩中就被这款游戏所吸引,所以也 特别推荐给喜欢射击游戏的朋友们。

## 游戏名称:银河勇士(Protothea)

下载地址:ftp://www.smallgame.org/download/060325/ Protothea.exe

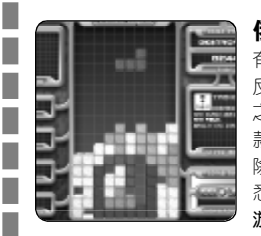

# 俄罗斯方块专家

有人说最耐玩的游戏是《俄罗斯方块》,相信这话没有人会 反对,几个方块的组合变化,就有了这款经典的游戏,然后随 之而来的就出现了各类"衍生物"。《俄罗斯方块专家》就是一 款这样的游戏。它除了传统的玩法外,还增加了炸弹,限时消 除等模式,大大增加了可玩性。3D的画面,动感的音乐,熟 悉的操作方式,让你可以很快进入状态。

# 游戏名称:俄罗斯方块专家(Tetromino)

下载地址:ftp://www.smallgame.org/download/060317/ Tetromino.exe

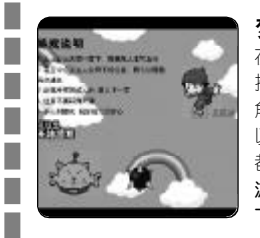

# 梦的狂想曲

在本页右侧的漫画是很多朋友都喜欢的栏目,它的作者近期 推出了一款原创Flash游戏。游戏的玩法很简单,只要点击主 角的脚下位置,让主角不停的跳跃,将每关中的敌人踩掉就可 以顺利过关了。不管是操作,还是画面及音效这款Flash游戏 都是不可多得的精品,喜欢的朋友不要错过。

游戏名称:男孩的极限跳跃

下载地址:<u>http://www.crazydream.net/game/game\_3.htm</u>

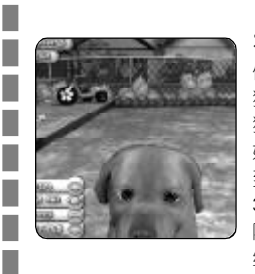

# 在电脑中养宠物

你喜欢养宠物吗?也许受条件所限,你无法养一只真的小狗,为了满足这个需求任天公司在NDS掌机上推出了"宠物狗"和"宠物猫"的游戏。

好的创意就会被移植,现在这款游戏也被别的公司"移植" 到电脑上来了。

3D的游戏画面平滑细腻,多种游戏场景效果良好,自家的院子,街道,大大小小的公园等。游戏中的你要照顾小狗, 给它喂水和食物,与它一起游戏,给它洗澡,训练它,抚摩 它……

英文不好的朋友上手这款游戏会有些不便,好在只要注意宠物的各项数值保持绿色就可以了。

# 游戏名称:爱心宠物狗(PuppyLuv)

下载地址:ftp://www.smallgame.org/download/060323/ PuppyLuv.exe

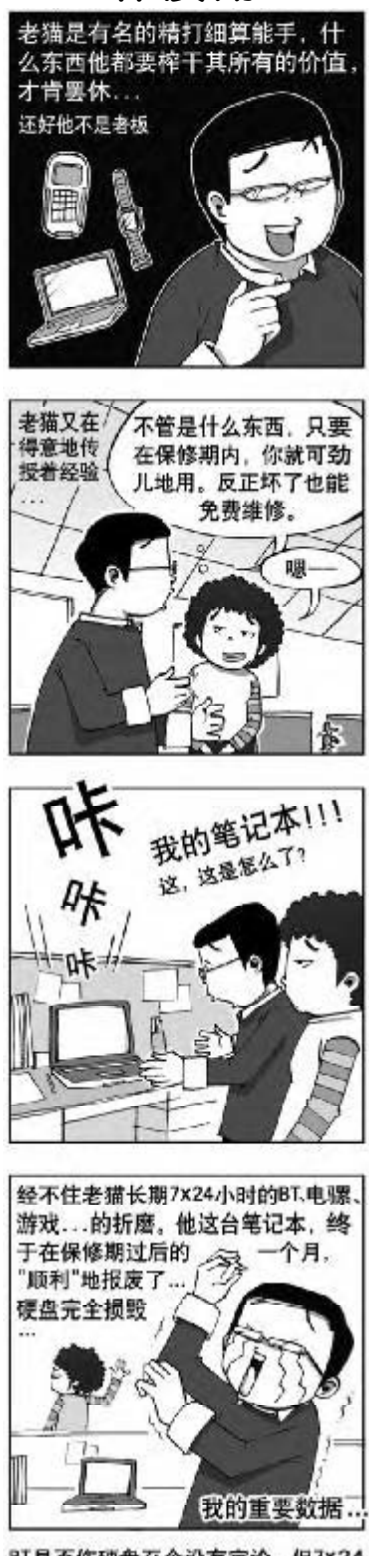

BT是否伤硬盘至今没有定论。但7x24 小时的疯狂使用肯定是伤硬盘的……

C F [BL04]

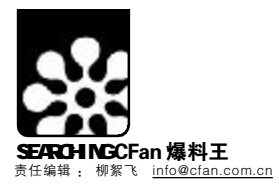

# IT 论坛:网络文学,虚假的繁荣?

•-----

最近一段时间,韩寒与白烨在新浪 博客上关于文坛方面的一系列辩论,引 起了不大不小的一场风波。暂且不论这 两人谁是谁非,就韩寒所说的:现在的文 坛是一小拨人的文坛 (大意)。这个观 点我还是颇为赞同的。现在传统文学只 在一个很小的"精英"圈子里流传,而与 大众欣赏品味渐行渐远已是一个不争的 事实。当然,这与时代的变迁和科技的进 步有关,传统作家已经无法再垄断话语 权,他们的影响范围自然就越来越小。与 之相反,以计算机和互联网为载体进行 创作和传播的网络文学则方兴未艾,赢 得越来越多的观众。尤其随着博客的兴 起,网络文学的热潮更达到了一个新的 高度。

对普通人来说,要在传统的文学刊物 上发表作品,是相当不容易的。一方面, 文学刊物的版面容量有限,许多作品不 得不被淘汰;另一方面,当杂志版面成为 一种有限资源的时候,编者选择作品的 标准相对就很严谨,作品发表的难度大 大提高。而且这还会导致一些负面情况 的出现,比如纯粹因为编者个人的审美

偏好,有可能导致真正的优秀作品失去 发表的机会。而网络就宽容得多,只要有 一台能上网的电脑,人人都可以在网上 发表文章各抒己见,自由"灌水",并且 可以为全世界的人所浏览到(理论上)。 新兴的博客则为网络写作提供了更好的 平台,我们不用再管诸如网页设计等等 的技术细节,只要输入自己"有聊"或"无 聊"的话题,再点击"发表"就可以了。 网络文学有别于传统文学的另一特点, 就是它的互动性较强,点击一下"评论", 你就可以对他人的文章说三道四了。而 这在传统刊物上几乎是不可能的: 你有 说三道四的权利,但是你没有随意发表 的权利,最终你的评论只是一种自言自 语,而不能为他人所知。这正是传统文学 的悲哀,没有足够的信息回馈也许正是 它变得越来越狭窄越来越没有激情的原 因之一吧。

然而,自由是一把双刃剑,它一方面 提供给有才华的文学作者一个尽情发挥 的舞台,另一方面也产生了大量的泡沫 作品,真正好的网络文学作品面临着被 淹没的危机。也正因为网络的自由,导致 文学深度的某种丧失。传统文学中那种 具有时代精神与责任的思想题材被抛弃 了,代之以出于宣泄及自娱自乐式的随 兴作品,思想性和艺术性被一定程度的 忽视。比如在天涯社区上有不少优秀的 作品,其艺术品味甚至要超过纸质媒体 上的一些美文,但时常会出现这样一种 现象,一个空洞无聊的贴文,也常常引来 几百甚至几千的回贴。不能不说这种缺 乏应有节制的自由,有可能是网络文学 发展的一大隐枕。

\_\_\_\_

C F [BL05]

不过有人说得好:从文学发展史的 规律来看,一切文学门类都是经由最初 的大众创作、民间创作走向文人创作,从 而走向成熟的,虽然网络文学目前尚处 在大众写作的阶段,但随着时间的演进, 传统作家会进一步融入网络,网络也会 产生它自己的作家,在新的规范产生之 后,网络文学心将进一步走向成熟。希望 网络文学能带来一场真正的文学复兴运动,而不是让人类的艺术传统在技术的 狂飙突进中花果飘零。我们不仅要拭目 以待,更应当参于其中,为网络文学的繁 荣做出自己的努力。(赵明辉)

# 酷站千寻

本期"酷站千寻"的主题是蜡像方面的网站,它们能给你带来一种身临其境的视觉享受,体验与名人同在的奇 妙感觉。为你在紧张繁忙的学习工作之余,增添一丝欢乐。

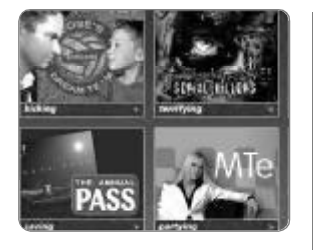

## 伦敦蜡像馆

由大名鼎鼎的杜莎夫人所创办的伦 敦蜡像馆,可谓是蜡像馆中的鼻 祖了。它以英国历史名人为主, 汇聚了大量的西方名流的蜡像, 等于为游客们展示了一页页鲜活生 动的历史画面。其中犹以狮面 像、睡美人等蜡像最为著名。登 录此网站的网友们,一定会感到 不虚此行。 网址: <u>http://www.madame</u>-

tussauds.co.uk 推荐指数: ★★★★

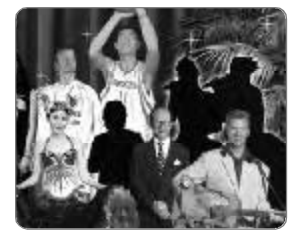

#### 香港蜡像馆

香港蜡像馆其实等于是伦敦蜡像 馆的一个分馆,不同的是它以 收录香港风云人物为主,尤其 是其中收录了大量香港文艺界明 星的蜡像,看着这些栩栩如生 的明星蜡像,一定会让Fans们 大呼过瘾而痛快至极。 网址:www.madame-tussauds. com.cn

推荐指数:★★★

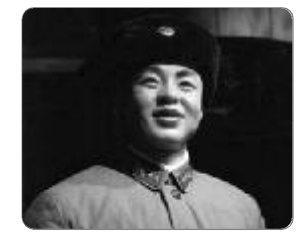

## 北京蜡像馆

\_\_\_\_\_

位于地坛公园斋宫内,是一座陈列中国各个历史时期 著名人士的蜡像馆,也是我国第一座大型蜡像馆。 展出蜡像有历代人物、科技人物、文学艺术人物和 中国当代伟人等。该馆于1990年对外开放,建筑面 积约800平方米。馆舍原为明清皇帝祭地之前的斋戒 之处,被蜡像馆利用原有的正殿、西配殿和东配殿 等三间宫殿作为展室。三间展室分别是"历代人物 馆","科技人物馆","文学艺术人物馆"。共 展出56尊蜡像,每尊蜡像均按照历史图片或资料为 创作的依据,拥有丰富的史料价值和极大的观赏性。 网址:www.bxtt.cn.net 推荐指数:★★★ ■ 插图/关靖瑶

忙碌的生活中,插入一些小曲,颇有乐趣。对电脑如此痴迷,何尝不会发生一些 故事?

拿面包的姿势像握鼠标、说出的句子在脑海中被分解成拼音并迅速落实到键盘上、把 别人的电话号码当作QQ号码去查询、填表或公司印名片的时候差点填下自己的网名、 上电梯的时候双击按钮、关灯时双击台灯的开关然后纳闷怎么关不掉、到动物园遇见 企鹅对它说:"拜托,你换个头像行不?"……

看到这里,大家也许偷偷地笑了。虽然夸张,却也有几分自己的影子。那就带着 这份开心继续运行我们的工作和生活吧。"五一"即将到来,先好好享受年后第一 个长假!

去中关村转转!此外,郊游、看书、看电影、陪陪父母、打扫房间(把"桌面"重排 一下"图标"),都不错。再留个时间,静下心来,"搜索"一下自己一个阶段以来的关 键词,好好总结,定有收获。有时间的话,到网上商城逛逛,给自己换个新"界 面",不能总使用标准衣服墙纸嘛……

# 

| 不到力公主,同学出现反不        |
|---------------------|
| 首诗:                 |
| 决心难下,难下决心。          |
| 看着熟悉的面容,            |
| ■听着熟悉的声音,           |
| 实在不忍心让他就这么离去,       |
| ■虽然他已经是那么憔悴,        |
| 虽然他已经摇摇欲坠,          |
| 但是他还是拖着沉重的身子,       |
| 陪我度过一个又一个不眠夜。       |
| 看着他那已经厌世的目光,        |
| 他一次次的休克折磨着我的心,      |
| 我尊重他的意愿,            |
| 决定让他离去              |
| 我不顾一切!              |
| 痛下决心!               |
| 义无返顾!               |
| "别难过,开心点儿,让我送       |
| 给你一段话。"             |
| 祝福你,                |
| ■幸福像内存一样经常溢出,       |
| 金钱像硬盘一样存个没够,        |
| ■好运像鼠标一样握在手中,       |
| 生活像CPU一样奔腾不息,       |
| 前途像显示器一样明亮无比!       |
| "快说说,你到底怎么了?"       |
| "我·····我,要FORMAT 硬盘 |
| 了! 哈哈哈!"            |
| " "                 |
|                     |

# 我读CFan

#### 北京 梁雁

-

.

2

在第6期的"爆料王"上,我看了《网络短片魅力无极》,又看了"稀饭斋"对《馒头》短片的讨论,很好奇,对制作短片产生了浓厚的兴趣。在第8期, 《"馒头"背后的秘密》成为一个大专题,告诉我们怎样制作自己的视频短片。我拿《金刚》试了试,很过 瘾,今后还要多多学习,多多实践。

临渊羡鱼,不如退而结网。精彩的电影大 片、精美的电视节目和网络上的短片中的精 彩画面,我们也能模拟制作出来!视频世界之旅很精 彩,自己动手很愉快。专题里,全面、新鲜而实 用的方案,将每期与大家不见不散。无论对于哪个 栏目,大家有什么好想法就赶紧给我们发邮件吧,选 题热线信箱: <u>cf.xuanti@cfan.com.cn</u>, 100~500 元选题奖励金等着你!

#### 上海 陈嘉

公司业务很忙,我每天都会收到很多邮件。日积月 累,不同邮箱里的信件堆积到一起,还真不好处理。 《邮件资源大转移》让我把邮件和地址簿集中到一起, 乾坤大挪移在很短时间内就完成了,如果在原来真是 不可想象。《让你一次懒到家——将常用程序一次性 安装到位》又教了我一招,安装完操作系统,只需轻 轻点击一下"安装",所有的常用软件便一次性安装到 位,看来CFan可以让人变"懒"。

脑子勤快,手自然就"懒"了。多学新知识,多关注杂志中的优秀解决方案,一个个"神话"会真切地发生在我们身边。

#### 海南 李雅娜

我从事人力资源工作,那天看了一篇文章,差点吓 出一身冷汗。对了,是《小心地雷!办公室信息安 全漏洞大曝光》。我赶紧到打印机跟前把二次利 用的打印纸背面拿来检查,看藏着什么秘密。一 览无余的共享文件、员工培训的"顺手牵羊"、 离职入职的资料窃取,都是地雷啊!以后可得小 心。我最关注的是办公栏目,但觉得版面有些少 了,能多增加几页吗?

80 0.0s

0 4

感谢你对办公版面的关注。高效办公,其 实是我们每个人的需要。这不,杂志社还 邀请专家为员工做高效办公的培训呢!大大小小的 技巧,从Office到涉及各种领域的办公应用,我 们都需要学习提高。工欲善其事,必先利其器。从 这期开始,我们对办公版面进行了适当扩充,满足 大家对办公应用的进一步需求。大家有什么好的建 议,欢迎发邮件或来电告诉我们。

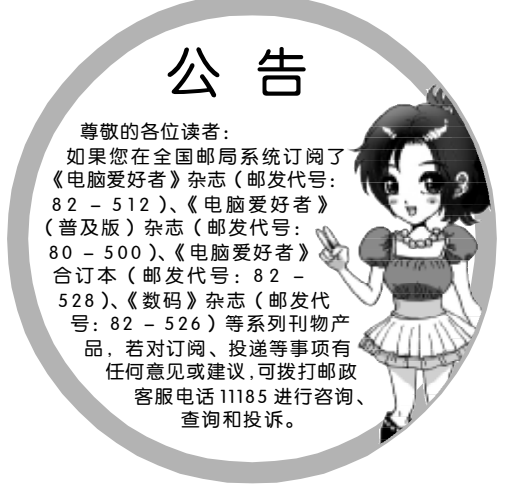
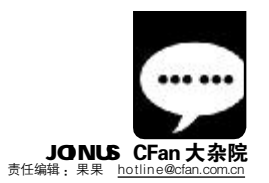

# 我与CFan

#### 江西 梁惕虎

每次路过邮局的时候,看到新到的《电脑爱 好者》,我微微一笑,习惯性地买下,习惯性地 阅读,仿佛是亲密的老朋友。

我自己也不记得是什么时候开始看《电脑爱好 者》的,隐隐约约只记得自己爱看电脑方面的 报纸杂志,觉得《电脑爱好者》是一本综合性、 趣味性、实用性结合得很好的读物,所以这些 年来一直坚持购买,杂志在书房里堆了高高 两大摞。通过 CFan, 我不但掌握了电脑行 业发展的相关资讯,而且还学到了很多电脑 应用方面的实用知识。每当与同事或朋友聊 起电脑,我的发言权就大了,说得有根有据 头头是道,很多人都叫我"电脑博士"。其 实我的这些知识,不少都是从CFan学到的。 我觉得,读Cfan 是一种精神的充实,电脑 爱好者喜欢《电脑爱好者》,这种老朋友的感 情和习惯会一直伴我走下去。它是我的良师 益友,忠心祝愿它越办越好,给大家带来更多 的文化食粮和阅读乐趣。

"梁惕虎"这个名字我几乎在每期的 评刊表中都能看到。始终坚持那么认真 地评刊,让我们无比感动。王海山、马余平、杨 福利、钟庆磊、商熊、秦四金、孙建国……这些 伴着CFan前进脚步的熟悉的名字,你们对CFan 付出的点点滴滴,我们都会牢牢地记在心里。因 为读者来信实在太多,也许我们不能频繁地为 "忠实的老评刊者"发奖品表示感谢,但 请接受我们由衷的敬意!我们会尽快考虑以 其他形式对你们进行特别奖励。此外,对 所有曾经关注和持续关注CFan的广大读者 们,我们也要真诚地道声:谢谢!

#### 河北 吴光坤

手痒啊!看到 CFan 大杂院的读者感悟 时,我心中莫名地有一种冲动,真想自己也 上一回。以前对这个栏目不太留意,不过偶 然的机会使我注意到它了,读者的文章都 蕴涵着自己真挚的情感和感悟,渐渐地我 开始喜欢大杂院,忍不住拿起手中的笔为 Cfan添上些许色彩。虽然现在我是一名备 战高考的学生,时间被各学科分配得所剩 无几,但我总会分出一部分时间与CFan-起度过。CFan使我电脑知识猛增,让我与 自己的目标——IT精英不断接近,它给枯 燥的学习增添了无穷乐趣,陪我一同成长 进步,与我一同分享成功的快乐……

我刚刚累了,给自己奖赏了一个卡 布其诺蛋挞,难道它会影响我的工作 吗?不会。所以这位同学,坚持自己的爱好, 保持这份激情并化为学习的动力,是件好 事。5月,高考伴着炽热的骄阳已经近在眼 前。也许你和同学们正在无数模拟考试中奋 战,小爱就在远方给你传递几个能量块吧, 祝你顺利升入高一级学府实现自己的理想。 到时候,别忘了继续关注CFan哟。对了, 北京高校的"电脑爱好者"志愿者服务队 已经开始培训和开展活动了,里面不少同 学从中学开始就是 CFan 迷呢, 呵呵!

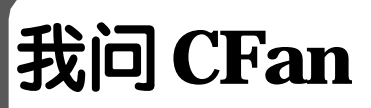

#### 西藏 陈流

编辑们,你们好!我现在在西藏日喀什 市的一个宾馆工作。我是一个聋哑人,喜 欢电脑、足球、看书、学习英文和韩文。 每期的《电脑爱好者》我都会买下来,认 真地看。我非常想与你们联系,想与你 们成为好朋友,请问你们能和我QQ聊 天或发短消息吗?

又一个可爱的读者。记得最近看 了一期采访"残疾人艺术团"的 《艺术人生》,"千手观音"的领舞邰 丽华就说短信是她和朋友们的主要联系方 式。我们平时在办公室会接到不少读者 请教问题的电话,而你就没有这么方便 了,我们会尽力帮助你,与你联系。你 遇到不明白的地方,也可以在CFan网站 上发帖子,大家都会热心地为你支招。 CFan在公益方面一直在默默地行动。比 如"捐书校园行"——用杂志到高校换 书,捐给贫困山区、为偏远地区的文化

站免费提供杂志,以及最近火热开展 的"走进社区为外来务工人员提供IT 技术类服务"等等……如果人人都献 出一点爱,世界将变成美好的人间。 这句话,小爱与读者们共勉吧。

## 唱歌的角 请问短信评刊怎么评奖?

短信评刊是今年新推出的评刊 方式,与纸质、网络评刊同时存 在,有同等的机会获取奖品!因为短 信中热心的读者们只注意提建议了, 所以或获奖读者的地址还需要短信确 认。我们会在每月上旬的杂志中开辟 小栏目予以公布,敬请关注。

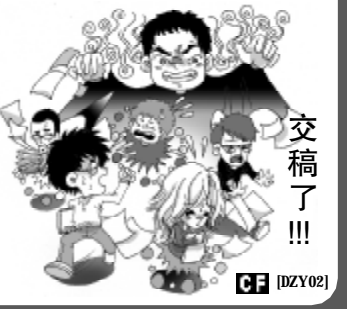

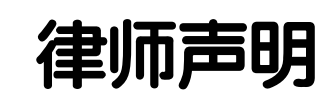

-

-

.

-

-

-

-

-

.

-

北京《电脑爱好者》杂志社法律顾问 周涛律师郑重声明:

为保护北京《电脑爱好者》杂志社合 法权益,根据《中华人民共和国著作权 法》及最高人民法院《关于审理涉及计算 机网络著作权纠纷案件适用法律若干问题的 解释》等的规定,本律师受北京《电脑爱 好者》杂志社委托发表以下声明:

1.北京《电脑爱好者》杂志社对《电 脑爱好者》杂志及其网站依法享有所有权。

2.《电脑爱好者》杂志及网站上刊载 的所有内容,包括但不限于文字报道、图片、 声音、录像、图表、标志、标识、广告、商 标、商号、域名、软件、程序、版面设计、 专栏目录与名称、内容分类标准以及为注册 用户提供的任何或所有信息,均受《中华人 民共和国著作权法》、《中华人民共和国商标 法》及适用之国际公约中有关著作权、商标 权或其他财产所有权法律的保护,为北京 《电脑爱好者》杂志社所有。

3.任何组织或者个人未经北京《电脑 爱好者》杂志社许可不得变更、发行、播送、 上传、转载、下载、复制、重制、改动、散 布、表演、展示或利用《电脑爱好者》杂志 及网站的局部或全部的内容或服务或在非 《电脑爱好者》网所属的服务器上作镜像, 否则以侵权论,依法追究法律责任。

4.本律师发现一些网站擅自上传《电 脑爱好者》杂志信息并以此进行经营活动, 并且在该站多处明显位置使用《电脑爱好 者》的名称、注册商标、恶意模仿《电脑爱 好者》页面版式。上述网站严重侵犯北京 《电脑爱好者》杂志社的商标权、著作权、 名称权等合法权益,并直接构成了不正当 . 竞争行为。本律师郑重通告以上网站,立即 停止上述侵权行为,否则将代表北京《电脑 爱好者》杂志社依法追究上述网站的法律 -责任。

特此声明。

北京《电脑爱好者》杂志社法律顾问

周涛 律师 2006年4月25日

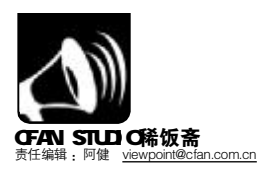

阿健说说:4月初开始,北京电信ADSL提速又降价,这本应是一个大快人心的好事,然而身边的人却怎么也笑不起来。远在江浙一带的朋友闻讯便笑。用当地媒体的话讲"浙江人笑了——带着一点善意,一点同情,也带着一点对电信市场垄断现状的一丝不满……"。知情人告知,人家的网络带宽不仅比北京提速后的还大,而且价格超乎想象的低。究竟是什么原因造成京城宽带接入价格高居不下? 阿健今天就请了两位内行来给电信部门"曝光"。

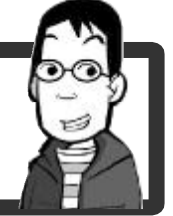

## 北京铁通 胡斌 速度不快 品质是关键

中国最早的互联网为1994年中 科院的科技网。1995年5月电信开 始筹办 CHINANET, 1995 年底中国教 育科研网(CERNET)通过国家计委组织 的验收,金桥网也于1996年9月正 式宣布开通,联通、移动、长城、 铁通、网通、国家经贸委的网络也 陆续建成。真正作为全国互联网的 只有 CHINANET。2002 年随着电信的 拆分以及做基础电信业务的铁通的 崛起,基于全国网络的 CHINANET 也 演变成由3家提供基础电信业务的 电信、网通、铁通网络为主其他网 络为辅的网络战国时代,造成现有 的 CHINANET 群雄割据,基本上形成 南电信北网通的格局,很多 ICP 的 内容提供上都有电信、网通线路的 选择项, 电信、网通的互联瓶颈非 常明显,铁通由于全国一张网的优 势对电信和网通分别有互联出口网 络质量要好于电信、网通。

ADSL能够向终端用户提供 8Mbps的下行传输速率和1Mbps的上 行速率,但是按接入距离和线缆质 量来定的,现有大部分用户线路质 量很难达到要求,现有提供该服务 的运营商面对个人用户普遍能提供 1M带宽的产品,高于1M带宽的只能 根据线路状况来提供。ADSL无须改 动现有铜缆网络设施就能提供宽带 业务。也就不难分析为什么基础电 信运营商不采用技术先进但成本巨 大的FTTB+LAN接入,而采用投资低 廉维护简单的属于过渡产品的ADSL 接入。

## 价格挺高 垄断是内因

网通的市场占有率应该在70% 左 右,其他市场份额为其他几家运营商 瓜分,ADSL 接入市场份额在90% 以上。 在北京市场上由于网通占据绝对垄断 地位,所以价格坚冰很难打破,带宽上 ADSL 由于技术限制也很难达到2MB, 由于运营商出口带宽限制FTTB+LAN接 入也很难做到真正的高速。

在价格上ADSL, 网通的512KB 120元包月、1MB 150元包月,铁通 的1MB 100元包月, 在郊区1M带宽 才50元包月,其他几家运营商的价 格也都在100元以下,但是由于北京 地区比较特殊,由于北京的城市规划 比较早,早期由于只有一家电信商所 以通信管道只有网通具备全市的通信 管孔网络,其他运营商受制于通信管 孔的限制,在用户群的发展上建设成 本接入成本非常高,短期内不能够在 市场占有率上对网通形成威胁。但是 我们也应该看到随着拥有全国互联网 资源的铁通和电信在北京市场份额的 提升,价格的下降也是大势所趋,几 家基础电信运营商也都有宽带网络升 级产品在实验中,估计也会很快推 出,但要做到真正的高带宽在技术上 没有问题,真正的问题在于国内网络 环境的改善。

## 香港城市大学 祝建华教授 香港带宽百兆可 BT

今年2月,香港特别行政区电信部门 宣称,100Mbps宽带不限BT,不达标双 倍赔偿。这种上网条件在内地各省的网友 看来,还是很惹人羡慕,现在香港网民 每月支付238港元(即244人民币元)即可拥 有100Mbps光纤宽带上网,并且不限制客 户端的上网终端数量。该项服务由香港宽 频(HKBN)提供,该公司亦有10Mbps 宽带上网服务,包月费148港元;1Gbps 宽带上网则略显昂贵,包月1680港元。

在香港宽频的服务资料中明确标注 1 0 0 M b p s 光纤宽带上网保证最高 "100Mbps的香港本地上传/下载速率"。这也 及20Mbps的海外上传/下载速率"。这也 是光纤到户的特点之一,明显区别于ADSL 上传/下载的非对称速率。香港的BT下载 也很普遍,为什么却没有运营商提出按流 量定价或是限制BT下载?有分析人士指 出:"BT下载对宽带造成的影响并不如预期 的那么大。而且越来越普遍的即时通讯视 频、宽带网络电话等都将占用大量的宽带 资源,难道也要禁止吗?如果真要按流量 计费,谁还敢打开大的邮件?这种收费方 法会导致用户数量的下降。"

不管是在香港还是在欧美地区,也许 所有的网友只希望能让网络越畅通越好。 所以中国宽带网速仍需加大力度发展。

# 阿健说说: 带宽也有浪费的

不知您想过没有,追求电子化、信息化办公生活的我们,对带宽的需求到 底有多大?我们在一味地比较、谩骂电信垄断的同时,究竟能利用带宽做些什么? BT,为了娱乐,但BT到的资源有多少是放在硬盘或者光盘里而不去看的;IPTV, 512KB足矣,追求高清晰格式,显卡不支持怎么办;视频聊天,512KB也够了,要 知道,流畅的视频跟摄像头更有关系啊。如此看来,您还会去一味地追求高带宽 吗?好了,今天我们就说到这儿。

 • 【版 "稀饭斋"邀请大家参与我们的讨论。近期,我们将关注:如果上天再给一个机会
 大忽悠 和五月正式招聘高峰,您准备从事[[行业吗?] [[行业线工作难吗? 此果上天再给一个机会,您还会这样[[相关考业吗?]

"稀饭短信社区"会员请將观点发送到1111824(移动),9111824(联通)或发E-mail到<u>viewpoint@cfar.com.cn</u>。 欲成为会员,请编辑短信CF发送到11119(移动),编辑短信LT发送到91119(联通)。资费:5元/月。 来信选登即有丰厚大奖!本期选登短信社区会员均获得漫步者耳机一个。